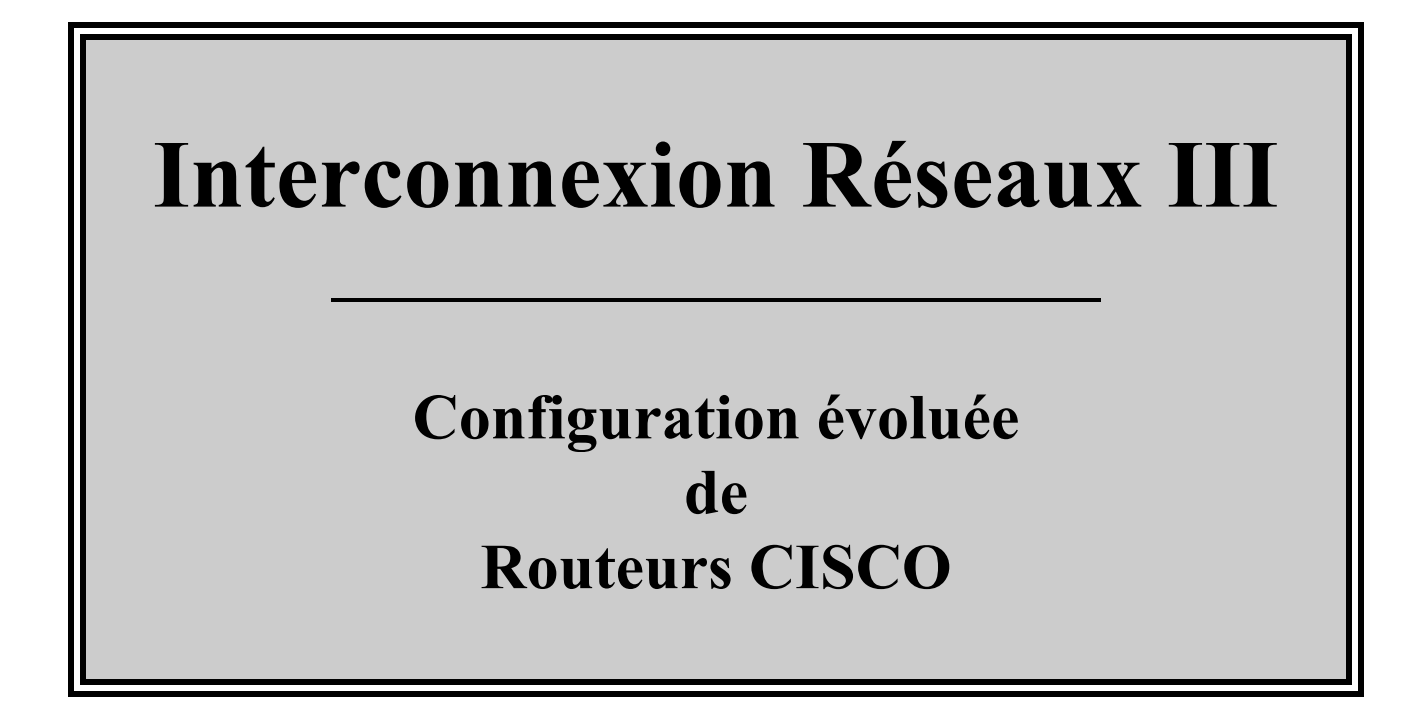

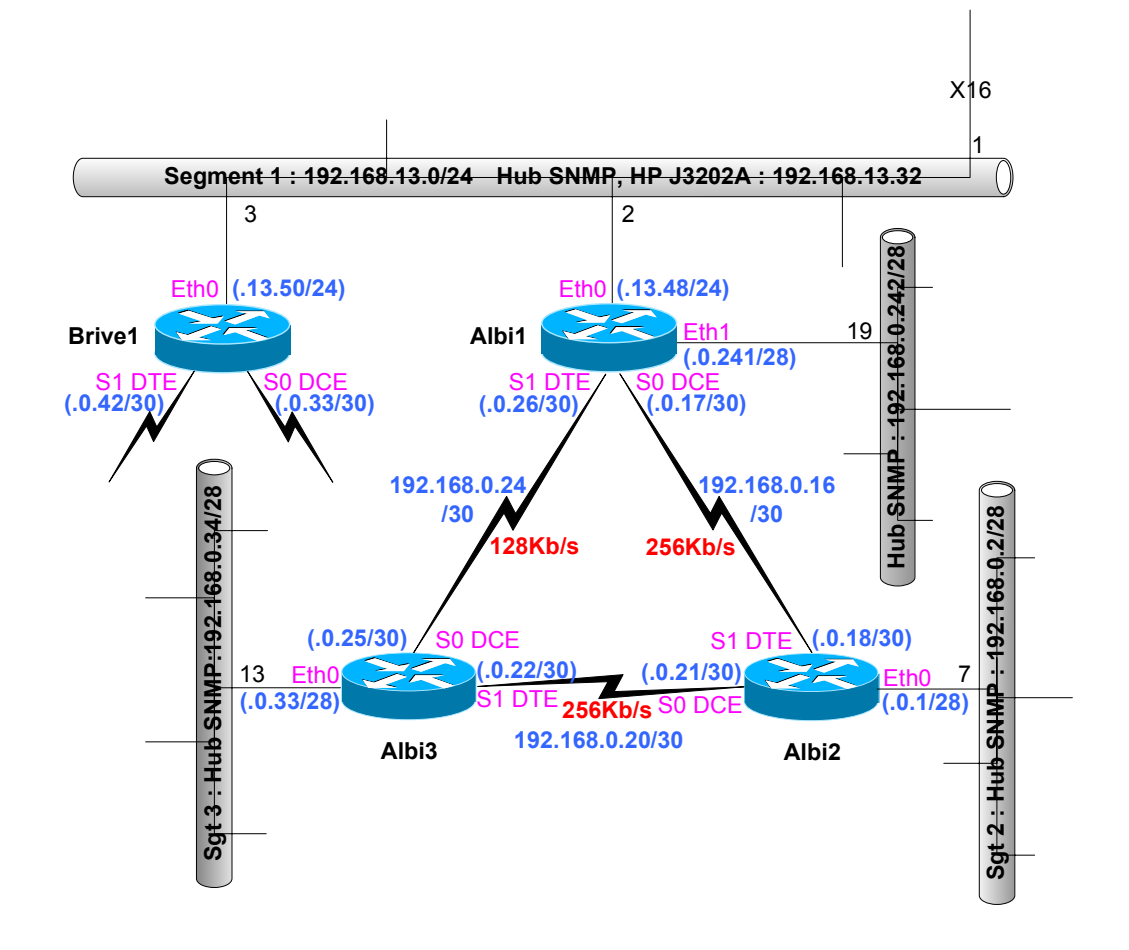

#### <u> Préambule :</u>

- □ Ce manuel est le support de cours ayant pour objet de finaliser une session de formation sur l'interconnexion de réseaux à base de matériels Cisco.
- Ce module doit de vous permettre de savoir construire un réseau d'entreprise à base d'équipements Cisco.
- Ce réseau s'appuyant essentiellement sur la technologie :
  - > Ethernet/Fast/Giga Ethernet pour la partie LAN,
  - > sur les technologies LS et Numéris pour la partie WAN.
  - > Vous apprendrez également à gérer la sécurité de ce réseau.
- □ Le but n'est pas d'apprendre toutes les commandes possibles de l'IOS Cisco (il faudrait des mois voir des années...) mais de vous donner un état d'esprit, une méthodologie d'approche de la richesse de cet IOS.
- □ Vous trouverez en annexe des compléments vous permettant d'aller plus loin comme la configuration de frame Relay ou du pontage.
- □ Vous trouverez de nombreux exemples sur le lien :
  - <u>http://www.cisco.com/public/products\_tech.shtml</u>

# Table des matières

| I. OBJECTIFS DU COURS                             | 1  |
|---------------------------------------------------|----|
| II. RAPPEL DES ACQUIS                             | 2  |
| II.A LAPILE TCP/IP                                | 2  |
| II.B ENCAPSULATION                                |    |
| II.C IP : INTERNET PROTOCOL                       | 4  |
| III MATERIFI S                                    | 7  |
|                                                   |    |
| IV. UTILISATION CONSOLE                           | 9  |
| IV.A INTERFACE EN LIGNE DE COMMANDE : CLI         |    |
| IV.B LES MESSAGES SYSLOG                          |    |
| IV.C TELNET ET SUSPEND                            |    |
| IV.D COPY/TFTP                                    |    |
| IV.E NTP : NETWORK TIME PROTOCOL                  |    |
| IV.F RAPPEL : CONFIGURATION                       |    |
| V. ROUTAGE IP                                     | 17 |
| V A DEFINITION                                    | 17 |
| V B DISTANCE ADMINISTRATIVE                       |    |
| V.C LAMETRIQUE                                    | 18 |
| V.C.1 Présentation                                |    |
| V.C.2 RIP                                         |    |
| V.C.3 IGRP                                        |    |
| V.C.4 EIGRP                                       |    |
| V.C.5 OSPF                                        |    |
| V.C.6 Changement de métrique RIP                  |    |
| V.D REGLES DE ROUTAGE                             |    |
| V.E SYNTHESE AUTOMATIQUE ET AGREGATION DE ROUTES  |    |
| V.E.1 La synthèse automatique / autosummarization |    |
| V.E.2 L'agrégation de routes / route aggregation  |    |
| <i>V.E.3 CIDR</i>                                 |    |
| V.F SYNTHESE DES PROTOCOLES DE ROUTAGE DYNAMIQUES |    |
| VI. RIP                                           |    |
| VI.A RIP v1                                       |    |
| VI.B RIP v2                                       |    |
| VI.C FONCTIONNEMENT                               |    |
| VI.D CONFIGURATION                                |    |
| VI.D.1 La commande NETWORK                        |    |
| VI.D.2 Spécification de la version                |    |
| VI.D.3 Boucles de routage                         |    |
| VI.D.4 Changement de métrique                     |    |
| VI.D.5 Filtrage de mises à jour                   |    |
| VI.D.6 Authentification RIP                       |    |
| VI.E VERIFICATION                                 |    |
| VI.E.1 Configuration RIP                          |    |
| V1.E.2 Visualisation des routes RIP               |    |

| VIE              | 3 Table de routage                     | 34       |
|------------------|----------------------------------------|----------|
| VIE              | 4 Les mises à iour                     | 36       |
| VIF              | Exercice #1                            | 37       |
| VIG              | EXERCICE #2                            | 39       |
| VIH              | EXERCICE #3                            | 40       |
| VII              | Exercice #4                            | 41       |
| VII. IG          | RP                                     |          |
|                  | _                                      |          |
| VII.A            | PRESENTATION                           |          |
| VII.B            | LES TEMPORISATEURS                     |          |
| VII.C            | CALCUL DU METRIQUE                     |          |
| VII.D            | APPLICATION : CALCUL DU METRIQUE       | 45       |
| VII.E            | CONFIGURATION                          | 46       |
| VII.F            | RESULTAT                               |          |
| VII.G            | L'EQUILIBRAGE ET LE PARTAGE DE CHARGE  | 49       |
| VII.H            | DEBUG                                  |          |
| VII.I            | Exercice                               | 50       |
| VIII.            | EIGRP                                  | 51       |
| VIII A           | PRESENTATION                           | 51       |
| VIII R           | CONFIGURATION                          |          |
| VIII.D           |                                        |          |
| VIII.C           | RESULTAT                               |          |
| VIII.D<br>VIII F | RESULTAT                               |          |
| VIII.E<br>VIII F |                                        |          |
| VIII.I<br>VIII.G | COMMANDES DE DEDANNACE                 | 50       |
| VIII.O           | COMMANDES DE DEFANNAGE                 |          |
| IX. OS           | PF                                     | 61       |
| IX.A             | PRESENTATION                           | 61       |
| IX.B             | FONCTIONNEMENT                         | 62       |
| IX.B.            | l Catégories de routeurs               |          |
| IX.B.            | 2 Les ĽSA                              | 63       |
| IX.B.            | 3 Routeur désigné                      |          |
| IX.B.            | 4 Nature hiéharchique                  |          |
| IX.B.            | 5 Les liens virtuels                   | 65       |
| IX.B.            | 6 Synthèse de routes                   |          |
| IX.C             | CONFIGURATION                          | 67       |
| IX.D             | Resultat                               | 69       |
| IX.E             | Exercice #1                            | 70       |
| IX.F             | Exercice #2                            | 71       |
| IX.G             | CORRECTION                             | 72       |
| IX.H             | COMMANDES DE DEPANNAGE                 | 74       |
| IX.I             | VISUALISATION DES INTERFACES OSPF      | 75       |
| IX.J             | ÉTUDE DE CAS : UNE BOUCLE              | 76       |
| IX.K             | ELECTION DU ROUTEUR DESIGNE (DR & BDR) | 78       |
| IX.L             | AUTHENTIFICATION OSPF                  | 79       |
| IX.L.            | l Authentification texte               |          |
| IX.L.            | 2 Authentification MD5                 |          |
| IX.M             | ÉQUILIBRAGE DE CHARGE                  | 80       |
| IX.N             | SYNTHESE RIP/OSPF                      | 80       |
| X. LA            | REDISTRIBUTION                         | 81       |
| ХАI              | PRESENTATION                           | 81       |
| XR I             | RESERVITION                            |          |
| XRI              | Prohlèmes liés à RIP                   |          |
| л.D.1<br>Y R 7   | Redistribution de routes statiques     | 02<br>&? |
| X.D.2<br>Y R 2   | Redistribution de FIGRP                |          |
| Л.D.J<br>У Д Л   | Redistribution d'OSPF                  | 02<br>Q2 |
| X C 1            | REDISTRIBUTION DANS FIGRP              | ος<br>ΩΛ |
| A.C 1            |                                        |          |

| X.C    | C.1 Redistribution de RIP                   |     |
|--------|---------------------------------------------|-----|
| X.C    | C.2 Redistribution de OSPF                  |     |
| X.D    | REDISTRIBUTION DANS OSPF                    |     |
| X.D    | D.1 Redistribution d'une route statique     |     |
| X.D    | D.2 Redistribution de RIP                   |     |
| X.D    | D.3 Redistribution de EIGRP                 |     |
| X.E    | REDISTRIBUTION MUTUELLE RIP-OSPF            |     |
| X.F    | Exercice                                    |     |
| X.G    | CORRECTION                                  |     |
| X.H    | COMMANDES DE DEPANNAGE                      |     |
| XI. C  | CONFIGURATION DHCP                          |     |
| XLA    | RELAI DHCP                                  |     |
| XI.B   | Serveur DHCP                                |     |
| VII N  |                                             | 02  |
| XII. N | NA1/PA1                                     |     |
| XII.A  | PRESENTATION                                |     |
| XII.B  | Terminologie :                              |     |
| XII.C  | FONCTIONNEMENT                              |     |
| XII.D  | CONFIGURATION DU NAT STATIQUE :             |     |
| XII.   | D.1 Les commandes :                         |     |
| XII.   | <i>D.2 Exemple</i> :                        |     |
| XII.   | D.3 Configuration SNAT                      | 100 |
| XII.   | D.4 Application du SNAT                     |     |
| XII.   | D.5 Configuration du DNAT                   | 104 |
| XII.   | D.6 Configuration d'un Extranet             |     |
| XII.E  | CONFIGURATION DU NAT DYNAMIQUE              |     |
| XII.   | <i>E.1</i> Description                      |     |
| XII.   | <i>E.2</i> Application                      | 107 |
| XII.F  | MAQUETTE DES EXERCICES                      |     |
| XII.G  | TEST ET TROUBLESHOOTING                     |     |
| XII.H  | PARTAGE DE CHARGE TCP                       |     |
| XII.   | .H.1 Description                            |     |
| XII.   | .H.2 Configuration                          |     |
| XII.   | .H.3 Exemple CISCO                          |     |
| XII.I  | Overload an Inside Global Address           |     |
| XII.J  | OVERLAPPING                                 |     |
| XII.   | J.1 Static                                  |     |
| XII.   | J.2 Dynamic                                 |     |
| XII.   | J.3 Translating Overlapping Address Example |     |
| XII.K  | ROUTAGE                                     |     |
| XII.   | .K.1 Statique                               |     |
| XII.   | .K.2 RIP                                    |     |
| XII.   | .K.3 EIGRP                                  |     |
| XII.   | .K.4 OSPF                                   |     |
| XIII.  | HSRP                                        |     |
| VIII A | A PRESENTATION                              | 120 |
|        | A I RESERVIATION                            |     |
|        |                                             |     |
| XIII.C | ) PARTAGE DE CHARGE                         | 121 |
| XIII E |                                             | 122 |
| XIII F | F EXERCICE                                  | 123 |
| XIII   | G VRRP                                      | 124 |
| XIII   | I.G.1 Présentation                          | 125 |
|        |                                             |     |
| XIV.   | SECURITE                                    |     |
| XIV.A  | A DEMARCHE DE SECURITE                      |     |
| XIV.E  | 3 AAA                                       |     |

| XIV.B.          | 1 Présentation                                                                       |            |
|-----------------|--------------------------------------------------------------------------------------|------------|
| XIV.B.          | 2 Overview of the AAA Configuration Process                                          |            |
| XIV.B.          | 3 Enable AAA                                                                         | 130        |
| XIV.B.          | 4 Disable AAA                                                                        | 130        |
| XIV.B.          | 5 Authentication                                                                     | 131        |
| XIV             | .B.5.a AAA Authentication General Configuration Procedure                            | 131        |
| XIV             | .B.5.b Configure Login Authentication Using AAA                                      |            |
| Х               | IV.B.5.b.One Login Authentication Using Local Password                               |            |
| Х               | IV.B.5.b.Two Login Authentication Using Line Password                                |            |
| X               | IV.B.5.b. Trois Login Authentication Using Enable Password                           |            |
| X               | IV.B.5.b.Quatre Login Authentication Using KADIUS                                    | 134        |
|                 | IV.B.5.0.Ciliq Login Authentication Using IACACS+                                    | 134        |
| XIV R           | 6 Authorization                                                                      | 135        |
| XIV             | B.6 a Configure Authorization                                                        | 135        |
| X               | IV.B.6.a.Un TACACS+ Authorization                                                    |            |
| Х               | IV.B.6.a.Deux If-Authenticated Authorization                                         |            |
| Х               | IV.B.6.a.Trois None Authorization                                                    |            |
| Х               | IV.B.6.a.Quatre Local Authorization                                                  | 136        |
| Х               | IV.B.6.a.Cinq RADIUS Authorization                                                   | 136        |
| Х               | IV.B.6.a.Six Kerberos Authorization                                                  |            |
|                 | B.6.b Disable Authorization for Global Configuration Commands                        |            |
| XIV.B.          | / Accounting                                                                         |            |
|                 | .B./.a Enable Accounting                                                             |            |
|                 | IV.B.7.a.One Suppress Generation of Accounting Records for Null Oscillatile Sessions | 137        |
| XIV             | B.7 b Monitor Accounting                                                             | 139        |
| X               | IV.B.7.b.Un Accounting Attribute-Value Pairs                                         |            |
| Х               | IV.B.7.b.Deux Accounting Configuration Example                                       | 139        |
| XIV.C           | CONFIGURATION DE L'ACCES                                                             | 140        |
| XIV.C.          | 1 Configuration par défaut                                                           | 140        |
| XIV.C.          | 2 Chiffrement du mot de passe                                                        | 141        |
| XIV.C.          | 3 Authentification locale                                                            | 142        |
| XIV.C.          | 4 Utilisation d'un serveur d'Authentification                                        | 143        |
| XIV.C.          | 5 Configuration du serveur TACACS+ Freeware                                          | 145        |
| XIV             | .C.5.a Présentation                                                                  | 145        |
| XIV             | .C.5.b Installation                                                                  | 145        |
| XIV             | .C.5.c Configuration                                                                 |            |
| XIV             | C.5.d Lancement                                                                      |            |
|                 | TACACS = Accounting                                                                  | 148        |
|                 | I ACACST FREEWARE FOR FIRST-TIME USERS                                               | 130        |
| AIV.D.          | 1 Introduction                                                                       |            |
| AIV.D.          | 2 Adding Authorization                                                               | 131        |
| AIV.D.          | J Adding Authorization                                                               | 134        |
| AIV.D.          | <ul> <li>Adding Accounting</li> <li>test file</li> </ul>                             | 155        |
| XIV.D.<br>VIV.D | 6 Polated Information                                                                | 150        |
| VIV D           | 7 Application                                                                        |            |
| VIV E           | PADHIC                                                                               | 150        |
| XIV.E<br>XIV.E  | DOTECTION ANTI SDOOFNC                                                               | 100        |
| XIV.F           | DESACTIVED LES SEDVICES DIUTILES                                                     | 101        |
| XIV.U<br>XIV.H  | LES TADIES ARD                                                                       | 102        |
|                 |                                                                                      | 105        |
|                 | FYEDCICE                                                                             | 104<br>164 |
| А1 V .J         | LAERURE,                                                                             | 104        |
| XV. LES         | SACL                                                                                 |            |
| XV.A            | PRESENTATION                                                                         | 165        |
| XV.B            | FONCTIONNEMENT                                                                       | 166        |
| XV.C            | LES COMMANDES                                                                        | 168        |
| XV.D            | TYPES ET IDENTIFICATION                                                              | 168        |
| XV.E            | LES WILCARD MASK                                                                     | 169        |
| XV.E.1          | Présentation                                                                         | 169        |

| XV.E.2                                                                                                    | 2 Exemples :                                                                                                    |                                                                                                    |
|----------------------------------------------------------------------------------------------------|----------------------------------------------------------------------------------------------------|----------------------------------------------------------------------------------------------------|
| XV.F                                                                                                    | Les ACL Standards numerotees                                                                                                    |                                                                                                    |
| XV.F.                                                                                                    | l Les commandes :                                                                                                    |                                                                                                    |
| XV.F.2                                                                                                    | 2 Exemple :                                                                                                    | 171                                                                                                    |
| XV.G                                                                                                    | LES ACL ETENDUES NUMEROTEES                                                                                                    | 172                                                                                                    |
| XV.H                                                                                                    | LES ACL STANDARDS NOMMEES                                                                                                    | 173                                                                                                    |
| XV.H.                                                                                                    | <i>Les commandes :</i>                                                                                                    |                                                                                                    |
| XV.H                                                                                                    | 2 Exemple :                                                                                                    |                                                                                                    |
| XV.I                                                                                                    | LES ACL ETENDUES NOMMEES                                                                                                    |                                                                                                    |
| XV.I.1                                                                                                    | Les commandes :                                                                                                    | 1/4                                                                                                    |
| XV.1.2                                                                                                    |                                                                                                    |                                                                                                    |
|                                                                                                    | LES ACL DYNAMIQUES                                                                                                    | 1/5                                                                                                    |
|                                                                                                    | Les ACL dassees sub le temps                                                                                                    | 1/5                                                                                                    |
| XV.K<br>XV I                                                                                                    | LES ACL DASEES SUR LE TEMPS                                                                                                    | 170                                                                                                    |
| XV.L                                                                                                    | Les Ace Rerelectives                                                                                                    | 177                                                                                                    |
| XV L.2                                                                                                    | 2 Exemple #1 ·                                                                                                    |                                                                                                    |
| XV L                                                                                                    | 3 Exemple #7 ·                                                                                                    |                                                                                                    |
|                                                                                                    |                                                                                                    | 100                                                                                                    |
| XVI. I                                                                                                    | OS FIREWALL                                                                                                    |                                                                                                    |
| XVI.A                                                                                                    | PRESENTATION                                                                                                    |                                                                                                    |
| VVII I                                                                                                    | DEEC                                                                                                    | 101                                                                                                    |
| AVII. II                                                                                                    | rsec                                                                                                    |                                                                                                    |
| XVII.A                                                                                                    | PRESENTATION                                                                                                    | 181                                                                                                    |
| XVII.B                                                                                                    | CONFIGURATION EN PSK NET-TO-NET                                                                                                    |                                                                                                    |
| XVII.E                                                                                                    | 3.1 Configuration IKE                                                                                                    |                                                                                                    |
| XVII.E                                                                                                    | 3.2 Configuration IPSEC                                                                                                    | 184                                                                                                    |
| XVII.E                                                                                                    | 3.3 Application                                                                                                    |                                                                                                    |
| XVII.E                                                                                                    | 3.4 Test et vérification                                                                                                    | 187                                                                                                    |
|                                                                                                    |                                                                                                    |                                                                                                    |
| XVIII.                                                                                                    | CBAC : CONTROLE D'ACCES BASES CONTENU                                                                                                    |                                                                                                    |
| XVIII.<br>XVIII A                                                                                                    | CBAC : CONTROLE D'ACCES BASES CONTENU                                                                                                    | <b>188</b>                                                                                                    |
| XVIII.<br>XVIII.A<br>XVIII B                                                                                                    | CBAC : CONTROLE D'ACCES BASES CONTENU<br>PRESENTATION<br>CONFIGURATION                                                                                                    | <b>188</b><br>                                                                                                    |
| XVIII.<br>XVIII.A<br>XVIII.B<br>XVIII.C                                                                                                    | CBAC : CONTROLE D'ACCES BASES CONTENU<br>PRESENTATION<br>CONFIGURATION<br>VERIFYING CBAC                                                                                                    |                                                                                                    |
| XVIII.<br>XVIII.A<br>XVIII.B<br>XVIII.C<br>XVIII.D                                                                                                    | CBAC : CONTROLE D'ACCES BASES CONTENU<br>PRESENTATION<br>CONFIGURATION<br>VERIFYING CBAC<br>ETHERNET INTERFACE CONFIGURATION EXAMPLE                                                                                                    |                                                                                                    |
| XVIII.<br>XVIII.A<br>XVIII.B<br>XVIII.C<br>XVIII.D<br>XVIII.E                                                                                                    | CBAC : CONTROLE D'ACCES BASES CONTENU<br>PRESENTATION<br>CONFIGURATION<br>VERIFYING CBAC<br>ETHERNET INTERFACE CONFIGURATION EXAMPLE<br>APPLICATION #1                                                                                                    | <b>188 188 189 191 192 193</b>                                                                                                    |
| XVIII.<br>XVIII.A<br>XVIII.B<br>XVIII.C<br>XVIII.D<br>XVIII.E<br><i>XVIII.</i> E                                                                                                    | CBAC : CONTROLE D'ACCES BASES CONTENU<br>PRESENTATION<br>CONFIGURATION<br>VERIFYING CBAC<br>ETHERNET INTERFACE CONFIGURATION EXAMPLE<br>APPLICATION #1<br>E.1 Example #1- Without CBAC.                                                                                                    | <b>188</b><br>188<br>189<br>191<br>192<br>193<br>193                                                                                                    |
| XVIII.<br>XVIII.A<br>XVIII.B<br>XVIII.C<br>XVIII.D<br>XVIII.E<br>XVIII.E<br>XVIII.                                                                                                    | CBAC : CONTROLE D'ACCES BASES CONTENU         PRESENTATION         CONFIGURATION         VERIFYING CBAC         ETHERNET INTERFACE CONFIGURATION EXAMPLE         APPLICATION #1         E.1       Example #1- Without CBAC         E.2       Example #2 - Using CBAC                                                                                                    | <b>188</b><br>188<br>189<br>191<br>192<br>193<br>193<br>194                                                                                                    |
| XVIII.<br>XVIII.A<br>XVIII.B<br>XVIII.C<br>XVIII.D<br>XVIII.E<br><i>XVIII.</i><br>XVIII.<br>XVIII.F                                                                                                    | CBAC : CONTROLE D'ACCES BASES CONTENU         PRESENTATION         CONFIGURATION         VERIFYING CBAC         ETHERNET INTERFACE CONFIGURATION EXAMPLE         APPLICATION #1         E.1       Example #1- Without CBAC         E.2       Example #2 - Using CBAC         APPLICATION #2                                                                                                    | <b>188</b><br>188<br>189<br>191<br>192<br>193<br>193<br>194<br>195                                                                                                    |
| XVIII.<br>XVIII.A<br>XVIII.B<br>XVIII.C<br>XVIII.D<br>XVIII.E<br><i>XVIII.</i><br>XVIII.F<br>XVIII.G                                                                                                    | CBAC : CONTROLE D'ACCES BASES CONTENU<br>PRESENTATION<br>CONFIGURATION<br>VERIFYING CBAC<br>ETHERNET INTERFACE CONFIGURATION EXAMPLE<br>APPLICATION #1<br>E.1 Example #1- Without CBAC<br>E.2 Example #2 - Using CBAC<br>APPLICATION #2<br>APPLICATION #3                                                                                                    | <b>188</b><br>188<br>189<br>191<br>192<br>193<br>193<br>194<br>195<br>196                                                                                                    |
| XVIII.<br>XVIII.A<br>XVIII.B<br>XVIII.C<br>XVIII.D<br>XVIII.E<br><i>XVIII.E</i><br><i>XVIII.E</i><br>XVIII.F<br>XVIII.G                                                                                                    | CBAC : CONTROLE D'ACCES BASES CONTENU<br>PRESENTATION.<br>CONFIGURATION<br>VERIFYING CBAC.<br>ETHERNET INTERFACE CONFIGURATION EXAMPLE<br>APPLICATION #1<br>E.1 Example #1- Without CBAC.<br>E.2 Example #2 - Using CBAC.<br>APPLICATION #2<br>APPLICATION #3                                                                                                    | <b>188</b><br>188<br>189<br>191<br>192<br>193<br>193<br>193<br>194<br>195<br>196<br>107                                                                                                    |
| XVIII.<br>XVIII.A<br>XVIII.B<br>XVIII.C<br>XVIII.D<br>XVIII.E<br><i>XVIII.E</i><br><i>XVIII.</i><br>XVIII.F<br>XVIII.G<br>XIX. S                                                                                                    | CBAC : CONTROLE D'ACCES BASES CONTENU<br>PRESENTATION<br>CONFIGURATION<br>VERIFYING CBAC<br>ETHERNET INTERFACE CONFIGURATION EXAMPLE<br>APPLICATION #1<br>E.1 Example #1- Without CBAC<br>E.2 Example #2 - Using CBAC<br>APPLICATION #2<br>APPLICATION #3<br>NMP                                                                                                    | <b>188</b> 188 189 191 192 193 193 193 194 195 196 <b>197</b>                                                                                                    |
| XVIII.<br>XVIII.A<br>XVIII.B<br>XVIII.C<br>XVIII.D<br>XVIII.E<br><i>XVIII.</i><br>XVIII.F<br>XVIII.F<br>XVIII.G<br>XIX. S<br>XIX.A                                                                                                    | CBAC : CONTROLE D'ACCES BASES CONTENU<br>PRESENTATION<br>CONFIGURATION<br>VERIFYING CBAC<br>ETHERNET INTERFACE CONFIGURATION EXAMPLE<br>APPLICATION #1<br>E.1 Example #1- Without CBAC<br>E.2 Example #2 - Using CBAC<br>APPLICATION #2<br>APPLICATION #3<br>NMP<br>ARCHITECTURE                                                                                                    | <b>188</b><br>188<br>189<br>191<br>192<br>193<br>193<br>193<br>194<br>195<br>196<br>197                                                                                                    |
| XVIII.<br>XVIII.A<br>XVIII.B<br>XVIII.C<br>XVIII.D<br>XVIII.E<br><i>XVIII.</i><br>XVIII.F<br>XVIII.G<br>XIX. S<br>XIX.A<br>XIX.A<br>XIX.A                                                                                                    | CBAC : CONTROLE D'ACCES BASES CONTENU<br>PRESENTATION<br>CONFIGURATION<br>VERIFYING CBAC<br>ETHERNET INTERFACE CONFIGURATION EXAMPLE<br>APPLICATION #1<br>E.1 Example #1- Without CBAC<br>E.2 Example #2 - Using CBAC<br>APPLICATION #2<br>APPLICATION #3<br>NMP<br>ARCHITECTURE<br>LES REFERENCES                                                                                                    | <b>188</b><br>188<br>189<br>191<br>192<br>193<br>193<br>193<br>194<br>195<br>196<br>197<br>197                                                                                                    |
| XVIII.<br>XVIII.A<br>XVIII.B<br>XVIII.C<br>XVIII.D<br>XVIII.E<br><i>XVIII.</i><br>XVIII.F<br>XVIII.G<br>XIX. S<br>XIX.A<br>XIX.A<br>XIX.B<br>XIX.C                                                                                                    | CBAC : CONTROLE D'ACCES BASES CONTENU<br>PRESENTATION.<br>CONFIGURATION<br>VERIFYING CBAC.<br>ETHERNET INTERFACE CONFIGURATION EXAMPLE<br>APPLICATION #1<br>E.1 Example #1- Without CBAC.<br>E.2 Example #2 - Using CBAC.<br>APPLICATION #2<br>APPLICATION #3<br>NMP<br>ARCHITECTURE<br>LES REFERENCES<br>LE FORMAT D'UN MESSAGE SNMP                                                                                                    | <b>188</b><br>188<br>189<br>191<br>192<br>193<br>193<br>193<br>194<br>195<br>196<br>197<br>197<br>198                                                                                                    |
| XVIII.<br>XVIII.A<br>XVIII.B<br>XVIII.C<br>XVIII.D<br>XVIII.E<br>XVIII.<br>XVIII.F<br>XVIII.G<br>XIX. S<br>XIX.A<br>XIX.A<br>XIX.A<br>XIX.A<br>XIX.C<br>XIX.D                                                                                                    | CBAC : CONTROLE D'ACCES BASES CONTENU<br>PRESENTATION.<br>CONFIGURATION<br>VERIFYING CBAC.<br>ETHERNET INTERFACE CONFIGURATION EXAMPLE<br>APPLICATION #1<br>E.1 Example #1- Without CBAC.<br>E.2 Example #2 - Using CBAC.<br>APPLICATION #2<br>APPLICATION #3<br>NMP<br>ARCHITECTURE<br>LES REFERENCES.<br>LE FORMAT D'UN MESSAGE SNMP.<br>SNMPv1, v2 ET v3.                                                                                                    | <b>188</b><br>188<br>189<br>191<br>192<br>193<br>193<br>193<br>194<br>195<br>196<br>197<br>197<br>197<br>198<br>200                                                                                                    |
| XVIII.<br>XVIII.A<br>XVIII.B<br>XVIII.C<br>XVIII.D<br>XVIII.E<br>XVIII.E<br>XVIII.T<br>XVIII.F<br>XVIII.G<br>XIX. S<br>XIX.A<br>XIX.A<br>XIX.B<br>XIX.C<br>XIX.D<br>XIX.E                                                                                                    | CBAC : CONTROLE D'ACCES BASES CONTENU<br>PRESENTATION<br>CONFIGURATION<br>VERIFYING CBAC<br>ETHERNET INTERFACE CONFIGURATION EXAMPLE<br>APPLICATION #1<br>E.1 Example #1- Without CBAC<br>E.2 Example #2 - Using CBAC<br>APPLICATION #2<br>APPLICATION #3<br>NMP<br>ARCHITECTURE<br>LES REFERENCES<br>LE FORMAT D'UN MESSAGE SNMP<br>SNMPV1, v2 ET v3<br>LA MIB                                                                                                    | <b>188</b><br>188<br>189<br>191<br>192<br>193<br>193<br>193<br>193<br>194<br>195<br>196<br>197<br>197<br>197<br>197<br>197<br>198<br>200<br>201                                                                                                    |
| XVIII.<br>XVIII.A<br>XVIII.B<br>XVIII.C<br>XVIII.D<br>XVIII.E<br>XVIII.<br>XVIII.F<br>XVIII.G<br>XIX. S<br>XIX.A<br>XIX.A<br>XIX.B<br>XIX.C<br>XIX.D<br>XIX.E<br>XIX.E                                                                                                    | CBAC : CONTROLE D'ACCES BASES CONTENU<br>PRESENTATION<br>CONFIGURATION<br>VERIFYING CBAC<br>ETHERNET INTERFACE CONFIGURATION EXAMPLE<br>APPLICATION #1<br>E.1 Example #1- Without CBAC<br>E.2 Example #2 - Using CBAC<br>APPLICATION #2<br>APPLICATION #3<br>NMP<br>ARCHITECTURE<br>LES REFERENCES.<br>LE FORMAT D'UN MESSAGE SNMP<br>SNMPv1, v2 ET v3<br>LA MIB<br>1 Présentation                                                                                                    | <b>188</b><br>188<br>189<br>191<br>192<br>193<br>193<br>193<br>193<br>194<br>195<br>196<br>197<br>197<br>198<br>197<br>198<br>197<br>198<br>198 |
| XVIII.<br>XVIII.A<br>XVIII.B<br>XVIII.C<br>XVIII.D<br>XVIII.E<br>XVIII.<br>XVIII.F<br>XVIII.G<br>XIX. S<br>XIX.A<br>XIX.A<br>XIX.B<br>XIX.C<br>XIX.D<br>XIX.E<br>XIX.E<br>XIX.E.<br>XIX.E.                                                                                                    | CBAC : CONTROLE D'ACCES BASES CONTENU         PRESENTATION         CONFIGURATION         VERIFYING CBAC         ETHERNET INTERFACE CONFIGURATION EXAMPLE         APPLICATION #1         E.1       Example #1- Without CBAC         E.2       Example #2 - Using CBAC         APPLICATION #2         APPLICATION #3         NMP         ARCHITECTURE         LES REFERENCES.         LE FORMAT D'UN MESSAGE SNMP         SNMPv1, v2 ET v3         LA MIB         1       Présentation         2       Identification des objets :                                                                                                    | <b>188</b><br>188<br>189<br>191<br>192<br>193<br>193<br>193<br>193<br>194<br>195<br>196<br>197<br>197<br>197<br>197<br>197<br>197<br>197<br>200<br>201<br>201<br>201<br>201<br>201<br>201<br>201<br>201<br>201<br>201<br>201<br>201<br>201<br>201<br>201<br>201<br>201<br>201<br>201<br>201<br>201<br>201<br>201<br>201<br>201<br>201<br>201<br>201<br>201<br>201<br>201<br>201<br>201<br>201<br>201<br>                                                                                                    |
| XVIII.<br>XVIII.A<br>XVIII.B<br>XVIII.C<br>XVIII.D<br>XVIII.E<br>XVIII.<br>XVIII.F<br>XVIII.G<br>XIX. S<br>XIX.A<br>XIX.A<br>XIX.B<br>XIX.C<br>XIX.D<br>XIX.E<br>XIX.E<br>XIX.E<br>XIX.E.<br>XIX.E.<br>XIX.E.<br>XIX.E.                                                                                                    | CBAC : CONTROLE D'ACCES BASES CONTENU         PRESENTATION         CONFIGURATION         VERIFYING CBAC         ETHERNET INTERFACE CONFIGURATION EXAMPLE         APPLICATION #1         E.1       Example #1- Without CBAC         E.2       Example #2 - Using CBAC         APPLICATION #2         APPLICATION #3         NMP         ARCHITECTURE         Les REFERENCES         Le FORMAT D'UN MESSAGE SNMP         SNMPV1, v2 ET v3         LA MIB         1       Présentation         2       Identification des objets :         3       MIB normalisées et propriétaires                                                                                                    | 188         188         189         191         192         193         193         193         193         193         194         195         196         197         197         197         198         200         201         201         203                                                                                                    |
| XVIII.<br>XVIII.A<br>XVIII.B<br>XVIII.C<br>XVIII.D<br>XVIII.E<br>XVIII.<br>XVIII.T<br>XVIII.T<br>XVIII.G<br>XIX. S<br>XIX.A<br>XIX.A<br>XIX.A<br>XIX.A<br>XIX.C<br>XIX.D<br>XIX.E<br>XIX.E<br>XIX.E<br>XIX.E<br>XIX.E<br>XIX.E                                                                                                    | CBAC : CONTROLE D'ACCES BASES CONTENU         PRESENTATION         CONFIGURATION         VERIFYING CBAC         ETHERNET INTERFACE CONFIGURATION EXAMPLE         APPLICATION #1         E.1       Example #1- Without CBAC         E.2       Example #2 - Using CBAC         APPLICATION #2         APPLICATION #3         NMP         ARCHITECTURE         Les REFERENCES         Le FORMAT D'UN MESSAGE SNMP         SNMPV1, v2 ET v3         LA MIB         1       Présentation         2       Identification des objets :         3       MIB normalisées et propriétaires                                                                                                    | 188         188         189         191         192         193         193         193         193         193         194         195         196         197         197         197         198         200         201         203         204                                                                                                    |
| XVIII.<br>XVIII.A<br>XVIII.B<br>XVIII.C<br>XVIII.D<br>XVIII.E<br>XVIII.<br>XVIII.T<br>XVIII.T<br>XVIII.G<br>XIX. S<br>XIX.A<br>XIX.A<br>XIX.B<br>XIX.C<br>XIX.D<br>XIX.E<br>XIX.E<br>XIX.E<br>XIX.E<br>XIX.E<br>XIX.E<br>XIX.E<br>XIX.E<br>XIX.E                                                                                                    | CBAC : CONTROLE D'ACCES BASES CONTENU         PRESENTATION         CONFIGURATION         VERIFYING CBAC         ETHERNET INTERFACE CONFIGURATION EXAMPLE         APPLICATION #1         E.1       Example #1- Without CBAC         E.2       Example #2 - Using CBAC         APPLICATION #2         APPLICATION #3         NMP         ARCHITECTURE         Les REFERENCES         Le FORMAT D'UN MESSAGE SNMP         SNMPv1, v2 ET v3         LA MIB         1       Présentation         2       Identification des objets :         3       MIB normalisées et propriétaires         4       MIB II         5       RMON                                                                     | 188         188         189         191         192         193         193         193         193         193         194         195         196         197         197         197         197         197         200         201         201         203         204         209         210                                                                                                    |
| XVIII.<br>XVIII.A<br>XVIII.B<br>XVIII.C<br>XVIII.D<br>XVIII.E<br>XVIII.<br>XVIII.T<br>XVIII.T<br>XVIII.T<br>XVIII.G<br>XIX. S<br>XIX.A<br>XIX.B<br>XIX.C<br>XIX.C<br>XIX.D<br>XIX.E<br>XIX.E<br>XIX.E<br>XIX.E<br>XIX.E<br>XIX.E<br>XIX.E<br>XIX.E<br>XIX.E<br>XIX.E<br>XIX.F<br>VIV.C                                                                                                    | CBAC : CONTROLE D'ACCES BASES CONTENU         PRESENTATION         CONFIGURATION         VERIFYING CBAC         ETHERNET INTERFACE CONFIGURATION EXAMPLE         APPLICATION #1         E.1       Example #1- Without CBAC         E.2       Example #2 - Using CBAC         APPLICATION #2         APPLICATION #3         NMP         ARCHITECTURE         Les REFERENCES         Le FORMAT D'UN MESSAGE SNMP         SNMPV1, v2 ET v3         LA MIB         1       Présentation         2       Identification des objets :         3       MIB normalisées et propriétaires         4       MIB II         5       RMON         CONFIGURATION DES AGENTS                                    | 188         188         189         191         192         193         193         193         193         193         193         193         193         194         195         196         197         197         197         197         197         197         200         201         201         201         202         203         204         209         210         212                                                                                                    |
| XVIII.<br>XVIII.A<br>XVIII.B<br>XVIII.C<br>XVIII.C<br>XVIII.E<br>XVIII.<br>XVIII.T<br>XVIII.T<br>XVIII.T<br>XVIII.G<br>XIX. S<br>XIX.A<br>XIX.A<br>XIX.B<br>XIX.C<br>XIX.D<br>XIX.E<br>XIX.E<br>XIX.E<br>XIX.E<br>XIX.E<br>XIX.E<br>XIX.E<br>XIX.E<br>XIX.E<br>XIX.F<br>XIX.G                                                                                                    | CBAC : CONTROLE D'ACCES BASES CONTENU         PRESENTATION.         CONFIGURATION         VERIFYING CBAC.         ETHERNET INTERFACE CONFIGURATION EXAMPLE.         APPLICATION #1         E.1       Example #1- Without CBAC.         E.2       Example #2 - Using CBAC.         APPLICATION #2         APPLICATION #3         NMP         ARCHITECTURE         Les REFERENCES         Le FORMAT D'UN MESSAGE SNMP         SNMPV1, v2 ET v3         LA MIB         1       Présentation         2       Identification des objets :         3       MIB normalisées et propriétaires         4       MIB II         5       RMON         CONFIGURATION DES AGENTS                               | 188         188         189         191         192         193         193         193         193         193         194         195         196         197         197         197         197         200         201         201         201         203         204         209         210                                                                                                    |
| XVIII.<br>XVIII.A<br>XVIII.B<br>XVIII.C<br>XVIII.D<br>XVIII.E<br>XVIII.<br>XVIII.F<br>XVIII.G<br>XIX. S<br>XIX.A<br>XIX.B<br>XIX.A<br>XIX.B<br>XIX.C<br>XIX.D<br>XIX.E<br>XIX.E<br>XIX.E<br>XIX.E<br>XIX.E<br>XIX.E<br>XIX.E<br>XIX.E<br>XIX.E<br>XIX.E<br>XIX.F<br>XIX.G<br>XX. LA                                                                                                    | CBAC : CONTROLE D'ACCES BASES CONTENU         PRESENTATION         CONFIGURATION         VERIFYING CBAC         ETHERNET INTERFACE CONFIGURATION EXAMPLE         APPLICATION #1         E.1       Example #1- Without CBAC         E.2       Example #2 - Using CBAC         APPLICATION #2         APPLICATION #3         NMP         ARCHITECTURE         Les REFERENCES         Le FORMAT D'UN MESSAGE SNMP         SNMPV1, v2 ET v3         LA MIB         1       Présentation         2       Identification des objets :         3       MIB normalisées et propriétaires         4       MIB II         5       RMON         CONFIGURATION DES AGENTS         NMS                        | 188         188         189         191         192         193         193         193         193         194         195         196         197         197         197         198         200         201         201         203         204         209         210         212                                                                                                    |
| XVIII.<br>XVIII.A<br>XVIII.B<br>XVIII.C<br>XVIII.D<br>XVIII.E<br>XVIII.<br>XVIII.T<br>XVIII.T<br>XVIII.T<br>XVIII.G<br>XIX. S<br>XIX.A<br>XIX.A<br>XIX.B<br>XIX.C<br>XIX.D<br>XIX.C<br>XIX.D<br>XIX.E<br>XIX.E<br>XIX.E<br>XIX.E<br>XIX.E<br>XIX.E<br>XIX.E<br>XIX.E<br>XIX.E<br>XIX.E<br>XIX.E<br>XIX.E<br>XIX.E<br>XIX.E<br>XIX.E<br>XIX.E<br>XIX.E<br>XIX.A                                                                                                    | CBAC : CONTROLE D'ACCES BASES CONTENU         PRESENTATION         CONFIGURATION         VERIFYING CBAC         ETHERNET INTERFACE CONFIGURATION EXAMPLE         APPLICATION #1         E.1       Example #1- Without CBAC         E.2       Example #2 - Using CBAC         APPLICATION #2         APPLICATION #3         NMP         ARCHITECTURE         Les REFERENCES         Le FORMAT D'UN MESSAGE SNMP         SNMPV1, v2 ET v3         LA MIB         1       Présentation         2       Identification des objets :         3       MIB normalisées et propriétaires         4       MIB II         5       RMON         CONFIGURATION DES AGENTS         NMS         JOURNALISATION | 188         188         189         191         192         193         193         193         193         193         193         193         194         195         196         197         197         197         197         198         200         201         201         203         204         209         210         212         213                                                                                                    |
| XVIII.<br>XVIII.A<br>XVIII.B<br>XVIII.C<br>XVIII.D<br>XVIII.E<br>XVIII.<br>XVIII.F<br>XVIII.G<br>XIX. S<br>XIX.A<br>XIX.B<br>XIX.C<br>XIX.D<br>XIX.E<br>XIX.E | CBAC : CONTROLE D'ACCES BASES CONTENU         PRESENTATION                                                                                                    | 188         188         189         191         192         193         193         193         193         193         193         193         194         195         196         197         197         197         197         197         197         197         200         201         201         201         201         203         204         209         210         212         213         213                                                                                                    |
| XVIII.<br>XVIII.A<br>XVIII.B<br>XVIII.C<br>XVIII.C<br>XVIII.E<br>XVIII.<br>XVIII.F<br>XVIII.G<br>XIX. S<br>XIX.A<br>XIX.A<br>XIX.B<br>XIX.C<br>XIX.E<br>XIX.E | CBAC : CONTROLE D'ACCES BASES CONTENU         PRESENTATION                                                                                                    | 188         188         189         191         192         193         193         193         193         193         193         193         194         195         196         197         197         197         197         197         197         197         201         201         201         201         201         201         202         203         204         209         210         212         213         213         213         214                                                                                                    |

| XX.D CONFIGURATION SYSLOG SOUS LINUX                                                                                                    |      |
|----------------------------------------------------------------------------------------------------|------|
| XXI. LE POLICY-BASED ROUTING                                                                                                    |      |
| VVI A DESCRIPTION                                                                                                    | 216  |
| XXI.B APPLICATION                                                                                                    |      |
| VVII PNIS                                                                                                    | 217  |
|                                                                                                    |      |
| XXII.A PRESENTATION                                                                                                    |      |
| $\begin{array}{ccc} \textbf{XAII.B} & \textbf{CONFIGURATION DE KINIS.} \\ \textbf{XYII C} & \textbf{D} \textbf{D} \textbf{D} \textbf{D} \textbf{C} \textbf{T} \textbf{C} \textbf{H} \textbf{A} \textbf{D} \end{array}$ |      |
| XXII D CONFIGURATIONS                                                                                                    | 221  |
| XXII.D.1 Multilink PPP                                                                                                    |      |
| XXII.D.2 Secours et débordement                                                                                                    |      |
| XXII.D.3 Contrôle du numéro appelant                                                                                                    |      |
| XXII.D.4 Interface dialer                                                                                                    |      |
| XXII.D.5 Configuration d'un client Microsoft RAS                                                                                                    |      |
| XXII.D.6 Exemple de configuration d'un routeur RNIS                                                                                                    |      |
| XXIII. CDP                                                                                                    |      |
| XXIII.A PRESENTATION                                                                                                    |      |
| XXIII.B CONFIGURATION                                                                                                    |      |
| XXIV CONFIG MAKER                                                                                                    | 778  |
|                                                                                                    |      |
| XXIV.A PRESENTATION                                                                                                    |      |
| XXIV.B UTILISATION                                                                                                    |      |
| XXV. QOS                                                                                                    | 241  |
| XXV.A PRESENTATION                                                                                                    |      |
| XXV.B FIFO                                                                                                    |      |
| XXV.C WEIGHTED FAIR QUEUE                                                                                                    |      |
| XXV.D PRIORITY QUEUING                                                                                                    |      |
| XXV.D.1 Principe de fonctionnement                                                                                                    |      |
| XXV.D.2 Configuration                                                                                                    |      |
| XXV.E CUSTOM QUEUING                                                                                                    |      |
| XXV.E.1 Presentation                                                                                                    |      |
| XXV E.2 Configuration                                                                                                    |      |
|                                                                                                    | 2.49 |
| XXVI. FRAME RELAY                                                                                                    | 248  |
| XXVI.A RAPPELS                                                                                                    |      |
| XXVI.B CONFIGURATION                                                                                                    |      |
| XXVII. LE PONTAGE                                                                                                    |      |
| XXVII A FONCTIONNEMENT DU DONTAGE                                                                                                    | 253  |
| XXVII.A FONCHONNEMENT DU FONTAGE                                                                                                    | 253  |
| XXVII.C IRB & CRB                                                                                                    |      |
| XXVII.C.1 Présentation                                                                                                    |      |
| XXVII.C.2 Le routeur se comporte de la façon suivante :                                                                                                    | 255  |
| XXVII.D CONFIGURATION DU TRANSPARENT BRIDGING                                                                                                    |      |
| XXVII.D.1 Configuration                                                                                                    |      |
| XXVII.E COMMANDES                                                                                                    |      |
| ANNEXE A. MAQUETTE D'EXERCICES                                                                                                    |      |
| A.I MAQUETTE SANS VLSM                                                                                                    |      |
| A.II MAQUETTE AVEC VLSM                                                                                                    |      |
| ANNEXE B. LA COMMANDE PING                                                                                                    |      |
| ANNEXE C. LE REGISTRE                                                                                                    |      |

| C.I ROLES   | DU 'BOOT FIELD'                                   |     |
|-------------|---------------------------------------------------|-----|
| C.II DEBIT  | DU PORT CONSOLE                                   |     |
| C.III ADF   | RESSE DE BROADCAST                                |     |
| ANNEXE D.   | ROUTEUR 2621 PLUS NM-16ESW                        | 264 |
| ANNEXE E.   | COMPARAISON DES PROTOCOLES DE ROUTAGES            |     |
| ANNEXE F.   | PROCEDURE DE RECUPERATION D'UN MOT DE PASSE PERDU | 266 |
| ANNEXE G.   | CISCO 2600                                        |     |
| G I SAUVE   | EGARDE IOS                                        | 268 |
| G II MISE A | IOUR DE L'IOS                                     | 269 |
|             |                                                   |     |
| ANNEXE H.   | LAN NAMAGER                                       | 270 |
| ANNEXE I.   | LES PROTOCOLES                                    | 270 |
| ANNEXE J.   | LES NUMEROS DE PORT                               | 271 |
| ANNEXE K.   | CONSOLE PORT SIGNALS AND PINOUTS                  | 272 |
| ANNEXE L.   | LES RFC                                           | 273 |
| ANNEXE M.   | GLOSSAIRE                                         | 273 |
| ANNEXE N.   | BIBLIOGRAPHIE CISCO                               | 274 |

# I. Objectifs du cours

### **D** Rappel des fondamentaux

- OSI d'ISO : Protocole, PDU, Encapsulation
- Ethernet / IEEE 802.3
- o IP

### □ Mise en pratique des cours :

- o Les réseaux locaux (Ethernet),
- Les réseaux étendus (émulation par câble 'Null Modem')
- o TCP/IP
- o ITR I

### **Configuration de deuxième niveau des Routeurs CISCO**

- Routage dynamique : RIP et OSPF
- La redistribution : Routage statique, RIP et OSPF
- o NAT/PAT (Network Address Translation / Port Address Translation)
- o HSRP (Hot Stanby Routing Protocol)
- o SNMP
- o Sécuritè : ACL, AAA et VPN IP

#### **D** Méthode de dépannage

| Planning   | 1° jour         | 2° jour         | 3° jour         | 4° jour        | 5° jour    |
|------------|-----------------|-----------------|-----------------|----------------|------------|
| Matin      | Présentation du | RIP (Pratique)  | Redistribution  | NAT (Pratique) | Sécurité : |
|            | Cours           | &               | &               |                | AAA, ACL,  |
|            | &               | OSPF (Théorie)  | Synthèse sur le |                | TACACS,    |
|            | Rappel des      |                 | routage         |                | VPN IP     |
|            | fondamentaux    |                 |                 |                |            |
| Après-midi | Installation et | OSPF (Pratique) | NAT (Théorie)   | SNMP           | Synthèse   |
|            | test de la      |                 |                 |                |            |
|            | maquette        |                 |                 |                |            |
|            | &               |                 |                 |                |            |
|            | RIP (Théorie)   |                 |                 |                |            |

# II. Rappel des acquis

### II.A La pile TCP/IP

La pile protocolaire de communication TCP/IP tire son nom des deux principaux protocoles qu'elle contient : TCP (*Transmission Control Protocol*) et IP (*Internet Protocol*).

TCP/IP est un synonyme pour '*Internet Protocol Suite*' terme désignant tous les protocoles constituant la pile TCP/IP. Il peut être aussi utilisé pour les communication d'un réseau privé (Intranet ou Extranet).

IP (le protocole) propose une méthode d'interconnexion logique des réseaux physiques. TCP/IP définit un ensemble de conventions permettant des échanges de données entre ordinateurs. Il a été développé entre les années 1977 et 1979 par la DARPA / ARPA (*Defense Advanced Research Projects Agency*) du DoD (*Department of Defense*) qui l'a mis en oeuvre sur ARPANET. Puis ce premier réseau expérimental a été subdivisé en deux : MILNET et Internet. MILNET étant réservé au DoD, tandis que le réseau Internet qui est un réseau (réseau logique) de taille mondiale fédérant les réseaux d'universités, d'institutions de recherche, de nombreuses entreprises et les particuliers.

<u>TCP/IP est un terme générique</u> qui renvoie à une vaste famille de protocoles et de services que l'on peut regrouper en trois grandes catégories :

- Des programmes d'applications : telnet, ftp, tftp, nfs, http, dns, dhcp, snmp, smtp etc.
- Les protocoles assurant un transport de bout en bout : tcp et udp.
- ✤ Les protocoles acheminant les données dans le réseau : ip.

Le tableau ci-dessous donne le nom des principaux protocoles ou services de TCP/IP, avec l'indication de la couche correspondante dans le modèle OSI de l'ISO.

| OSI    | Stack TCP/IP          |         |               |               |            |             |             |
|--------|-----------------------|---------|---------------|---------------|------------|-------------|-------------|
| 7<br>6 | Application<br>Layer  | ftp     | telnet        | smtp          | tftp       | dns         | nfs<br>xdr  |
| 5      |                       |         |               |               |            |             | rpc         |
| 4      | Transmission<br>Layer |         | tcp udp       |               |            |             |             |
|        | Internet              | icmp    |               |               |            |             |             |
| 3      | Layer                 |         |               | i             | р          |             | _           |
|        |                       |         |               |               |            | arp         | rarp        |
| 2<br>1 | Network<br>Layer      | réseaux | physiques : E | Ethernet, X25 | , FR, ATM, | PPP (RTC, R | RNIS), etc. |

Notons que les informations décrivant TCP/IP peuvent être trouvées dans une série de documents connue sous le nom de RFC (*Request for Comments*). Les RFC sont disponibles notamment par courrier électronique auprès du NIC (*Network Information Center*). Voir liste et modalités d'obtention de ces documents dans "*Internetworking with TCP/IP*", pages 441 et 475.

### II.B Encapsulation

- □ Encapsulation non exhaustive, mais les principaux protocoles sont indiqués (vue d'un administrateur réseau).
- □ Ici, une seule interface LAN est présentée : 'ethx', mais plusieurs interfaces LAN et/ou WAN peuvent être présentes.

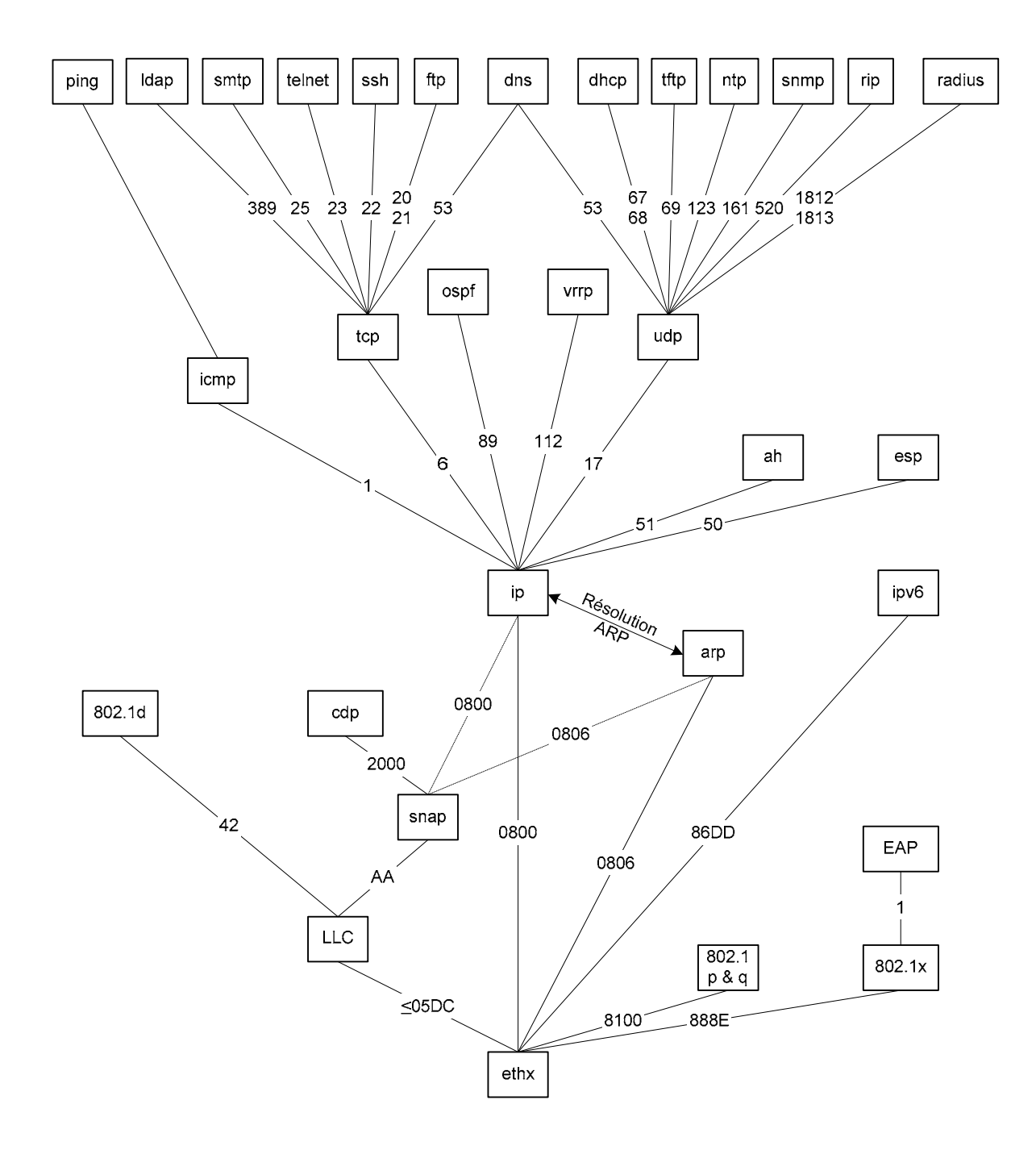

### *II.C IP : Internet Protocol*

□ Une route : désigne l'accessibilité d'un réseau cible par l'adresse du prochain routeur (*Next Hop Gateway*), le réseau cible est représenté par une adresse IP et son masque de sous réseau (*SubNet Mask*). Il est fortement préconisé que l'adresse du prochain routeur (*Next Hop Gateway*) appartienne à une route directement connectée.

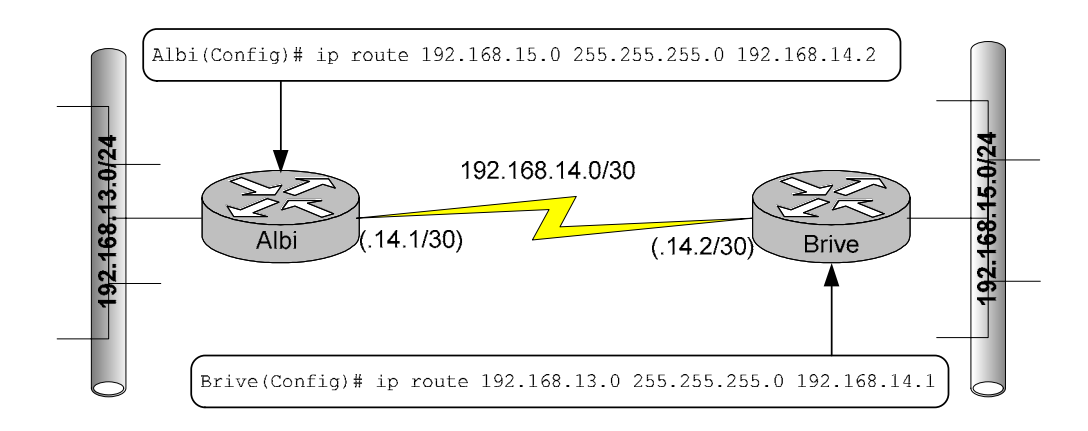

□ Une table de routage est une base de données constituée d'enregistrements. Chaque enregistrement désigne une route qui contient cinq champs :

| Target_Address | Subnet Mask | Next_Hop_Gateway | Flags | Interface |
|----------------|-------------|------------------|-------|-----------|
|                |             |                  |       |           |

- Le champ '*Target\_Address*' (Adresse cible) contient l'adresse IP cible d'un réseau (ou sous réseau) ou d'une machine (host).
- Le champ'*Subnet Mask*<sup>•</sup> contient le subnet mask associé à *Address\_cible*. Quand ce champ contient '255.255.255', ceci indique une route vers une machine (host).
- Quand le Flag 'G' est présent, le champ *Next\_Hop\_Gateway* contient l'adresse IP du prochain routeur (*Next Hop Gateway*).
  - Attention : le '*Next Hop Gateway*' doit être accessible en routage direct.
  - Une machine IP (routeur ou host) connaît uniquement le prochain routeur pour atteindre la destination finale.
- Le champ *Flags* contient :
  - U comme 'Up' : la route est en service.
  - G comme 'Gateway': la route désigne une route vers un réseau. Ce Flag permet de différencier le routage direct du routage indirect.
  - H comme 'Host': La route désigne une route vers une machine. Si ce Flag n'est pas positionné la route désigne un réseau. Dans ce cas le champ 'Subnet Mask' contient la valeur : 255.255.255.255.
  - > D : La route a été créée par une redirection (ICMP Redirect).
  - M : La route a été modifiée par une redirection.
- Le champ *Interface* contient le nom de l'interface réseau qui émet le datagramme.
- □ L'acquisition des routes par une machine IP s'effectue de quatre manières possibles.
  - a. Les **routes directement connectées** : ces routes sont automatiquement créées lors de la configuration des interfaces et que le *'link'* soit présent.
  - b. Les **routes statiques** : ces routes doivent être déclarées manuellement ou par des fichiers statiques par la commandes 'Route'.
  - c. Les **routes dynamiques** : ces routes sont créées par des protocoles de routages dynamiques (RIP, OSPF).
  - d. Par ICMP Redirect

#### □ Algorithme de routage

≻

- Les routes de la table de routage sont classées dans l'ordre suivant :
  - > Les routes des réseaux qui sont directement connectés à la plateforme,
  - Les routes vers les machines (host),
  - > Les routes vers les réseaux (par routage statique et/ou dynamique) et
  - > La 'Default Gateway' [route statique optionnelle].
- Chaque route de la table de routage est évaluée dans l'ordre précisé ci-dessus :
  - > Réalisez la fonction logique ET entre l'adresse IP destination et le Subnet Mask de la route
    - Si le résultat est identique à l'adresse cible de la route
      - Alors : Appliquer la route
      - Sinon : passer à la ligne suivante
- Quand toutes les routes de la table de routage ont été évaluées et qu'aucune correspondance n'a été trouvé, IP informe d'une erreur par un message ICMP : Destination Unreachable.

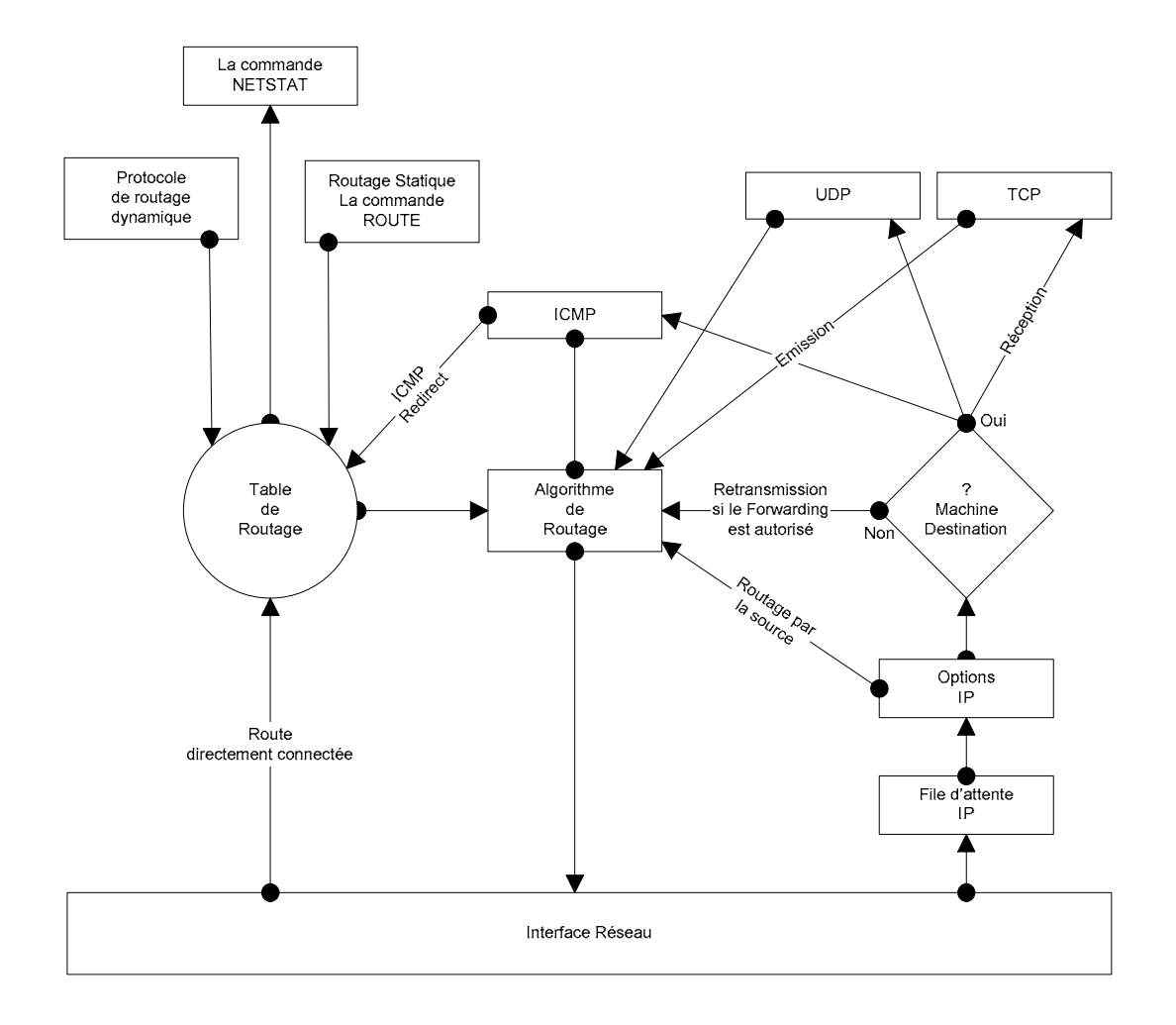

- Les routeurs CISCO construisent leur table de routage IP en s'appuyant sur plusieurs facteurs :
  - > La configuration de l'interface locale : *route directement connectée*

- L'état de l'interface locale qui inclut :
  - Le link : Quand un routeur perd le link sur une interface, il supprime la route directement connectée et la ou les routes statiques ayant un Next Hop Gateway correspondant à la route directement connectée.
  - ✤ Les compteurs et temporisateurs d'activité keepalive
- Les protocoles de routage statique et dynamique
  - Les distances administratives : priorité entre protocoles de routage.
  - Les métriques : C'est la route ayant le meilleur coût (valeur la plus faible) qui sera utilisée.
- ➢ La redistribution

> Les décisions stratégiques implémentées au moyen des 'Access List'

# III. Matériels

#### Figure 4. Cisco IOS VPN Security Portfolio

| Teleworkers<br>/SOHO    | Small Branch             | Medium-Sized<br>Branch     | Enterprise<br>Branch     | Enterprise Edge | Enterprise<br>Headquarters<br>Data Center |
|-------------------------|--------------------------|----------------------------|--------------------------|-----------------|-------------------------------------------|
| Cisco 830               | Cisco 1760               | Cisco 2600XM<br>Cisco 2691 | Cisco 3700               | Cisco 7301      | Cisco Catalyst 6500<br>Cisco 7600         |
| Cisco SOHO 90           | Cisco 1700               |                            |                          | Cisco 7200      |                                           |
| Cisco 800<br>Series ISR | Cisco Series 1800<br>ISR | Cisco 2800<br>Series ISR   | Cisco 3800 Series<br>ISR |                 |                                           |

Note: The figure above provides general guidelines

|                                                 | rtoutoro           |                            |                           |
|-------------------------------------------------|--------------------|----------------------------|---------------------------|
| Cisco VPN Security Router                       | Maximum<br>Tunnels | Maximum 3DES<br>Throughput | Maximum AES<br>Throughput |
| Cisco SOHO 90                                   | 8                  | 1 Mbps                     | -                         |
| Cisco 830                                       | 10                 | 7 Mbps                     | 2 Mbps                    |
| Cisco 1700 with VPNSM                           | 100                | 15 Mbps                    | -                         |
| Cisco 1841 with onboard VPN                     | 100                | 45 Mbps                    | 45 Mbps                   |
| Cisco 1841 with AIM-VPN/BPII-PLUS               | 800                | 95 Mbps                    | 95 Mbps                   |
| Cisco 2600XM with AIM-VPN/EPII-PLUS             | 800                | 22 Mbps                    | 22 Mbps                   |
| Cisco 2691 with AIM-VPN/EPII-PLUS               | 800                | 150 Mbps                   | 150 Mbps                  |
| Cisco 2800 with Onboard VPN                     | 300                | 66 Mbps                    | 66 Mbps                   |
| Cisco 2800 with AIM-VPN/EPII-PLUS               | 1500               | 145 Mbps                   | 145 Mbps                  |
| Cisco 3700 with AIM-VPN/HPII-PLUS               | 2000               | 190 Mbps                   | 190 Mbps                  |
| Cisco 3800 with Onboard VPN                     | 700                | 180 Mbps                   | 180 Mbps                  |
| Cisco 3800 with AIM-VPN/HPII-PLUS               | 2500               | 185 Mbps                   | 185 Mbps                  |
| Cisco 7200VXR NPE-G1 with a Single SA-<br>VAM2+ | 5000               | 280 Mbps                   | 280 Mbps                  |
| Cisco 7301 with SA-VAM2+                        | 5000               | 379 Mbps                   | 379 Mbps                  |
| Cisco Catalyst 6500/7600 with a Single<br>VPNSM | 8000               | 1.9 Gbps                   | -                         |

#### Table 5. VPN Performance of Cisco IOS Routers

\* Up to 10 VPNSMs can be installed in the same chassis, providing an unmatched 14 Gbps of VPN capacity per chassis.

Cisco IOS VPN security routers and Cisco Catalyst switches can be managed using a convenient CLI through a variety of methods, including Telnet, SSH v2.0, or out-of-band via a console port. Alternatively, Cisco IOS routers can be configured and monitored using Cisco SDM, an intuitive and secure Web-based device management tool embedded within Cisco IOS access routers. Cisco SDM simplifies device and security configuration through smart wizards to enable customers to quickly and easily deploy, configure, and monitor VPNs without requiring extensive knowledge of the Cisco IOS CLI. Cisco IOS routers can also be configured and monitored using tools available from Cisco AVVID partners.

#### ADDITIONAL INFORMATION

For more information, please visit the following links: Cisco router security: http://www.cisco.com/go/routersecurity Cisco router security bundles: http://www.cisco.com/go/securitybundles Cisco IPSec VPN: http://www.cisco.com/go/ipsec Cisco VPN 3000 Series concentrators: http://www.cisco.com/warp/public/cc/pd/hb/vp3000/prodlit/vpn3k\_ov.pdf Cisco IPSec VPN services modules: http://www.cisco.com/warp/public/cc/pd/si/casi/ca6000/ps4221/prodlit/vpnsm\_ds.pdf Clsco ASA 5500 Series adaptive security appliances: http://www.cisco.com/go/asa Cisco PIX Security Appliances: http://www.cisco.com/go/pix Cisco Security Device Manager: http://www.cisco.com/go/sdm CiscoWorks VPN/Security Management Solution: http://www.cisco.com/en/US/products/sw/cscowork/ps2330/index.html Cisco IP Solution Center: http://www.cisco.com/en/US/products/sw/netmgtsw/ps4748/index.html CiscoWorks Security Information Management Solution: http://www.cisco.com/en/US/products/sw/cscowork/ps5209/index.html SAFE Blueprint from Cisco: http://www.cisco.com/go/safe

# IV. Utilisation console

### IV.A Interface en ligne de commande : CLI

□ CLI (Command-Line Interface) est le terme qui désigne l'interface en ligne de commande du terminal pour l'IOS. Pour accéder au CLI on emploie ; un terminal, une émulation de terminal (*HyperTerminal*) sur le port console, une connexion TELNET par le réseau.

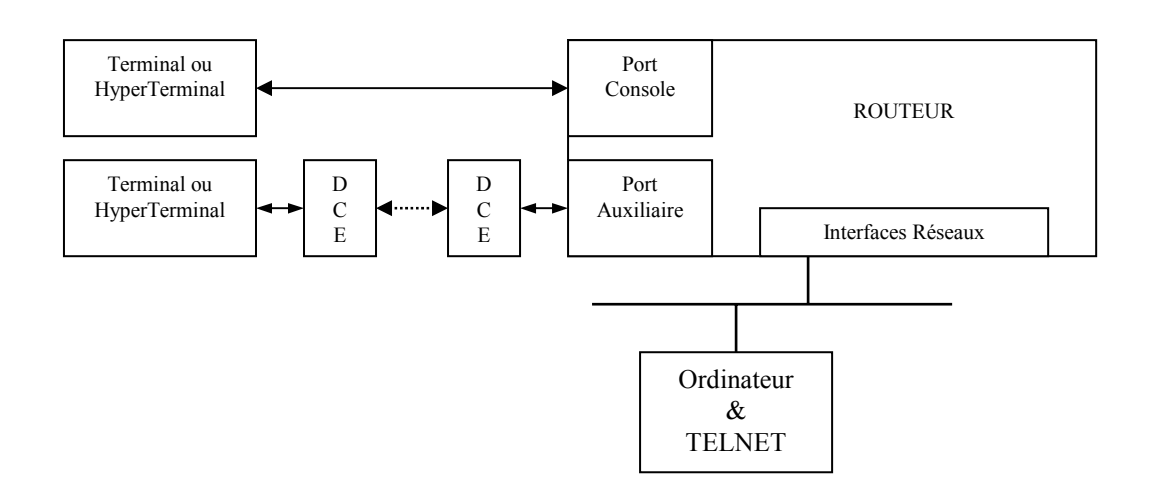

Quand vous désirez relier le routeur à un terminal, vous devez d'abord les connecter avec le câble fournit par CISCO. Si vous connectez le routeur directement au terminal il faut utiliser l'adaptateur RJ-45 à DB-9 marqué 'TERMINAL' sinon l'adaptateur RJ-45 à DB-9 marqué 'MODEM'. Puis configurez le terminal avec les paramètres suivants ; 9600 bps, 8 bits de données, pas de parité, et 2 bits stop.

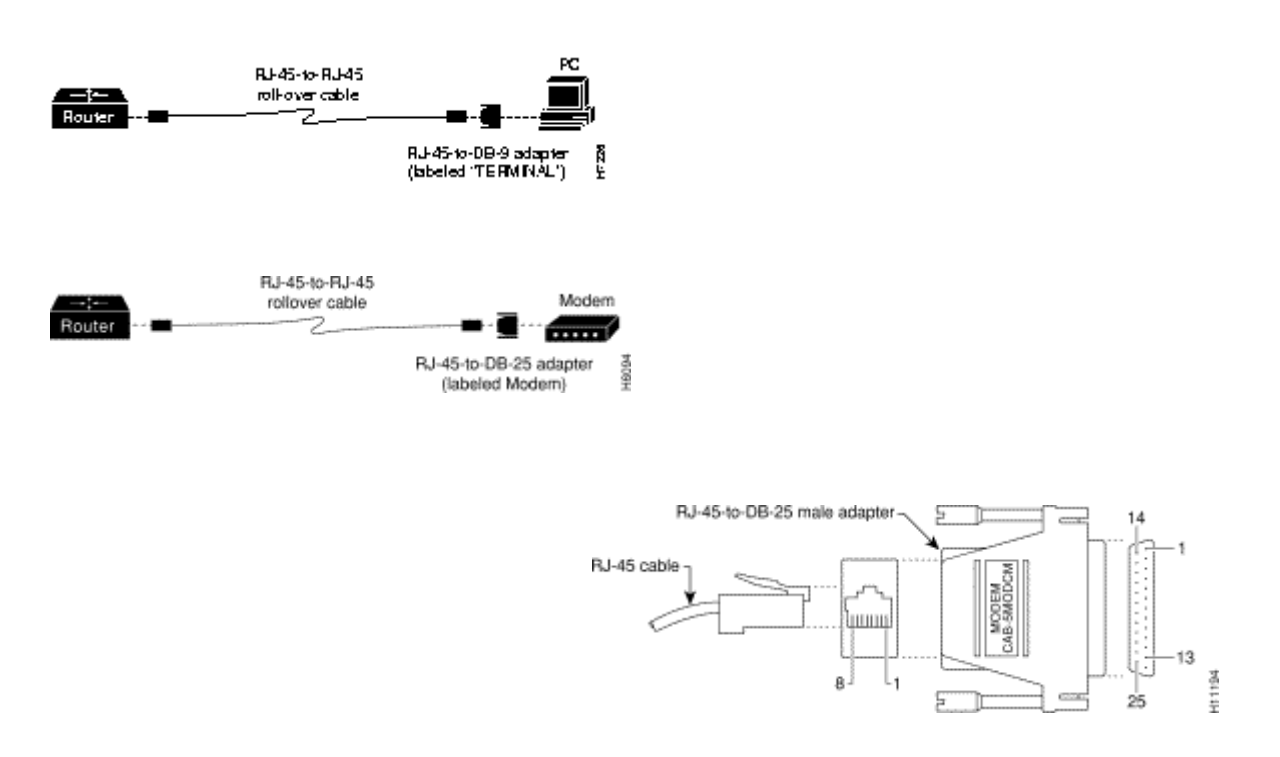

- Toutes les commandes saisies en mode CLI sont immédiatement exécutées (mode EXEC, ainsi que certains messages de réponses sont visualisées sur le terminal. Pour que l'exécution des commandes soit différée il faut les placer dans un fichier de configuration : *Startup-Config*' ou *Running-Config*'.
- Une aide est présente en permanence en appuyant sur la touche '?'. 'Context-setting'. L'IOS dispose de deux niveaux principaux EXEC ; le mode EXEC utilisateur (symbole : >) qui permet uniquement de consulter les paramètres et le mode EXEC privilégié ou mode Enable (symbole : #) qui permet de configurer le routeur.

| Aide pour les commandes CL                           | Ι                                                                                                    |
|------------------------------------------------------|----------------------------------------------------------------------------------------------------|
| Instruction                                          | Description                                                                                                    |
| ?                                                    | Aide pour toutes les commandes disponibles dans mode.                                                                                                    |
| Help                                                 | Texte décrivant les détails listés dans ce tableau. Aucune aide réelle au sujet des commandes n'est fournie.                                                                                                    |
| Commande ?                                           | Aide textuelle décrivant toutes les premières options de paramètres pour la commande.                                                                                                    |
| Comm?                                                | Affiche la liste des commandes commençant par <com>.</com>                                                                                                    |
| Commande parm?                                       | Ce type d'aide liste tous les paramètres commençant par les lettres<br><parm>. Notez qu'il n'y a pas d'espace entre '<b>parm'</b> et '?'.</parm>                                                                                             |
| Commande parm <tab><br/>Ou<br/>Comm<tab></tab></tab> | Si l'utilisateur appuie sur la touche de tabulation au milieu d'un mot,<br>l'interface CLI donne la fin du mot clé sur la ligne de commande ou<br>n'exécute aucune action si ce mot n'existe pas ou plusieurs possibilités se<br>présentent. |
| Commande parm1 ?                                     | Quand le point d'interrogation est séparé de plusieurs espace après le dernier<br>paramètre, le CLI affiche tous les sous paramètres et donne une brève<br>explication.                                                                      |

| Séquences de touches pour le rappel et la modification de commandes : |                                                                                                    |  |
|-----------------------------------------------------------------------|----------------------------------------------------------------------------------------------------|--|
| Combinaison de touches                                                | Effet                                                                                                    |  |
| Flèche vers le haut ou<br>Ctrl+P                                      | Affiche la dernière commande utilisée.<br>Plusieurs pressions permettent de remonter dans le tampon d'historique. (P<br>comme Previous) |  |
| Flèche vers le bas ou<br>Ctrl+N                                       | Permet de redescendre dans les commandes. (N comme Next)                                                                                |  |
| Flèche vers la gauche<br>ou Ctrl+B                                    | Déplace le curseur vers la gauche dans la commande, sans suppression de caractère.                                                      |  |
| Flèche vers la droite<br>ou Ctrl+F                                    | Déplace le curseur vers la droite dans la commande, sans suppression de caractère                                                       |  |
| Retour arrière                                                        | Déplace le curseur vers la gauche dans la commande, en supprimant le caractère.                                                         |  |
| Ctrl+A                                                                | Place le curseur au début de la commande.                                                                                               |  |
| Ctrl+E                                                                | Place le curseur en fin de commande.                                                                                                    |  |
| Ctrl+R                                                                | En mode terminal moniteur, affiche correctement la ligne de commande en cours de saisit après la présentation d'un message système.     |  |
| Echap+B                                                               | Déplace le curseur d'un mot vers la droite.                                                                                             |  |
| Echap+F                                                               | Déplace le curseur d'un mot vers la gauche.                                                                                             |  |

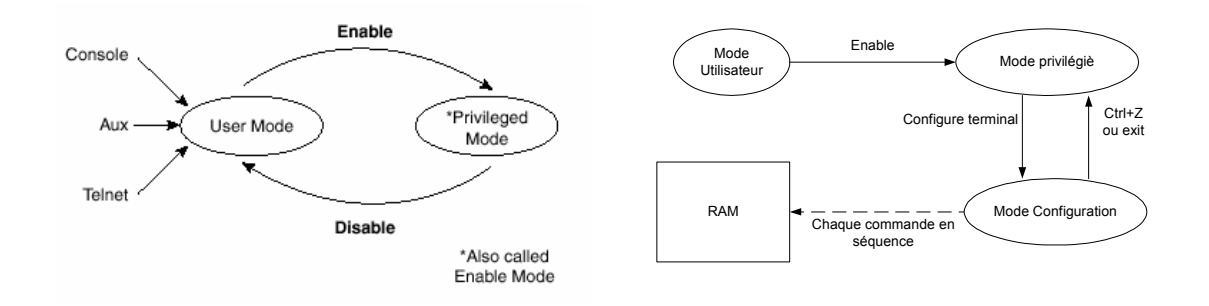

| Commandes complémentaires               | Commentaires                                                   |
|-----------------------------------------|----------------------------------------------------------------|
| Albi1(config) # line vty 0 4            | Configuration pour les accès Telnet.                           |
| Albi1(config-line)# escape-character 27 | Remplace CTRL-MAJ-9 (le caractère '^' sur les claviers US      |
|                                         | QVERTY) par ESC pour la séquence de 'Break'.                   |
| Albi1(config-line)# logging synchronous | évite le mélange des commandes avec les messages systèmes      |
| Albi1(config-line)# exec-timeout 1 30   | Indique le délai d'expiration d'une session, ici de une minute |
|                                         | et trente secondes.                                            |
| Albi1(config)# line con 0               | Configuration pour les accès Console                           |
| Albi1(config-line)# escape-character 27 | Remplace CTRL-MAJ-9 (le caractère '^' sur les claviers US      |
|                                         | QVERTY) par ESC pour la séquence de 'Break'.                   |
| Albi1(config-line)# logging synchronous | évite le mélange des commandes avec les messages systèmes      |
| Albi1(config-line)# exec-timeout 0 0    | Plus de déconnection automatique                               |

### IV.B Les messages Syslog

- □ Le système IOS génère des messages en réponse à différents événements et les envoie par défaut vers la console ; ces messages sont appelés syslog.
- □ Ces messages ne sont pas visibles lorsque vous vous connectez via Telnet, à moins de saisir la commande 'terminal monitor'.
- □ Un autre moyen d'obtenir ces messages est de faire en sorte que le système les mémorise dans un buffer mémoire RAM par la commande 'logging buffered' en mode de configuration global, puis d'utiliser la commande 'show logging' pour les afficher.

### *IV.C* Telnet et Suspend

- □ la commande exec Telnet de l'IOS permet de connecter un équipement Cisco à un autre via Telnet.
- □ Mais comme souvent, lorsque l'on travaille sur un équipement, on souhaite modifier la configuration sur un autre équipement sans quitter la session Telnet existante.
- □ À partir d'une machine Cisco (Routeur ou Switch) on peut suspendre la session Telnet par la commande 'Ctrl+Maj+6 puis x' (sur clavier US 'Maj+6' correspond au carctére '^' sur le clavier FR).

| Commande          | Description                                                                              |
|-------------------|------------------------------------------------------------------------------------------|
| Ctrl-Maj+6 puis x | Cette commande suspend la session Telnet et replace l'utilisateur dans le shell initial. |
| # show sessions   | Cette commande liste les sessions Telnet suspendues.                                     |
| # where           | Cette commande liste les sessions Telnet suspendues.                                     |
| # resume 1        | Reprend la session '1' de la liste fournit par la commande 'where'                       |
| # disconnect 1    | Arrête la session Telnet '1' sur une machine distante depuis la machine initiale.        |

# IV.D COPY/TFTP

| Copie sur et à partir d'un seveur TFTP |                                                                                                    |
|----------------------------------------|----------------------------------------------------------------------------------------------------|
| Commandes                              | Commentaires                                                                                                    |
| Copy tftp: flash:                      | <ul> <li>La destination ou la source peut-être :</li> <li>'flash': En mémoire flash interne du routeur.</li> <li>'slot0': Carte flash PCMCIA installé dans le premier connecteur ou dans l'unique connecteur du routeur.</li> <li>'slot1': Carte flash PCMCIA installé dans le second connecteur du routeur.</li> <li>'tftp': Indique un transfert vers ou depuis un serveur TFTP.</li> </ul> |
|                                        | · · ·                                                                                                    |

| Configuration TFTP          |              |
|-----------------------------|--------------|
| Commandes                   | Commentaires |
| tftp-server flash:          |              |
| ip tftp source-interface e0 |              |
|                             |              |

# *IV.E* NTP : Network Time Protocol

- □ le protocole NTP utilise le port 123 TCP et UDP.
- □ La configuration d'un serveur NTP est importante pour :
  - o Le 'syslog' et
  - Le protocole d'authentification Kerberos.

| Configuration de l'horloge <i>'time-of-day'</i>                                                     |                                                                                                    |  |
|----------------------------------------------------------------------------------------------------|----------------------------------------------------------------------------------------------------|--|
| Commandes                                                                                           | Commentaires                                                                                                    |  |
| ntp server 192.168.13.4                                                                             | '192.168.13.4' est l'adresse IP du serveur NTP                                                                                                    |  |
| clock time-zone <i>tz-name offset</i>                                                               | Configuration du fuseau horaire :                                                                                                    |  |
| clock time-zone PARIS 1                                                                             | <ul> <li><i>`tz-name</i>' nom désignant votre fuseau horaire</li> <li><i>`offset</i>' décalage par rapport à l'UTC</li> </ul>                                 |  |
| clock summertime <i>met</i> recurring last <i>sun</i><br><i>mar 02:00</i> last <i>sun oct 02:00</i> | Passage de l'heure d'hivers à l'heure d'été puis de l'heure<br>d'été à l'heure d'hivers. 'last <i>sun mar</i> ' signifie le<br>dernier lundi du mois de mars. |  |
| clock set 17:21:00 1 april 2004                                                                     | Définition du 'time of day'                                                                                                    |  |
| ntp master [stratum value]                                                                          | Configuration d'un routeur Cisco en serveur NTP.<br>La valeur du 'stratum' est de 1 à 15, la meilleure source a un<br>stratum de 1.                           |  |
| ntp authentication-key key-number                                                                   |                                                                                                    |  |
|                                                                                                    |                                                                                                    |  |
| show clock                                                                                          | Affichage de la date et de l'heure du 'Time of Day'                                                                                                    |  |
| show ntp associations detail                                                                        |                                                                                                    |  |

#### □ Exemple.

| Albi1#clock set 17:2 | 1:00 1 april | 2004 |
|----------------------|--------------|------|
| Albil#show clock     |              |      |
| 17:21:17.511 cet Thu | Apr 1 2004   |      |

| Configuration serveur NTP                                   |                                                            |  |
|-------------------------------------------------------------|------------------------------------------------------------|--|
| Commandes                                                   | Commentaires                                               |  |
| clock set 17:21:00 1 april 2004                             | Configuration manuelle de l'heure sur un routeur Cisco     |  |
| clock time-zone paris 1                                     | Définition du fuseau horaire                               |  |
| ! outbound interface<br>interface serial 0<br>ntp broadcast |                                                            |  |
| ! Global configuration                                      |                                                            |  |
| ntp authentication-key 1 md5 GEFI                           | Définition de la clé et du mot de passe d'authentification |  |
| ntp authenticate                                            | Activation de l'authentification                           |  |
| ntp trusted-key 1                                           |                                                            |  |
| ntp trusted-key 2                                           |                                                            |  |
| ntp master 2                                                |                                                            |  |
| ntp peer 192.168.1.1 key 1                                  |                                                            |  |

| Configuration client NTP          |                                  |  |
|-----------------------------------|----------------------------------|--|
| Commandes                         | Commentaires                     |  |
| ! inbound interface               |                                  |  |
| interface serial 0                |                                  |  |
| ntp broadcast client              |                                  |  |
| ! Global configuration            |                                  |  |
| ntp authentication-key 1 md5 GEFI |                                  |  |
| ntp authenticate                  | Activation de l'authentification |  |
| ntp trusted-key 1                 |                                  |  |
| ntp trusted-key                   |                                  |  |
| ntp peer 192.168.1.1 key 1        |                                  |  |

| Commande de configuration 'ntp peer' |                                                  |  |  |
|--------------------------------------|--------------------------------------------------|--|--|
| ntp peer <i>ip-address</i>           | version number key keyid source interface prefer |  |  |
| <i>ip-address</i>                    |                                                  |  |  |
| version <i>number</i>                | (optionnel)                                      |  |  |
| key <i>keyid</i>                     | (optionnel)                                      |  |  |
| source <i>interface</i>              | (optionnel)                                      |  |  |
| prefer                               | (optionnel)                                      |  |  |
|                                      |                                                  |  |  |
| Exemple                              |                                                  |  |  |
| # ntp peer                           |                                                  |  |  |

# IV.F Rappel : configuration

| Configuration générale                           |                                                                  |
|--------------------------------------------------|------------------------------------------------------------------|
| Commandes                                        | Commentaires                                                     |
| Routeur# erase startup-config                    | Effacement de la configuration initial                           |
| Routeur# <b>reload</b>                           | Reboot du router                                                 |
| Routeur # show flash:                            | Visualise les différents IOS contenus en mémoire Flash           |
| Routeur # show version                           | Visualise :                                                      |
|                                                  | La version d'IOS,                                                |
|                                                  | Le nombre et le type d'interfaces,                               |
|                                                  | La quantité et le type de mémoire (RAM & Flash)                  |
|                                                  | Le Config-Register                                               |
| Router(config)# config-register 0x2102           | Réinitialisation du registre à sa valeur par défaut.             |
| Routeur# show startup-config                     | Visualisation du fichier de configuration qui initialise l'IOS   |
|                                                  | au boot.                                                         |
| Routeur# show running-config                     | Visualisation de la configuration (courante) dynamique.          |
| Routeur#copy running-config startup-             | Sauvegarde de la configuration dynamique en NVRAM                |
| config                                           |                                                                  |
| OU<br>Poutour# wr                                |                                                                  |
| Routeur# configure terminal                      | Entrer dans le mode global de configuration                      |
| Router(config)#hostname Albi1                    | Définir le nom du routeur, très utile lors d'un telnet           |
| Albi1(config)#                                   | Denni le nom du rouceur, nes une fors e un conce.                |
| Routeur# <b>show history</b>                     | Visualisation des dernières commandes.                           |
| Routeur# <b>show hosts</b>                       | Visualisation : Nslookup et table des hosts ( équi. /etc/hosts). |
| Routeur# <b>terminal monitor</b>                 | Active l'affichage des messages d'erreur système et de           |
|                                                  | DEBUG sur la console                                             |
| Routeur# <b>terminal no monitor</b>              | Désactive l'affichage des messages d'erreur système et de        |
|                                                  | DEBUG sur la console                                             |
| Routeur# undebug all                             | Arrête debug                                                     |
| Albi1(config)# <b>ip default-gateway</b> A.B.C.D | Il faut définir un 'Default Gateway' pour le RXBOOT ou           |
|                                                  | lorsqu'un routeur est utilisé en pont ou que 'Ip Routing' est    |
|                                                  | désactivé'.                                                      |
| Routeur# configure terminal                      | Autorise l'utilisation du premier et dernier sous réseau pour    |
| Router(coning)# ip subhet-zero                   | la configuration des interfaces et la mise à jour des tables de  |
|                                                  | routage (RFC 1812 & 1878).                                       |
| Router(config)# no ip subnet-zero                | Interdit l'utilisation du premier et dernier sous réseau         |
| Albil(config)# <b>banner motd \$</b>             | Création d'une bannière d'accueil                                |
| character `\$'                                   |                                                                  |
| Bonjour, ALBI_1                                  |                                                                  |
| \$                                               |                                                                  |
| Albi1(config)#                                   |                                                                  |
| Albil# <b>show user all</b>                      | Visualisation des utilisateurs connectés.                        |

| Configuration d'une interface Ethernet          |                                                                       |
|-------------------------------------------------|-----------------------------------------------------------------------|
| Commandes                                       | Commentaires                                                          |
| Routeur# configure terminal                     | Entrer dans le mode global de configuration                           |
| <pre>Router(config)# interface ethernet 0</pre> | Spécifier l'interface à configurer :                                  |
|                                                 | <ul> <li>'ethernet' pour les NIC à 10 M bps.</li> </ul>               |
|                                                 | <ul> <li>'fastethernet' pour les NIC à 10/100 M bps.</li> </ul>       |
| Router(config-if)# <b>shutdown</b>              | Désactiver l'interface                                                |
| Router(config-if)# description Network Salle Y  | Description de la connexion.                                          |
| Router(config-if)# ip address 192.168.2.1       | Affecter à l'interface son adresse IP et son Subnet Mask              |
| 255.255.255.0                                   |                                                                       |
| Router(config-if)# bandwidth 10000000           | (optionnel) paramètre, indiquant le débit de l'interface, utilisé par |
|                                                 | certains protocoles de routage dynamiques (IGRP, EIGRP et OSPF)       |
| Router(config-if)# mtu 1522                     | Cette commande définit la MTU pour tous les protocoles de niveau      |
|                                                 | 3. C'est la commande généralement utilisée, pour assigner une valeur  |
|                                                 | différente uniquement à IP on emploie la commande 'ip mtu'.           |
| Router(config-if)# <b>ip mtu 1522</b>           | Cette commande définit la MTU pour le protocole IP uniquement.        |
| Router(config-if)# no shutdown                  | Activer l'interface                                                   |

| Configuration d'une interface Série                               |                                                                                                    |
|-------------------------------------------------------------------|----------------------------------------------------------------------------------------------------|
| Commandes                                                         | Commentaires                                                                                                    |
| Routeur# configure terminal                                       | Entrer dans le mode global de configuration                                                                                                    |
| Router(config)# interface serial 1                                | Spécifier l'interface à configurer.                                                                                                    |
| Router(config-if)# <b>shutdown</b>                                | Désactiver l'interface                                                                                                    |
| Router(config-if)# description To Albi2                           | Description de la connexion.                                                                                                    |
| Router(config-if)# <b>ip address 192.168.1.1</b><br>255.255.255.0 | Affecter à l'interface son adresse IP et son Subnet Mask                                                                                                    |
| Router(config-if)# encapsulation ppp<br># ppp chap<br># ppp pap   | Les interfaces 'Serial' peuvent être configurées en :<br>o 'HDLC' attention, ici HDLC est propriétaire CISCO car<br>un champ Ethertype a été rajouté.<br>o 'PPP' protocole standard avec authentification.                       |
| Router(config-if)# clock rate 56000                               | (optionnel)' <b>clockrate</b> ' configure l'interface en DCE, en fonction de la position du câble Back to Back.                                                                                                    |
| Router(config-if)# <b>bandwidth 56</b>                            | (optionnel) paramètre, indiquant le débit de l'interface, utilisé par<br>certains protocoles de routage dynamiques (IGRP, EIGRP et OSPF).<br>La valeur par défaut est de 1.544, ce qui correspond à un lien T1 de<br>1,544 Mbps. |
| Router(config-if)# no shutdown                                    | Activer l'interface                                                                                                    |

| Commande de configuration du routage Statique                                                            |                                                                             |  |
|----------------------------------------------------------------------------------------------------|-----------------------------------------------------------------------------|--|
| ip route A.B.C                                                                                           | .D E.F.G.H I.J.K.L                                                          |  |
| ip route                                                                                                 | Identifie la déclaration d'une route statique / Forwarding router's address |  |
| A.B.C.D                                                                                                  | Spécification du réseau destination (Adresse cible) / destination prefix    |  |
| E.F.G.H                                                                                                  | Subnet Mask associé à l'adresse ci-dessus / destination prefix mask         |  |
| I.J.K.L Adresse IP du (Next-Hop Gateway) routeur vers le réseau de cible / Forwardin<br>router's address |                                                                             |  |
| Exemple                                                                                                  |                                                                             |  |
| Router(Config)#                                                                                          | ip route 192.168.7.0 255.255.255.0 192.168.67.2                             |  |

| Console password    |                                                                      |
|---------------------|----------------------------------------------------------------------|
| Commandes           | signification                                                        |
|                     | Attachez un terminal ou un ordinateur en émulation de terminal su le |
|                     | port console du switch.                                              |
| config terminal     | Entrez en mode Configuration Global                                  |
| line console 0      | Entrez en mode de configuration d'interface pour l'accès au port     |
|                     | console                                                              |
| password gefi       | Le mot de passe n'est pas chiffré                                    |
| login               | Active la vérification du mot de passe                               |
| exec-timeout 5 30   | Déconnection au bout de 5 minutes et 30 secondes.                    |
| logging synchronous | Affichage correct des commandes malgré les messages système.         |
| escape-character 27 | La touche ESC permet de réaliser une séquence de break.              |
| end                 |                                                                      |

| VTY Password : accès Telnet            |                                                                    |
|----------------------------------------|--------------------------------------------------------------------|
| Commandes                              | Signification                                                      |
| enable                                 | Entrez en mode 'Privileged EXEC'                                   |
| config terminal                        | Entrez en mode Configuration Global                                |
| line vty 0 4                           | Entrez en mode de configuration d'interface pour l'accès du telnet |
| password gefi                          | Entrez le mot de passe pour l'ouverture du session telnet          |
| login                                  | Active la vérification du mot de passe                             |
| exec-timeout 0 0                       | Plus de déconnection automatique.                                  |
| logging synchronous                    | Affichage correct des commandes malgré les messages système.       |
| escape-character 27                    | La touche ESC permet de réaliser une séquence de break.            |
| access-class 1 in                      | L'access-class uniquement pour le trafic telnet. Ici j'autorise    |
|                                        | uniquement l'adresse IP dans l'access-list à entrer.               |
| end                                    |                                                                    |
| show running-config                    |                                                                    |
| copy running-config startup-<br>config |                                                                    |

| Access List sur les VTY                                   |                              |
|-----------------------------------------------------------|------------------------------|
| Albi1(config)# Access-list 1 permit 192.168.1.32 0.0.0.31 | Sécurité sur un accès Telnet |
| Albi1(config)# Line vty 0 4                               |                              |
| Albi1(config-line)# Access-class 1 in                     |                              |

| Enable password                    |                                                     |
|------------------------------------|-----------------------------------------------------|
| Commandes                          | signification                                       |
| config terminal                    |                                                     |
| enable secret <i>cisco</i>         | Le mot de passe est chiffré (recommandé)            |
| enable password <i>cisco</i>       | Le mot de passe n'est pas chiffré                   |
| end                                | Retour au menu principal.                           |
| show running-config                | Visualisation de la configuration active.           |
| copy running-config startup-config | Sauvegarde de la 'running-config' dans la 'startup- |
|                                    | config'.                                            |

# V. Routage IP

### V.A Définition

- Un protocole de routage enregistre dans la table de routage des informations de routage. RIP, IGRP, EIGRP et OSPF sont des exemples de protocoles de routage.
- Un protocole routé est un protocole pour lequel il existe une spécification de niveau 3, ou équivalente, définissant l'adressage logique et le routage. IP et IPX sont des exemples de protocoles routés.

### V.B Distance administrative

- □ Lorsque plusieurs protocoles de routage dynamique et de routes statiques sont utilisés en même temps, une distance administrative est utilisée pour évaluer la pertinence de chaque route. L'IOS pourra alors, pour chaque route acquise, sélectionner la route ayant la plus petite distance administrative.
- □ Une distance administrative est un entier sur huit bits (de 0 à 255). En général, plus la valeur de la distance administrative fournie par un protocole de routage est faible, et plus les chances de celui-ci d'être utilisé sont importantes.

| □ Valeurs | standard | par | défaut |  |
|-----------|----------|-----|--------|--|
|-----------|----------|-----|--------|--|

| Origine de la Route         | Distance       |
|-----------------------------|----------------|
|                             | administrative |
| Route directement connectée | 0              |
| Route statique              | 1              |
| Route IGRP de synthèse      | 5              |
| Route BGP externe           | 20             |
| Route IGRP avancé interne   | 90             |
| Route IGRP                  | 100            |
| Route OSPF                  | 110            |
| Route IS-IS                 | 115            |
| Route RIP                   | 120            |
| Route EGP                   | 140            |
| Route EIGRP                 | 170            |
| Route BGP interne           | 200            |
| Route Inconnu               | 255            |

- □ La distance administrative des routes statiques peut être changée par la commande ip route en renseignant son dernier paramètre optionnel [distance] avec la valeur voulue.
- □ La distance administrative des routes directement connectées et des routes agrégées de EIGRP ne peuvent pas être modifiées.

# V.C La métrique

### V.C.1 Présentation

- □ **Une métrique représente une distance**. Les métriques permettent de choisir le meilleur chemin de routage. Chaque algorithme de routage interprète la table de routage et génère un nombre (valeur métrique) pour chaque chemin du réseau. La plus petite valeur représente le meilleur chemin.
- □ Les métriques peuvent être calculées à partir d'une seule caractéristique du chemin, mais des métriques complexes sont employées, elles combinent plusieurs caractéristiques. Parmi les métriques les plus utilisées :
  - Nombre de sauts (hop count) :
  - Tops (ticks) :
  - Coût (cost) :
  - Bande passante (bandwidth) :
  - o Durée (delay) :
  - Fiabilité (reliability) : le taux d'erreur d'un lien réseau.
  - o Charge (loading)
  - o MTU

# V.C.2 RIP

- □ Dans ce protocole la métrique d'une route se calcule en nombre de sauts. Une fois celle-ci apprise via ses voisins, le routeur l'annonce à son tour avec une métrique incrémentée de 1.
- □ Le '*HOP Count*' (nombre de sauts) sert de métrique pour sélectionner le plus court chemin et indique le nombre de routeurs à traverser.
  - Un 'HOP Count' de 0 indique un réseau connecté directement au routeur
  - La valeur maximum du HOP Count est 15,
  - un HOP Count de 16 indique une route infinie.

# V.C.3 IGRP

- □ IGRP utilise une métrique de routage composite. Cette métrique comprend les composants suivants
  - Bande passante (*bandwidth*) :
  - o Durée (delay) :
  - Fiabilité (*reliability*) :
  - Charge (*loading*)
  - o MTU
- > La formule que IGRP utilise pour calculer la métrique de chaque route est la suivante :

$$\circ \quad M_{IGRP} = \left[ \left( k1 \times B_{IGRP} \right) + \left( \frac{k2 * B_{IGRP}}{256 - L} \right) + \left( k3 \times D_{IGRP} \right) \right] \times \frac{k5}{R + k4}$$

# V.C.4 EIGRP

□ la métrique calculée par EIGRP est basée sur la même formule que celle de IGRP, avec une multiplication du résultat par 256, ce qui donne :

$$\circ \quad M_{EIGRP} = M_{IGRP} * 256$$

### V.C.5 OSPF

□ Le protocole OSPF calcule la métrique d'une route en cumulant le coût de tous les segments qui la constituent, selon la formule :  $C = \frac{10^8}{B}$ . *B* désigne le débit de l'interface mesuré en bits par seconde (bps).

# V.C.6 Changement de métrique RIP

- □ Quand plusieurs routes existent, il peut être nécessaire de contraindre RIP à choisir une route plutôt qu'une autre, surtout si deux liaisons parallèles entre deux routeurs ont des débits différents. Dans cette architecture, il faut que RIP choisisse la liaison ayant le débit supérieur.
- □ Comme le métrique de RIP est le nombre de saut, l'IOS offre une commande permettant de modifier le métrique de RIP.

| <b>Format de la commande :</b><br>offset-list <liste d'accès=""> {in out} <valeur de="" majoration=""> [<interface>]</interface></valeur></liste> |
|----------------------------------------------------------------------------------------------------|
| Routeur# configure terminal<br>Router(config)# router rip                                                                                         |
| Router(config-router)# offset-list 0 in 3 serial0<br>Router(config-router)# network 192.168.16.0                                                  |

| Commande                              | Description                                                                             |
|---------------------------------------|-----------------------------------------------------------------------------------------|
| off-list                              | Commande                                                                                |
| <liste d'accès=""></liste>            | Si '0' la majoration s'applique à toutes les routes.                                    |
|                                       | Si numéro d'une liste d'accès, la majoration s'applique aux routes correspondantes.     |
| {in out}                              | Cet argument indique si la commande s'applique en entrée ou en sortie des mises à jour. |
| <valeur de="" majoration=""></valeur> | Incrément.                                                                              |
| [ <interface>]</interface>            | Argument optionnel. Si ce champ est absent, le changement de métrique est appliqué sur  |
|                                       | toutes les interfaces en conformité avec les autres arguments.                          |

|                          | Ici la distance administratice est de '110', car la route a été acquise par OSPF |
|--------------------------|----------------------------------------------------------------------------------|
|                          |                                                                                  |
| Castres1#sl              | now ip route                                                                     |
| Codes: C -               | Connected, S - static, I - IGRP, R - RIP, M - mobile, B - BGP                    |
| N1 -                     | - OSPF NSSA external type 1, N2 - OSPF NSSA external type 2                      |
| E1 -                     | - OSPF external type 1, E2 - OSPF external type 2, E - EGP                       |
| i -                      | IS-IS, L1 - IS-IS level-1, L2 - IS-IS level-2, * - candidate default             |
| U -                      | per-user static route, o - ODR                                                   |
| Gateway of               | last resort is not set                                                           |
|                          |                                                                                  |
| C 192.10                 | 58.15.0/24 is directly connected, Ethernet0                                      |
| O IA 192.10              | 58.20.0/24 [ <b>110</b> /820] via 192.168.15.48, 00:09:51, Ethernet0             |
| 0 IA 192.10              | 38.35.0/24 [110/8207 VIA 192.168.15.50, 00:09:51, Ethernetu                      |
| C TA 192.10              | 30.32.0/24 [120/1] Via 192.100.30.1, 00.00.20, Seriali                           |
| C 192.10                 | 58 50 0/24 is directly connected. Seriall                                        |
| 0 IA 192.10              | 8.35.0/24 [110/420] via 192.168.15.50, 00:09:51, Ethernet0                       |
| O IA 192.10              | 58.16.0/24 [110/410] via 192.168.15.48, 00:09:51, Ethernet0                      |
| O IA 192.10              | 58.32.0/24 [110 <u>/41</u> 0] via 192.168.15.50, 00:09:51, Ethernet0             |
| <b>R</b> 192.16          | 58.49.0/24 [ <b>120</b> /1] via 192.168.50.1, 00:00:20, Seriall                  |
| O IA 192.10              | 58.18.0/24 [110/810] via 192.168.15.48, 00:09:51, Ethernet0                      |
| C 192.10                 | 58.48.0/24 is directly connected, Serial                                         |
| U IA 192.10<br>Castres1# | 58.33.0/24 [II0/810] VIA 192.168.15.50, 00:09:51, Etnernetu                      |
| Captrest#                |                                                                                  |
|                          |                                                                                  |
|                          |                                                                                  |

Ici la distance administratice est de '120', car la route a été acquise par RIP

### V.D Règles de routage

- □ Le routeur n'utilise les métriques que dans le cadre d'un protocole de routage particulier. Si un protocole à vecteur distance reçoit plusieurs messages de mise à jour pour le même préfixe, la route à la meilleure métrique prévaudra sur les autres pour être inscrite dans la table de routage.
- □ Si l'information de routage provient de plusieurs origines (par exemples, les protocoles de routage dynamique, les routes statiques et les routes directement connectées) pour la même destination, la route installée dans la table sera celle dont l'origine possède la plus petite valeur administrative au détriment des autres.
- □ Le routeur utilise l'algorithme de recherche par la correspondance la plus longue (Subnet Mask) pour trouver la meilleure route vers une destination, dans sa table de routage (voir classement des routes dans la table de routage).
- □ Un protocole à vecteur distance n'annonce pas une route qu'il n'a pas installée dans la table de routage.
- Dans un protocole à état de liens, le déroulement de l'algorithme de Dijkstra, pour le calcul du plus court chemin, permet de remplir la table de routage.

### V.E Synthèse automatique et agrégation de routes

l'IOS a été optimisé pour assurer un routage aussi rapide que possible pour diminuer la latence. Il n'en reste pas moins vrai que n'importe quel algorithme qui doit effectuer une recherche dans une liste fonctionnera plus rapidement si la liste est courte.

### V.E.1 La synthèse automatique / autosummarization

- □ Sur RIP et IGRP, la synthèse automatique ne peut être désactivée.
- □ Sur RIP v2 et EIGRP, elle peut par contre être activée ou désactivée.
- La conception de sous réseaux IP n'autorise traditionnellement pas les réseaux discontinus.
  - Le terme *continu* désigne un réseau de classe A, B ou C sur lequel toutes les routes vers des sous réseaux de ce réseau passent uniquement par d'autres sous réseaux de ce même réseau.

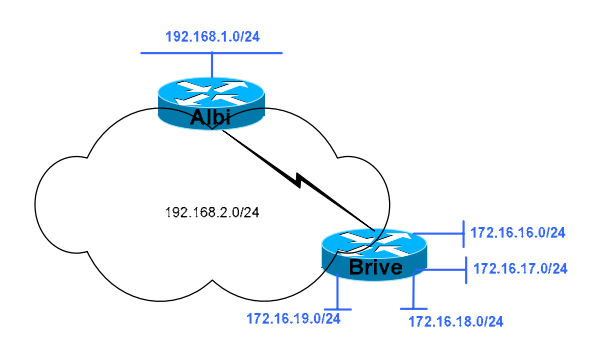

• Le terme *discontinu* qualifie un réseau de classe A, B ou C pour lequel les routes vers au moins un sous réseau de ce réseau passent par des sous réseaux d'un réseau différent.

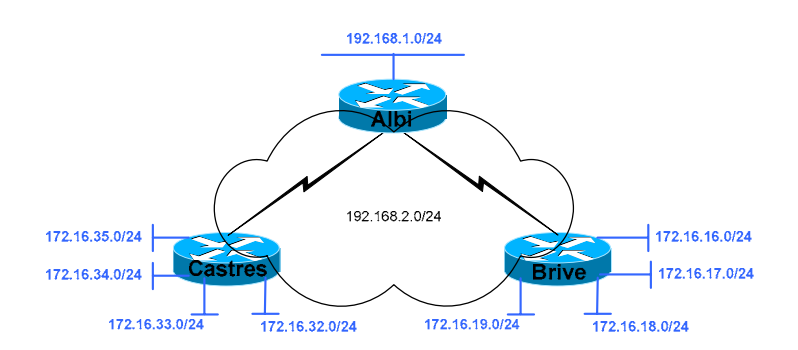

### V.E.2 L'agrégation de routes / route aggregation

- Également appelée synthèse de routes (route summarization).
- CIDR (*Classless Interdomain Routing*-routage interdomaine sans classe) est une convention définie dans la RFC 1817 (<u>www.ietf.org/rfc/rfc1817.TXT</u>) qui demande l'agrégation de plusieurs adresses réseaux en une seule route. L'objectif du CIDR est de simplifier les tables de routages des routeurs de l'Internet : imaginez un routeur dont la table de routage devrait contenir les routes vers tous les réseaux de classe A, B et C ([2<sup>7-1</sup>-2]+ [2<sup>16-2</sup>]+ [2<sup>24-3</sup>]). Voir BGP.
- □ RIP v2, EIGRP et OSPF supportent l'agrégation de routes.
- L'agrégation de routes sert simplement à indiquer à un protocole de routage dynamique qu'il doit annoncer une seule route plutôt que plusieurs.

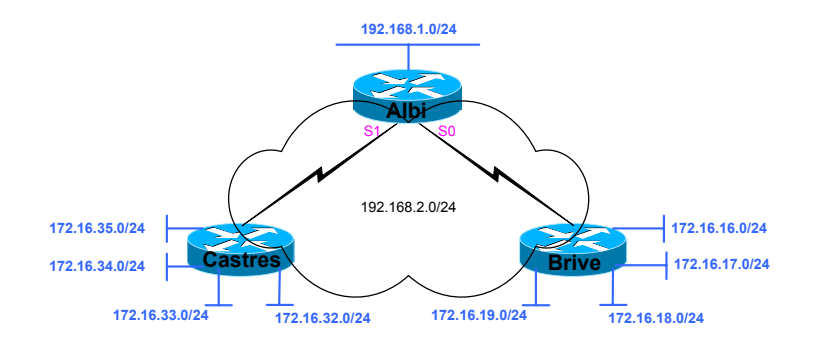

| Configuration d'Albi :                 |               |
|----------------------------------------|---------------|
| Router eigrp 1                         |               |
| network 192.168.1.0                    |               |
| network 192.168.2.0                    |               |
| no auto-summary                        |               |
| !                                      |               |
| interface serial 0                     |               |
| ip address 192.168.2.1 255.255.255.252 |               |
| ip summary-address eigrp 1 172.16.16.0 | 255.255.240.0 |
| !                                      |               |
| interface serial 1                     |               |
| ip address 192.168.2.5 255.255.255.252 |               |
| ip summary-address eigrp 1 172.16.32.0 | 255.255.240.0 |
|                                        |               |

```
Configuration de Brive ou de Castres :
Router eigrp 1
network 172.16.0.0
network 192.168.2.0
no auto-summary
```

□ La commande 'ip summary-address' depuis le menu de configuration de l'interface n'existe que pour EIGRP. On peut également synthétiser les routes OSPF.

# V.E.3 CIDR

CIDR : Classless Interdomain Routing - routage interdomaine sans classe

- □ CIDR (*Classless Interdomain Routing*-routage interdomaine sans classe) est une convention définie dans la RFC 1817 (<u>www.ietf.org/rfc/rfc1817.TXT</u>) qui demande l'agrégation de plusieurs adresses réseaux en une seule route. L'objectif du CIDR est de simplifier les tables de routages des routeurs de l'Internet : imagimez un routeur dont la table de routage devrait contenir les routes vers tous les réseaux de classe A, B et C ([2<sup>7-1</sup>-2]+ [2<sup>16-2</sup>]+ [2<sup>24-3</sup>]). Voir BGP.
- □ La RFC 1466 [Gerich 1993] recommande que les nouvelles adresses de classe C en Europe soient dans la plage de 194.0.0.0 à 195.255.255.255. Ce qui permet aux pays en dehors de l'Europe de posséder une seule route 194.0.0.0/7 (194.0.0.0 mask 254.0.0.0) pour atteindre une machine sur notre continent.

In particular, the top level block allocation be designated as follows:

| Multi-regional | 192.0.0.0 | - | 193.255.255.255 |
|----------------|-----------|---|-----------------|
| Europe         | 194.0.0.0 | - | 195.255.255.255 |
| Others         | 196.0.0.0 | - | 197.255.255.255 |
| North America  | 198.0.0.0 | - | 199.255.255.255 |
| Central/South  |           |   |                 |
| America        | 200.0.0.0 | - | 201.255.255.255 |
| Pacific Rim    | 202.0.0.0 | - | 203.255.255.255 |
| Others         | 204.0.0.0 | - | 205.255.255.255 |
| Others         | 206.0.0.0 | - | 207.255.255.255 |

# *V.F* Synthèse des protocoles de routage dynamiques

| Fonctionnalités                                        | <b>RIP</b> (par défaut)                                       | IGRP (par défaut)                                                                                                    | EIGRP                                                                                                    | OSPF                                                          |
|--------------------------------------------------------|---------------------------------------------------------------|----------------------------------------------------------------------------------------------------|----------------------------------------------------------------------------------------------------|---------------------------------------------------------------|
| Temporisateur de mise à jour                           | 30 secondes                                                   | 90 secondes                                                                                                    |                                                                                                    |                                                               |
| Туре                                                   | Vecteur de distance                                           | Vecteur de distance                                                                                                    | Hybride équilibré                                                                                                    | Etat de lien                                                  |
| Métrique                                               | Compte de sauts                                               | Métrique composée qui<br>prend en compte la bande<br>passante, le délai (par<br>défaut), mais aussi la<br>fiabilité, la charge et la<br>valeur MTU. | Métrique composée qui<br>prend en compte la bande<br>passante, le délai (par<br>défaut), mais aussi la<br>fiabilité, la charge et la<br>valeur MTU. | Coût                                                          |
| Valeur de métrique infinie                             | 16                                                            | 4.294.967.295                                                                                                    |                                                                                                    |                                                               |
| Mécanisme de prévention des boucles                    | Temporisateur Holddown,<br>Split-horizon                      | Temporisateur Holddown,<br>Split-horizon                                                                                                    | DUAL                                                                                                    | Algorithme SPF et<br>connaissance complète de<br>la topologie |
| Temporisateur Holddown                                 | 180                                                           | 280                                                                                                    |                                                                                                    |                                                               |
| Mises à jour flash                                     | Oui                                                           | Oui                                                                                                    |                                                                                                    |                                                               |
| Masque de sous réseau<br>envoyé dans la mise à<br>jour | Non, pour RIP V1<br>Oui, pour RIP V2                          | non                                                                                                    | Oui                                                                                                    | oui                                                           |
| Encapsulé dans                                         | UDP/520                                                       | IP, protocole 09 (0x09)                                                                                                    | IP, protocole 88 (0x58)                                                                                                    | IP, protocole 89 (0x59)                                       |
| Adressage                                              | Broadcast IP en RIPv1<br>Multicast IP en RIPv2<br>(224.0.0.9) | Broadcast IP                                                                                                    | Multicast IP<br>(224.0.0.10)                                                                                                    | Multicast IP<br>(224.0.0.5)                                   |

✓ En RIP, la métrique maximale est de 16 HOP (métrique infinie)

✓ Le coût OSPSF : il est inversement proportionnel à la bande passante de l'interface. Une bande passante élevée signifie un coût faible. Coût = 100.000.000 / Bande passante en bps.

- Une ligne Ethernet à 10Mbps coûtera :  $10^8 / 10^7 = 10$ ,
- Une ligne T1 coûtera :  $10^8 / 154400 = 64$ .

| Protocole de routage | Synthèse automatique activée           | Synthèse automatique<br>désactivable | Supporte l'agrégation de routes |
|----------------------|----------------------------------------|--------------------------------------|---------------------------------|
| RIP v1               | Qui par défaut                         | Non                                  | Non                             |
|                      |                                        |                                      |                                 |
| RIP v2               | Oui, par defaut                        | Oui                                  | Oui                             |
| IGRP                 | Oui, par défaut                        | Non                                  | Non                             |
| EIGRP                | Oui, par défaut                        | Oui                                  | Oui                             |
| OSPF                 | Non, mais l'agrégation peut remplir la | Non applicable                       | Oui                             |
|                      | même fonction                          |                                      |                                 |

| Protocole de routage | Туре              | Prévention des boucles                          | Masques envoyés |
|----------------------|-------------------|-------------------------------------------------|-----------------|
| RIP v1               | Vecteur distance  | Temporisateur Hold-down et Split-horizon        | Non             |
| RIP v2               | Vecteur distance  | Temporisateur Hold-down et Split-horizon        | Oui             |
| IGRP                 | Vecteur distance  | Temporisateur Hold-down et Split-horizon        | Non             |
| EIGRP                | Hybride équilibré | DUAL et successeur possible                     | Oui             |
| OSPF                 | Etat de lien      | Algorithme SPF ou Dijkstra et carte topologique | Oui             |
|                      |                   | complète                                        |                 |

DUAL : Diffusing Update Algorithm SPF : Shortest Path First

# VI. RIP

RIP : Routing Information Protocol

- Le protocole RIP est également connu sous le nom d'un programme qui le met en œuvre : 'routed'.
- Le programme *'routed'* a été réalisé à l'université de Californie, à Berkeley.
- RIP peut réaliser un équilibrage de charge sur jusqu'à six chemins aux coûts identiques (quatre chemins par défaut).

### VI.A RIP v1

- □ RIP v1 repose sur la RFC 1058 de l'IETF,
- □ RIP est un algorithme de type 'Distance Vector'
- □ RIP v1 utilise la diffusion (Broadcast) de paquet de données UDP/520 (Port : 520) pour échanger ses tables de routage toutes les 30 secondes dans leurs intégralités.
- □ Le HOP Count (nombre de sauts) sert de métrique pour sélectionner le plus court chemin et indique le nombre de routeurs à traverser.
  - Un HOP Count de 0 indique un réseau connecté directement au routeur
  - La valeur maximum du HOP Count est 15,
  - o un HOP Count de 16 indique une route infinie.
- □ RIP v1 travaille en 'Classful', donc il ne peut pas fonctionner avec les VLSM (*Variable Length Subnet Mask*).
  - Ses annonces sont réalisées en Broadcast (logique et physique) sur le Port 520 (source et destination) toutes les 30 secondes par défaut.

### VI.B RIP v2

- □ RIP v2 repose sur la RFC 1721, 1722 et 1723 de l'IETF.
- □ RIP v2 émet ses annonces en **Multicast** (adresse IP : 224.0.0.9) sur le port UDP/520 pour échanger ses tables de routage.
- $\square$  RIP v2 apporte en plus :
  - o CIDR (Classless Internet Domain routing) ou 'Classless',
  - Les mises à jour déclenchées (flash),
  - o L'authentification : texte en clair pour la RFC et MD5 pour la solution propriétaire CISCO,
  - o Transmission du masque de sous réseau
    - ✓ La synthèse de route (route **summarization**) : synthèse automatique (auto summarization) actif par défaut et l'agrégation de routes (route aggregation),
    - ✓ Les VLSM : Variable Length Subnet Mask / masques de sous réseau à longueur variable

| Protocole de routage | Synthèse automatique activée                         | Synthèse automatique désactivable | Supporte l'agrégation de routes |
|----------------------|------------------------------------------------------|-----------------------------------|---------------------------------|
| RIP v1               | Oui, par défaut                                      | Non                               | Non                             |
| RIP v2               | Oui, par défaut                                      | Oui                               | Oui                             |
| IGRP                 | Oui, par défaut                                      | Non                               | Non                             |
| EIGRP                | Oui, par défaut                                      | Oui                               | Oui                             |
| OSPF                 | Non, mais l'agrégation peut remplir la même fonction | Non applicable                    | Oui                             |

### VI.C Fonctionnement

- □ Lorsque des routeurs apprennent des modifications de l'inter réseau, ils actualisent leurs tables de routages avec ces changements et les envoient à leurs voisins.
- □ A la réception d'une table de routage, le routeur l'intègre dans ses propres tables de routage, exécute l'algorithme de BELLMAN-FORD puis émet les tables de routage actualisées. Ce processus n'est achevé que lorsque tous les routeurs ont convergé.
- □ S'il n'y a pas de changement dans l'inter réseau, chaque routeur envoie ses tables de routage à ses voisins toutes les 30 secondes.
- □ Les temporisateurs :
  - Le temporisateur d'Actualisation de routage (*advertising* / publication) est généralement configuré sur 30 secondes, ce qui assure que chaque routeur émet une copie complète de sa table de routage vers tous ses voisins.
  - Le temporisateur de Route invalide détermine la durée qui doit s'écouler sans recevoir d'actualisation sur une route pour considérer celle-ci comme invalide. Lorsqu'une route est marquée invalide, les voisins sont informés. T= 180secondes
  - Le temporisateur Abandon de route (Flush Route) indique le délai avant suppression d'une route invalide. T= 240secondes

| Les temporisations RIP    |                                                     |                                                                        |  |
|---------------------------|-----------------------------------------------------|------------------------------------------------------------------------|--|
| timers basic Int          | timers basic Interval Invalid holdown flush [sleep] |                                                                        |  |
| Temporisation             | Par défaut                                          | Signification                                                          |  |
|                           |                                                     |                                                                        |  |
| 'Update'                  | 30s                                                 | Temps entre chaque mise à jour de routage.                             |  |
| Intervalle de mise à jour |                                                     | Cette valeur peut être configurée, mais elle doit être identique sur   |  |
|                           |                                                     | tous les routeurs RIP.                                                 |  |
| 'Invalid'                 | 180s                                                | Si un routeur ne reçoit plus les mises à jour d'un autre routeur, il   |  |
| Intervalle d'invalidation |                                                     | marque les routes de cet autre routeur comme invalides après 180s de   |  |
|                           |                                                     | silence.                                                               |  |
| 'holdown'                 | 180s                                                | La mise à jour d'une route redevenue active, suite à une période       |  |
| Intervalle de retenue     |                                                     | d'inaccessibilité, ne sera effective qu'après expiration des 180s de   |  |
|                           |                                                     | temporisation.                                                         |  |
| ʻflush'                   | 240s                                                | Si aucune mise à jour n'a toujours pas été reçue après 240s, le        |  |
| Intervalle d'élimination  |                                                     | routeur supprime toutes les entrées de la table de routage relative au |  |
|                           |                                                     | routeur devenu silencieux.                                             |  |
| 'sleep'                   |                                                     |                                                                        |  |

□ RIP classe les participants en machines « actives / passive » et « passives / silent » :

- Un routeur actif propage les routes qu'il connaît vers les autres machines.
- Une machine passive écoute uniquement les machines actives et mette à jour leur table de routage en fonction des informations reçues.
# VI.D Configuration

| Commandes                                          | Commentaires                                                                                             |  |
|----------------------------------------------------|----------------------------------------------------------------------------------------------------|--|
| Router# configure terminal                         | Initialisation de RIP                                                                                    |  |
| Router(config)# router rip                         |                                                                                                    |  |
| Router(config-router)#                             |                                                                                                    |  |
| Router(config-router)# network 192.168.3.0         | Ajoute le réseau spécifié                                                                                |  |
| Router(config-router)# no network 192.168.3.0      | Supprime le réseau spécifié                                                                              |  |
| Router(config-router)# version 2                   | Activation de RIP 2. Par défaut RIP fonctionne en Version 1                                              |  |
| Router(config-router)#passive-interface ethernet 0 | Suppression des annonces RIP sur ce réseau (eth0) seulement, si aucun routeur                            |  |
|                                                    | n'existe sur celui-ci.                                                                                   |  |
| Router(config-router)# no auto-summary             | Evite l'agrégation de routes.                                                                            |  |
|                                                    | <ul> <li>Lors du déploiement</li> </ul>                                                                  |  |
|                                                    | <ul> <li>Si le plan d'adressage IP n'est pas cohérent.</li> </ul>                                        |  |
| # timers basic Update Invalid holdown flush sleep  | Les temporisateurs RIP :                                                                                 |  |
|                                                    | • <i>Update l' Actualisation</i> : publication de la table de routage, par défaut toutes les 30 secondes |  |
|                                                    | <i>(Invalid)</i> Invalide (temporisateur de route invalide) durée par défaut 180                         |  |
|                                                    | secondes.                                                                                                |  |
|                                                    | • <i>'holdown'</i> Conservation : durée par défaut 180 secondes                                          |  |
|                                                    | o <i>'flush'</i> <b>Suppression</b> (abandon de route) : durée par défaut 240 secondes                   |  |
|                                                    | o 'sleep'                                                                                                |  |
| Router(config-router)# no timers basic             | Restaure les valeurs par défaut des temporisateurs                                                       |  |
| Router(config-router)# exit                        |                                                                                                    |  |
| Router(config)# no router rip                      | Arrêt de RIP et suppression de sa configuration. Cette commande peut être saisi                          |  |
|                                                    | avant une nouvelle configuration.                                                                        |  |
|                                                    |                                                                                                    |  |

| Commandes                                                                                                    | Commentaires                                                         |
|----------------------------------------------------------------------------------------------------|----------------------------------------------------------------------|
| Router(config)# router rip                                                                                                    | A partir du mode configuration global.                               |
| Router(config-router) # version 2                                                                                                    | Définition de RIP en version 2                                       |
| Router(config-router)# network 192.168.0.0                                                                                                    | Définition des réseaux pour les annonces                             |
| Router(config-router)# passive-interface default                                                                                                    | Suppress routing updates on all interfaces                           |
| Router(config-router)# passive-interface ?<br>Ethernet IEEE 802.3<br>Null Null interface<br>Serial Serial<br>default Suppress routing updates on all interfaces<br><cr></cr> |                                                                      |
| #                                                                                                    |                                                                      |
| <pre># no passive-interface serial 0</pre>                                                                                                    | Active routing update on interface Serial 0 et 1                     |
| # no passive-interface serial 1                                                                                                    | Mais ici l'interface Ethernet 0 (Cisco2500) n'émet pas d'Update RIP. |
| #                                                                                                    |                                                                      |

| Commandes complémentaires                                       | Commentaires                                                                                                    |
|-----------------------------------------------------------------|----------------------------------------------------------------------------------------------------|
| Router# show ip route [sous réseau]                             | Affiche la totalité de la table de routage, ou une entrée si le sous réseau est spécifié.                                                     |
| Router# show ip protocol                                        | Paramètres des protocoles de routage, valeurs courantes des temporisateurs                                                                    |
| Router# <b>debug ip rip</b>                                     | Génère des messages de journalisation pour chaque mise à jour RIP.                                                                            |
| Router# <b>no debug ip rip</b>                                  | Arrêt du Debug                                                                                                    |
| Router# configure terminal<br>Router(config)# ip subnet-zero    | Autorise l'utilisation du premier sous réseau pour la configuration des interfaces et la mise à jour des tables de routage (RFC 1812 & 1878). |
| Router# configure terminal<br>Router(config)# no ip subnet-zero | Interdit l'utilisation du premier et dernier sous réseau.                                                                                     |

## VI.D.1 La commande NETWORK

- □ Cette commande définit :
  - les réseaux présents dans la table de routage RIP
  - et les interfaces, correspondant au réseau déclaré, où le protocole RIP envoie les mises à jour de routage

#### VI.D.2 Spécification de la version

- □ L'utilisation de RIP v2 est préconisée pour :
  - Ces annonces en Multicast, évitent l'émission de trames en broadcast,
  - Les VLSM, l'emploi optimum de l'espace adressable IP,
  - Le CIDR qui permet de réduire le nombre de routes dans la table de routage IP et
  - $\circ$  L'authentification.

| Commandes                         | Paquets RIP                    |
|-----------------------------------|--------------------------------|
| # router rip                      | Réception des versions 1 et 2, |
|                                   | émission de la version 1       |
| <pre># router rip version 1</pre> | Réception et                   |
|                                   | émission de la version 1       |
| <pre># router rip version 2</pre> | Réception et                   |
|                                   | émission de la version 2       |

| С | ommandes                   | Fonctions                                     |
|---|----------------------------|-----------------------------------------------|
| # | ip rip send version 1      | Seuls les paquets RIP de version 1 sont émis  |
| # | ip rip receive version 1   | Seuls les paquets RIP de version 1 sont reçus |
| # | ip rip send version 2      | Seuls les paquets RIP de version 2 sont émis  |
| # | ip rip receive version 2   | Seuls les paquets RIP de version 2 sont reçus |
| # | ip rip send version 1 2    | Tous les paquets RIP sont émis                |
| # | ip rip receive version 1 2 | Tous les paquets RIP sont reçus               |

#### VI.D.3 Boucles de routage

- □ les boucles de routage peuvent se produire lors de l'utilisation de protocoles de routage par vecteur de distance en raison de la propagation d'informations erronées.
- Split-horizon/horizon éclaté: cette fonction est utile à la prévention des boucles de routage, car elle empêche un routeur d'annoncer une route sur l'interface par laquelle l'information de route a été apprise. Cette technique, associée à celle du Poison Reverse permet de s'attaquer aux topologies les plus complexes. En fait, les routes découvertes via une interface ne doivent pas être annoncées de nouveau par la même interface, puisque les autres routeurs partageant cette liaison devraient déjà en avoir pris connaissance à partir de la mise à jour initiale.

| Commandes                        | Description                             |
|----------------------------------|-----------------------------------------|
| # ip split-horizon               | Activation de Split Horizon par défaut. |
| <pre># no ip split-horizon</pre> | Désactivation de Split Horizon          |

- Holdown : délai de retenue indiquant que lorsqu'une route est retirée, les nouvelles routes vers cette destination ne sont pas acceptées. Cette technique est particuliérement efficace sur des réseaux ayant des liens redondants.
- Poison Reverse : permet d'éviter les boucles de routage et d'améliorer la vitesse de convergence. Le Poison Reverse annonce une route avec une métrique infinie lorsque celle-ci n'est plus utilisable.

| Problème                                       | Solution                                                              |
|------------------------------------------------|-----------------------------------------------------------------------|
| Plusieurs routes de même métrique vers le      | Les options d'implémentation peuvent entraîner l'intégration dans     |
| même sous réseau                               | la table de routage de la première route apprise, ou de toutes les    |
|                                                | routes.                                                               |
| Des boucles de routage se produisent en raison | Split-horizon. Le protocole de routage annonce une route sur une      |
| des mises à jour se croisant sur une même      | interface de sortie uniquement si cette route n'a pas été découverte  |
| ligne.                                         | au moyen d'une mise à jour reçue sur cette même interface.            |
|                                                | Split-horizon avec Poison-reverse. Le protocole de routage            |
|                                                | utilise les règles de la fonction Split-horizon sauf en cas de panne  |
|                                                | d'une liaison. Dans ce cas, la route affectée est annoncée sur toutes |
|                                                | les interfaces avec une métrique signifiant une distance infinie.     |
| Les boucles de routage se produisent en raison | Route-poisoning. Lorsqu'une route vers un sous réseau est             |
| de mises à jour se croisant sur des voies      | indisponible, le sous-réseau est annoncé avec une métrique            |
| différentes.                                   | indiquant une distance infinie.                                       |
| Comptage à l'infini.                           | Temporisation de retenue Hold-down. Après avoir pris                  |
|                                                | connaissance de l'indisponibilité d'une route vers un sous réseau,    |
|                                                | un routeur attend un certain temps avant de prendre en compte (ou     |
|                                                | de croire) toute information de routage de ce sous réseau.            |
|                                                | Mises à jour déclenchées (Flash). Lorsqu'une route est                |
|                                                | inutilisable, une mise à jour est immédiatement expédiée au lieu      |
|                                                | d'attendre l'expiration du temporisateur de mise à jour.              |
|                                                | L'association de cette fonction et de la fonction Route-poisoning     |
|                                                | garantit que tous les routeurs prennent connaissance de               |
|                                                | l'indisponibilité d'un chemin avant expiration d'un temporisateur     |
|                                                | Hold-down.                                                            |

#### VI.D.4 Changement de métrique

- □ Quand plusieurs routes existent, il peut être nécessaire de contraindre RIP à choisir une route plutôt qu'une autre, surtout si deux liaisons parallèles entre deux routeurs ont des débits différents. Dans cette architecture, il faut que RIP choisisse la liaison ayant le débit supérieur.
- □ Comme le métrique de RIP est le nombre de saut, l'IOS offre une commande permettant de modifier le métrique de RIP.
- Dans l'exemple ci-dessous, toutes les routes RIP reçues par l'interface 'Serial0' ont leur HOP augmenté de trois.

#### Exemple :

Routeur# configure terminal Router(config)# router rip Router(config-router)# offset-list 0 in 3 serial0 Router(config-router)# network 192.168.16.0

| Commande de changement de métrique    |                                                                                                   |  |
|---------------------------------------|---------------------------------------------------------------------------------------------------|--|
| offset-list Access-list-N             | offset-list Access-list-Number {in out} <valeur de="" majoration=""> [Interface-name]</valeur>    |  |
| off-list                              | Commande                                                                                          |  |
| access-list-Number                    | Si '0' la majoration s'applique à toutes les routes.                                              |  |
|                                       | Si numéro d'une liste d'accès, la majoration s'applique aux routes correspondantes.               |  |
| {in out}                              | Cet argument indique si la commande s'applique en entrée ou en sortie d'une interface.            |  |
| <valeur de="" majoration=""></valeur> | Incrément.                                                                                        |  |
| [Interface-name]                      | Argument optionnel. Si ce champ est absent, le changement de métrique est appliqué sur toutes les |  |
|                                       | interfaces en conformité avec les autres arguments.                                               |  |
| Exemple :                             |                                                                                                   |  |
| offset-list 0 in 3 serial0            |                                                                                                   |  |

## VI.D.5 Filtrage de mises à jour

Dans cet exemple le Routeur 'Dax2' refuse les 'Update' RIP du réseau '192.168.6.0 0.0.255' en entrée de son interface 'Serial 0'.

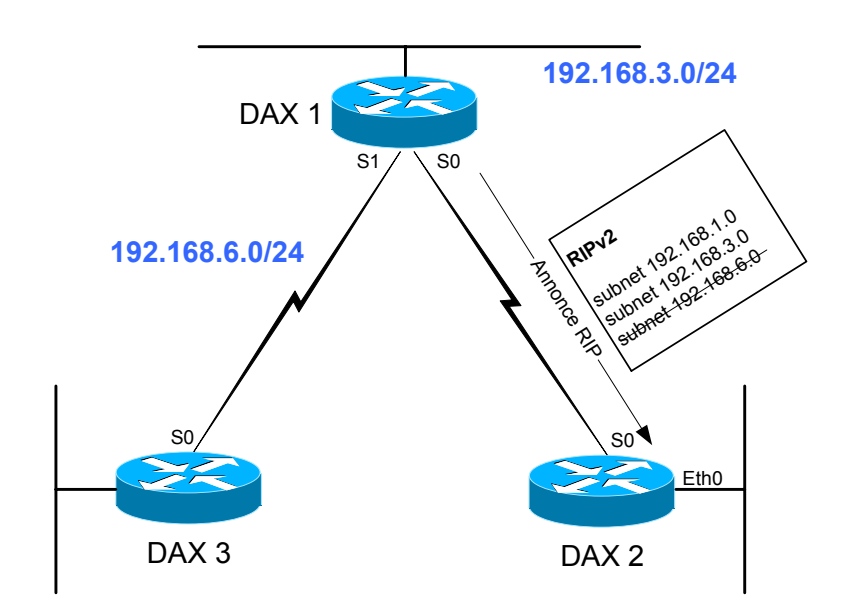

| Format de la commande :                                                                                                  |
|----------------------------------------------------------------------------------------------------|
| distribute-list Access-list-Number {in out} [Interface-name routing-process as-number]                                   |
| Dax2# configure terminal                                                                                                 |
| Dax2 (config)# router rip<br>Dax2 (config-router)# network 192.168.5.0<br>Dax2 (config-router)# distribute-list 16 in S0 |
| Dax2 (config)# access-list 16 deny 192.168.6.0 0.0.0.255<br>Dax2 (config)# access-list 16 permit any                     |

#### VI.D.6 Authentification RIP

- RIPv2 permet la mise en oeuvre de l'authentification, mais celle-ci est réalisée à partir d'un secret émis en clair sur le réseau.
- CISCO propose de l'authentification propriétaire avec le mot de passe (secret) chiffré MD5.
- □ Seul le mot de passe est chiffré, les informations de routage reste en clair.

| Commandes                                                     | Commentaires                                                          |
|---------------------------------------------------------------|-----------------------------------------------------------------------|
| R# conf t                                                     |                                                                       |
| R(config)# key chain gefi                                     | Création du groupe de clés (keychain) nommé 'gefi'                    |
| R(config-keychain)# <b>key 1</b>                              | Identification de la clé N°1.                                         |
|                                                               | <ul> <li>L'intervalle de la clé est de 0 à 2147483647.</li> </ul>     |
|                                                               | <ul> <li>L'indentification des clés doit être consécutive.</li> </ul> |
| R(config-keychain-key)# key-string password_A                 | Définition du mot de passe, suite de caractères                       |
|                                                               | alphanumériques (de 1 à 80) excepté le premier caractère qui          |
|                                                               | ne peut pas être un caractère numérique.                              |
| <pre># accept-lifetime 00:00:00 jan 1 2004 infinite</pre>     | Durée pendant laquelle la clé peut être reçue.                        |
| R(config-keychain-key)# <b>exit</b>                           |                                                                       |
| R(config-keychain)# <b>key 2</b>                              | Identification de la clé N°2                                          |
| R(config-keychain-key)# key-string password_B                 | Définition du mot de passe, suite de caractères                       |
|                                                               | alphanumériques (de 1 à 80) excepté le premier caractère qui          |
|                                                               | ne peut pas être un caractère numérique.                              |
| # accept-lifetime 13:30:00 jan 25 2000 duration 7200          | Durée pendant laquelle la clé peut être reçue.                        |
| <pre># send-lifetime 14:00:00 jan 25 2000 duration 3600</pre> | Durée pendant laquelle la clé peut être émise.                        |
| R(config-keychain-key)# <b>exit</b>                           |                                                                       |
| R(config-keychain)# <b>key 3</b>                              | Identification de la clé N°3                                          |
| R(config-keychain-key)# key-string password_C                 | Définition du mot de passe                                            |
| # accept-lifetime 14:30:00 jan 25 2000 duration 7200          | Durée pendant laquelle la clé peut être reçue.                        |
| <pre># send-lifetime 15:00:00 jan 25 2000 duration 3600</pre> | Durée pendant laquelle la clé peut être émise.                        |
| R(config-keychain-key)# <b>exit</b>                           |                                                                       |
| R(config-keychain)# <b>exit</b>                               |                                                                       |
| R(config)# interface eth 0                                    |                                                                       |
| # ip add 192.168.0.1 255.255.255.0                            |                                                                       |
| <pre># ip rip authentication key-chain gefi</pre>             |                                                                       |
| <pre># ip rip authentication mode md5</pre>                   |                                                                       |

□ Attention : Veuillez à initialiser l'heure et la date sur les routeurs si vous utilisez les commandes 'acceptlifetime' et 'send-lifetime'. La meilleure solution pour la synchronisation des horloges est la mise en œuvre d'un serveur NTP.

```
Albi1#clock ?
  set Set the time and date
Albi1#clock set ?
  hh:mm:ss Current Time
Albi1#clock set 17:21:00 ?
  <1-31> Day of the month
  MONTH Month of the year
Albi1#clock set 17:21:00 1 april 2004
Albi1#clock set 17:21:00 1 april ?
  <1993-2035> Year
Albi1#clock set 17:21:00 1 april 2004
Albi1#show clock
17:21:17.511 cet Thu Apr 1 2004
Albi1#
```

## VI.E Vérification

#### VI.E.1 Configuration RIP

Cette commande affiche la valeur les temporisateurs et les informations réseau du routeur.

```
Albi2>show ip protocols
Routing Protocol is "rip"
  Sending updates every 30 seconds, next due in 10 seconds
  Invalid after 180 seconds, hold down 180, flushed after 240
  Outgoing update filter list for all interfaces is Incoming update filter list for all interfaces is
  Redistributing: rip
  Default version control: send version 1, receive any version
    Interface
                        Send Recv
                                      Key-chain
    Ethernet0
                        1
                               1 2
                        1
                               1 2
    Serial0
    Serial1
                        1
                               1 2
  Routing for Networks:
    192.168.16.0
    192.168.17.0
    192.168.19.0
  Routing Information Sources:
                     Distance
    Gateway
                                      Last Update
                      120
    192.168.16.1
                                       00:00:12
    192.168.17.2
                            120
                                       00:00:13
  Distance: (default is 120)
Albi2>
```

VI.E.2 Visualisation des routes RIP

```
Albi2>show ip route rip
Codes: C - connected, S - static, I - IGRP, R - RIP, M - mobile, B - BGP
D - EIGRP, EX - EIGRP external, O - OSPF, IA - OSPF inter area
N1 - OSPF NSSA external type 1, N2 - OSPF NSSA external type 2
E1 - OSPF external type 1, E2 - OSPF external type 2, E - EGP
i - IS-IS, L1 - IS-IS level-1, L2 - IS-IS level-2, * - candidate default
U - per-user static route, o - ODR
Gateway of last resort is not set
R 192.168.20.0/24 [120/1] via 192.168.17.2, 00:00:07, Serial0
R 192.168.36.0/24 [120/2] via 192.168.16.1, 00:00:07, Serial1
R 192.168.34.0/24 [120/2] via 192.168.16.1, 00:00:07, Serial1
R 192.168.1.0/24 [120/1] via 192.168.16.1, 00:00:07, Serial1
R 192.168.1.0/24 [120/1] via 192.168.16.1, 00:00:07, Serial1
R 192.168.3.0/24 [120/1] via 192.168.16.1, 00:00:07, Serial1
R 192.168.3.0/24 [120/1] via 192.168.16.1, 00:00:07, Serial1
R 192.168.3.0/24 [120/1] via 192.168.16.1, 00:00:07, Serial1
Albi2>
```

## VI.E.3 Table de routage

□ Attention : Lorsqu'un routeur perd le link sur l'une de ses interfaces, l'IOS supprimera toutes les routes ayant comme '*Next Hop Gateway*' la route directement connectée à cette interface.

| Les champs de sortie de la commande 'show ip route' |                                                                           |
|-----------------------------------------------------|---------------------------------------------------------------------------|
| Sortie                                              | Description                                                               |
| C,S ou R                                            | Identifie l'origine de la route :                                         |
|                                                     | <ul> <li>°C': route directement connectée</li> </ul>                      |
|                                                     | • 'S' : route statique                                                    |
|                                                     | <ul> <li>'R': route dynamique acquise par RIP</li> </ul>                  |
| 192.168.20.0/24                                     | Indique le réseau cible, adresse IP avec son 'Subnet Mask'.               |
| [120/1]                                             | Distance administrative de la source de l'information; puis la métrique   |
|                                                     | associée à la route.                                                      |
| via 192.168.17.2                                    | Le 'Next Hop Gateway' : adresse IP du prochain saut permettant            |
|                                                     | d'atteindre le réseau cible.                                              |
| 00:00:07                                            | Indique le temps écoulé depuis la derniére mise à jour de la route, au    |
|                                                     | format 'heures:minutes:secondes'.                                         |
| Serial0                                             | Indique l'interface à travers laquelle le réseau cible peut être atteint. |

Cette commande affiche la table de routage du routeur Albi2 (voir Annexe A.I Maquette sans VLSM page 259)

| Albi2>show ip route                                                                                                    |
|----------------------------------------------------------------------------------------------------|
| Codes: C - connected, S - static, I - IGRP, R - RIP, M - mobile, B - BGP<br>D - EIGRP, EX - EIGRP external, O - OSPF, IA - OSPF inter area<br>N1 - OSPF NSSA external type 1, N2 - OSPF NSSA external type 2<br>E1 - OSPF external type 1, E2 - OSPF external type 2, E - EGP<br>i - IS-IS, L1 - IS-IS level-1, L2 - IS-IS level-2, * - candidate default<br>U - per-user static route, o - ODR |
| Gateway of last resort is not set                                                                                                    |
|                                                                                                    |
| R 192.168.20.0/24 [120/1] via 192.168.17.2, 00:00:07, Serial0                                                                                                    |
| R 192.168.36.0/24 [120/3] via 192.168.16.1, 00:00:07, Serial1                                                                                                    |
| R 192.168.34.0/24 [120/2] via 192.168.16.1, 00:00:07, Serial1                                                                                                    |
| C 192.168.17.0/24 is directly connected, Serial0                                                                                                    |
| C 192.168.16.0/24 is directly connected, Serial1                                                                                                    |
| R 192.168.1.0/24 [120/1] via 192.168.16.1, 00:00:07, Serial1                                                                                                    |
| C 192.168.19.0/24 is directly connected, Ethernet0                                                                                                    |
| R 192.168.18.0/24 [120/1] via 192.168.16.1, 00:00:07, Serial1                                                                                                    |
| [120/1] via 192.168.17.2, 00:00:07, Serial0                                                                                                    |
| R 192.168.3.0/24 [120/1] via 192.168.16.1, 00:00:07, Serial1                                                                                                    |
| Albi2>                                                                                                    |

□ Cette ligne indique qu'il faut passer trois routeurs (HOP) pour atteindre le réseau 192.168.36.0/24 avec une distance administrative de 120 (RIP).

R 192.168.36.0/24 [120/3] via 192.168.16.1, 00:00:07, Serial1

- $\circ$  'R' : code indiquant l'origine de la route, ici  $R \Rightarrow RIP$ .
- '192.168.36.0/24': champ indiquant le réseau destination : adresse réseau IP et son Subnet Mask
- '[120/3]': Distance administrative / métrique.
  - Ici la distance administrative vaut '120' pour RIP
  - Avec un métrique de 3, signifiant la traversée de trois routeurs pour atteindre le réseau 12.168.36.0/24.
- o '192.168.16.1': le Next-Hop Gateway
- Cette ligne indique deux routes pour atteindre le réseau 192.168.18.0/24.

| R | 192.168.18.0/24 | [120/1] | via | 192.168.16.1, | 00:00:07, | Serial1 |
|---|-----------------|---------|-----|---------------|-----------|---------|
|   |                 | [120/1] | via | 192.168.17.2, | 00:00:07, | Serial0 |

Cette ligne indique qu'aucune 'Default Gateway' n'est configurée pour le Mini IOS

Gateway of last resort is not set

#### VI.E.4 Les mises à jour

- ✓ Cette commande affiche les mises à jour RIP reçues et émises
- ✓ #Term monitor & #Debug ip rip

```
Albi2#debug ip rip
RIP protocol debugging is on
Albi2#
00:29:18: RIP: sending v1 update to 255.255.255 via Ethernet0 (192.168.19.1)
00:29:18:
                 network 192.168.20.0, metric 2
00:29:18:
                 network 192.168.36.0, metric 4
00:29:18:
                 network 192.168.34.0, metric
                                                  3
00:29:18:
                 network 192.168.17.0, metric
                                                  1
                network 192.168.16.0, metric 1
network 192.168.1.0, metric 2
00:29:18:
00:29:18:
                network 192.168.18.0, metric 2
network 192.168.3.0, metric 2
00:29:18:
00:29:18:
00:29:18: RIP: sending v1 update to 255.255.255 via Serial0 (192.168.17.1)
00:29:18:
                 network 192.168.36.0, metric 4
00:29:18:
                 network 192.168.34.0, metric
                                                  3
                network 192.168.16.0, metric 1
network 192.168.1.0, metric 2
00:29:18:
00:29:18:
                network 192.168.19.0, metric 1
network 192.168.3.0, metric 2
00:29:18:
00:29:18:
00:29:18: RIP: sending v1 update to 255.255.255.255 via Serial1 (192.168.16.2)
00:29:18:
                 network 192.168.20.0, metric 2
00:29:18:
                 network 192.168.17.0, metric
                                                  1
00:29:18:
                 network 192.168.19.0, metric 1
00:29:24: RIP: received v1 update from 192.168.16.1 on Serial1
                 192.168.20.0 in 2 hops
192.168.36.0 in 3 hops
00:29:24:
00:29:24:
00:29:24:
                 192.168.34.0 in 2 hops
00:29:24:
                 192.168.1.0 in 1 hops
00:29:24:
                 192.168.18.0 in 1 hops
00:29:24:
                 192.168.3.0 in 1 hops
00:29:29: RIP: received v1 update from 192.168.17.2 on SerialO
                 192.168.20.0 in 1 hops
192.168.36.0 in 4 hops
00:29:29:
00:29:29:
00:29:29:
                 192.168.34.0 in 3 hops
00:29:29:
                 192.168.1.0 in 2 hops
00:29:29:
                 192.168.18.0 in 1 hops
00:29:29:
                 192.168.3.0 in 2 hops
Albi2#und al
```

## VI.F Exercice #1

Configurez les routeurs pour réaliser un routage RIPv2.
 Dans un plan d'adressage IP sans VLSM,

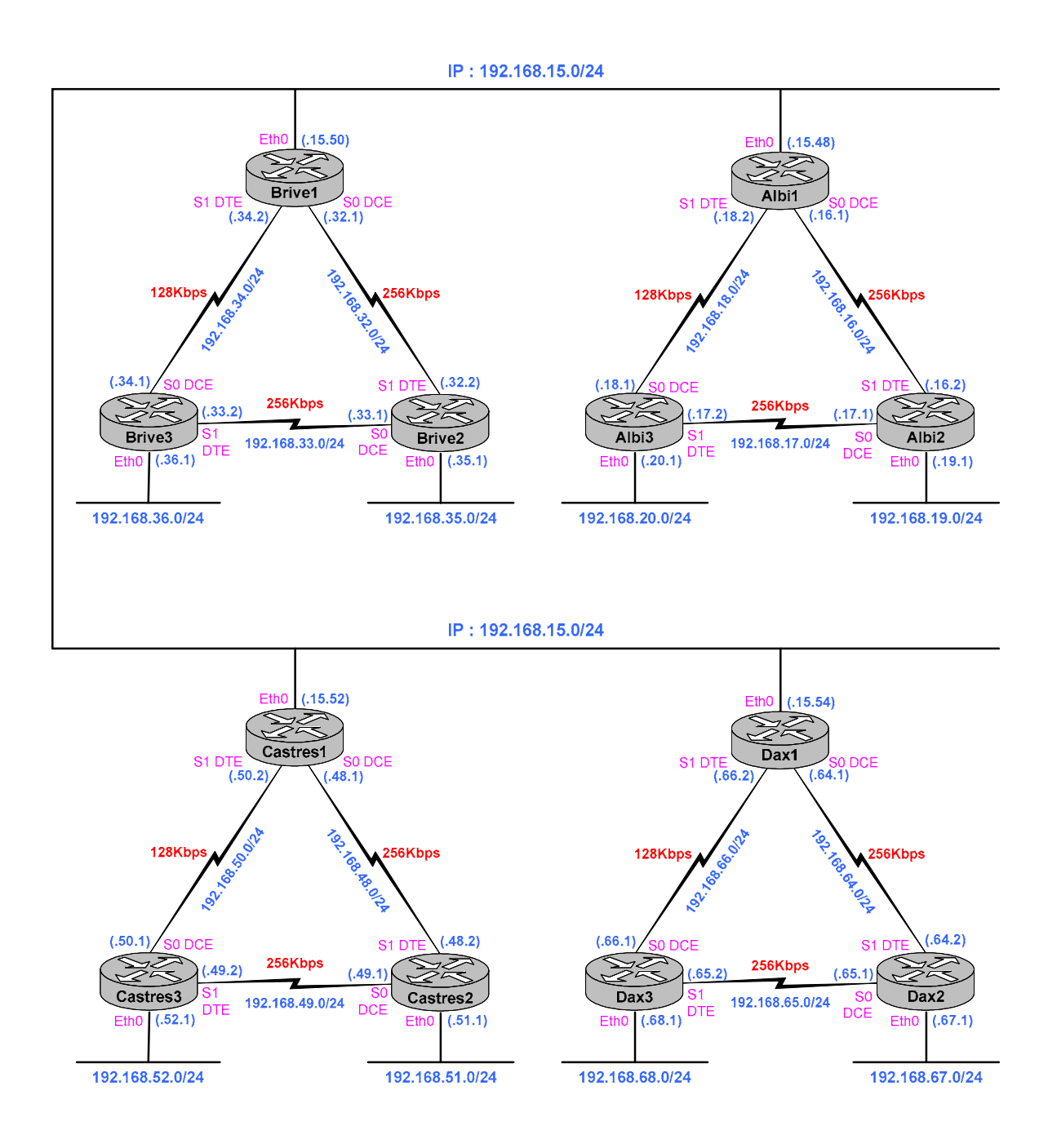

Attention : les zones en grisées indiquent des données variables en fonction des routeurs.

| Configuration Type des Routeurs                                                                                                    |                                                                                                    |  |
|----------------------------------------------------------------------------------------------------|----------------------------------------------------------------------------------------------------|--|
| Albi1                                                                                                    | Albi2                                                                                                    |  |
| conf t                                                                                                    | conf t                                                                                                    |  |
| :                                                                                                    | :                                                                                                    |  |
| hostname Albi1                                                                                                    | hostname Albi2                                                                                                    |  |
| ip domain-name gefi.home                                                                                                    | ip domain-name gefi.home                                                                                                    |  |
| ip name-server 192.168.15.9                                                                                                    | ip name-server 192.168.15.9                                                                                                    |  |
| ntp server 192.168.15.9                                                                                                    | ntp server 192.168.15.9                                                                                                    |  |
| !                                                                                                    | !                                                                                                    |  |
| interface ethernet 0                                                                                                    | interface ethernet 0                                                                                                    |  |
| ip address 192.168.15.48 255.255.255.0                                                                                                    | ip address 192.168.19.1 255.255.255.0                                                                                                    |  |
| bandwidth 10000                                                                                                    | bandwidth 10000                                                                                                    |  |
| no shutdown                                                                                                    | no shutdown                                                                                                    |  |
| exit                                                                                                    | exit                                                                                                    |  |
| !                                                                                                    | !                                                                                                    |  |
| <pre>interface serial 0 description Vers Albi2 ip address 192.168.16.1 255.255.255.0 clock rate 250000 bandwidth 250 no shutdown exit ! !</pre> | <pre>interface serial 0 description Vers Albi3 ip address 192.168.65.1 255.255.255.0 clock rate 250000 bandwidth 250 no shutdown exit ! !</pre> |  |
| interface serial 1                                                                                                    | interface serial 1                                                                                                    |  |
| description Vers Albi3                                                                                                    | description Vers Albi1                                                                                                    |  |
| ip address 192.168.18.2 255.255.255.0                                                                                                    | ip address 192.168.64.2 255.255.255.0                                                                                                    |  |
| bandwidth 125                                                                                                    | bandwidth 250                                                                                                    |  |
| po shutdown                                                                                                    | no sbutdown                                                                                                    |  |
| exit                                                                                                    | exit                                                                                                    |  |
| !                                                                                                    | !                                                                                                    |  |
| no router rip                                                                                                    | no router rip                                                                                                    |  |
| no tor rip                                                                                                    | router rip                                                                                                    |  |
| network 192.168.15.0                                                                                                    | network 192.168.19.0                                                                                                    |  |
| network 192.168.16.0                                                                                                    | network 192.168.16.0                                                                                                    |  |
| network 192.168.18.0                                                                                                    | network 192.168.17.0                                                                                                    |  |
| version 2                                                                                                    | version 2                                                                                                    |  |
| line console 0                                                                                                    | line console 0                                                                                                    |  |
| escape-character 27                                                                                                    | escape-character 27                                                                                                    |  |
| exec-timeout 0 0                                                                                                    | exec-timeout 0 0                                                                                                    |  |
| logging synchronous                                                                                                    | logging synchronous                                                                                                    |  |
| login                                                                                                    | login                                                                                                    |  |
| password gefi                                                                                                    | password gefi                                                                                                    |  |
| exit                                                                                                    | exit                                                                                                    |  |
| !                                                                                                    | !                                                                                                    |  |
| line aux 0                                                                                                    | line aux 0                                                                                                    |  |
| login                                                                                                    | login                                                                                                    |  |
| password gefi                                                                                                    | password gefi                                                                                                    |  |
| exit                                                                                                    | exit                                                                                                    |  |
| !                                                                                                    | !                                                                                                    |  |
| line vty 0 4                                                                                                    | line vty 0 4                                                                                                    |  |
| escape-character 27                                                                                                    | escape-character 27                                                                                                    |  |
| exec-timeout 0 0                                                                                                    | exec-timeout 0 0                                                                                                    |  |
| logging synchronous                                                                                                    | logging synchronous                                                                                                    |  |
| login                                                                                                    | login                                                                                                    |  |
| password gefi                                                                                                    | password gefi                                                                                                    |  |
| exit                                                                                                    | exit                                                                                                    |  |
| !                                                                                                    | !                                                                                                    |  |
| enable secret cisco                                                                                                    | enable secret cisco                                                                                                    |  |
| end                                                                                                    | end                                                                                                    |  |
| wr                                                                                                    | wr                                                                                                    |  |
| !                                                                                                    | !                                                                                                    |  |

## VI.G Exercice #2

- □ Maintenat, configurez les routeurs pour réaliser un routage RIPv2.
  - Dans un plan d'adressage IP avec VLSM,

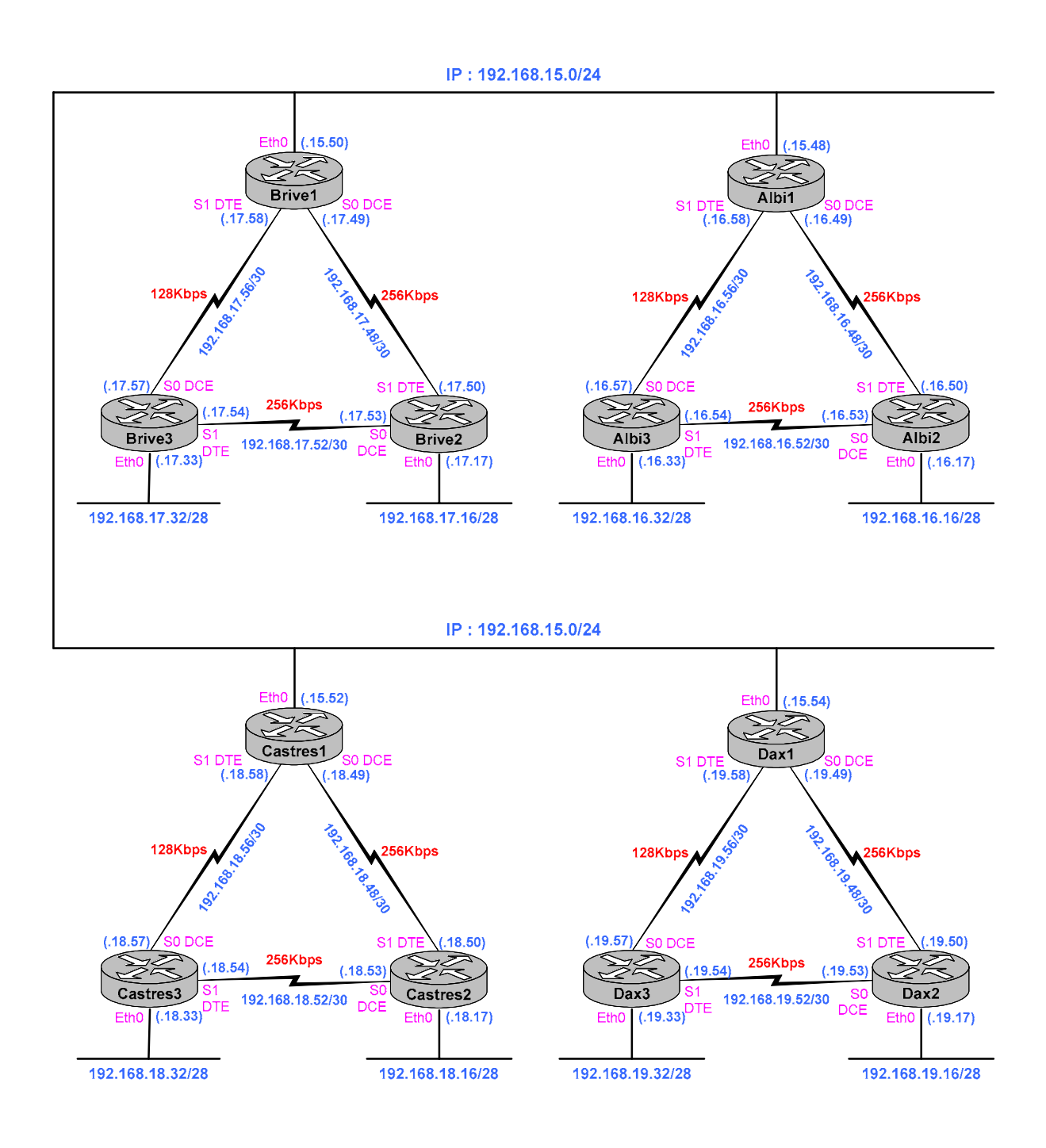

## VI.H Exercice #3

Quand le routage RIPv2 sera vérifié, Mise en œuvre du changement de métrique sur le Routeur1 et 2.

## VI.I Exercice #4

Enfin, après vérification des tables de routage en RIPv2, mettez en œuvre de l'authentification MD5 avec le mot de passe : gedev.

# VII. IGRP

IGRP : Interior Gateway Routing Protocol

## VII.A Présentation

- □ IGRP est un protocole de routage par vecteur de distance évolué, développé au milieu des années 1980 par CISCO.
- □ Le fonctionnement d'IGRP est proche de celui de RIP, cependant il existe quelques différences, la métrique utilisée par IGRP est plus sophistiquée, elle utilise un algorithme de calcul qui s'appuie sur les paramètres de Bande Passante et de Délai de l'interface via laquelle la mise à jour a été reçue. La valeur du métrique est plus significative. Les routes comportant plus de sauts mais plus rapides peuvent être considérées comme plus intéressantes.
- □ Les masques de sous réseau de longueur variable (VLSM : Variable-Length Subnet Mask) ne peuvent pas être utilisé avec IGRP.
- □ Le protocole IGRP est propriétaire Cisco, sauf cas particulier, il ne fonctionne pas sur les équipements des autres constructeurs.
- □ IGRP supplante RIP avantageusement avec une valeur maximale de 100 sauts par défaut, valeur qui peut être étendue par configuration jusqu'à 255 sauts.
- □ IGRP utilise une métrique composite (bande passante et délai) qui fournit une plus grande flexibilité que RIP.

| Delay IGRP                                     |        |  |
|------------------------------------------------|--------|--|
| <b>Bandwith</b> $\frac{10^7}{Bandwith_{Kb_l}}$ |        |  |
| 125 Kbps                                       | 80.000 |  |
| 250 Kbps                                       | 40.000 |  |
| 500 Kbps                                       | 20.000 |  |
| 10 Mbps                                        | 1.000  |  |

# VII.B Les temporisateurs

| Les temporisateurs IGRP                          |      |                                                                                                    |  |  |
|--------------------------------------------------|------|----------------------------------------------------------------------------------------------------|--|--|
| <b>timers basic</b> Update Invalid holdown flush |      |                                                                                                    |  |  |
| Temporisateur Par défaut                         |      | Signification                                                                                                    |  |  |
| <i>'Update'</i><br>Intervalle de mise à jour     | 90s  | Temps entre chaque mise à jour de routage.<br>Ce temps peut être redéfini pour des réseaux ayant de débit<br>important : Ethernet.                                                                                                    |  |  |
| 'Invalid' 270s<br>Intervalle d'invalidation      |      | Trois fois l'intervalle de mise à jour.<br>Le temporisateur d'invalidation spécifie le temps d'attente du<br>routeur avant de déclarer une route spécifique invalide en l'absence<br>de messages de mise à jour pour cette route.                                                                                                    |  |  |
| <i>'holdown'</i><br>Intervalle de retenue        | 280s | <ul> <li>Trois fois l'intervalle de mise à jour plus 10 secondes.</li> <li>Le temporisateur de retenue spécifie l'intervalle pendant lequel le routeur doit retenir les changements concernant une route précédemment marquée comme invalide. Ce temporisateur doit être configuré de telle maniére que les informations de routage aient le temps de se propager vers tous les routeurs, ce qui veut dire que la convergence dure au moins aussi longtemps.</li> <li>Le routeur place une route en retenue après l'avoir invalidée suite à une mise à jour l'annonçant comme inaccessible. Une telle route redevient valide à expiration du temporisateur ou bien lorsque le routeur reçoit une mise à jour annonçant une distance administrative inférieure.</li> <li>A noter également que lorsqu'une route est marquée comme invalide puis placée en retenue, elle continue à être utilisée pour router les datagrammes. Cette fonction évite simplement qu'elle ne soit mise àjour tant que la convergence n'est pas terminée.</li> </ul> |  |  |
| 'flush'<br>Intervalle d'élimination              | 630  | Sept fois l'intervalle de mise à jour.<br>Le temporisateur d'élimination spécifie l'intervalle qui doit<br>s'écouler avant qu'une route marquée comme invalide ne soit<br>supprimée de la table de routage.                                                                                                    |  |  |

#### VII.C Calcul du métrique

- Les paramètres suivants entrent dans le calcul du métrique affecté à une liaison :
  - > La **bande passante.** C'est le débit le plus faible rencontré sur le chemin. Ce paramètre peut prendre des valeurs reflétant des débits allant de 1200 bps à 10 G bps.
  - > Le delay. Cumul des délais induits par les réseaux le long du chemin. Chaque type de média comporte un délai de propagation qui lui est associé. La modification de délai est très utile pour optimiser le routage (lien par satellites par exemple). Le retard peut être modifié avec la commande 'delay'. Le délai peut prendre une valeur de 1 à  $2x10^{23}$ .
  - La fiabilité. La fiabilité est calculée dynamiquement sous la forme d'une moyenne pondérée continue toutes les 5 secondes. Cette valeur est représentée sur huit bits (de 0 à 255).
  - La charge. La charge est calculée dynamiquement sous la forme d'une moyenne pondérée continue toutes les 5 secondes. Cette valeur est représentée sur huit bits (de 0 à 255).
  - > La formule de calcul standard de la métrique :

$$\circ \quad M_{IGRP} = \left[ \left( k1 \times B_{IGRP} \right) + \left( \frac{k2 * B_{IGRP}}{256 - L} \right) + \left( k3 \times D_{IGRP} \right) \right]$$

•  $B_{IGRP}$ , codé BW, est le débit IGRP du chemin, calculé selon la formule :  $B_{IGRP} = \frac{10^7}{B_{MIN}}$ .  $B_{MIN}$ 

est le débit logique minimal du chemin exprimé en K bps. Ce paramètre statique est défini par la commande 'bandwidth kbps' en mode de configuration d'interface. Il faut noter cependant que cette valeur devient  $B_{MIN}$  pour un chemin spécifique, uniquement si ce débit logique est le minimum parmi ceux de tous les segments qui constituent ce chemin.

- $D_{IGRP}$ , codé DLY, représente le délai (ou retard) du chemin qui est égal à la somme des délais de tous les segments qui le constituent.  $D_{IGRP}$  est exprimé en unités de 10 µs, c'est-à-dire que la somme de tous les délais en microseconde est divisée par 10.
- $\circ~L$  , codé load, est la charge de l'interface correspondante par un chiffre de 1 (minimum) à 255 (100%).
- Si K5  $\neq$  0, alors :

$$\circ \quad M_{IGRP} = \left[ \left( k1 \times B_{IGRP} \right) + \left( \frac{k2 * B_{IGRP}}{256 - L} \right) + \left( k3 \times D_{IGRP} \right) \right] \times \frac{k5}{R + k4}$$

- $\circ$  *R* (*Reliability*), codé rely, le degré de fiabilité du segment auquel est relié l'interface, dont la valeur est exprimée dans la même fourchette que *L*.
- > Par défaut, K1=K3=1 et K2=K4=K5=0, la formule devient donc :

$$\circ \quad M_{IGRP} = \frac{10^7}{B_{MIN}} + \frac{\sum Delay_{\mu s}}{10}$$

## VII.D Application : Calcul du métrique

- □ les paramètres ; 'Bandwidth', 'Delay', 'Reliability' et 'Load' sont donnés par la commande 'show int'.
- □ Chaque incrément de retard représente 39,1 nanosecondes  $(39,110^{-9} \times 25600 = 1 \text{ ms})$ .
- □ Vous remarquerez que toutes les interfaces WAN ont le même retard.

1 ms

| Valeurs de retard d'interface typiques |                |           |           |
|----------------------------------------|----------------|-----------|-----------|
| Interface                              | Bande passante | Incrément | Retard    |
| Ethernet                               | 10 Mbps        | 25.600    | 1.000 μs  |
| Série T1                               | 1,544 Mbps     | 512.000   | 20.000 μs |
| Série DS0                              | 64 Kbps        | 512.000   | 20.000 μs |
| Série DS0                              | 56 Kbps        | 512.000   | 20.000 μs |

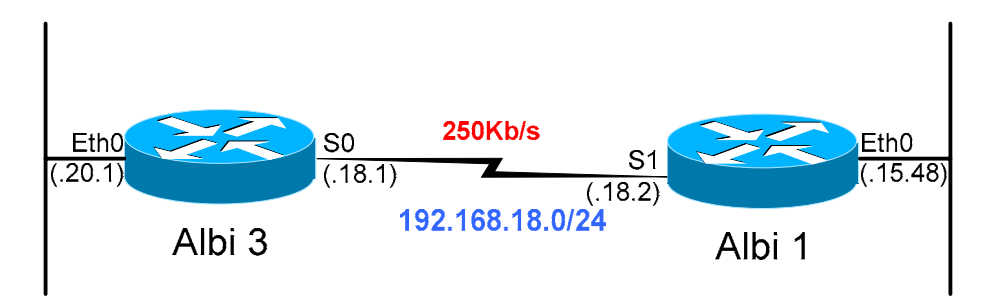

Calcul du métique 'Albi3' vers le réseau 192.168.15.0/24. Ce calcul prend en compte le débit du lien WAN (250Kbps) et des retards apportés par une interface WAN (20.000) et d'une interface Ethernet (1.000) :

$$M_{IGRP} = \frac{10^7}{250.10^3} + \frac{(20.000 + 1.000)}{10} = 40.000 + 2.100 = 42.100$$

| ALDI3#sn ip route igrp                                            |
|-------------------------------------------------------------------|
| I 192.168.15.0/24 [100/42100] via 192.168.18.2, 00:00:56, Serial0 |
| I 192.168.16.0/24 [100/44000] via 192.168.17.1, 00:00:09, Serial1 |
| [100/44000] via 192.168.18.2, 00:00:56, Serial0                   |
| T 192,168,19,0/24 [100/42100] via 192,168,17,1,00:00:09, Serial1  |
| Albi3#sh in route 192 168 15 48                                   |
|                                                                   |
| Routing entry for 192.168.15.0/24                                 |
|                                                                   |
| Known via "igrp 1", distance 100, metric 42100                    |
| Redistributing via igrp 1                                         |
| Advertised by jgrp 1 (self originated)                            |
| Last undate from 192 168 18 2 on Serial 0.00:01:02 ago            |
| Bouting Degarinter Blocks:                                        |
|                                                                   |
| * 192.168.18.2, from 192.168.18.2, 00:01:02 ago, via Serialo      |
| Route metric is 42100, traffic share count is 1                   |
| Total delay is 21000 microseconds, minimum bandwidth is 250 Kbit  |
| Reliability 255/255, minimum MTU 1500 bytes                       |
| Loading 1/255 Hops 0                                              |
| Loading 1,200, hope o                                             |
| Albi3#                                                            |

#### VII.E Configuration

Il convient dans un premier temps de définir un protocole IGRP en lui donnant un numéro d' «autonomous system».

| routeur IGRP <i>id</i> SA | VTD CAL est le numéro d'autonomous sustem      |
|---------------------------|------------------------------------------------|
| TOUCCUI TONI TU_DA        | <i>TD_SA</i> est le numero d'autonomous system |

□ Le routeur passe en mode configuration IGRP, on doit ensuite définir les réseaux participant à la négociation du routage avec la commande network :

| network A.B.C.D | `A.B.C.D'   | : l'adresse du réseau participant à la négociation |
|-----------------|-------------|----------------------------------------------------|
|                 | du routage. |                                                    |

- □ Ces deux commandes suffisent à initialiser le processus IGRP, cependant l'algorithme de calcul du métrique IGRP utilise la valeur de la bande passante.
- □ Sur un routeur Cisco la valeur par défaut de la bande passante d'une interface série est 1 536 Kbps soit la bande passante d'un accès T1 (accès primaire US). Cette valeur n'est jamais valable en France. La commande 'bandwidth' permet d'indiquer la bande passante d'une interface mais pas de la définir. C'est une sous commande d'interface.

| bandwidth <i>kbps</i> | <i>`kbps'</i> : la bande passante en Kbps |
|-----------------------|-------------------------------------------|
|                       |                                           |

- □ Il n'est pas utile de diffuser les trames de mise à jour IGRP au niveau de certaines interfaces, par exemple si aucun autre routeur n'est connecté au réseau d'une interface.
- □ La commande, de configuration IGRP, passive interface permet d'interdire la diffusion des trames IGRP sur une interface.

| passive interface type numéro | 'Type' : le type d'interface, serial, Ethernet, token |
|-------------------------------|-------------------------------------------------------|
|                               | 'Numéro' : le numéro d'interface (0, 0/2).            |

□ Lorsque vous souhaitez diffusez les annonces IGRP sur un réseau NBMA, la commande 'neighbor' permet de spécifier l'adresse IP d'un routeur voisin.

| neighbor add-IP |  |
|-----------------|--|
|                 |  |

#### Lecture conseillée :

http://www.cisco.com/pcgi-bin/Support/PSP/psp\_view.pl?p=Internetworking:IGRP

| Configuration IGRP                                                                                  |                                                                                                    |  |
|----------------------------------------------------------------------------------------------------|----------------------------------------------------------------------------------------------------|--|
| Commandes                                                                                           | Commentaires                                                                                                    |  |
| Router# <b>configure terminal</b><br>Router(config)# <b>router igrp 1</b><br>Router(config-router)# | Initialisation de IGRP avec comme identifiant d'AS '1'                                                                                             |  |
| Router(config-router)# network 192.168.3.0                                                          | Définition du réseau du réseau participant à la négociation du routage.                                                                            |  |
| Router(config-router)# no network 192.168.3.0                                                       | Supprime le réseau spécifié                                                                                                    |  |
|                                                                                                    |                                                                                                    |  |
| Router(config-router)#passive-interface ethernet 0                                                  | Suppression des annonces IGRP sur ce réseau, si aucun routeur n'existe sur celui-ci.                                                               |  |
| Router(config-router)# neighbor 192.168.1.1                                                         | Lorsque vous souhaitez diffusez les annonces IGRP sur un réseau NBMA, la commande 'neighbor' permet de spécifier l'adresse IP d'un routeur voisin. |  |
| Router(config-router)# metric weights tos k1 k2 k3 k4 k5                                            | Commande de configuration des constantes IGRP :<br>o 'tos' par défaut toujours à '0',<br>o 'k1'='k3'=1,<br>o 'k2'='k4'='k5'=0.                     |  |
| Router(config-if)# bandwidth 64                                                                     | la bande passante (en K bps) de l'interface. Configurez le même bandwidth<br>sur les interfaces en vis-à-vis.                                      |  |
| Router# configure terminal<br>Router(config)# no router igrp 1                                      | Arrêt d'IGRP                                                                                                    |  |
|                                                                                                    |                                                                                                    |  |

#### VII.F Résultat

Castres2#sh ip route Codes: C - connected, S - static, I - IGRP, R - RIP, M - mobile, B - BGP D - EIGRP, EX - EIGRP external, O - OSPF, IA - OSPF inter area N1 - OSPF NSSA external type 1, N2 - OSPF NSSA external type 2 E1 - OSPF external type 1, E2 - OSPF external type 2, E - EGP i - IS-IS, L1 - IS-IS level-1, L2 - IS-IS level-2, \* - candidate default U - per-user static route, o - ODR Gateway of last resort is not set 192.168.15.0/24 [100/42100] via 192.168.48.1, 00:00:11, Serial1 Т 192.168.64.0/24 [100/44100] via 192.168.48.1, 00:00:11, Serial1 Т 192.168.65.0/24 [100/46100] via 192.168.48.1, 00:00:11, Serial1 Ι 192.168.66.0/24 [100/84100] via 192.168.48.1, 00:00:11, Serial1 Ι 192.168.67.0/24 [100/44200] via 192.168.48.1, 00:00:11, Serial1 192.168.52.0/24 [100/42100] via 192.168.49.2, 00:01:14, Serial0 Ι Т 192.168.51.0/24 is directly connected, Ethernet0 С Ι 192.168.68.0/24 [100/46200] via 192.168.48.1, 00:00:12, Serial1 192.168.50.0/24 [100/84000] via 192.168.49.2, 00:01:14, Serial0 [100/84000] via 192.168.48.1, 00:00:12, Serial1 Т 192.168.49.0/24 is directly connected, SerialO С C 192.168.48.0/24 is directly connected, Serial1 Castres2#

Dax2#sh ip route Codes: C - connected, S - static, I - IGRP, R - RIP, M - mobile, B - BGP D - EIGRP, EX - EIGRP external, O - OSPF, IA - OSPF inter area N1 - OSPF NSSA external type 1, N2 - OSPF NSSA external type 2 E1 - OSPF external type 1, E2 - OSPF external type 2, E - EGP i - IS-IS, L1 - IS-IS level-1, L2 - IS-IS level-2, \* - candidate default U - per-user static route, o - ODR Gateway of last resort is not set 192.168.15.0/24 [100/42100] via 192.168.64.1, 00:01:02, Serial1 Ι С 192.168.64.0/24 is directly connected, Serial1 192.168.65.0/24 is directly connected, Serial0 192.168.66.0/24 [100/84000] via 192.168.64.1, 00:01:03, Serial1 [100/84000] via 192.168.65.2, 00:00:35, Serial0 С Ι C 192.168.67.0/24 is directly connected, Ethernet0 192.168.52.0/24 [100/46200] via 192.168.64.1, 00:01:03, Serial1 Ι 192.168.51.0/24 [100/44200] via 192.168.64.1, 00:01:03, Serial1 192.168.68.0/24 [100/42100] via 192.168.65.2, 00:00:35, Serial0 Ι Т 192.168.50.0/24 [100/84100] via 192.168.64.1, 00:01:04, Serial1 Ι 192.168.49.0/24 [100/46100] via 192.168.64.1, 00:01:04, Serial1 Ι 192.168.48.0/24 [100/44100] via 192.168.64.1, 00:01:04, Serial1 Ι Dax2#

#### VII.G L'équilibrage et le partage de charge

- □ IGRP permet l'équilibrage et le partage de charge.
- □ La commande de configuration 'variance' permet le partage du trafic, proportionnellement au métrique des routes, en définissant la différence acceptable entre la meilleure métrique et la moins bonne.
  - Les valeurs acceptables sont des entiers positifs non nuls.
  - La valeur de variance par défaut est 1, ce qui indique un équilibrage de charge pour des routes à coûts égaux.

| Router(config-router) | # | variance | multiplicateur |
|-----------------------|---|----------|----------------|
|-----------------------|---|----------|----------------|

- □ On peut utiliser la commande 'traffic-share {balanced|min}' pour contrôler la façon donc le traffic est distribué entre les différentes routes du partage de charge.
  - L'option 'balanced' précise que le trafic doit être distribué proportionnellement au poids des métriques.
  - o L'option 'min' impose l'utilisation des routes de coût minimal.

| Router(config-router) | # | traffic-share | {balanced | min} |  |
|-----------------------|---|---------------|-----------|------|--|
|-----------------------|---|---------------|-----------|------|--|

□ Les commandes 'variance' et 'traffic-share' sont spécifiques aux protocoles IGRP et EIGRP.

#### VII.H Debug

| Commandes                                  | Commentaires                                                                                                    |
|--------------------------------------------|----------------------------------------------------------------------------------------------------|
| Router# debug ip igrp transaction [Add-IP] |                                                                                                    |
|                                            |                                                                                                    |
| Router# debug ip igrp events [Add-IP]      | Cette commande affiche les résumés d'information de routage<br>IGRP. Si l'adresse d'un voisin est précisée, l'affichage ne contiendra que<br>les informations de mise à jour en provenance de ce voisin, ainsi que<br>celles que le routeur lui destine. |
|                                            |                                                                                                    |
|                                            |                                                                                                    |
|                                            |                                                                                                    |
|                                            |                                                                                                    |

#### VII.I Exercice

- □ Configurez les routeurs pour réaliser un routage IGRP.
  - o Dans un plan d'adressage IP sans VLSM,
  - Sans agrégation de routes et
  - Sachant que tous les routeurs font partie de l'AS 1.
- □ Après la configuration des routeurs ;
  - Vérifiez le métrique dans les tables de routage.
  - Puis, désactivez le lien entre les routeurs 2 et 3 pour observer l'évolution des métriques à partir de *Router3*.

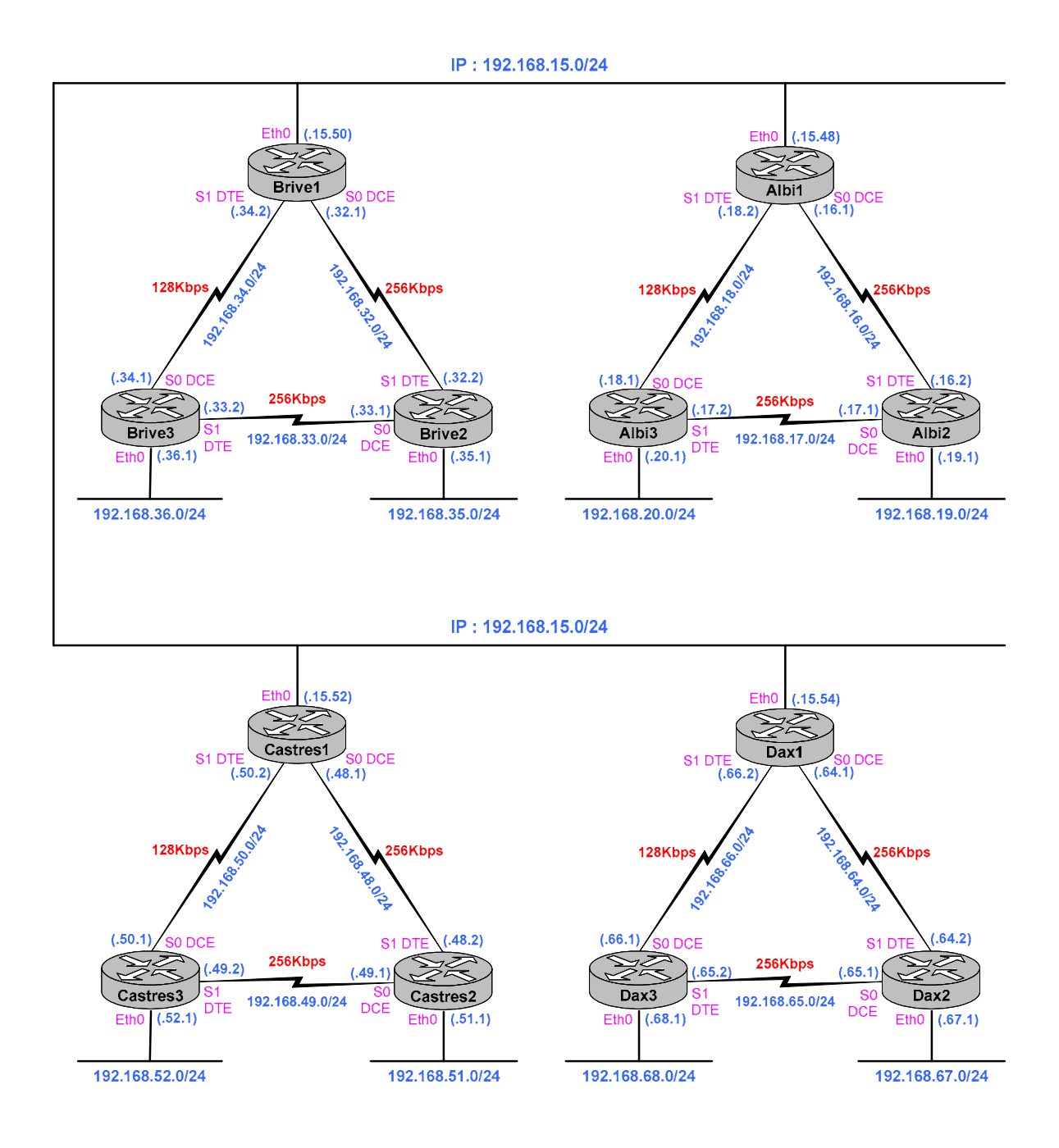

# VIII. EIGRP

EIGRP : Enhanced Interior Gateway Routing Protocol

#### VIII.A Présentation

- □ Le protocole EIGRP est le protocole de routage dynamique propriétaire de Cisco. Il utilise la même métrique qu IGRP, mais il applique l'algorithme DUAL (*Diffusing Update Algorithm*) pour améliorer la convergence. Cet algorithme a été conçu par SRI International, sous la direction de J.J. Garcia, dans la perspective de réaliser un protocole de routage ayant une convergence assez rapide pour garantir un réseau sans boucle de routage.
- Le mode de calcul des métriques IGRP et EIGRP sont identiques.
- □ Chaque routeur EIGRP mémorise les tables de routage de ses voisins, un routeur peut ainsi emprunté, s'il existe, un nouveau chemin vers un réseau donné. S'il n'en existe pas le routeur devient actif pour cette destination et envoie une requête vers chacun de ses voisins, demandant une autre route possible vers la destination. Ces requêtes se propagent jusqu'à ce qu'un autre chemin soit trouvé.
- □ Un routeur EIGRP reçoit une table de routage complète de ses voisins, seulement la première fois qu'il communique avec eux.
  - Par défaut, la métrique EIGRP (comme IGRP) est une somme pondérée de l'inverse de la bande passante du lien ayant le débit le plus faible plus le cumul des délais des segments traversés.

$$\circ \quad M_{IGRP} = \frac{10^7}{B_{MIN}} + \frac{\sum Delay_{\mu s}}{10}$$

la métrique calculée par EIGRP est basée sur la même formule que celle de IGRP, avec une multiplication du résultat par 256, ce qui donne :

$$\circ \quad M_{EIGRP} = M_{IGRP} \times 256$$

# VIII.B Configuration

La configuration d'EIGRP est identique à celle d'IGRP.

| Commandes                                          | Commentaires                                                                                                    |
|----------------------------------------------------|----------------------------------------------------------------------------------------------------|
| Router# configure terminal                         | Initialisation de EIGRP avec comme identifiant d'AS '1'                                                                                               |
| Router(config)# router eigrp 1                     |                                                                                                    |
| Router(config-router)#                             |                                                                                                    |
| Router(config-router)# network 192.168.3.0         | Définition du réseau du réseau participant à la négociation du routage.                                                                               |
| Router(config-router)# network all                 | Sert à configurer EIGRP pour tous les réseaux d'un routeur.                                                                                           |
| Router(config-router)# no network 192.168.3.0      | Supprime le réseau spécifié de la gestion d'EIGRP.                                                                                                    |
|                                                    |                                                                                                    |
| Router(config-router)#passive-interface ethernet 0 | Suppression des annonces IGRP sur ce réseau, si aucun routeur n'existe sur<br>celui-ci.                                                               |
| Router(config-router)# neighbor 192.168.1.1        | Lorsque vous souhaitez diffusez les annonces IGRP sur un réseau NBMA, la<br>commande 'neighbor' permet de spécifier l'adresse IP d'un routeur voisin. |
| Router(config-if)# bandwidth 64                    | la bande passante (en K bps) de l'interface. Configurez le même bandwidth sur<br>les interfaces en vis-à-vis.                                         |
|                                                    |                                                                                                    |
| Router(config-router)# no auto-summary             | Evite l'agrégation de routes.                                                                                                    |
|                                                    | <ul> <li>Lors du déploiement</li> </ul>                                                                                                    |
|                                                    | <ul> <li>Si le plan d'adressage IP n'est pas cohérent.</li> </ul>                                                                                     |
| Router# configure terminal                         | Arrêt d'EIGRP                                                                                                    |
| Router(config)# no router eigrp                    |                                                                                                    |
|                                                    |                                                                                                    |
|                                                    |                                                                                                    |
|                                                    |                                                                                                    |

| Commandes de test       | Commentaires                                    |
|-------------------------|-------------------------------------------------|
|                         |                                                 |
|                         |                                                 |
| show ip eigrp neighbors | Pour consulter la table des voisins du routeurs |
| show ip eigrp topology  |                                                 |
| show ip eigrp route     |                                                 |
|                         |                                                 |

#### Exemple de configuration d'un routeur EIGRP :

```
router eigrp 1
!
version 12.0
                                              network 192.168.33.0
service password-encryption
                                              network 192.168.34.0
                                              network 192.168.36.0
1
hostname Brive3
                                              no auto-summary
1
                                              I
enable secret 5 $1$1Sz4$RM0B2k.7CAtNRbV
                                              ip classless
                                              1
ip subnet-zero
                                              1
                                              line con 0
interface Ethernet0
                                              password 7 1410170D05
description Reseau Ethernet
                                              transport input none
 ip address 192.168.36.1 255.255.255.0
                                              line aux 0
                                              password 7 094B4B0F10
no ip directed-broadcast
                                              line vty 0 4
interface Serial0
                                              password 7 06010A254958
 description LS vers Brive 1
                                              login
bandwidth 128
                                              Т
 ip address 192.168.34.1 255.255.255.0
                                              end
no ip directed-broadcast
clockrate 2000000
I
interface Serial1
 description LS vers Brive 2
bandwidth 128
ip address 192.168.33.2 255.255.255.0
no ip directed-broadcast
```

- □ A noter la commande 'no auto-summary' :
  - Par défaut le protocole de routage va essayer de regrouper les routes. Pour un fonctionnement correct de ce regroupement le plan d'adressage IP doit être parfaitement adapté. Comme c'est rarement le cas et afin de faciliter les évolutions, il est conseillé dans un premier temps lors de la configuration initiale ou lors des évolutions d'inhiber cette faculté.

#### Lecture conseillée :

http://www.cisco.com/pcgi-bin/Support/PSP/psp\_view.pl?p=Internetworking:EIGRP

# VIII.C Authentification

□ Méthode similaire à RIP v2.

| Commandes                                                     | Commentaires                                                          |
|---------------------------------------------------------------|-----------------------------------------------------------------------|
| R# conf t                                                     |                                                                       |
| R(config)# key chain gefi                                     | Création du groupe de clés (keychain) nommé 'gefi'                    |
| R(config-keychain)# <b>key 1</b>                              | Identification de la clé N°1.                                         |
|                                                               | <ul> <li>L'intervalle de la clé est de 0 à 2147483647.</li> </ul>     |
|                                                               | <ul> <li>L'indentification des clés doit être consécutive.</li> </ul> |
| R(config-keychain-key)# key-string password_A                 | Définition du mot de passe, suite de caractères                       |
|                                                               | alphanumériques (de 1 à 80) excepté le premier caractère              |
|                                                               | qui ne peut pas être un caractère numérique.                          |
| <pre># accept-lifetime 00:00:00 jan 1 2004 infinite</pre>     | Durée pendant laquelle la clé peut être reçue.                        |
| R(config-keychain-key)# <b>exit</b>                           |                                                                       |
| R(config-keychain)# <b>key 2</b>                              | Identification de la clé N°2                                          |
| R(config-keychain-key)# <b>key-string</b> password_B          | Définition du mot de passe, suite de caractères                       |
|                                                               | alphanumériques (de 1 à 80) excepté le premier caractère              |
|                                                               | qui ne peut pas être un caractère numérique.                          |
| # accept-lifetime 13:30:00 jan 25 2000 duration 7200          | Durée pendant laquelle la clé peut être reçue.                        |
| # send-lifetime 14:00:00 jan 25 2000 duration 3600            | Durée pendant laquelle la clé peut être émise.                        |
| R(config-keychain-key)# <b>exit</b>                           |                                                                       |
| R(config-keychain)# <b>key 3</b>                              | Identification de la clé N°3                                          |
| R(config-keychain-key)# key-string password_C                 | Définition du mot de passe                                            |
| # accept-lifetime 14:30:00 jan 25 2000 duration 7200          | Durée pendant laquelle la clé peut être reçue.                        |
| <pre># send-lifetime 15:00:00 jan 25 2000 duration 3600</pre> | Durée pendant laquelle la clé peut être émise.                        |
| R(config-keychain-key)# <b>exit</b>                           |                                                                       |
| R(config-keychain)# <b>exit</b>                               |                                                                       |
| R(config)# interface eth 0                                    |                                                                       |
| # ip add 192.168.0.1 255.255.255.0                            |                                                                       |
| <pre># ip authentication mode eigrp 1 md5</pre>               |                                                                       |
| # ip authentication key-chain eigrp 1 gefi                    |                                                                       |
| #                                                             |                                                                       |

#### VIII.D Résultat

□ Table de routage EIGRP avec VLSM

```
Castres2#sh ip route
Codes: C - connected, S - static, I - IGRP, R - RIP, M - mobile, B - BGP
D - EIGRP, EX - EIGRP external, O - OSPF, IA - OSPF inter area
N1 - OSPF NSSA external type 1, N2 - OSPF NSSA external type 2
E1 - OSPF external type 1, E2 - OSPF external type 2, E - EGP
i - IS-IS, L1 - IS-IS level-1, L2 - IS-IS level-2, * - candidate default
U - per-user static route, o - ODR
Gateway of last resort is not set
D 192.168.15.0/24 [90/10777600] via 192.168.18.49, 00:07:44, Serial1
D 192.168.19.0/24 [90/11289600] via 192.168.18.49, 00:07:44, Serial1
192.168.18.0/24 is variably subnetted, 5 subnets, 2 masks
D 192.168.18.56/30 [90/21504000] via 192.168.18.49, 00:04:17, Serial1
[90/21504000] via 192.168.18.54, 00:04:17, Serial0
C 192.168.18.48/30 is directly connected, Serial1
C 192.168.18.32/28 [90/10777600] via 192.168.18.54, 00:04:17, Serial0
D 192.168.18.32/28 [90/10777600] via 192.168.18.54, 00:04:17, Serial0
C 192.168.18.16/28 is directly connected, Ethernet0
Castres2#
```

| <pre>Dax2#sh ip route<br/>Codes: C - connected, S - static, I - IGRP, R - RIP, M - mobile, B - BGP<br/>D - EIGRP, EX - EIGRP external, O - OSPF, IA - OSPF inter area<br/>N1 - OSPF NSSA external type 1, N2 - OSPF NSSA external type 2<br/>E1 - OSPF external type 1, E2 - OSPF external type 2, E - EGP<br/>i - IS-IS, L1 - IS-IS level-1, L2 - IS-IS level-2, * - candidate default<br/>U - per-user static route, o - ODR</pre> |
|----------------------------------------------------------------------------------------------------|
| Gateway of last resort is not set                                                                                                    |
| D 192.168.15.0/24 [90/10777600] via 192.168.19.49, 00:13:06, Serial1<br>192.168.19.0/24 is variably subnetted, 5 subnets, 2 masks                                                                                                    |
| D 192.168.19.56/30 [90/21504000] via 192.168.19.49, 00:13:08, Serial1<br>[90/21504000] via 192.168.19.54, 00:13:08, Serial0                                                                                                    |
| C 192.168.19.48/30 is directly connected, Seriall                                                                                                    |
| C 192.168.19.52/30 is directly connected, Serial0                                                                                                    |
| D 192.168.19.32/28 [90/10777600] via 192.168.19.54, 00:13:08, Serial0                                                                                                    |
| C 192.168.19.16/28 is directly connected, Ethernet0                                                                                                    |
| D 192.168.18.0/24 [90/11289600] via 192.168.19.49, 00:13:06, Serial1                                                                                                    |
| Dax2#                                                                                                    |

#### VIII.E Exercice

- □ Configurez les routeurs pour réaliser un routage EIGRP.
  - o Dans un plan d'adressage IP sans VLSM,
  - o Sans agrégation de routes et
  - Sachant que tous les routeurs font partie de l'AS 1.

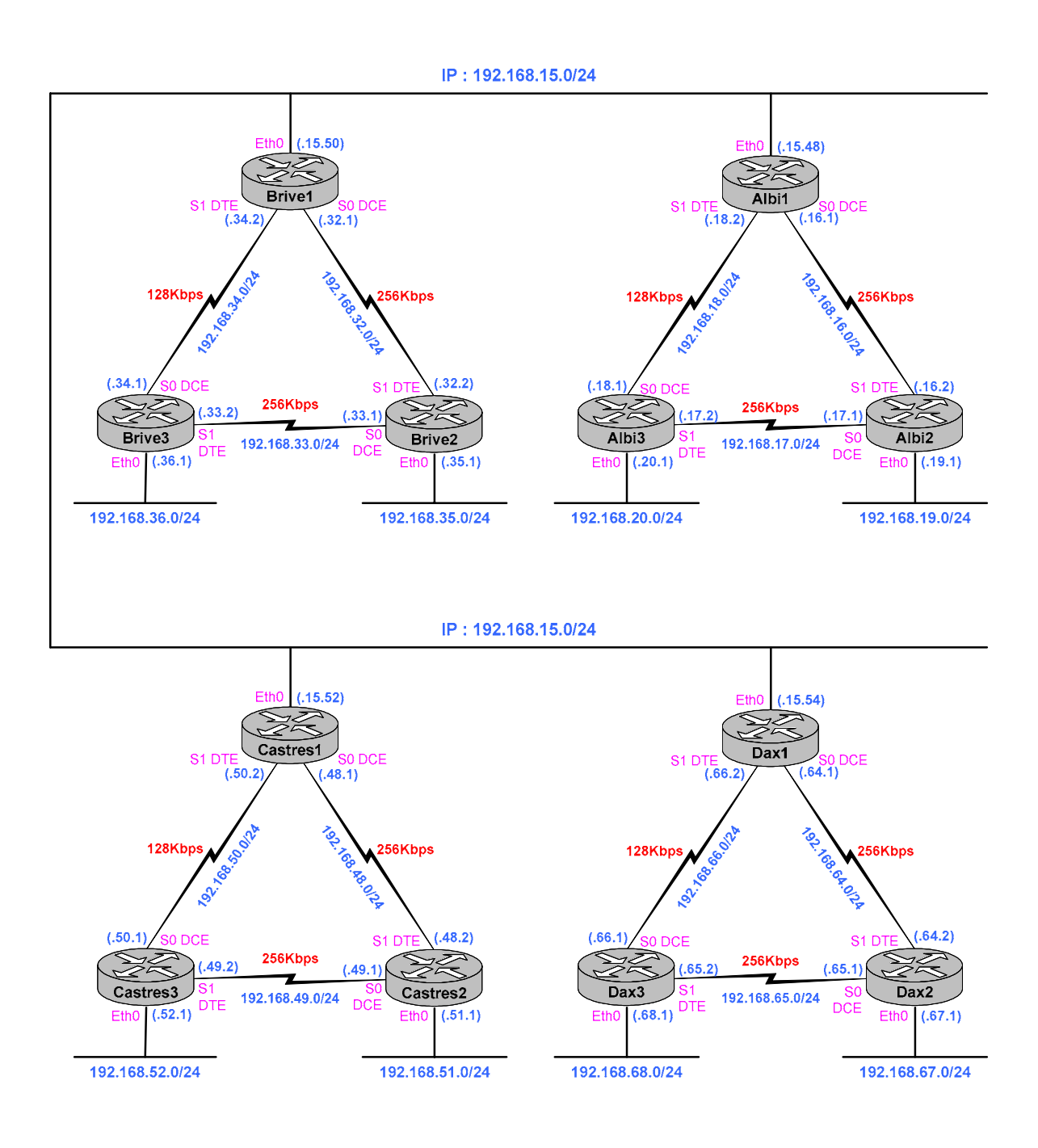

#### VIII.F Correction

□ Les configurations des routeurs « AlbiX », « CastresX » et « DaxX » sera proche de celles des routeurs « BriveX » données en exemple, attention au plan d'adressage.

```
Configuration du routeur Brive 1
                                                            Ţ
                                                           router eigrp 1
network 192.168.3.0
network 192.168.32.0
network 192.168.34.0
version 11.3
no service password-encryption
1
hostname Brivel
                                                            no auto-summary
enable secret 5 $1$1Sz4$RM0B2k.7CAtNRbVC
                                                            !
                                                           ip classless
1
                                                           line con 0
                                                            password gefi
interface Ethernet0
 description Reseau Ethernet
                                                           line aux 0
 ip address 192.168.3.3 255.255.255.0
                                                            password gefi
                                                           line vty 0 4
                                                            password gedev
login
interface Serial0
 description LS vers Brive 2
ip address 192.168.32.1 255.255.255.0
bandwidth 256
                                                           1
 clockrate 2000000
interface Serial1
 description LS vers Brive 3
ip address 192.168.34.2 255.255.255.0
 bandwidth 128
```

| Configuration du routeur Brive 2                                                                                                    |                                                                                                    |
|----------------------------------------------------------------------------------------------------|----------------------------------------------------------------------------------------------------|
| <pre>! version 11.3 service password-encryption ! hostname Brive2 ! enable secret 5 \$1\$1Sz4\$RM0B2k.7CAtNRbVC ! interface Ethernet0 description Reseau Ethernet ip address 192.168.35.1 255.255.255.0 ! interface Serial0 description LS vers Brive 3 ip address 192.168.33.1 255.255.255.0 bandwidth 128 clockrate 2000000 !</pre> | <pre>interface Serial1   description LS vers Brive 1   ip address 192.168.32.2 255.255.255.0   bandwidth 64 ! router eigrp 1   network 192.168.32.0   network 192.168.33.0   network 192.168.35.0   no auto-summary ! ip classless ! line con 0   password 7 06010A2745 line aux 0   password 7 1410170D05 line vty 0 4   password 7 045C0E020A37 login ! end</pre> |
|                                                                                                    |                                                                                                    |

#### Configuration du routeur Brive 3 version 12.0 interface Serial1 service password-encryption description LS vers Brive 2 bandwidth 128 ip address 192.168.33.2 255.255.255.0 hostname Brive3 no ip directed-broadcast ! enable secret 5 \$1\$1Sz4\$RM0B2k.7CAtNRbV ! router eigrp 1 network 192.168.33.0 ip subnet-zero network 192.168.34.0 network 192.168.36.0 interface Ethernet0 description Reseau Ethernet ip address 192.168.36.1 255.255.255.0 no auto-summary no ip directed-broadcast ip classless interface Serial0 line con 0 password 7 1410170D05 transport input none line aux 0 description LS vers Brive 1 bandwidth 128 ip address 192.168.34.1 255.255.255.0 no ip directed-broadcast clockrate 2000000 password 7 094B4B0F10 line vty 0 4 password 7 06010A254958 login ! end

#### VIII.G Commandes de dépannage

□ La commande 'show ip route' permet de voir la table de routage :

```
Brive3#sh ip route
Codes: C - connected, S - static, I - IGRP, R - RIP, M - mobile, B - BGP
D - EIGRP, EX - EIGRP external, O - OSPF, IA - OSPF inter area
N1 - OSPF NSSA external type 1, N2 - OSPF NSSA external type 2
E1 - OSPF external type 1, E2 - OSPF external type 2, E - EGP
i - IS-IS, L1 - IS-IS level-1, L2 - IS-IS level-2, * - candidate default
U - per-user static route, o - ODR
Gateway of last resort is 192.168.33.1 to network 0.0.0.0
C 192.168.36.0/24 is directly connected, Ethernet0
D 192.168.34.0/24 [90/41536000] via 192.168.33.1, 00:20:15, Serial1
D 192.168.32.0/24 [90/40537600] via 192.168.33.1, 00:20:43, Serial1
D 192.168.3.0/24 [90/41024000] via 192.168.33.1, 00:20:43, Serial1
D 192.168.3.0/24 [90/41049600] via 192.168.33.1, 00:20:15, Serial1
D 192.168.3.0/24 [90/41049600] via 192.168.33.1, 00:20:15, Serial1
D 192.168.3.0/24 [90/41024000] via 192.168.33.1, 00:20:43, Serial1
D 192.168.3.0/24 [90/41024000] via 192.168.33.1, 00:20:43, Serial1
D 192.168.3.0/24 [90/41024000] via 192.168.33.1, 00:20:15, Serial1
Brive3#
```

- Vous pouvez modifier la valeur de la bande passante des liens séries afin de voir la conséquence sur le métrique. Cette modification est à réaliser sur chaque extrémité.
- □ La commande show 'ip eigrp neighbors' permet de voir les voisins EIGRP d'un routeur.

| Bri | vel#sh ip eigrp neighbon | s         |             |      |      |     |     |  |
|-----|--------------------------|-----------|-------------|------|------|-----|-----|--|
| IP- | EIGRP neighbors for prod | cess 1    |             |      |      |     |     |  |
| Н   | Address                  | Interface | Hold Uptime | SRTT | RTO  | Q   | Seq |  |
|     |                          |           | (sec)       | (ms) |      | Cnt | Num |  |
| 1   | 192.168.34.1             | Sel       | 14 00:00:05 | 105  | 1140 | 0   | 30  |  |
| 0   | 192.168.32.2             | Se0       | 13 00:28:09 | 75   | 570  | 0   | 69  |  |
| Bri | vel#                     |           |             |      |      |     |     |  |

□ La commande 'show ip eigrp interface' permet de voir les caractéristiques EIGRP d'une interface.

| Brive3 <b>#sh ip eigrp int</b><br>IP-EIGRP interfaces for process 1 |                                                |                              |                                                      |                                          |                                  |  |  |  |
|---------------------------------------------------------------------|------------------------------------------------|------------------------------|------------------------------------------------------|------------------------------------------|----------------------------------|--|--|--|
| Interface Peers<br>Et0 0<br>Se1 1<br>Se0 0                          | Xmit Queue<br>Un/Reliable<br>0/0<br>0/0<br>0/0 | Mean<br>SRTT<br>0<br>17<br>0 | Pacing Time<br>Un/Reliable<br>0/10<br>10/380<br>5/10 | Multicast<br>Flow Timer<br>0<br>456<br>0 | Pending<br>Routes<br>0<br>0<br>0 |  |  |  |

L'option détail permet d'avoir le détail d'une interface EIGRP.

| Brive3#sh ip eigrp                                   | int detail    |         |                 |            |         |  |  |  |  |
|------------------------------------------------------|---------------|---------|-----------------|------------|---------|--|--|--|--|
| IP-EIGRP interfaces                                  | for process   | 1       |                 |            |         |  |  |  |  |
|                                                      |               |         |                 |            |         |  |  |  |  |
|                                                      | Xmit Queue    | Mean    | Pacing Time     | Multicast  | Pending |  |  |  |  |
| Interface Peers                                      | Un/Reliable   | SRTT    | Un/Reliable     | Flow Timer | Routes  |  |  |  |  |
| EtO O                                                | 0/0           | 0       | 0/10            | 0          | 0       |  |  |  |  |
| Next xmit serial                                     | <none></none> |         |                 |            |         |  |  |  |  |
| Un/reliable mcast                                    | s: 0/0 Un/re  | liable  | ucasts: 0/0     |            |         |  |  |  |  |
| Mcast exceptions:                                    | 0 CR packet   | s: 0 1  | ACKs suppressed | : 0        |         |  |  |  |  |
| Retransmissions s                                    | sent: 0 Out-c | f-seque | ence rcvd: O    |            |         |  |  |  |  |
| Sel 1                                                | 0/0           | 17      | 10/380          | 456        | 0       |  |  |  |  |
| Next xmit serial                                     | <none></none> |         |                 |            |         |  |  |  |  |
| Un/reliable mcast                                    | s: 0/0 Un/re  | liable  | ucasts: 28/29   |            |         |  |  |  |  |
| Mcast exceptions:                                    | 0 CR packet   | s: 0 /  | ACKs suppressed | : 1        |         |  |  |  |  |
| Retransmissions s                                    | sent: 5 Out-c | f-seque | ence rcvd: 2    |            |         |  |  |  |  |
| Se0 0                                                | 0/0           | 0       | 5/10            | 0          | 0       |  |  |  |  |
| Next xmit serial                                     | <none></none> |         |                 |            |         |  |  |  |  |
| Un/reliable mcasts: 0/0 Un/reliable ucasts: 0/0      |               |         |                 |            |         |  |  |  |  |
| Mcast exceptions: 0 CR packets: 0 ACKs suppressed: 0 |               |         |                 |            |         |  |  |  |  |
| Retransmissions sent: 0 Out-of-sequence rcvd: 0      |               |         |                 |            |         |  |  |  |  |
| Brive3#                                              |               |         |                 |            |         |  |  |  |  |
|                                                      |               |         |                 |            |         |  |  |  |  |

□ Et bien sur les commandes classiques ping et traceroute en mode normal et étendu, les commandes show interfaces, show protocoles.

# IX. OSPF

OSPF: Open Shortest Path First

□ Le développement d'OSPF a commencé en 1997 en vue de remplacer le protocole RIP qui commençait à présenter des limitations sur de nombreux réseaux.

#### IX.A Présentation

- OSPF est un protocole de routage à état de liens, encapsulé directement dans IP (89).
- **RFC** : 2178, 1587 et1793.
- La version la plus récente est OSPF Version 2, elle est décrite dans la RFC 2328.
- □ OSPF ne diffuse les informations de routage qu'entre les routeurs d'un même système autonome (AS, *Autonomous System*).
- □ OSPF supporte les VLSM (*Variable Length Subnet Masks*).
- OSPF sera utilisé de préférence pour les réseaux de grande taille, plus de 50 routeurs.
- Le réseau sera divisé en zones OSPF (OSPF AREA).
- □ Un routeur comportant plusieurs interfaces peut faire partie de plusieurs zones OSPF, on dira qu'il est routeur inter zone. C'est lui qui assure la liaison entre deux ou plusieurs zones OSPF.
- □ Une adresse de zone (par exemple area 0.0.0.1) est affectée par le NIC à chaque zone OSPF de l'Internet. Pour un réseau privé, l'administrateur peut définir son propre adressage de zone.
- □ Chaque zone OSPF doit être reliée soit directement soit par un lien virtuel à la zone principale (AREA 0).
- □ On limitera à 50 le nombre de routeurs dans une même area OSPF, si l'état des liens est instable, on diminuera la taille de la zone. On limitera également le nombre de voisins de chaque routeur à 60.
- OSPF utilise un algorithme de routage gourmand en ressources machine, si 'N' est le nombre de liens, le nombre de calculs à effectuer est N log N. cependant ces calculs ne sont effectués que pour les liens dans une même zone OSPF (Area OSPF).
- □ Un routeur désigné (DR : *Designated Routeur*) et son backup (BDR : *Backup Designated Router*) sont élus par les routeurs d'un même segment réseau pour les représenter. Seul le DR assure les mises à jour du routage.
- □ L'algorithme Dijkstra (également appelé algorithme de plus court chemin ou SPF : *Shortest Path First*) est utilisé pour calculer la route à moindre coût. L'algorithme Bellman-Ford est utilisé pour calculer la route à moindre nombre de sauts.
- Le calcul de la route à moindre coût est basé sur la bande passante des liaisons.

□ Le coût d'une interface :  $C_{OSPF} = \frac{10^8}{Bandwidth}$ , 'bandwidth' est exprimé en bits par secondes (bps). Attention, le bandwidth est déclarée par la commande 'bandwidth Kbps' dans le menu de configuration de l'interface.

## IX.B Fonctionnement

#### IX.B.1 Catégories de routeurs

- □ Un système autonome OSPF est constitué de plusieurs types de routeurs OSPF.
  - **Routeur interne** ou **IR** (*Internal Router*). Routeur dont tous les réseaux directement connectés appartiennent à la même zone.
  - **Routeur interzone** ou **ABR** (*Area Border Router*). Routeur relié à plusieurs zones, incluant la zone 0 (épine dorsale). Ces routeurs peuvent aussi assurer la synthèse de routes des zones auxquelles ils sont reliés vers l'épine dorsale.
  - **Routeur d'épine dorsale** ou **BBR** (*Backbone Router*). Routeur possédant une interface avec l'épine dorsale.
  - **Routeur frontière de système autonome** ou **ASBR** (*Autonomous System Border Router*). Routeur qui échange des informations de routage avec des routeurs appartenant à d'autres systèmes autonomes. Ces routeurs peuvent aussi être configurés pour assurer la synthèse de routes de leurs liens externes vers la zone 0.

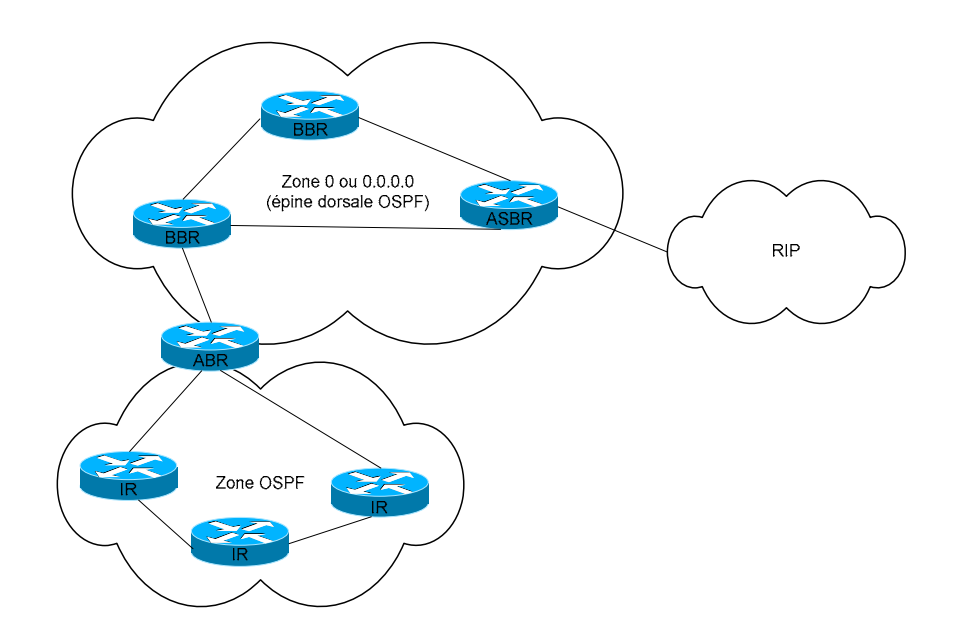

□ Un routeur OSPF peut appartenir à plusieurs types à la fois. Si un routeur connecte un backbone et une zone OSPF ainsi qu'un réseau non OSPF, il est alors ABR et ASBR.
## IX.B.2 Les LSA

- □ Les routeurs OSPF s'échangent des informations de routage au moyen d'annonces d'état de lien ou LSA (*Link-State Advertisement*). Ces annonces sont toujours acquittées et marquées d'un numéro de séquence, assurant à la fois une convergence fiable et l'intégrité de la base d'états de lien OSPF.
- Si une annonce LSA n'est pas acquittée dans un temps prédéfini, sachant que le temporisateur par défaut est de 5 secondes, le routeur source retransmet l'information.

| Nom de LSA                  | Туре  | Description                                                        |  |  |  |
|-----------------------------|-------|--------------------------------------------------------------------|--|--|--|
| Annonce de liens de routeur | 1     | Contient des informationssur sur les liens d'un routeur            |  |  |  |
|                             |       | émetteur vers ses voisins.                                         |  |  |  |
| Annonce de liens de réseau  | 2     | Contient une liste des routeurs connectés à un segment réseau.     |  |  |  |
|                             |       | Envoyée par le routeur désigné DR (Designated Routeur) de la part  |  |  |  |
|                             |       | de tous les routeurs sur un réseau multiaccès comme Ethernet.      |  |  |  |
| Annonce de liens résumés    | 3 & 4 | Décrit les réseaux accessibles en dehors d'une zone, mais          |  |  |  |
|                             |       | appartenant néanmoins au système autonome. Les routes vers ces     |  |  |  |
|                             |       | réseaux sont injectées dans une zone par un routeur interzone ABR. |  |  |  |
|                             |       | Le type 3 correspond aux annonces émises par les routeurs ABR et   |  |  |  |
|                             |       | le type 4 à celles émises par les routeurs ASBR.                   |  |  |  |
| Annonce de liens externes   | 5     | Décrit une route vers une destination dans un autre système        |  |  |  |
|                             |       | autonome ou processus de routage séparé.                           |  |  |  |
|                             | 6     | MOSPF (Multicast OSPF)                                             |  |  |  |
|                             | 7     | Pour les zones NSSA (Not-So-Stuby Area)                            |  |  |  |
|                             | 8     | La RFC 2370 introduit ce type pour permettre à OSPF de             |  |  |  |
|                             |       | supporter dans le futur d'autres informations d'applications.      |  |  |  |

- □ Tous les routeurs OSPF d'une zone maintiennent la même base de données d'états de lien (LSDB : *Link-State Data Base*) contenant toutes les annonces LSA reçues.
- □ Lorsqu'un lien change d'état, les routeurs directement connectés envoient une annonce LSA au routeur désigné, s'il en existe un, qui transmet l'information aux autres routeurs de la zone.
- □ Lorsqu'un routeur reçoit une annonce LSA, il met à jour sa base de données d'états de lien puis exécute l'algorithme SPF pour recalculer les routes de sa table de routage. Une fois la nouvelle table générée, il peut l'utiliser.

### IX.B.3 Routeur désigné

- □ Un réseau OSPF **multiaccès** (comme Ethernet) comprend un **routeur désigné** ou DR (*Designated Router*) ainsi qu'un routeur de secours ou BDR (*Backup Designated Router*). Ces routeurs sont élus au moyen du protocole *Hello* émis toutes les 10 secondes par défaut.
- □ Le routeur DR est chargé, entre autres choses, de générer les annonces LSA pour le réseau multiaccès tout entier. Il permet de réduire le trafic ainsi que la taille de la base de données topologique.
- □ Le routeur ayant la priorité OSPF la plus élévée pour un segment donné devient DR. Le même processus a lieu pour le BDR.

### IX.B.4 Nature hiéharchique

- □ OSPF est un protocole de routage par état de lien typique dans ce sens que les réseaux qui le supportent doivent être hiérarchiques.
  - L'épine dorsale représentela zone 0 (ou 0.0.0.0) et toutes les autres zones y sont reliées par l'intermédiaire de routeurs ABR. Tout le trafic interzone doit transiter par l'épine dorsale.
  - Un routage interzone a lieu lorsqu'un datagramme est destiné à un équipement situé dans une zone différente que celle dont il provient.

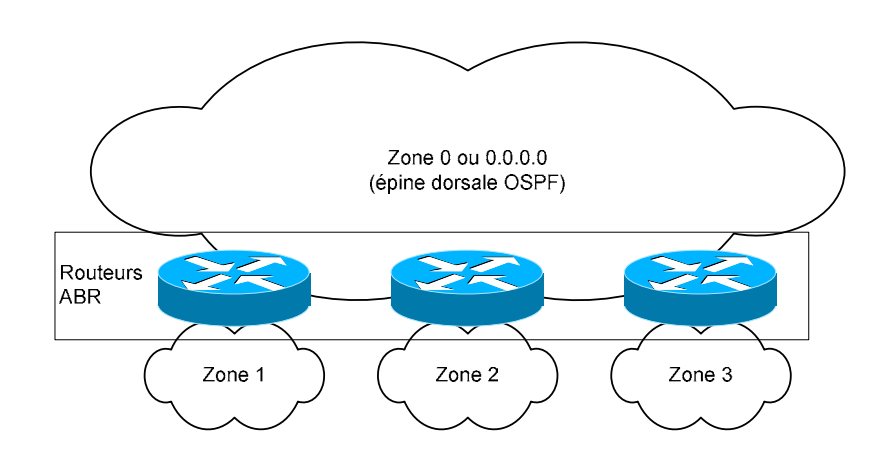

- □ Le concept de zones dans un réseau OSPF permet d'avoir des topologies de réseaux évolutives. L'utilisation de topologie de zones hiérarchiques OSPF répond aux problémes d'évolutivité que nous avons rencontrés dans un seul grand réseau OSPF.
- □ Voici les avantages d'une topologie hiérarchique :
  - La charge CPU est réduite.
  - La table de routage est maitenue à une taille minimale.
  - La synthèse des routes réduit la charge LSU, ce qui préserve la bande passante.

### IX.B.5 Les liens virtuels

- □ Un lien virtuel (*virtual link*) est mis en œuvre pour relier une zone qui ne peut pas être directement connectée à l'épine dorsale par le routeur ABR le plus proche.
- Les liens virtuels fonctionnent comme des tunnels en maintenant la connectivité avec l'épine dorsale.
- □ L'acheminement du trafic sur un lien virtuel est plus lent que sur une liaison normale. Les liens virtuels impliquent aussi une plus grande complexité de conception et de configuration.

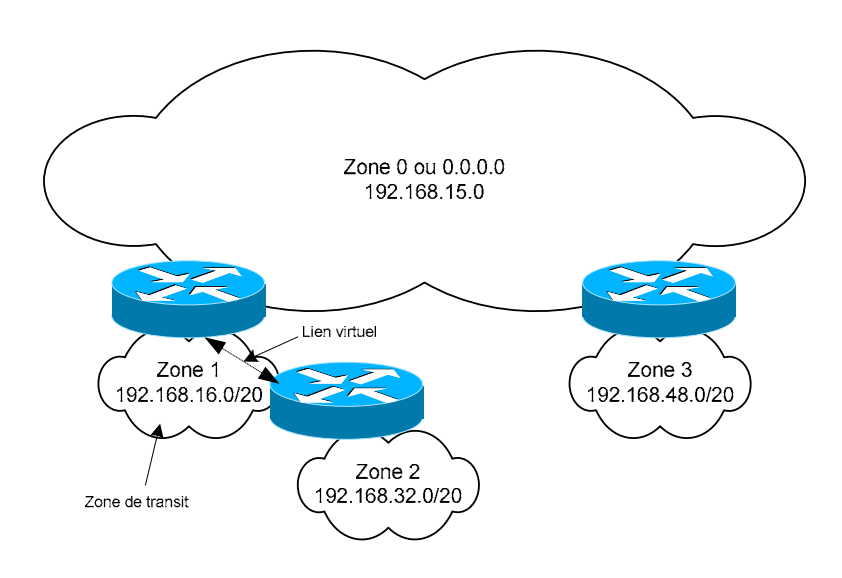

- □ De plus, ils ne sont pas bien supportés par certaines versions anciennes d'IOS qui requièrent une réinitialisation des routeurs.
- □ Éviter donc d'employer des liens virtuels à moins que cela soit absolument nécessaire. Par exemple, une interface de routeur ABR est en panne.

### IX.B.6 Synthèse de routes

- pour obtenir des performances OSPF optimales, il faut assigner un bloc d'adresse IP contiguës à chaque zone OSPF de façon que chaque routeur ABR puisse les annoncer sous forme d'une route de synthèse.
- D'où la nécessité d'avoir un plan d'adressage IP soigné.

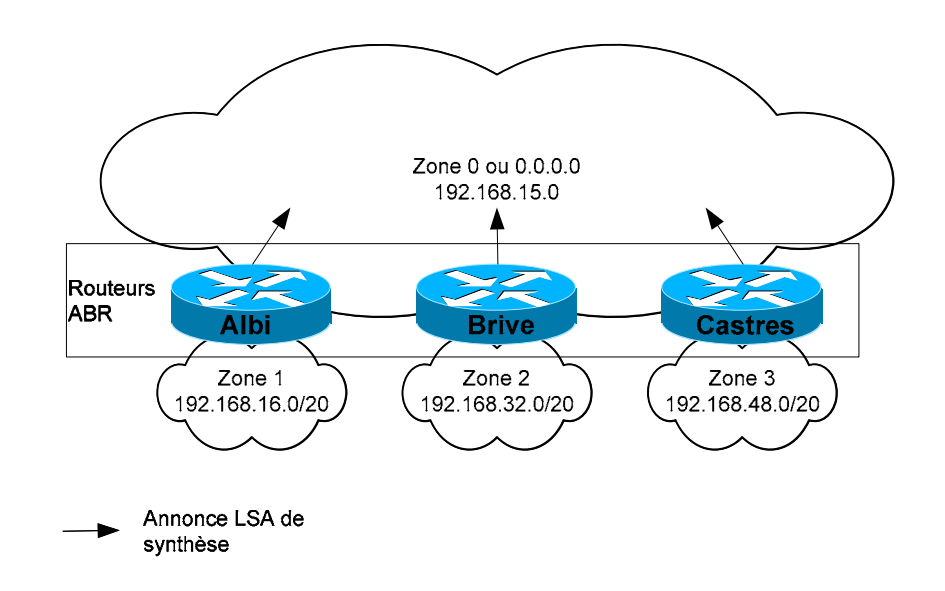

| Commande d'agrégation de route OSPF           |                                                      |  |  |  |
|-----------------------------------------------|------------------------------------------------------|--|--|--|
| area <i>id_area</i> ra                        | area id_area range A.B.C.D Mask                      |  |  |  |
| area                                          | area Depuis le menu de configuration du routage OSPF |  |  |  |
| id_area                                       | l'adresse de la zone                                 |  |  |  |
| range                                         | Mot clé permettant d'agréger des routes              |  |  |  |
| A.B.C.D                                       | l'adresse du réseau                                  |  |  |  |
| Mask                                          | Le 'Subnet Mask'.                                    |  |  |  |
| Exemple pour 'Albi'                           |                                                      |  |  |  |
| routeur ospf 1                                |                                                      |  |  |  |
| area 0.0.0.1 range 192.168.16.0 255.255.240.0 |                                                      |  |  |  |

## IX.C Configuration

□ La configuration d'OSPF est proche de ce que nous avons déjà vu pour les autres protocoles de routage dynamique. Cependant pour chaque réseau il est nécessaire d'indiquer le mask de sous réseau et la zone OSPF. A noter que le masque de sous réseau peut être saisi sous sa forme habituelle (par exemple 255.255.0.0) mais sera présenté sous la forme d'un wildcard mask (0.0.255.255). Lors de la configuration les deux formats sont autorisés.

#### Méthodologie :

a) Il convient dans un premier temps de définir un protocole OSPF en lui donnant un numéro d' *«autonomous system»*.

| Commande de configuration du routage OSPF |                                                                          |  |  |  |
|-------------------------------------------|--------------------------------------------------------------------------|--|--|--|
| routeur OSPF AS-id                        |                                                                          |  |  |  |
| routeur                                   | Activation du routage dynamique, depuis le menu de configuration global. |  |  |  |
| OSPF                                      | Ici OSPF                                                                 |  |  |  |
| AS-id                                     | 'AS-id' est le numéro d' autonomous system                               |  |  |  |
| Exemple                                   |                                                                          |  |  |  |
| routeur OSPF 1                            |                                                                          |  |  |  |

b) Le routeur passe en mode configuration OSPF, on doit ensuite définir les réseaux participant à la négociation du routage avec la commande '*network*' :

| Commande de configuration des réseaux OSPF  |                                                                      |  |  |  |
|---------------------------------------------|----------------------------------------------------------------------|--|--|--|
| network A.B.C.D N                           | Mask area id_area                                                    |  |  |  |
| network                                     | Commande définissant les réseaux sur lesquels le routage sera actif. |  |  |  |
| A.B.C.D                                     | l'adresse du réseau                                                  |  |  |  |
| Mask                                        | Le masque soit sous la forme 'netmask' ou 'wildcard mask'.           |  |  |  |
| area                                        | Mot clé définissant la zone à configurer.                            |  |  |  |
| id_area                                     | l'adresse de la zone                                                 |  |  |  |
| Exemple                                     |                                                                      |  |  |  |
| routeur OSPF 1                              |                                                                      |  |  |  |
| network 192.168.15.0 0.0.0.255 area 0.0.0.0 |                                                                      |  |  |  |

- Les routeurs Cisco acceptent deux écritures pour désigner une zone OSPF (*OSPF area ID*) :
  - $\circ$  Soit sous la forme d'une adresse IP, par exemple : 0.0.0.80.
  - Soit en valeur décimale de 0 à 4.294.967.295, par exemple : 80.

| Commandes                                     | Commentaires                                                                   |
|-----------------------------------------------|--------------------------------------------------------------------------------|
| configure terminal                            | Initialisation d'OSPF avec comme identifiant l'AS '1'                          |
| router ospf 1                                 |                                                                                |
| network 192.168.15.0 0.0.0.255 area 0         | Définition du réseau participant à la négociation du routage.                  |
| network 192.168.16.0 0.0.15.255 area 0.0.0.1  |                                                                                |
| Summary-address 192.168.0.0 255.255.0.0       | Agrégation de routes pour un routeur ASBR : pour synthétiser les               |
|                                               | routes entre AS (Autonomous System)                                            |
| area 0.0.0.1 range 192.168.16.0 255.255.240.0 | Agrégation de routes pour un routeur ABR : pour synthétiser les                |
|                                               | routes d'une zone                                                              |
| area 0 authentication [message-digest]        | Activation de l'authentification                                               |
| area <i>zone-id</i> stub                      | Définit la 'zone-id' comme étant terminal, zone dans laquelle                  |
|                                               | les informations sur les routes externes ne sont pas envoyées.                 |
| area zone-id default-cost cost                | Définit le 'cost' à la route principale                                        |
| area zone-id virtual-link A.B.C.D             | Définition d'un lien virtuel                                                   |
| passive-interface {default   serial   eth     | Suppression des mises à jour de routage                                        |
| Dialer   BRI} Interface                       | o 'default' sur toutes les interfaces                                          |
|                                               | <ul> <li>'serial' sur l'interface série (précisez quelle interface)</li> </ul> |
|                                               | o 'eth 0' sur l'interface Ethernet                                             |
|                                               | • <i>'Interface'</i> interface en particulier                                  |
| Distance 200                                  | Redéfinition de la distance administrative. Par défaut 110.                    |
| configure terminal                            | Menu de configuration de l'interface                                           |
| interface eth 0                               | C                                                                              |
| ip ospf priority <0-255>                      | Priorité pour élire le DR et le BDR. C'est la valeur la plus élevée            |
|                                               | qui désigne le DR (Designated Router)                                          |
| ip ospf cost <1-65535>                        | Coût OSPF d'une interface. Ce paramètre remplace 'Bandwith'.                   |
| ip ospf hello-interval <1-65535>              | 'hello-interval' délai (par défaut 10s) pour l'émission des                    |
|                                               | messages Hello qui permettent :                                                |
|                                               | • de signaler l'existence du routeur et                                        |
|                                               | <ul> <li>l'élection du DR et BDR.</li> </ul>                                   |
| ip ospf dead-interval <1-65535>               | 'dead-interval' indique l'intervalle à l'issue duquel un                       |
|                                               | routeur n'ayant pas reçu de message HELLO de son voisin le                     |
|                                               | considére comme défaillant.                                                    |

### Exemple de configuration d'un routeur OSPF

| version 12.0                              | !                                           |
|-------------------------------------------|---------------------------------------------|
| service password-encryption               | interface Serial1                           |
| !                                         | description LS vers Brive 2                 |
| hostname Dax3                             | bandwidth 512                               |
| !                                         | ip address 192.168.65.2 255.255.255.0       |
| enable secret 5 \$1\$1Sz4\$RM0B2k.7CAtNRb | no ip directed-broadcast                    |
| !                                         | !                                           |
| ip subnet-zero                            | router ospf 1                               |
| !                                         | network 192.168.65.0 0.0.0.255 area 0.0.0.0 |
| interface Ethernet0                       | network 192.168.66.0 0.0.0.255 area 0.0.0.0 |
| description Reseau Ethernet               | network 192.168.68.0 0.0.0.255 area 0.0.0.0 |
| ip address 192.168.68.1 255.255.255.0     | !                                           |
| no ip directed-broadcast                  | ip classless                                |
| !                                         | !                                           |
| interface Serial0                         | line con O                                  |
| description LS vers Brive 1               | password 7 1410170D05                       |
| bandwidth 256                             | transport input none                        |
| ip address 192.168.66.1 255.255.255.0     | line aux 0                                  |
| no ip directed-broadcast                  | password 7 094B4B0F10                       |
| clockrate 2000000                         | line vty 0 4                                |
|                                           | password 7 06010A254958                     |
|                                           | login                                       |
|                                           | !                                           |
|                                           | end                                         |
|                                           |                                             |

### Lecture conseillée :

http://www.cisco.com/pcgi-bin/Support/PSP/psp\_view.pl?p=Internetworking:OSPF

## IX.D Résultat

Castres2#**sh** ip route Codes: C - connected, S - static, I - IGRP, R - RIP, M - mobile, B - BGP D - EIGRP, EX - EIGRP external, O - OSPF, IA - OSPF inter area N1 - OSPF NSSA external type 1, N2 - OSPF NSSA external type 2 E1 - OSPF external type 1, E2 - OSPF external type 2, E - EGP i - IS-IS, L1 - IS-IS level-1, L2 - IS-IS level-2, \* - candidate default U - per-user static route, o - ODR Gateway of last resort is not set O IA 192.168.15.0/24 [110/410] via 192.168.18.49, 00:08:00, Serial1 192.168.19.0/24 is variably subnetted, 5 subnets, 2 masks 192.168.19.56/30 [110/1210] via 192.168.18.49, 00:08:01, Serial1 O IA 192.168.19.48/30 [110/810] via 192.168.18.49, 00:08:01, Serial1 192.168.19.52/30 [110/1210] via 192.168.18.49, 00:08:01, Serial1 O IA O IA 192.168.19.32/28 [110/1220] via 192.168.18.49, 00:03:25, Serial1 192.168.19.16/28 [110/820] via 192.168.18.49, 00:08:01, Serial1 O IA O IA 192.168.18.0/24 is variably subnetted, 5 subnets, 2 masks 192.168.18.56/30 [110/1200] via 192.168.18.49, 00:09:49, Serial1 [110/1200] via 192.168.18.54, 00:09:49, Serial0 0 С 192.168.18.48/30 is directly connected, Serial1 С 192.168.18.52/30 is directly connected, SerialO 192.168.18.32/28 [110/410] via 192.168.18.54, 00:09:49, Serial0 0 С 192.168.18.16/28 is directly connected, EthernetO Castres2#

| Dax2# <b>sh ip route</b>                                                                                                    |  |  |  |  |
|----------------------------------------------------------------------------------------------------|--|--|--|--|
| Codes: C - connected, S - static, I - IGRP, R - RIP, M - mobile, B - BGP<br>D - EIGRP, EX - EIGRP external, O - OSPF, IA - OSPF inter area<br>N1 - OSPF NSSA external type 1, N2 - OSPF NSSA external type 2<br>E1 - OSPF external type 1, E2 - OSPF external type 2, E - EGP<br>i - IS-IS, L1 - IS-IS level-1, L2 - IS-IS level-2, * - candidate<br>default |  |  |  |  |
| U - per-user static route, o - ODR                                                                                                    |  |  |  |  |
| Gateway of last resort is not set                                                                                                    |  |  |  |  |
| O IA 192.168.15.0/24 [110/410] via 192.168.19.49, 00:01:57, Serial1                                                                                                    |  |  |  |  |
| 192.168.19.0/24 is variably subnetted, 5 subnets, 2 masks                                                                                                    |  |  |  |  |
| 0 192.168.19.56/30 [110/1200] via 192.168.19.49, 00:01:58, Serial1                                                                                                    |  |  |  |  |
| [110/1200] Via 192.168.19.54, 00:01:58, Serial0                                                                                                    |  |  |  |  |
| c 192.168.19.48/30 is directly connected, Serial                                                                                                    |  |  |  |  |
| C 192.168.19.52/30 is directly connected, Serialo                                                                                                    |  |  |  |  |
| 0 192.168.19.32/28 [110/410] via 192.168.19.54, 00:01:58, Serial                                                                                                    |  |  |  |  |
| C 192.168.19.16/28 is directly connected, Ethernet0                                                                                                    |  |  |  |  |
| 192.168.18.0/24 is variably subnetted, 5 subnets, 2 masks                                                                                                    |  |  |  |  |
| O IA 192.168.18.56/30 [110/1210] via 192.168.19.49, 00:01:59, Seriall                                                                                                    |  |  |  |  |
| O IA 192.168.18.48/30 [110/810] via 192.168.19.49, 00:01:59, Seriall                                                                                                    |  |  |  |  |
| O IA 192.168.18.52/30 [110/1210] via 192.168.19.49, 00:01:59, Seriall                                                                                                    |  |  |  |  |
| O IA 192.168.18.32/28 [110/1220] via 192.168.19.49, 00:01:59, Serial1                                                                                                    |  |  |  |  |
| O IA 192.168.18.16/28 [110/820] via 192.168.19.49, 00:01:59, Serial1                                                                                                    |  |  |  |  |
| Dax2#                                                                                                    |  |  |  |  |

# IX.E Exercice #1

- À partir du schéma réseau sans VLSM, configurez simplement le routage OSPF sur vos routeurs avec les paramètres suivants :
  - Les routeurs Albi1, Brive1, Castres1 et DAX1 réalisent la zone '0.0.0.0' par leur interface sur le réseau 192.168.15.0/24.
  - Les routeurs Albi font partie de la zone '0.0.1'.
  - $\circ$  Les routeurs Brive font partie de la zone '0.0.0.2'.
  - $\circ$  Les routeurs Castres font partie de la zone '0.0.3'.
  - $\circ$  Les routeurs Dax font partie de la zone '0.0.0.4'.

# IX.F Exercice #2

 Quand la configuration initiale est réalisée et testée, mettez en œuvre l'agrègation de route sur les routeurs ABR. Puis vérifiez la simplification de vos tables de routage.

### IX.G Correction

- □ La configuration de l'ensemble des routeurs est comparable à celles données en exemple au plan d'adressage et aux zones OSPF prêt.
- □ Attention aux routeurs «X.1», ce sont des routeurs inters area, ils ont des interfaces dans des zones différentes.

| CONFIGURATION DU ROUTEUR DAX 3                                                                                                    |                                                                                                    |
|----------------------------------------------------------------------------------------------------|----------------------------------------------------------------------------------------------------|
| <pre>version 12.0 service password-encryption ! hostname Dax3 ! enable secret 5 \$1\$1Sz4\$RM0B2k.7CAtNRbVCr ! ip subnet-zero</pre>                                                                                                    | !<br>router ospf 1<br>network 192.168.65.0 0.0.0.255 area 0.0.0.4<br>network 192.168.66.0 0.0.0.255 area 0.0.0.4<br>network 192.168.68.0 0.0.0.255 area 0.0.0.4<br>!<br>ip classless<br>!                             |
| <pre>!<br/>interface Ethernet0<br/>description Reseau Ethernet<br/>ip address 192.168.68.1 255.255.255.0<br/>no ip directed-broadcast<br/>!<br/>interface Serial0<br/>description LS vers Brive 1<br/>bandwidth 256<br/>ip address 192.168.66.1 255.255.255.0<br/>no ip directed-broadcast<br/>ip ospf cost 380<br/>clockrate 2000000<br/>!<br/>interface Serial1</pre> | <pre>snmp-server community public RO snmp-server community private RW ! line con 0 password 7 1410170D05 transport input none line aux 0 password 7 094B4B0F10 line vty 0 4 password 7 06010A254958 login ! end</pre> |
| description LS vers Brive 2<br>bandwidth 512<br>ip address 192.168.65.2 255.255.255.0<br>no ip directed-broadcast                                                                                                    |                                                                                                    |

#### CONFIGURATION DU ROUTEUR DAX 1

```
version 12.0
no service password-encryption !
```

1

```
hostname DAX1
!
enable secret 5 $1$lSz4$RM0B2k.
```

. ip subnet-zero

```
!
interface Ethernet0
description Reseau Ethernet
ip address 192.168.3.7 255.255.255.0
no ip directed-broadcast
!
interface Serial0
description LS vers Dax 2
bandwidth 512
ip address 192.168.64.1 255.255.255.0
no ip directed-broadcast
clockrate 2000000
!
interface Serial1
```

description LS vers Dax 3
bandwidth 256
ip address 192.168.66.2 255.255.255.0
no ip directed-broadcast
ip cosf cost 380

1 router ospf 1 network 192.168.3.0 0.0.0.255 area 0.0.0.0 network 192.168.64.0 0.0.0.255 area 0.0.0.4 network 192.168.66.0 0.0.0.255 area 0.0.0.4 I ip classless 1 snmp-server community public RO snmp-server community privare RW line con 0 password gefi transport input none line aux 0 password gefi line vty 0 4 password gedev login 1 end

ITR III

## IX.H Commandes de dépannage

- □ Maintenant, essayez les commandes bien connues :
  - o 'ping',
  - o 'traceroute',
  - o 'show ip route',
  - o 'show interfaces',
  - o 'show protocoles'.
- □ Ces commandes sont semblables à celles vu lors de l'étude d'EIGRP.

**D** Exemple :

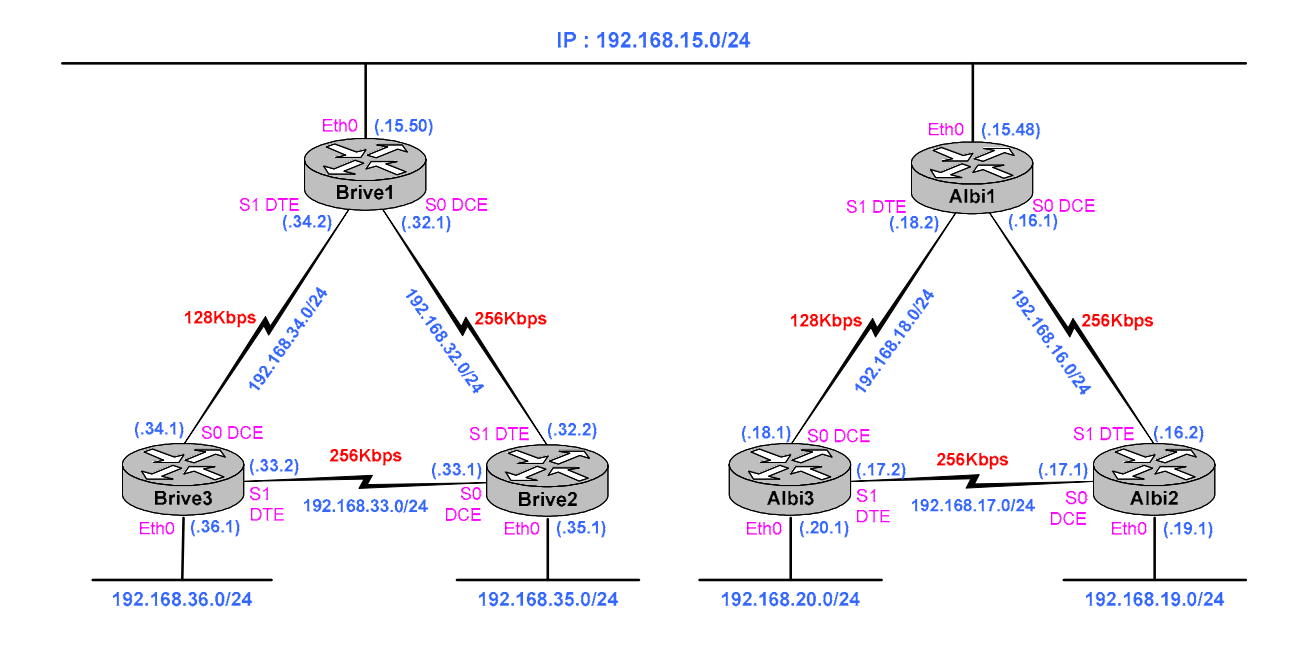

> La commande 'show ip ospf Neighbor' pour visualiser les voisins OSPF.

| Albil#show ip ospf neighbor                                           |                    |                                        |                                               |                                                          |                                              |
|-----------------------------------------------------------------------|--------------------|----------------------------------------|-----------------------------------------------|----------------------------------------------------------|----------------------------------------------|
| Neighbor ID<br>192.168.34.2<br>192.168.19.1<br>192.168.20.1<br>Albi1# | Pri<br>1<br>1<br>1 | State<br>FULL/DR<br>FULL/ -<br>FULL/ - | Dead Time<br>00:00:32<br>00:00:36<br>00:00:33 | Address<br>192.168.15.50<br>192.168.16.2<br>192.168.18.1 | Interface<br>Ethernet1<br>Serial0<br>Serial1 |

> On peut également obtenir le détail.

```
Albil#show ip ospf neighbor detail
Neighbor 192.168.34.2, interface address 192.168.15.50
In the area 0.0.0.0 via interface Ethernet1
    Neighbor priority is 1, State is FULL, 6 state changes DR is 192.168.15.50 BDR is 192.168.15.48
    Options 2
    Dead timer due in 00:00:36
Neighbor 192.168.19.1, interface address 192.168.16.2
    In the area 0.0.0.1 via interface Serial0
    Neighbor priority is 1, State is FULL, 6 state changes
    DR is 0.0.0.0 BDR is 0.0.0.0
    Options 2
    Dead timer due in 00:00:30
 Neighbor 192.168.20.1, interface address 192.168.18.1
     In the area 0.0.0.1 via interface Serial1
    Neighbor priority is 1, State is FULL, 6 state changes DR is 0.0.0.0 BDR is 0.0.0.0
    Options 2
    Dead timer due in 00:00:38
Albi1#
```

### IX.I Visualisation des interfaces OSPF

```
Albil#show ip ospf interface
Ethernet1 is up, line protocol is up
   Internet Address 192.168.15.48/24, Area 0.0.0.0
  Process ID 1, Router ID 192.168.18.2, Network Type BROADCAST, Cost: 10
Transmit Delay is 1 sec, State BDR, Priority 1
  Designated Router (ID) 192.168.34.2, Interface address 192.168.15.50
Backup Designated router (ID) 192.168.18.2, Interface address 192.168.15.48
          intervals configured, Hello 10, Dead 40, Wait 40, Retransmit 5
  Timer
     Hello due in 00:00:02
  Neighbor Count is 1, Adjacent neighbor count is 1
  Adjacent with neighbor 192.168.34.2 (Designated Router) Suppress hello for 0 neighbor(s)
Serial0 is up, line protocol is up
Internet Address 192.168.16.1/24,
                                                Area 0.0.0.1
  Process ID 1, Router ID 192.168.18.2, Network Type POINT_TO_POINT, Cost: 400
Transmit Delay is 1 sec, State POINT_TO_POINT,
  Timer intervals configured, Hello 10, Dead 40, Wait 40, Retransmit 5
  Hello due in 00:00:01
Neighbor Count is 1, Adjacent neighbor count is 1
  Adjacent with neighbor 192.168.19.1
Suppress hello for 0 neighbor(s)
Seriall is up, line protocol is up
Internet Address 192.168.18.2/24,
                                                Area 0.0.0.1
  Process ID 1, Router ID 192.168.18.2, Network Type POINT_TO_POINT, Cost: 800
Transmit Delay is 1 sec, State POINT_TO_POINT,
  Timer intervals configured, Hello 10, Dead 40, Wait 40, Retransmit 5
  Hello due in 00:00:01
Neighbor Count is 1, Adjacent neighbor count is 1
     Adjacent with neighbor 192.168.20.1
   Suppress hello for 0 neighbor(s)
Albi1#
```

- □ Notez l'ID du routeur et le coût des interfaces.
- □ Calculez le coût pour chaque liaison série et comparez avec celui calculé par le routeur.

## IX.J Étude de cas : une boucle

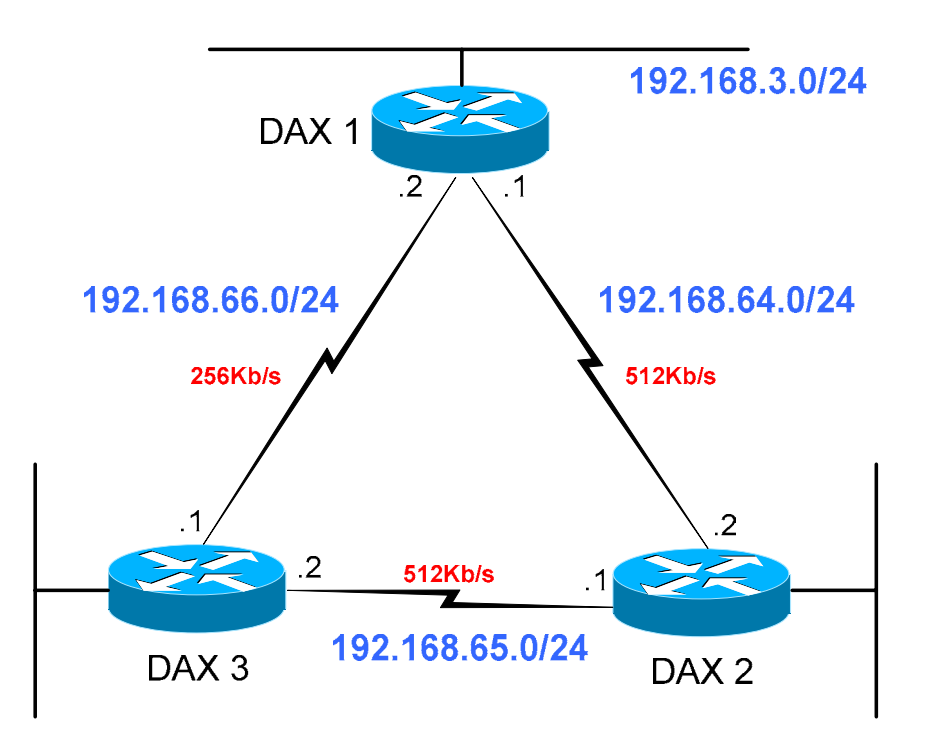

- □ A partir du routeur DAX3 nous pouvons atteindre le réseau 192.168.3.0 directement par le lien 192.168.66.0 ou par le lien 192.168.65.0 passer par le routeur DAX2 puis le lien 192.168.64.0.
- □ La commande 'show ip route 192.168.3.0' nous donne le résultat suivant :

| ^ | 100 100 2 0/04 | [110/400] |     | 100 100 00 0  | 00.00.00  | a ' 10  |
|---|----------------|-----------|-----|---------------|-----------|---------|
| 0 | 192.168.3.0/24 | [110/400] | vıa | 192.168.66.2, | 00:00:20, | Serialu |
|   |                | [110/400] | via | 192.168.65.1, | 00:00:20, | Serial1 |

- □ Nous avons deux routes dont le métrique identique est de 400.
  - $\circ$  En effet :

| Débit               | Calcul                          | Coût |
|---------------------|---------------------------------|------|
| Deux liens 512 Mbps | $10^8/512\ 000 + 10^8/512\ 000$ | 390  |
| Un lien 256 Mbps    | 10 <sup>8</sup> /256 000        | 390  |

- En ajoutant le coût de l'interface Ethernet  $(10^8/10\ 000\ 000 = 10)$  on obtient bien un métrique de 400.
- □ Dans ce cas le routeur va envoyer successivement un paquet sur chaque interface, comme c'est le cas lorsque l'on veut faire du partage de charge sur deux liens.

- □ Nous pouvons modifier le coût d'une des interfaces afin de choisir la route.
- □ La Commande 'ip ospf cost' va permettre de modifier le coût d'une interface.

#### Exemple :

| DAX1(config)# int serial 1<br>DAX1(config if)#ip ospf cost 380 | On fixe le coût de l'interface S0 à une valeur moindre : 380. |
|----------------------------------------------------------------|---------------------------------------------------------------|
| □ La commande 'sh ip route 192.1                               | .68.3.0' nous donne le résultat suivant :                     |

0 192.168.3.0/24 [110/390] via 192.168.66.2, 00:00:02, Serial0

□ Afin de rester cohérent, cette modification doit être effectuer sur chaque extrémité du lien.

#### Exemple de métrique :

| Métrique OSPF |                         |
|---------------|-------------------------|
| Bandwith      | $\frac{10^8}{Bandwith}$ |
| 128 Kbps      | 781                     |
| 256 Kbps      | 390                     |
| 512 Kbps      | 195                     |
| 10 Mbps       | 10                      |

## IX.K Election du routeur désigné (DR & BDR)

DR : Designated Router BDR : Backup DR

- OSPF élit un DR et un BRD sur chaque segment multiaccès. L'objectif est de fournir aux autres routeurs un point de contact central pour l'échange d'informations, ce qui permet de réduire le trafic émis.
- □ L'élection des routeurs DR et BDR se fait par échange de messages HELLO. Ces paquets HELLO sont émis en multicast IP sur chaque segment et le routeur possédant la priorité OSPF la plus forte devient DR. Le même processus se déroule pour élire le BDR. En cas d'égalité, le routeur possédant le RID (*Router Identifier*) le plus élevé gagne l'élection. Le RID est l'adresse IP la plus forte d'un routeur OSPF.
- La configuration de la priorité OSPF est réalisée au niveau de l'interface.
  - La valeur par défaut de la priorité est de '1', tandis que sa valeur maximum est de 255.
  - Si 'ip ospf priority 0', alors le routeur n'est pas éligible DR ou BDR.

```
Conf t
interface Serial 1
ip address 192.168.66.2 255.255.255.0
ip ospf priority 2
```

Pour forcer l'élection du DR, on peut aussi créer une interface virtuelle avec une adresse IP qui sera la plus élevée du réseau, ce qui permettra à ce router de devinir DR pour tous les LAN qui lui sont connectés

```
Conf t
interface loopback 0
ip address 192.168.255.254 255.255.255.0
```

- □ Une priorité de '0' désigne une interface qui ne peut pas concourir à l'élection du DR et BDR. Son état est 'DROTHER'.
- Les annonces LSA ne sont délivrées qu'aux routeurs DR et BDR.
- □ Le choix du DR est déterminant dans une architecture OSPF, car ce protocole exige d'importante capacité CPU pour ses calculs. Utiliser des routeurs OSPF internes (IR : *Internal Router*) en DR et BDR et les routeurs ABR ou ABSR pour diffuser les tables de routages

## IX.L Authentification OSPF

- □ Sous OSPF, il est possible d'authentifier les paquets (PDU). Par défaut, un routeur n'applique aucun mécanisme d'authentification.
- Deux méthodes d'authentification sont disponibles :
  - Authentification simple par mot de passe ou
  - Authentification MD5 (Message Digest 5).

### IX.L.1 Authentification texte

- □ Cette méthode permet de configurer un mot de passe ou clé (key) par zone. Pour permettre aux routeurs d'une même zone de participer au processus de routage, ils doivent être configurés avec le même mot de passe.
- □ L'inconvénient de cette solution est qu'elle sujette aux attaques passives, c'est-à-dire qu'un analyseur réseau (sniffer) peut visualiser le mot de passe.

| Authentification simple par mot de passe          |                                                       |
|---------------------------------------------------|-------------------------------------------------------|
| Commandes                                         | Commentaires                                          |
| # router ospf 100                                 |                                                       |
| <pre># network 10.10.0.0 0.0.255.255 area 0</pre> |                                                       |
| <pre># area 0 authentication</pre>                | Activation de l'authentification dans la zone 0.      |
|                                                   |                                                       |
| <pre># interface eth 0</pre>                      |                                                       |
| # ip add 10.10.10.1 255.255.255.0                 |                                                       |
| <pre># ip ospf authentication-key password</pre>  | Déclaration du mot de passe qui sera échangé en clair |
|                                                   | (dans l'entête du message OSPF) sur le réseau.        |

### IX.L.2 Authentification MD5

| Authentification par condensé de message (MD5)          |                                                                     |
|---------------------------------------------------------|---------------------------------------------------------------------|
| Commandes                                               | Commentaires                                                        |
| <pre># router ospf 100</pre>                            |                                                                     |
| <pre># network 10.10.0.0 0.0.255.255 area 0</pre>       |                                                                     |
| <pre># area 0 authentication message-digest</pre>       |                                                                     |
|                                                         |                                                                     |
| <pre># interface eth 0</pre>                            |                                                                     |
| # ip add 10.10.10.1 255.255.255.0                       |                                                                     |
| <pre># ip ospf message-digest-key 10 md5 password</pre> | Déclaration du mot de passe qui sera échangé chiffré sur le réseau. |

| ip ospf message-digest-key <key-id> md5 [0-7]</key-id> | password |
|--------------------------------------------------------|----------|
|                                                        |          |
|                                                        |          |

## IX.M Équilibrage de charge

□ l'option ECMP (*Equal Cost Multi-Path*), décrite dans la RFC 2178 permet l'équilibrage de charge.

# IX.N Synthèse RIP/OSPF

□ OSPF a été conçu pour pallier les limitations du protocole RIP qui manque d'évolutivité, converge lentement et est sujet aux boucles de routage.

### □ OSPF apporte :

- Vitesse de convergence : la convergence est plus rapide car les modifications de routage sont transmises immédiatement et calculées en parallèle.
- Support du VLSM : supporte les masques de sous réseau et le VLSM.
- Utilisation de la bande passante : OSPF utilise la multi diffusion (*multicast*) lors de l'actualisation de routage et effectue un envoi uniquement en cas de changement dans le réseau.
- Méthode de sélection de chemin : OSPF utilise une valeur de coût basée sur la vitesse de la connexion.
- □ Mais OSPF est extrêmement sensible à l'instabilité de liens série. Cette condition désignée par le terme instabilité de route (*route flapping*) peut générer une série d'annonces LSA, conduisant le routeur à recalculer sa table de routage à plusieurs reprises et gênant la convergence.

| Commandes                       | Commentaires                                                                                                    |
|---------------------------------|----------------------------------------------------------------------------------------------------|
| timers spf <i>delay retenue</i> | <ul> <li>Cette commande a été introduite pour empêcher que les routeurs ne recalculent trop souvent leur table de routage. Les valeurs acceptées se situent entre 0 et 65535 pour les deux temporisateurs.</li> <li>Le temporisateur 'delay' définit le délai en secondes qui s'écoule entre la prise de connaissance d'un changement de topologie et le début du processus de calcul SPF. Le délai par défaut est de 5 secondes. La valeur '0' indique l'absence de délai, c'est-à-dire que le processus de calcul débute immédiatement.</li> <li>Le temporisateur 'retenue' spécifie l'intervalle qui doit s'écouler entre deux processus de calcul SPF.</li> </ul> |
|                                 |                                                                                                    |

□ Le routage OSPF est fiable, car toutes les annonces LSA sont acquittées par un ACK.

# X. La redistribution

### X.A Présentation

□ La redistribution va permettre de faire cohabiter sur un routeur deux ou plusieurs protocoles de routage. Cette option lorsqu'elle est appliquée permet de faire passer les informations de routage d'un protocole vers un autre.

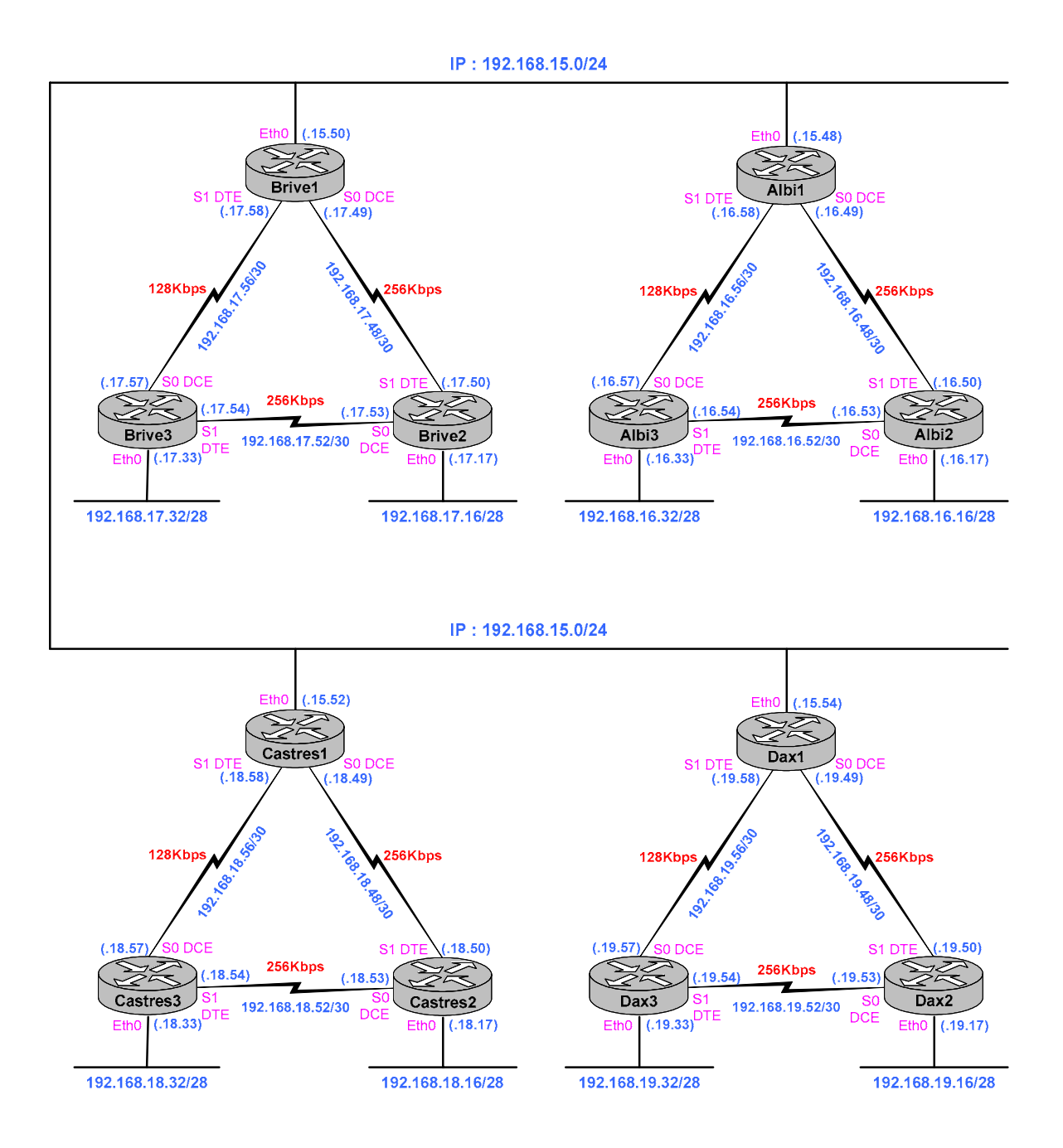

## X.B Redistribution dans RIP

### X.B.1 Problèmes liés à RIP

- La métrique de RIP est le nombre de sauts, ce nombre est limité à 15.
- □ La métrique EIGRP ou OSPF par exemple seront généralement supérieurs à 15, ce qui aura pour effet que les routes EIGRP ou OSPF ne seront pas prises en compte.
- La solution est de fixer la métrique au niveau de la redistribution.

### X.B.2 Redistribution de routes statiques

- □ On peut par exemple redistribuer dans un protocole de routage dynamique des informations de routage statique.
- □ La commande 'redistribute static':

### <u>Exemple :</u>

```
Routeur rip
network 172.16.16.0
network 192.168.16.0
redistribute static
passive interface ethernet 0
```

### X.B.3 Redistribution de EIGRP

- La métrique de RIP est le nombre de sauts, ce nombre est limité à 15.
- □ La métrique EIGRP ou OSPF par exemple seront généralement supérieurs à 15, ce qui aura pour effet que les routes EIGRP ou OSPF ne seront pas prises en compte.
- La solution est de fixer la métrique au niveau de la redistribution.
- Dans l'exemple suivant les routes EIGRP seront redistribuées dans RIP avec un métrique de 3.

```
router rip
version 2
redistribute eigrp 1 metric 3
network 192.168.3.0
network 192.168.32.0
network 192.168.34.0
```

### X.B.4 Redistribution d'OSPF

- La métrique de RIP est le nombre de sauts, ce nombre est limité à 15.
- □ La métrique d'une route OSPF est généralement supérieure à 15, ce qui aura pour effet que les routes OSPF ne seront pas prises en compte. La solution est de fixer la métrique au niveau de la redistribution.
- Dans l'exemple suivant les routes OSPF seront redistribuées dans RIP avec un métrique de 3.

```
router rip
version 2
redistribute ospf 1 metric 3
network 192.168.3.0
network 192.168.32.0
network 192.168.34.0
```

- $\Box$  Exemple à voir :
  - La commande 'redistribute' utilise le mot clé 'ospf' pour indiquer que les routes OSPF doivent être redistribuées dans RIP. Le mot clé 'internal' spécifie les zones intrazones et interzones OSPF ; à savoir 'external 1' pour la route externe de type 1 et 'external 2' pour la route externe de type 2. Comme la commande de l'exemple utilise le comportement par défaut, il se peut que ces commandes ne soient pas visualisées dans les fichiers de configurations du routeur.

```
router rip
version 2
redistribute ospf 1 match internal external 1 external 2
default-metric 10
network 192.168.3.0
network 192.168.32.0
network 192.168.34.0
```

# X.C Redistribution dans EIGRP

### X.C.1 Redistribution de RIP

Pour que EIGRP fonctionne il convient de connaître les valeurs du tableau suivant entrant dans le calcul du métrique.

| Métrique    | Valeur                                                                           |
|-------------|----------------------------------------------------------------------------------|
| bandwidth   | 10000 for Ethernet. Minimum bandwidth of the route may be 9.6.                   |
| delay       | $100 \ge 10$ microseconds = 1 ms.                                                |
| reliability | 255 for 100% reliability.                                                        |
| load        | Effective bandwidth of the route expressed as a number from 0 to 255 (255 is 100 |
|             | percent loading).                                                                |
| MTU         | Minimum MTU of the router usually equals the Ethernet bandwidth.                 |

□ La commande 'default-metric' permet de fixer ces valeurs :

```
default-metric bandwidth delay reliability load MTU
```

```
router eigrp 1
redistribute rip
network 192.168.3.0
network 192.168.32.0
network 192.168.34.0
default-metric 10000 100 255 1 1500
no auto-summary
```

### X.C.2 Redistribution de OSPF

```
router eigrp 1
redistribute ospf 1
network 192.168.19.0
default-metric 10000 100 255 1 1500
no auto-summary
```

□ Si la commande 'default-metric' n'est pas saisie EIGRP ne redistribue pas les routes OSPF.

## X.D Redistribution dans OSPF

```
router ospf 1
redistribute static
default-information originate
redistribute rip subnets
redistribute eigrp 1 subnets
network 192.168.15.0 0.0.0.255 area 0.0.0.0
```

□ les routeurs ASBR redistribuent automatiquement les routes statiques.

### X.D.1 Redistribution d'une route statique

□ Pour qu'OSPF redistribue le routage statique, il suffit de rajouter la commande 'redistribute static'.

redistribute static

□ Pour qu'OSPF redistribue une '*Default Gateway*', il faut rajouter la commande 'defaultinformation originate'. Il n'est pas nécessaire de mettre la commande 'redistribute static', si la seule route statique déclarée dans le routeur est une '*Default Gateway*' (bien que une'*Default Gateway*' soit une route statique).

default-information originate

### X.D.2 Redistribution de RIP

- □ Attention par défaut OSPF redistribue seulement les réseaux non 'subnettés' :
  - > 'Only classeful networks will be redistributed'.

redistribute rip

Devr qu'OSPF redistribue des réseaux 'subnettés', il faut rajouter l'argument 'subnets'.

redistribute rip subnets

### X.D.3 Redistribution de EIGRP

Deur qu'OSPF redistribue des réseaux 'subnettés', il faut rajouter l'argument 'subnets' comme pour RIP.

redistribute eigrp 1 subnets

### X.E Redistribution mutuelle RIP-OSPF

□ Il est parfois nécessaire d'intégrer des topologies de réseau plus complexes, telles que des nuages RIP et OSPF independents, qui doivent effectuer une redistribution mutuelle. Dans cette architecture, il est capital d'éviter des boucles de routage en filtrant les routes. Le routeur exécute RIP et OSPF.

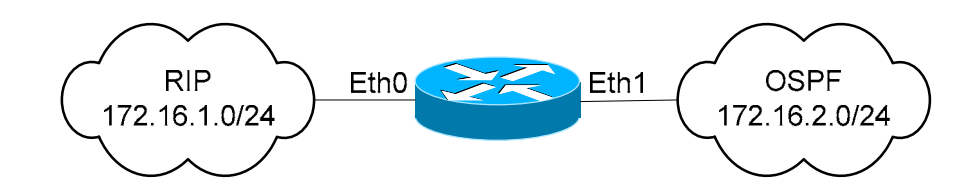

```
!
interface Ethernet0
description Routage RIP
ip address 172.16.1.1 255.255.255.0
!
interface Ethernet1
description Routage OSPF
ip address 172.16.2.1 255.255.255.0
!
router rip
version 2
network 172.16.0.0
passive-interface eth1
redistribute ospf 1 metric 5
distribute-list 10 out ospf 1
!
router ospf 1
network 172.16.2.0 0.0.0.255 area 0.0.0.0
redistribute-list 11 out rip
!
access-list 10 deny 172.16.1.0 0.0.0.255
access-list 11 permit 172.16.1.0 0.0.0.255
access-list 11 deny 0.0.0.0 255.255.255.255
```

### X.F Exercice

- Dans une architecture VLSM, configurez les routeurs comme suit :
  - > Albi1, Brive1, Castres1 et Dax1 : OSPF area 0
  - ➢ Albi : OSPF area 1,
  - Brive : OSPF area 2
  - Castres : RIPv2
  - ➢ Dax : EIGRP
- Les deux routeurs, le C2621 et le C2503, sont à la charge du formateur :
  - ► Le C2621et le C2503 seront configurés dans 'OSPF area 0'.
  - De plus pour sortir sur Internet, le routeur C2503 redistribue dans 'OSPF area 0' une route par défaut (Default Gateway).

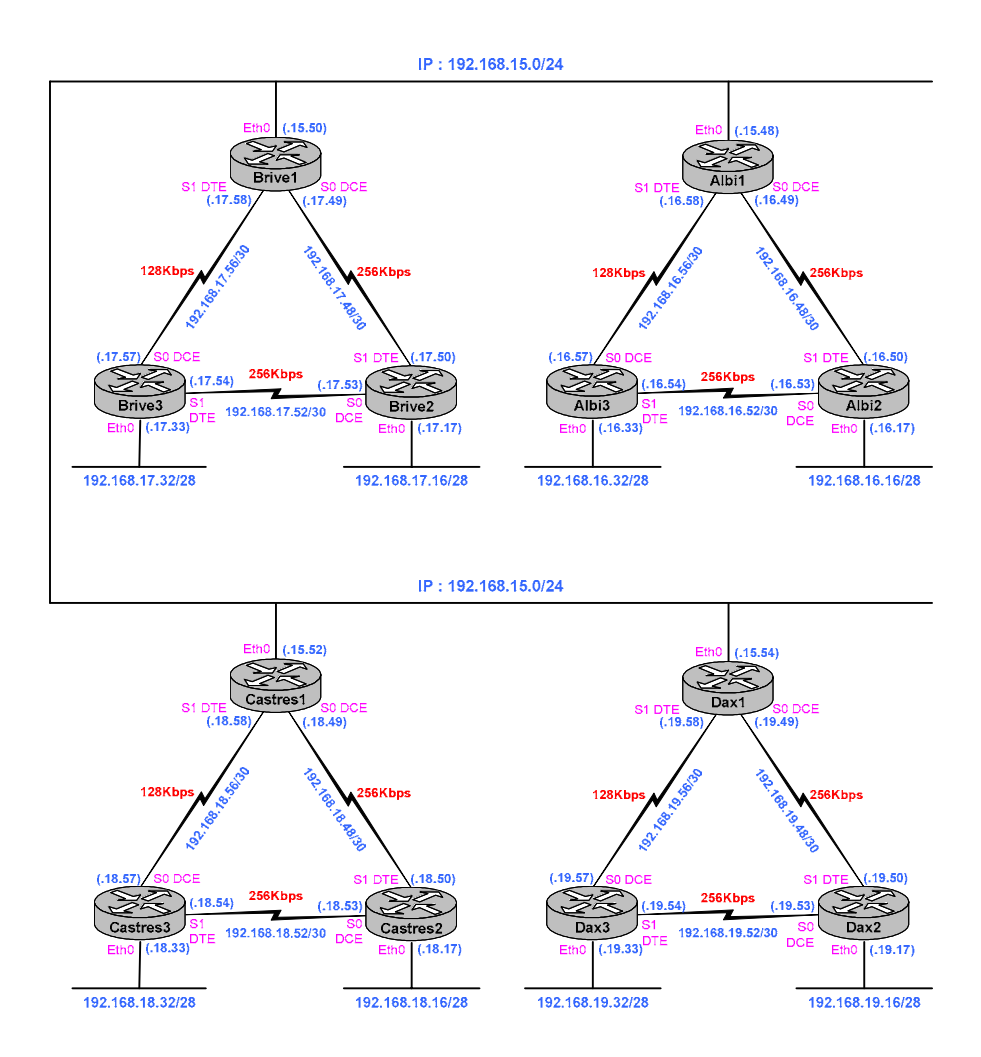

# X.G Correction

#### **Configuration du routeur Brive1**

```
version 11.3
                                                                     router eigrp 1
no service password-encryption
                                                                      redistribute rip
                                                                      redistribute ospf 1
redistribute static
network 192.168.3.0
network 192.168.32.0
hostname Brivel
enable secret 5 $1$1Sz4$RM0B2k.7CAtNRbV
                                                                      network 192.168.34.0
                                                                      default-metric 10000 100 255 1 1500
interface Ethernet0
                                                                      no auto-summary
 description Reseau Ethernet
                                                                     1
 ip address 192.168.3.3 255.255.255.0
                                                                     router ospf 1
                                                                      redistribute static
                                                                      redistribute rip
redistribute eigrp 1
interface Serial0
description LS vers Brive 2
ip address 192.168.32.1 255.255.255.0
bandwidth 256
                                                                      network 192.168.3.0 0.0.0.255 area 0.0.0.0
                                                                     I
 clockrate 2000000
                                                                     router rip
                                                                      version 2
redistribute static
interface Serial1
description LS vers Brive 3
ip address 192.168.34.2 255.255.255.0
                                                                      redistribute eigrp 1 metric 3
redistribute ospf 1 metric 5
                                                                      network 192.168.3.0
network 192.168.32.0
 bandwidth 128
                                                                      network 192.168.34.0
                                                                     ip classless
                                                                     ip route 0.0.0.0 0.0.0.0 192.168.3.30
                                                                     line con 0
                                                                      password gefi
                                                                     line aux 0
                                                                     password gefi
line vty 0 4
password gedev
login
                                                                     1
                                                                     end
```

## X.H Commandes de dépannage

- □ Essayez les commandes habituelles pour vous assurer du bon fonctionnement de l'ensemble de la maquette.
- □ Notez que nous voyons des routes redistribuées OSPF, EIGRP :

```
Dax3#sh ip route
Codes: C - connected, S - static, I - IGRP, R - RIP, M - mobile, B - BGP
D - EIGRP, EX - EIGRP external, O - OSPF, IA - OSPF inter area
N1 - OSPF NSSA external type 1, N2 - OSPF NSSA external type 2
E1 - OSPF external type 1, E2 - OSPF external type 2, E - EGP
i - IS-IS, L1 - IS-IS level-1, L2 - IS-IS level-2, * - candidate default
W - representation route - ODR
                 U - per-user static route, o - ODR
Gateway of last resort is not set
              192.168.64.0/24 [110/390] via 192.168.65.1, 00:02:28, Serial1
C 192.168.65.0/24 is directly connected, Serial1
O E2 192.168.20.0/24 [110/20] via 192.168.66.2, 00:02:28, Serial0
C
             192.168.66.0/24 is directly connected, Serial0
 0
     E2 192.168.36.0/24 [110/20] via 192.168.66.2, 00:02:28, Serial0
     E2 192.168.34.0/24 [110/20] via 192.168.66.2, 00:02:28, Serial0
E2 192.168.17.0/24 [110/20] via 192.168.66.2, 00:02:28, Serial0
0
0
    E2 192.168.17.0/24 [110/20] via 192.168.66.2, 00:02:28, Serial0
192.168.68.0/24 is directly connected, Ethernet0
E2 192.168.35.0/24 [110/20] via 192.168.66.2, 00:02:28, Serial0
E2 192.168.16.0/24 [110/20] via 192.168.66.2, 00:02:28, Serial0
E2 192.168.19.0/24 [110/20] via 192.168.66.2, 00:02:28, Serial0
E2 192.168.32.0/24 [110/20] via 192.168.66.2, 00:02:28, Serial0
E2 192.168.18.0/24 [110/20] via 192.168.66.2, 00:02:28, Serial0
E2 192.168.18.0/24 [110/20] via 192.168.66.2, 00:02:28, Serial0
C
0
0
0
0
 0
O E2 192.168.33.0/24 [110/20] via 192.168.66.2, 00:02:28, Serial0
 Dax3#
```

# XI. Configuration DHCP

- □ Le service DHCP (Dynamic Host Configuration Protocol) nécessite pour fonctionner une configuration particulière au niveau des routeurs.
- DHCP est une extension de BOOTP (Bootstrap Protocol).
- DHCP utilise UDP (port 67 pour le serveur, 68 pour le client).
- Le routeur Cisco peut être un relaie DHCP mais aussi un serveur DHCP.

### XI.A Relai DHCP

- □ Lorsqu'un host veut obtenir sa configuration IP à l'aide de DHCP, il envoie une requête DHCP en broadcast on l'appelle DHCPDISCOVER.
- □ Le serveur répond avec un message DHCPOFFER contenant enter autre les adresses IP et MAC.
- La station envoie toujours en broadcast un message DHCPREQUEST, ce afin de préciser le serveur retenu.
- □ Le serveur accuse réception avec un message DHCPACK.
- Pour que cela fonctionne sur un réseau « routé » (le serveur DHCP n'est pas sur le même LAN que le client, le routeur qui reçoit la requête en broadcast, doit la transmet en unicast au serveur DHCP.
- □ La commande 'ip helper-address' précise l'adresse vers laquelle sont routées les trames de broadcast.

#### La Commande :

| helper-address A.B.C.D | Adresse du serveur DHCP |
|------------------------|-------------------------|
|------------------------|-------------------------|

#### Exemple :

```
interface ethernet 0/1
ip helper-address 172.17.1.106
```

- □ Noter que pour différentes interfaces d'un même routeur, cette commande permet d'utiliser un serveur DHCP différent.
- □ La commande 'ip helper-address' a pour effet de transmettre en unicast à la machine indiquée, les trames reçues en broadcast (que ce soit du DHCP ou autre chose, BOOTP par exemple).

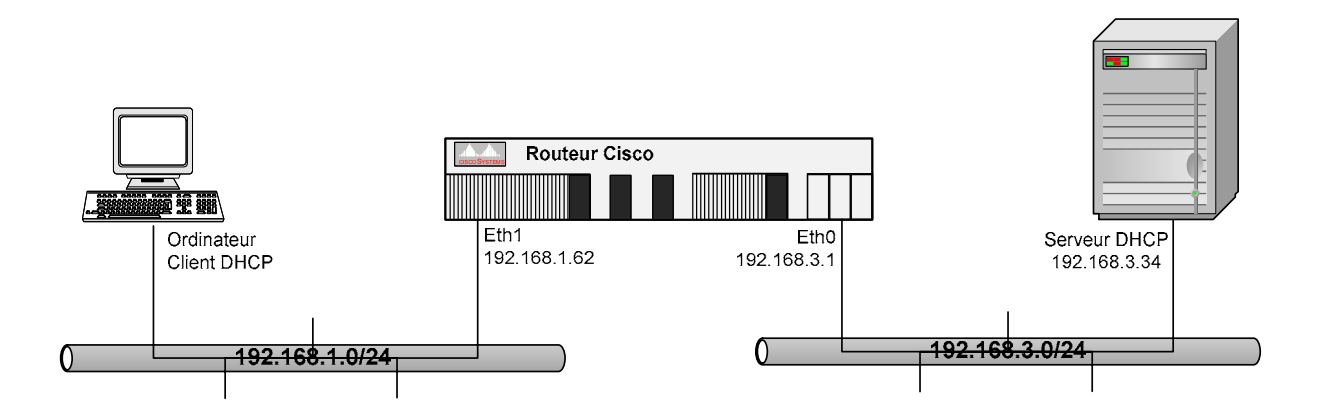

| Router# configure terminal                               |
|----------------------------------------------------------|
| Router(config)# no ip forward-protocol udp 37            |
| Router(config)# no ip forward-protocol udp 49            |
| Router(config)# no ip forward-protocol udp 53            |
| Router(config)# no ip forward-protocol udp 69            |
| Router(config)# no ip forward-protocol udp 137           |
| Router(config)# no ip forward-protocol udp 138           |
| Router(config)# <b>ip forward-protocol udp 67</b>        |
| Router(config)# <b>ip forward-protocol udp 68</b>        |
| Router(config)# interface ethernet 0                     |
| Router(config-if)# ip address 192.168.3.1 255.255.255.0  |
| Router(config)# interface ethernet 1                     |
| Router(config-if)# ip address 192.168.1.62 255.255.255.0 |
| Router(config-if)# ip helper-address 192.168.3.34        |

| Ports | Protocoles                       |
|-------|----------------------------------|
| 37    | Time (timeserver)                |
| 49    | Tacacs                           |
| 53    | DNS                              |
| 69    | tftp                             |
| 137   | NetBIOS-NS (NBNS)                |
| 138   | NetBIOS-DGN (NetBIOS datagramme) |
| 67    | bootps (dhcps)                   |
| 68    | bootpc (dhcpc)                   |

### XI.B Serveur DHCP

□ Le routeur, quoique ce ne soit pas sa fonction principale, peut assurer la fonction de serveur DHCP.

Exemple de configuration :

```
service dhcp
ip dhcp excluded-address 192.168.1.1 192.168.1.128
ip dhcp pool 1
    network 192.168.1.0 255.255.255.0
    domain-name gefi.fr
    default-router 192.168.1.1
    dns-server 210.1.24.2
```

# XII. NAT/PAT

NAT : Network Address Translation, RFC 2663 et 3022 PAT : Port Address Translation

# XII.A Présentation

- □ La translation d'adresse, appelée NAT consiste à changer l'adresse source et/ou destination des datagrammes IP traversant un routeur ou un firewall. Ce type de mécanisme peut être utilisé pour :
  - o Augmenter le nombre de stations avec un nombre d'adresses IP insuffisant,
  - o connecter un réseau privé à l'Internet,
  - o sécuriser son Intranet en masquant le plan d'adressage,
  - o interconnecter deux réseaux ayant la même adresse IP réseau.
- □ En effet le RFC 1918 définit les tranches d'adresses utilisables pour un réseau privé et non routables sur l'Internet :

| <b>Reserved Private Network Allocation RFC 1918</b> |               |                               |
|-----------------------------------------------------|---------------|-------------------------------|
| Network Class                                       | Subnet mask   | Network Addresses             |
| А                                                   | 255.0.0.0     | 10.0.0.0 - 10.255.255.255     |
| В                                                   | 255.255.0.0   | 172.16.0.0 - 172.31.255.255   |
| C                                                   | 255.255.255.0 | 192.168.0.0 - 192.168.255.255 |

- L'administrateur choisira donc les adresses de son réseau privé dans ces tranches.
- □ Il conviendra de translater ces adresses privées, non routable sur l'Internet, en adresses publiques (officielles), ces dernières sont en général fournies par son ISP.
- □ Il existe plusieurs méthodes de translation :
  - Statique : une adresse interne correspond à une adresse externe, on parle alors de NAT (*Network Adresse Translation*).
  - ➤ Dynamique : plusieurs adresses internes peuvent éventuellement correspondre à une ou plusieurs adresses externes, on fera la différence sur le port source, on parle alors de PAT (*Port Address Translation*). Deux possibilités existent ; N pour M ( $M \le N$ ) et N pour 1.
- Le NAT peut être statique ou dynamique, le PAT sera forcément dynamique.
- Définition des interfaces, en règle générale :
  - Inside côté réseau privé,
  - Outside côté réseau Internet (par exemple).
- On peut définir un groupe d'adresses (*pool*), les adresses seront prises une à une dans ce groupe, lorsqu'il n'y a plus d'adresse disponible, toute nouvelle connexion devient alors impossible (NAT), l'option 'overload' permet de passer en mode PAT et ainsi de translater un nombre d'adresses plus important que celles du groupe.
- □ NAT est incompatible avec un certain nombre de protocoles :
  - ► AH d'IPSEC,
  - $\succ$  FTP actif,

### XII.B Terminologie :

- **Exemple typique :** 
  - o Ici, le réseau privé est le réseau 'Inside',
  - Ici 'Internet' est le réseau 'Outside'.

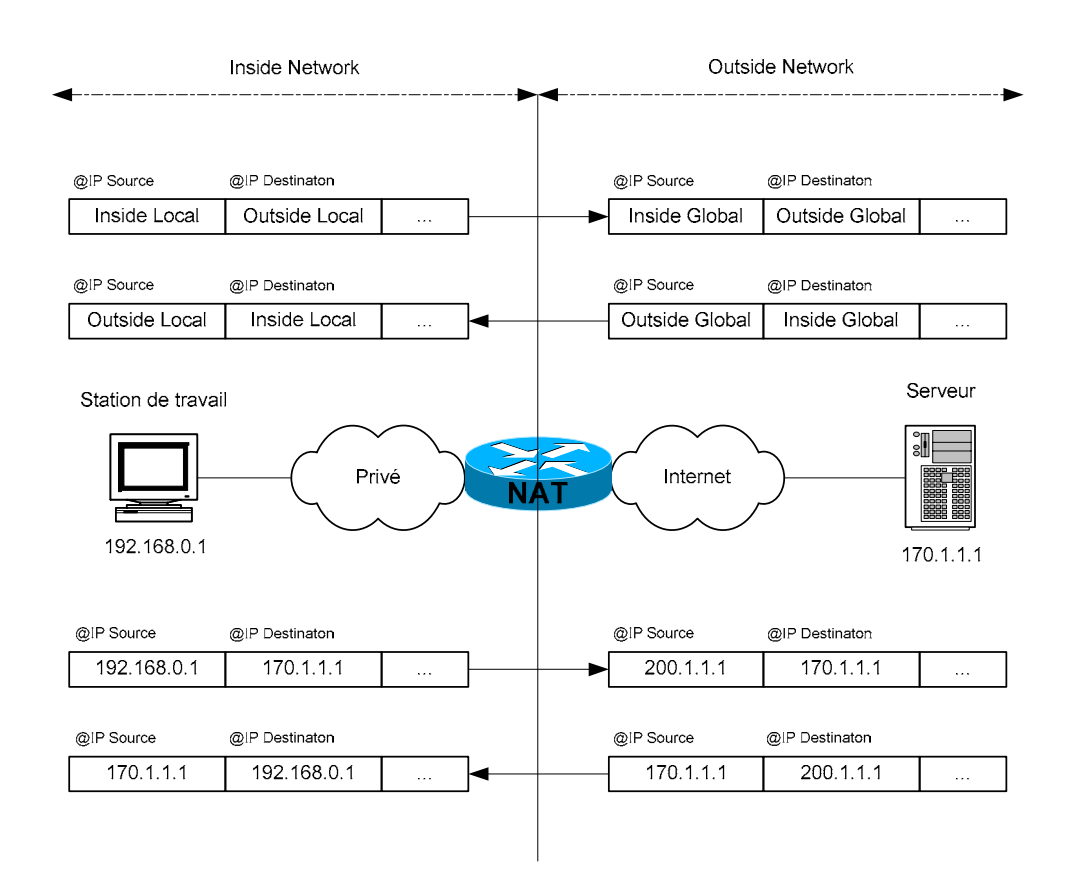

| Appellation            | Signification                                                   | Valeur        |
|------------------------|-----------------------------------------------------------------|---------------|
|                        |                                                                 | (von exemple) |
| Inside local address   | C'est l'adresse IP de l'hôte de l'Inside dans l'Inside.         | 192.168.0.1   |
|                        |                                                                 |               |
| Inside global address  | C'est l'adresse IP de l'hôte de l'Inside utilisée (vue) dans    | 200.1.1.1     |
| )                      | l'Outside.                                                      |               |
| Outside local address  | C'est l'adresse IP de l'hôte de l'Outside mais tel qu'elle      | 170.1.1.1     |
|                        | apparaît dans l'Inside. Ce n'est pas nécessairement une adresse |               |
|                        | IP publique, mais elle doit être routable dans l'Inside.        |               |
| Outside global address | C'est l'adresse IP de l'hôte de l'Outside mais tel qu'elle      | 170.1.1.1     |
|                        | apparaît dans l' Outside.                                       |               |

| Appellation    | Signification                                       |
|----------------|-----------------------------------------------------|
| Local address  | C'est une adresse routable dans l' <i>Inside</i> '. |
| Global address | C'est une adresse routable dans l''Outside'.        |
| Inside         | L'inter réseau de l'inside.                         |
| Outside        | L'inter réseau de l'outside.                        |

- L'adresses IP 'Inside local address' sera toujours une adresse privée.
- □ L'adresse IP '*Outside local address*' peut être :
  - une adresse publique, dans ce cas la 'Outside local address' sera identique à la 'Outside global address'.
  - o une adresse privée, dans cette possibilité :
    - le réseau 'Outside' possède une adresse réseau privée
    - une translation sur l'adresse destination sera réalisée (voir DNAT).

| Command               | Action                                                                               |  |
|-----------------------|--------------------------------------------------------------------------------------|--|
| ip nat inside source  | • Translates the source of IP packets that are traveling inside to outside.          |  |
|                       | • Translates the destination of the IP packets that are traveling outside to inside. |  |
| ip nat outside source | • Translates the source of the IP packets that are traveling outside to inside.      |  |
|                       | • Translates the destination of the IP packets that are traveling inside to outside. |  |

- □ Le flux de session est un ensemble de paquets IP échangés entre deux instances et formant ainsi une unité, dans la mesure où ils sont traités de maniére identique par un routeur NAT.
- Ce flux de session est orienté, dans le sens du premier paquet envoyé ; le sens initial et le sens inverse.
  - Une session Telnet est un exemple de flux de session : la connexion TCP correspondante étant initiée par la machine faisant office de terminal, le sens initial du flux de session correspondant est orienté du terminal vers le serveur.
    - Les flux de session basés sur les protocoles TCP/UDP peuvent être décrits de maniére unique par le tuple {adresse IP source, Port source, adresse IP destination, Port destination}.
    - Dans le cas du protocole ICMP, un flux de session peut être identifié de maniére analogue par le tuple {adresse IP source, adresse IP destination, type ICMP, identifiant ICMP}.
- □ Le routage transparent (comportement d'un routeur NAT par rapport à un routeur sans NAT) se déroule en trois phases :
  - Liaison des adresses : durant cette phase, on associe les deux adresses des deux espaces d'adressage (exemple : l'*inside local address* à l'*inside global address*). Cette phase devra être réalisée avant de pouvoir traduire les adresses. Cette liaison est faite soit de maniére statique ou dynamique.
  - Traduction des adresses : durant cette phase le routeur NAT peut modifier les datagrammes IP en transit. Comme les adresses IP source et/ou destination et les numéros de ports sont modifiés le routeur NAT devra recalculer le champ CRC de l'entête IP.
  - Libération de la liaison des adresses : lorsque le dernier flux de session d'une liaison s'est terminé, cette derniére doit être libérée, dans la variante dynamique, afin de permettre une réutilisation de l'adresse externe. Dans la variante statique, la liaison est conservée.

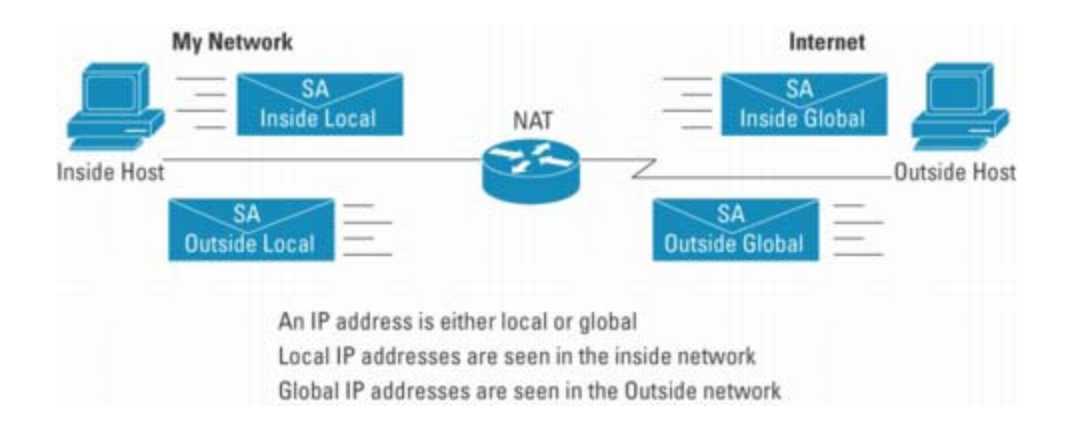

#### **CONFIGURATION EXAMPLES**

• The following sample configuration translates between inside hosts addressed from either the **192.168.1.0** or **192.168.2.0** nets to the globally-unique **171.69.233.208/28** network.

```
ip nat pool net-20 171.69.233.208 171.69.233.223 netmask 255.255.255.240
ip nat inside source list 1 pool net-20
!
interface Ethernet0
ip address 171.69.232.182 255.255.240
ip nat outside
!
interface Ethernet1
ip address 192.168.1.94 255.255.255.0
ip nat inside
!
access-list 1 permit 192.168.1.0 0.0.0.255
access-list 1 permit 192.168.2.0 0.0.0.255
```

The next sample configuration translates between inside hosts addressed from the 9.114.11.0 net to the globally unique 171.69.233.208/28 network. Packets from outside hosts addressed from 9.114.11.0 net (the "true" 9.114.11.0 net) are translated to appear to be from net 10.0.1.0/24.

```
ip nat pool net-20 171.69.233.208 171.69.233.223 netmask 255.255.255.240
ip nat pool net-10 10.0.1.0 10.0.1.255 netmask 255.255.255.0
ip nat inside source list 1 pool net-20
ip nat outside source list 1 pool net-10
!
interface Ethernet0
ip address 171.69.232.182 255.255.240
ip nat outside
!
interface Ethernet1
ip address 9.114.11.39 255.255.255.0
ip nat inside
!
access-list 1 permit 9.114.11.0 0.0.0.255
```

• In this example, outside-initiated connections to the SMTP port (25) will be sent to the inside host 192.168.10.1.

ip nat inside source static tcp 192.168.10.1 25 171.69.232.209 25

The next sample configuration translates between inside hosts addressed from the 9.114.11.0 net to the globally unique 171.69.233.208/28 network. Packets from outside hosts addressed from 9.114.11.0 net (the "true" 9.114.11.0 net) are translated to appear to be from net 10.0.1.0/24.

```
ip nat pool net-20 171.69.233.208 171.69.233.223 netmask 255.255.255.240
ip nat pool net-10 10.0.1.0 10.0.1.255 netmask 255.255.255.0
ip nat inside source list 1 pool net-20
ip nat outside source list 1 pool net-10
!
interface Ethernet0
ip address 171.69.232.182 255.255.240
ip nat outside
!
interface Ethernet1
ip address 9.114.11.39 255.255.255.0
ip nat inside
!
access-list 1 permit 9.114.11.0 0.0.0.255
```

### XII.C Fonctionnement

- □ Le NAT est implémenté au niveau d'un routeur ou d'une machine équivalente (firewall). Au moment où un datagramme traverse le routeur NAT, ce dernier modifie l'entête IP.
  - Si l'adresse IP source est modifiée, on parle de SNAT : Source NAT.
  - Si l'adresse IP destination est modifiée, on parle de DNAT : Destination NAT.
- $\Box$  Le Source NAT (SNAT) :
  - Le NAT statique consiste à effectuer sur les datagrammes une substitution de l'adresse IP source par une autre. Ainsi, pour chaque adresse IP du réseau interne (*Local Inside Address*), il faut disposer d'une adresse IP publique (*Global Inside Address*).
  - Le NAT dynamique consiste à effectuer sur les datagrammes une substitution N pour M de l'adresse source (N > M). Pour l'ensemble des N adresses IP internes du réseau, il suffira donc de disposer de M adresses IP publiques. Si M = 1, toutes les adresses privées (internes) utilisent une unique adresse IP publique pour sortir. Cette configuration est appelée IP masquerading (mascarade IP) puisque toutes les machines du réseau interne utilisent l'adresse (de l'interface côté FAI) du routeur NAT pour sortir.
  - Comme dans le cas du NAT statique, le routeur qui effectue du NAT dynamique substitue l'adresse IP source. Il s'agit donc également d'un mécanisme de Source NAT. Attention, lors du retour de la session un DNAT est effectué, c'est-à-dire que le routeur va substituer la '*Global Inside Address*' par '*Local Inside Address*' dans le champ Addresse IP destination du datagramme IP.
  - Dans le cas du NAT dynamique (256 vers 16 ou 16 vers 1) le routeur NAT implémente un mécanisme de translation de port ou PAT (*Port Address Translation*) pour déterminer à quelle adresse interne est destiné le datagramme.
- □ Le Destination NAT (DNAT) :
  - La table DNAT (Destination NAT) permet à une machine de l'Internet d'accéder à une machine d'un réseau privé.

| Commande de configuration 'ip nat inside source static' |                                                                         |  |  |
|---------------------------------------------------------|-------------------------------------------------------------------------|--|--|
| ip nat inside source {list{acl-name                     | name} pool name [overload]  static local-ip global-ip}                  |  |  |
| ip nat inside source                                    | Commande de translation de l'adresse IP source de l'inside dans         |  |  |
|                                                         | l'outside. Cette translation peut être effectuée de maniére statique ou |  |  |
|                                                         | dynamique.                                                              |  |  |
| list{acl-name name} pool name                           | Ici la commande effectue une translation dynamique d'une 'Inside        |  |  |
|                                                         | local address' acquise à partir d'une ACL standard en 'Inside global    |  |  |
|                                                         | address' définit dans un groupe (pool) d'adresses. L'option             |  |  |
|                                                         | '[overload]' permet au router d'utiliser une seule 'Global Address'     |  |  |
|                                                         | pour plusieurs 'Inside Address'.                                        |  |  |
| static local-ip global-ip                               | Ici la commande effectue une translation statique d'une 'Inside local   |  |  |
|                                                         | address' en 'Inside global address'.                                    |  |  |
| Exemples                                                |                                                                         |  |  |
| ip nat inside source list 1 pool net-208 overload       |                                                                         |  |  |
| ip nat inside source static 10.0.1.10 192.168.19.2      |                                                                         |  |  |

| Inside-to-Outside                                   | Outside-to-Inside                                   |
|-----------------------------------------------------|-----------------------------------------------------|
| check input access list                             | check input access list                             |
| input accounting                                    | input accounting                                    |
| inspect                                             | inspect                                             |
| policy routing                                      | NAT outside to inside (global to local translation) |
| routing                                             | policy routing                                      |
| NAT inside to outside (local to global translation) | routing                                             |
| check output access list                            | check output access list                            |
| inspect                                             | inspect                                             |

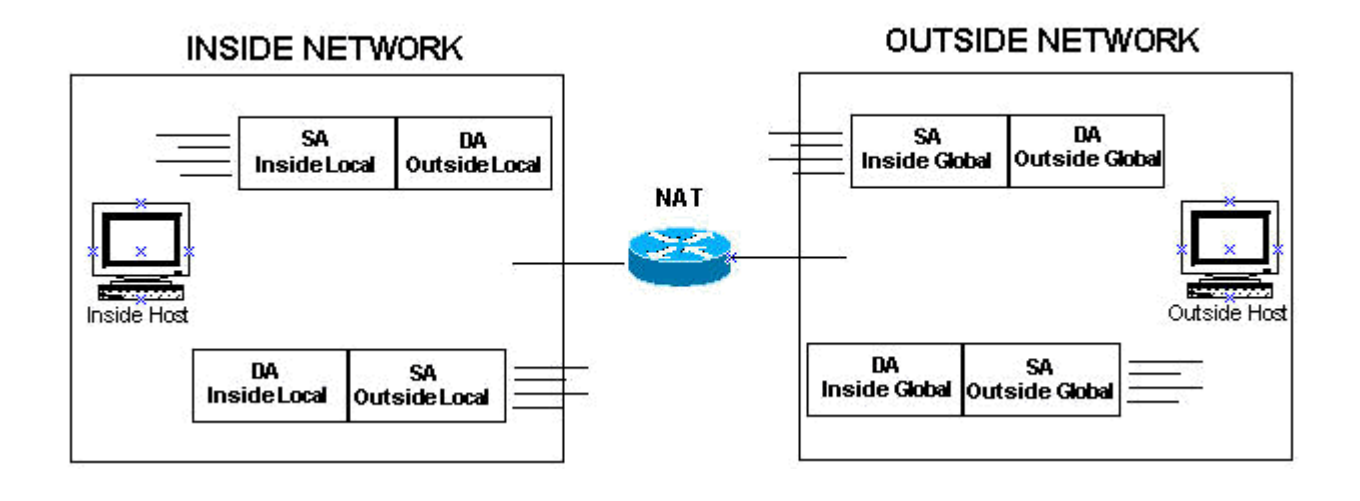

- Lorsqu'un traffic est généré depuis l'inside vers l'outside :
  - A allée, un SNAT est réalisé : l'adresse IP source est translatée de 'Local Inside Address' en 'Global Inside Address'.
  - Au retour, un DNAT est réalisé : l'adresse IP destination est translatée de '*Global Inside Address*' en '*Local Inside Address*'. Cette translation est possible par la mémorisation des différentes adresses IP (source et destination) et des numéros de port (source et destination).
- Lorsqu'un traffic est généré depuis l'outside vers l'inside :
  - Lorsque le datagramme IP initial entre dans le routeur côté Outside
## XII.D Configuration du NAT statique :

### XII.D.1 Les commandes :

En configuration statique, la table NAT est remplie manuellement par la commande 'ip nat {inside | outside} source static' donnant les correspondances entre adresses locales et globales.

|              | Commande                                         | Commentaire                                         |
|--------------|--------------------------------------------------|-----------------------------------------------------|
| 1            | ip nat inside source static Inside-local         | Etablir une translation statique entre une 'Inside  |
|              | Inside-global                                    | local address' et une 'Inside global address'.      |
| 1' ip<br>Out | p nat outside source static <i>Outside-local</i> | Etablir une translation statique entre une 'Outside |
|              | outside-global                                   | local address' et une 'Outside global address'.     |
| 2            | interface type if-number                         | Configuration de l'interface 'inside'               |
| 3            | ip nat inside                                    | Définir l'interface comme connectée à l'inside      |
| 4            | interface type if-number                         | Configuration de l'interface 'outside'.             |
| 5            | ip nat outside                                   | Définir l'interface comme connectée à l'outside     |

## XII.D.2 Exemple :

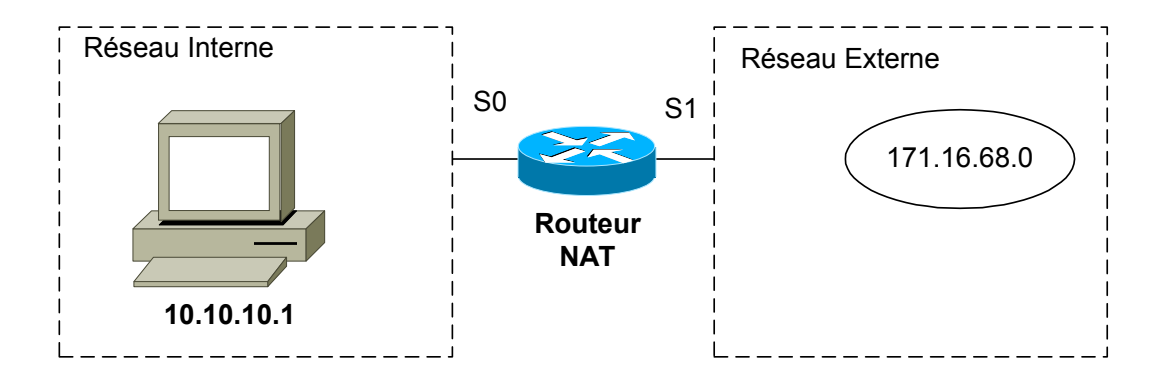

## XII.D.3 Configuration SNAT

□ Source NAT : translation des adresses source.

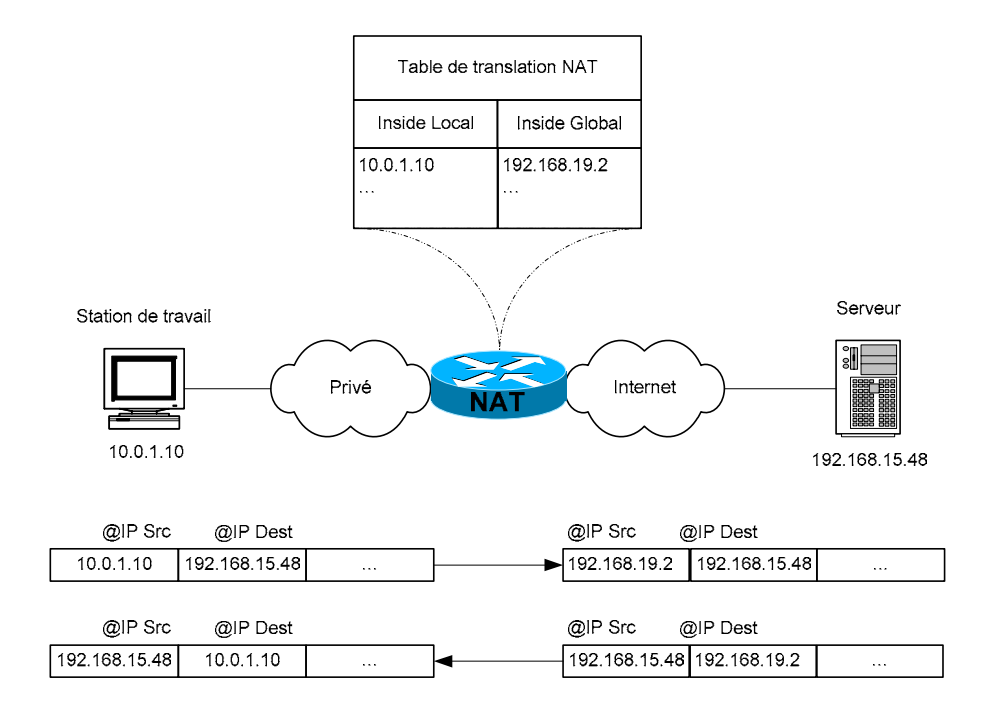

Dans cette configuration, lorsque le routeur reçoit sur son interface '*inside*' un datagramme IP avec comme adresse IP source 10.0.1.10, l'adresse IP source est modifiée en 192.168.19.2. De même si le routeur reçoit un datagramme sur son interface outside avec pour destination 192.168.19.2, l'adresse IP destination est translatée en 10.0.1.10.

```
ip nat inside source static 10.1.1.10 192.168.19.2
!
interface Ethernet0
ip address 10.0.1.1 255.255.255.0
ip nat inside
!
interface Serial0
ip address 192.168.18.2 255.255.255.0
ip nat outside
```

| Commande de configuration 'ip nat inside source static' |                                                                 |  |  |
|---------------------------------------------------------|-----------------------------------------------------------------|--|--|
| ip nat inside source static local-ip global-ip          |                                                                 |  |  |
| ip nat inside source static                             | Commande de translation de l'adresse IP source de l'inside dans |  |  |
|                                                         | l'outside.                                                      |  |  |
| local-ip                                                | Inside local address                                            |  |  |
| global-ip                                               | Inside global address                                           |  |  |
| Exemple                                                 |                                                                 |  |  |
| ip nat inside source static 10.0.1.10 192.168.19.2      |                                                                 |  |  |

### XII.D.4 Application du SNAT

□ Cette configuration permet aux machines des réseaux 10.0.1.0/24 et 10.0.2.0/24 d'accéder au réseau 192.168.15.0 et réciproquement.

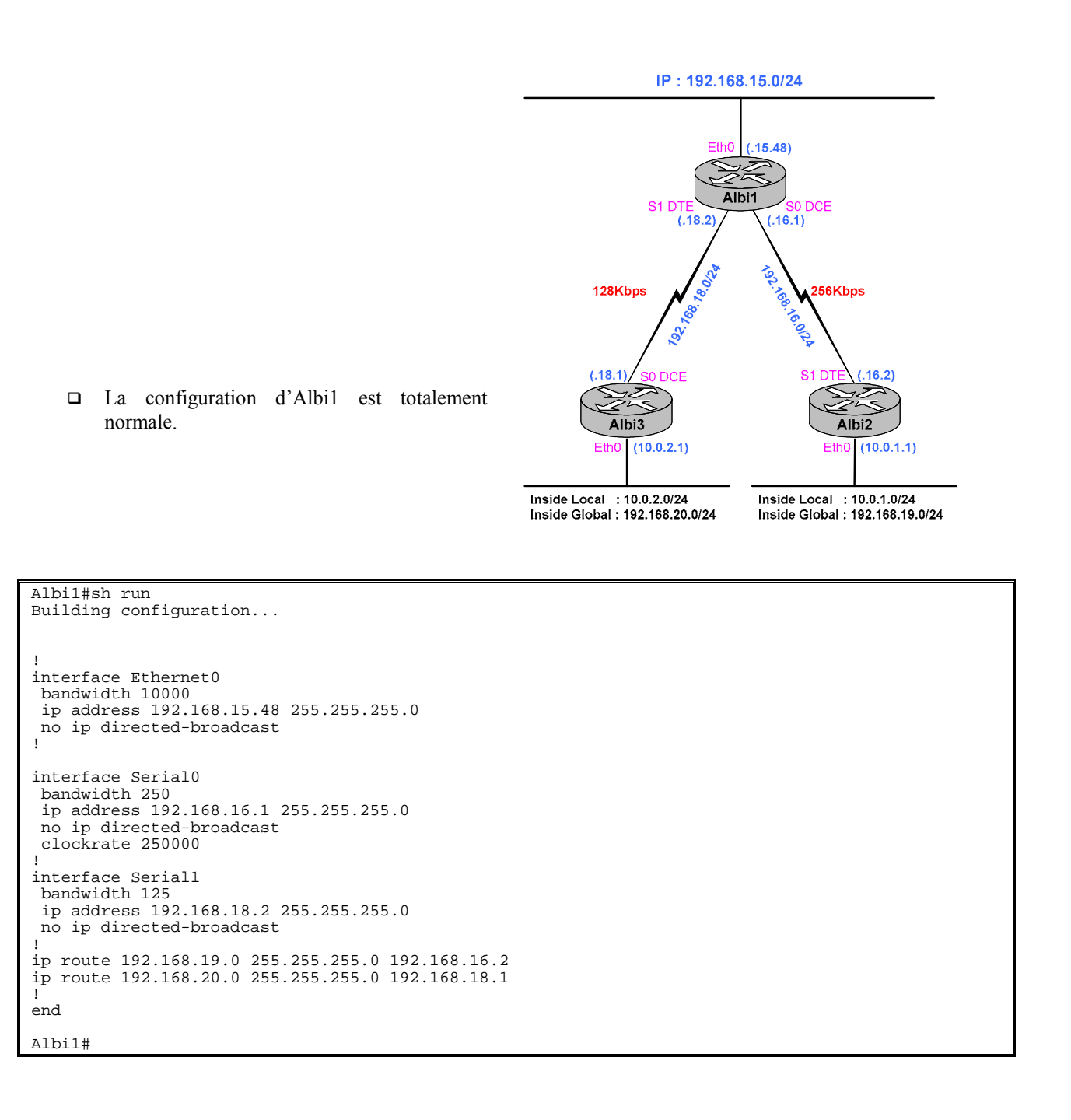

Contrôle : Albi1 possède les routes pour atteindre les réseaux translatés.

Albil#show ip route Codes: C - connected, S - static, I - IGRP, R - RIP, M - mobile, B - BGP D - EIGRP, EX - EIGRP external, O - OSPF, IA - OSPF inter area N1 - OSPF NSSA external type 1, N2 - OSPF NSSA external type 2 E1 - OSPF external type 1, E2 - OSPF external type 2, E - EGP i - IS-IS, L1 - IS-IS level-1, L2 - IS-IS level-2, \* - candidate default U - per-user static route, o - ODR Gateway of last resort is not set C 192.168.15.0/24 is directly connected, Ethernet1 S 192.168.20.0/24 [1/0] via 192.168.18.1 C 192.168.16.0/24 is directly connected, Serial0 S 192.168.19.0/24 [1/0] via 192.168.16.2 C 192.168.18.0/24 is directly connected, Serial1 Albil#

□ Sur Albi3 (comme sur Albi2),

```
Albi3#show running-config
Building configuration..
Current configuration:
interface Ethernet0
bandwidth 10000
ip address 10.0.2.1 255.255.255.0
no ip directed-broadcast
ip nat inside
interface Serial0
 bandwidth 125
 ip address 192.168.18.1 255.255.255.0
 no ip directed-broadcast
ip nat outside
no ip mroute-cache
no fair-queue
 clockrate 125000
interface Serial1
  shutdown
1
ip route 0.0.0.0 0.0.0.0 192.168.18.2!
1
ip nat inside source static 10.0.2.2 192.168.20.2
ip classless
!
1
end
Albi3#
```

| Albi3#show ip nat | translations |               |                |
|-------------------|--------------|---------------|----------------|
| Pro Inside global | Inside local | Outside local | Outside global |
| 192.168.20.2      | 10.0.2.2     |               |                |
| Albi3#            |              |               |                |

□ Contrôle : une machine Windows 10.0.2.2 peut pinguer un serveur Linux sur le réseau 192.168.15.0/24.

□ Voir le PC sur l'autre réseau translaté.

## XII.D.5 Configuration du DNAT

Destination NAT : translation des adresses destination.

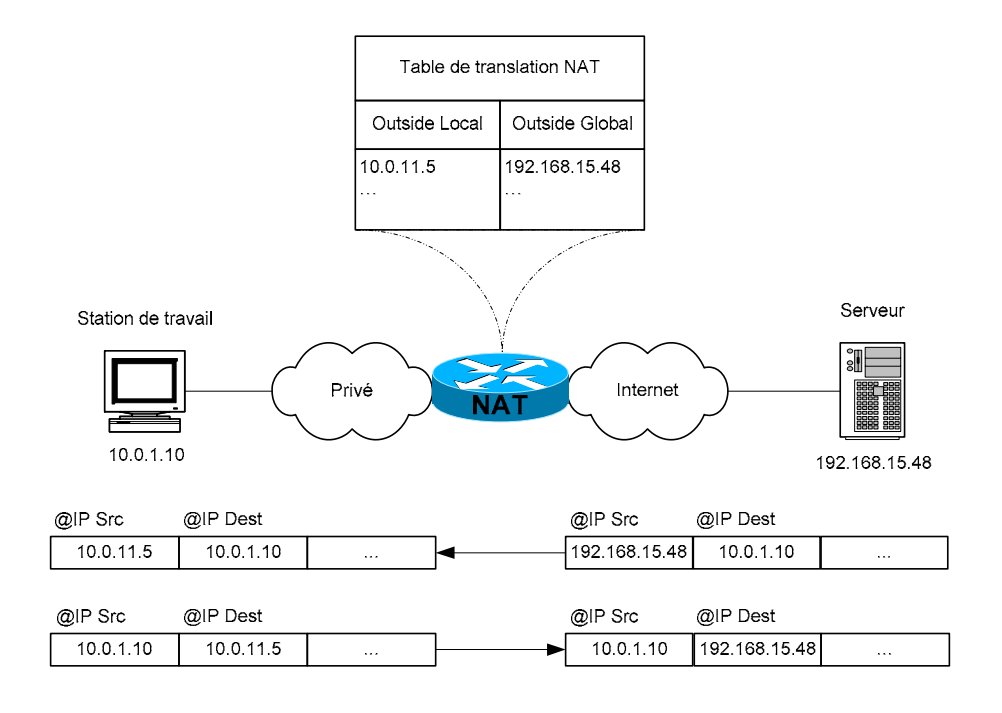

□ Dans cette configuration, lorsque le routeur reçoit sur son interface '*outside*' un datagramme avec pour adresse source 171.16.68.1, l'adresse source est modifiée en 10.10.10.5. De même s'il reçoit sur son interface inside un paquet avec pour adresses destination 10.10.10.5, il translate cette adresse en 171.16.68.1

```
ip nat outside source static 10.0.11.5 192.168.15.48
!
interface Ethernet0
ip address 10.0.1.1 255.255.255.0
ip nat inside
!
interface Serial0
ip nat outside
```

| Commande de configuration 'ip nat outside source static' |                                                                           |  |  |
|----------------------------------------------------------|---------------------------------------------------------------------------|--|--|
| ip nat outside source static local-ip global-ip          |                                                                           |  |  |
| ip nat outside source<br>static                          | Commande de translation de l'adresse IP source de l'outside dans l'inside |  |  |
| local-ip                                                 | Adresse 'outside local'                                                   |  |  |
| global-ip                                                | Adresse 'outside global'                                                  |  |  |
| Exemple                                                  |                                                                           |  |  |
| ip nat outside source static 10.0.11.5 192.168.15.48     |                                                                           |  |  |

## XII.D.6 Configuration d'un Extranet

```
ip nat inside source static 10.10.10.1 171.16.68.5
ip nat outside source static 171.16.68.1 10.10.10.5
interface serial 0
ip nat inside
interface serial 1
ip nat outside
```

- □ Dans cette configuration, lorsque le routeur reçoit un paquet sur son interface inside avec comme adresse source 10.10.10.1, l'adresse source est modifiée en 171.16.68.5 et si le routeur reçoit sur son interface outside un paquet avec pour adresse source 171.16.68.1, l'adresse source est modifiée en 10.10.10.5.
- □ De même si le routeur reçoit un paquet sur son interface outside avec pour destination 171.16.68.5, l'adresse destination est translatée en 10.10.10.1, s'il reçoit sur son interface inside un paquet avec pour adresses destination 10.10.10.5, il translate cette adresse en 171.16.68.1

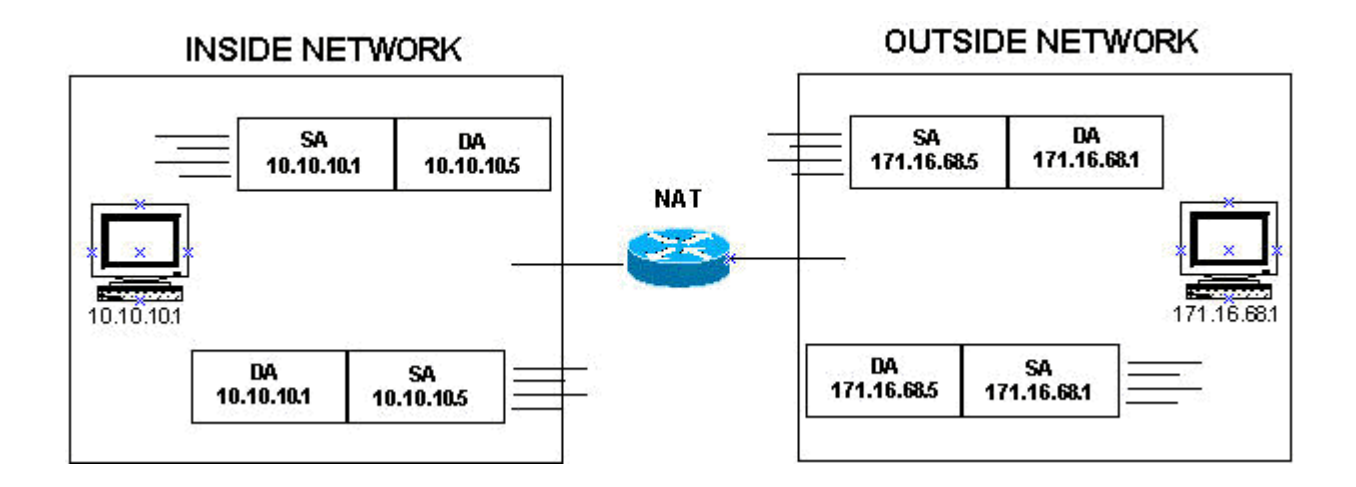

## XII.E Configuration du NAT dynamique

### XII.E.1 Description

- □ En configuration dynamique, c'est le routeur qui crée la table NAT au fur et à mesure que les datagrammes satisfaisant à certaines règles arrivent sur l'interface '*Inside*'.
- Pour créer des entrées dans la table NAT, le routeur utilise une plage d'adresses connues de l'extérieure mise à sa disposition lors de la configuration. Pour chaque nouvelle entrée, le routeur consomme une adresse IP de la plage allouée dans un ordre croissant. Si cette plage ne contient plus d'adresse disponible, l'entrée dans la table n'est pas créée.

|   | Commande                                                                                                    | Commentaire                                                                                                    |
|---|----------------------------------------------------------------------------------------------------|----------------------------------------------------------------------------------------------------|
| 1 | <pre>ip nat pool name-pool start-ip end-ip {netmask netmask   prefix-length prefix-length} [type {match-host   rotary}]</pre> | <ul> <li>Définir une plage (pool) d'adresses globales.</li> <li>Les paramètres optionnels : <ul> <li>[type match-host] vous permet de préserver la partie hôte de l'adresse IP (hostid) lors de l'affectation d'une adresse globale à une adresse locale interne.</li> <li>[type rotary]: Rotary Address Pool</li> </ul> </li> </ul> |
| 2 | <b>access-list</b> access-list-number <b>permit</b> source [source-wildcard]                                                  | Création de l'access-list standard qui autorise les machines à accèder au processus NAT.                                                                                                    |
| 3 | <pre>ip nat inside source list access-list-number pool name-pool</pre>                                                        | Définir la translation                                                                                                    |
| 4 | interface type number                                                                                                    | Configurer l'interface inside                                                                                                    |
| 5 | ip nat inside                                                                                                    | Définir l'interface comme connectée dans l'inside                                                                                                    |
| 6 | interface type number                                                                                                    | Configurer l'interface outside.                                                                                                    |
| 7 | ip nat outside                                                                                                    | Définir l'interface comme connectée dans l'outside                                                                                                    |

| Commande de configuration 'Ip nat pool'                                                  |                                                 |  |
|------------------------------------------------------------------------------------------|-------------------------------------------------|--|
| ip nat pool name start-ip end-ip netmask netmask prefix-length prefix-length type rotary |                                                 |  |
| ip nat pool <i>nam</i> e                                                                 | Définition du groupe d'adresses translatées.    |  |
| start-ip                                                                                 | Premiére adresse de l'Outside Global disponible |  |
| end-ip                                                                                   | Derniére adresse de l'Outside Global disponible |  |
| netmask <i>netmask</i>                                                                   | Le Subnet Mask                                  |  |
| prefix-length prefix-length                                                              | Ou le préfixe du Subnet Mask                    |  |
| [type {match-host   rotary}]                                                             | (option)                                        |  |
| Exemple                                                                                  |                                                 |  |
| ip nat pool dyn-nat 192.168.2.1 192.168.2.254 netmask 255.255.255.0                      |                                                 |  |

| Commande de configuration 'ip nat inside source list'                  |                                                                    |  |
|------------------------------------------------------------------------|--------------------------------------------------------------------|--|
| ip nat inside source list access-list-number pool name-pool [overload] |                                                                    |  |
| ip nat inside source                                                   | Commande                                                           |  |
| list access-list-number                                                | Référence à l'ACL standard qui définit les adresses IP sources a   |  |
|                                                                        | translaté.                                                         |  |
| pool name-pool                                                         | Référence aux adresses de l'outside                                |  |
| [overload]                                                             | Activez cette option, si vous disposez d'un nombre insuffisant     |  |
|                                                                        | d'adresses. Quand cette option est active le NAT travaille en PAT. |  |
| Exemple                                                                |                                                                    |  |
| ip nat inside source list 1 pool net-208 overload                      |                                                                    |  |

□ L' overload permet la surchage des adresses globales.

### XII.E.2 Application

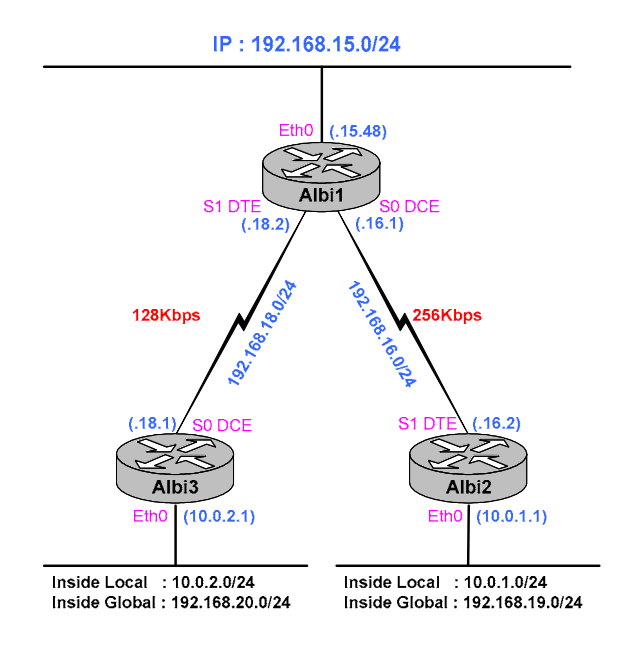

□ Configuration type sur Albi3 (idem sur Albi2).

ip nat pool dyn-nat 192.168.19.2 192.168.19.254 netmask 255.255.255.0 type match-host
ip nat inside source list 1 pool dyn-nat
!
interface Ethernet0
ip address 10.0.1.1 255.255.255.0
ip nat inside
!
interface Serial0
ip address 192.168.16.2 255.255.0
ip nat outside
!
access-list 1 permit 10.0.1.0 0.0.0255

#### Lecture conseillée :

http://www.cisco.com/pcgi-bin/Support/PSP/psp view.pl?p=Internetworking:NAT

## XII.F Maquette des exercices

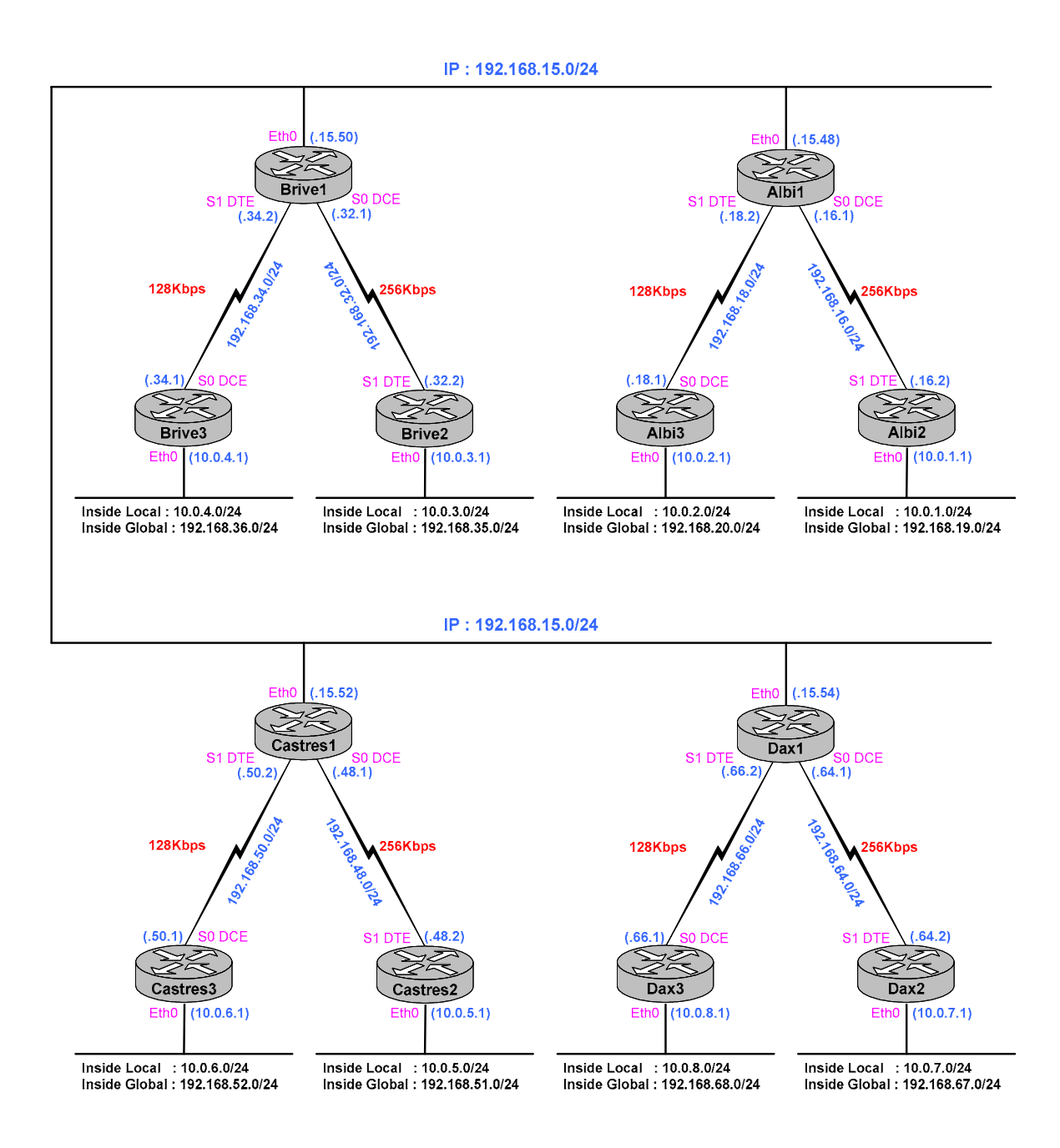

# XII.G Test et Troubleshooting

| Commandes                                  | Commentaires                              |
|--------------------------------------------|-------------------------------------------|
| Routeur# show ip nat translation [verbose] | Affichage des translations actives        |
| Routeur# show ip nat statistics            | Affichage des statistiques de translation |
| Routeur# debug ip nat [list   detailed]    | Affichage                                 |
| Routeur# clear ip nat translation *        | Toutes les entrées sont effacées          |
|                                            |                                           |

| Effacement des entrées dans la table NAT de translation                          |                                  |  |
|----------------------------------------------------------------------------------|----------------------------------|--|
| Commandes                                                                        | Commentaires                     |  |
| Routeur# clear ip nat translation *                                              | Toutes les entrées sont effacées |  |
| Routeur# clear ip nat translation inside global-ip local-ip [outside local-ip    |                                  |  |
| global-ip]                                                                       |                                  |  |
| Routeur# clear ip nat translation outside local-ip global-ip                     |                                  |  |
| Routeur# clear ip nat translation protocol inside global-ip global-port local-ip |                                  |  |
| local-port [outside local-ip local-port global-ip global-port]                   |                                  |  |
|                                                                                  |                                  |  |

## XII.H Partage de charge TCP

### XII.H.1 Description

- □ Solution permettant le partage de charge sur plusieurs serveurs offrant un même service plus performant.
- □ L'idée pour effectuer cette distribution, les clients se référent à un serveur virtuelle (adresse IP affectée à machine non existante). Le NAT translate l'adresse virtuelle (adresse IP destination) en une adresse correspond à une machine réelle parmi un groupe de serveurs.

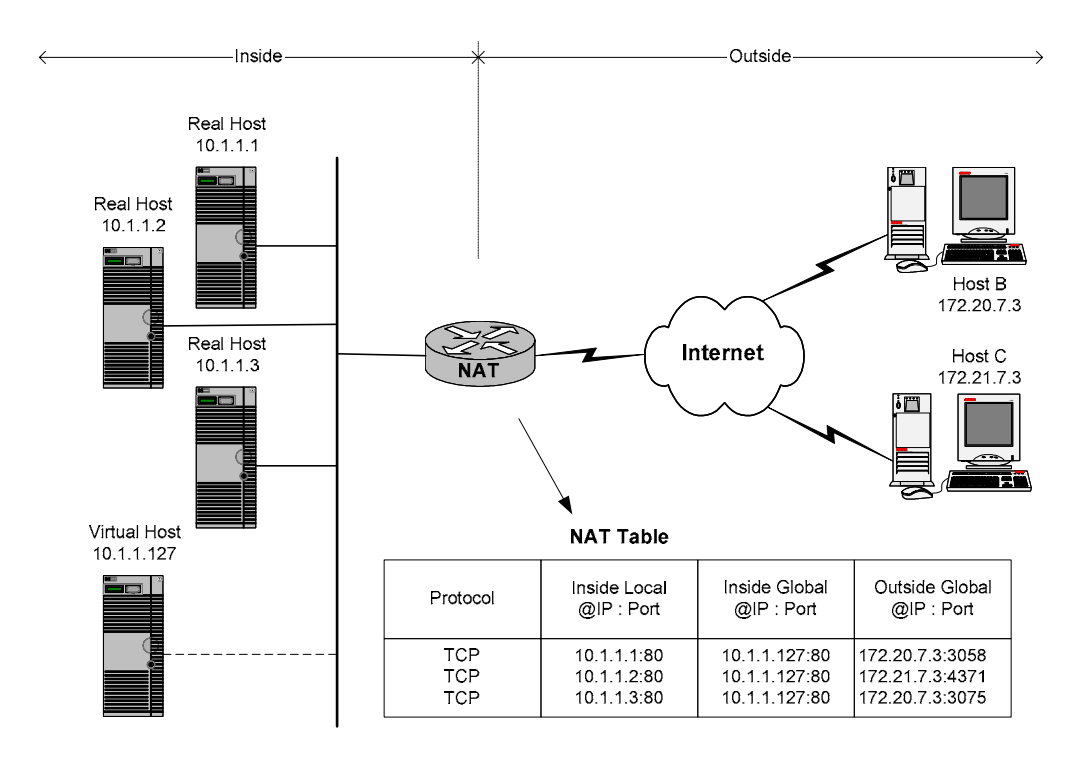

□ Cette translation est réalisée uniquement à l'ouverture de session.

## XII.H.2 Configuration

• configuration du routeur NAT effectuant le partage de charge.

```
ip nat pool real-hosts 10.1.1.1 10.1.1.3 prefix-length 24 type rotary
ip nat inside destination list 2 pool real-hosts
'
interface Ethernet0
ip address 10.1.1.1 255.255.255.0
ip nat inside
'
interface Serial0
ip address 192.168.18.2 255.255.0
ip nat outside
'
access-list 2 permit 10.1.1.127
```

| Commande de configuration 'ip nat pool'                                                                           |                                                                                      |  |
|----------------------------------------------------------------------------------------------------|--------------------------------------------------------------------------------------|--|
| ip nat pool name start-ip end-ip prefix-length 24 type rotary                                                     |                                                                                      |  |
| ip nat                                                                                                    | Commande affectant les adresses translatées (outside)                                |  |
| pool name Désigne les adresses a translatées (inside)                                                             |                                                                                      |  |
| start-ip end-ip Pool d'adresses translatées. Ici sont définis les machines physiques réalisar tâches de serveurs. |                                                                                      |  |
| prefix-length 24                                                                                                  | Subnet Mask                                                                          |  |
| type rotary                                                                                                    | On alterne l'utilisation des différents serveurs pour effectuer le partage de charge |  |
| Exemple                                                                                                    |                                                                                      |  |
| ip nat pool real-hosts                                                                                            | 10.1.1.1 10.1.1.3 prefix-length 24 type rotary                                       |  |

| Commande de configuration 'ip nat pool'          |                                                                                                    |  |
|--------------------------------------------------|----------------------------------------------------------------------------------------------------|--|
| ip nat inside destination list 2 pool name       |                                                                                                    |  |
| ip nat inside                                    | Commande                                                                                                    |  |
| destination                                      | Ce champ désigne que la translation se fera sur le champ adresse IP destination                                                                                                   |  |
|                                                  | lors de la requête.                                                                                                    |  |
| list 2                                           | ACL standard définissant une machine virtuelle permettant le partage de charge.<br>C'est sur cette adresse que les clients accèdent au service réparti sur plusieurs<br>serveurs. |  |
| pool <i>nam</i> e                                | Référence au pool d'adresses translatées.                                                                                                    |  |
| Exemple                                          |                                                                                                    |  |
| ip nat inside destination list 2 pool real-hosts |                                                                                                    |  |

## XII.H.3 Exemple CISCO

TCP Load Distribution Example

In the following example, the goal is to define a virtual address, connections to which are distributed among a set of real hosts. The pool defines the addresses of the real hosts. The access list defines the virtual address. If a translation does not already exist, TCP packets from serial 0 (the outside interface) whose destination matches the access list are translated to an address from the pool.

```
ip nat pool real-hosts 192.168.15.2 192.168.15.15 prefix-length 28 type rotary
ip nat inside destination list 2 pool real-hosts
!
interface serial 0
ip address 192.168.15.129 255.255.240
ip nat outside
!
interface ethernet 0
ip address 192.168.15.17 255.255.240
ip nat inside
!
access-list 2 permit 192.168.15.1
```

## XII.I Overload an Inside Global Address

You can conserve addresses in the inside global address pool by allowing the router to use one global address for many local addresses. When this overloading is configured, the router maintains enough information from higher-level protocols (for example, TCP or UDP port numbers) to translate the global address back to the correct local address. When multiple local addresses map to one global address, each the TCP or UDP port numbers of each inside host distinguish between the local addresses.

Figure 7 illustrates NAT operation when one inside global address represents multiple inside local addresses. The TCP port numbers act as differentiators.

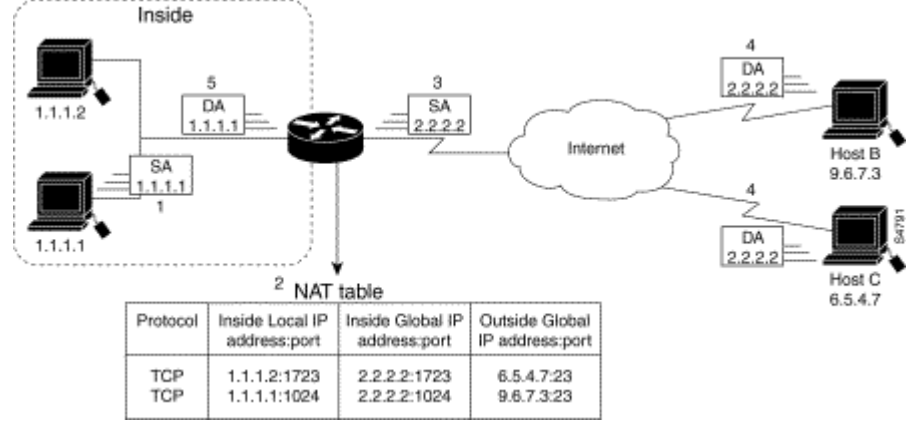

#### Figure 7: NAT Overloading Inside Global Addresses

- □ The following steps are taken in overloading inside global addresses, as shown in Figure 7. Both Host B and Host C think they are talking to a single host at address 2.2.2.2. They are actually talking to different hosts; the port number is the differentiator. In fact, many inside hosts could share the inside global IP address by using many port numbers.
  - Step 1 The user at Host 1.1.1.1 opens a connection to Host B.
  - Step 2 The first packet that the router receives from Host 1.1.1.1 causes the router to check its NAT table.
  - If no translation entry exists, the router determines that address 1.1.1.1 must be translated, and sets up a translation of inside local address 1.1.1.1 to a legal global address. If overloading is enabled, and another translation is active, the router reuses the global address from that translation and saves enough information to be able to translate back. This type of entry is called an *extended entry*.
  - Step 3 The router replaces the inside local source address 1.1.1.1 with the selected global address and forwards the packet.
  - Step 4 Host B receives the packet and responds to Host 1.1.1.1 by using the inside global IP address 2.2.2.2.
  - Step 5 When the router receives the packet with the inside global IP address, it performs a NAT table lookup, using the protocol, inside global address and port, and outside address and port as a key, translates the address to inside local address 1.1.1.1, and forwards the packet to Host 1.1.1.1.
  - Step 6 Host 1.1.1.1 receives the packet and continues the conversation. The router performs Steps 2 through 5 for each packet.

To configure overloading of inside global addresses, perform the following tasks beginning in global configuration mode:

| Task                                                                                         | Command                                                                                     |
|----------------------------------------------------------------------------------------------|---------------------------------------------------------------------------------------------|
| Define a pool of global addresses to be allocated as needed.                                 | <pre>ip nat pool name start-ip end-ip {netmask netmask   prefix-length prefix-length}</pre> |
| Define a standard access list.                                                               | access-list access-list-number permit source<br>[source-wildcard]                           |
| Establish dynamic source translation, identifying the access list defined in the prior step. | ip nat inside source list <i>access-list-number</i> pool <i>name</i> overload               |
| Specify the inside interface.                                                                | interface type number                                                                       |
| Mark the interface as connected to the inside.                                               | ip nat inside                                                                               |
| Specify the outside interface.                                                               | interface type number                                                                       |
| Mark the interface as connected to the outside.                                              | ip nat outside                                                                              |

**Note** The access list must permit only those addresses that are to be translated. (Remember that there is an implicit "deny all" at the end of each access-list.) An access list that is too permissive can lead to unpredictable results.

See the "<u>Overloading Inside Global Addresses Example</u>" section at the end of this chapter for an example of overloading inside global addresses.

## XII.J Overlapping

L'Overlapping (chevauchement) permet l'interconnexion de deux réseaux ayant les mêmes adresses.

The NAT overview discusses translating IP addresses, perhaps because your IP addresses are not legal, officially assigned IP addresses. Perhaps you chose IP addresses that officially belong to another network. The case of an address used both illegally and legally is called *overlapping*. You can use NAT to translate inside addresses that overlap with outside addresses. Use this feature if your IP addresses in the stub network are legitimate IP addresses belonging to another network, and you want to communicate with those hosts or routers.

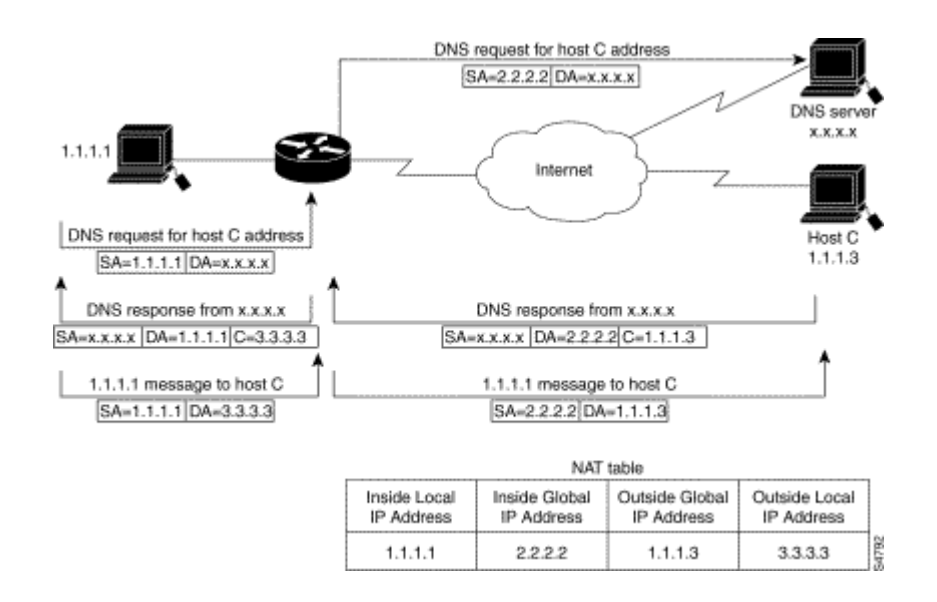

The router takes the following steps when translating overlapping addresses:

**Step 1** The user at Host 1.1.1.1 opens a connection to Host C by name, requesting a name-to-address lookup from a DNS server.

**Step 2** The router intercepts the DNS reply and translates the returned address if there is an overlap (that is, the resulting legal address resides illegally in the inside network). To translate the return address, the router creates a simple translation entry mapping the overlapping address 1.1.1.3 to an address from a separately configured, outside local address pool.

The router examines every DNS reply from everywhere, ensuring that the IP address is not in the stub network. If it is, the router translates the address.

Step 3 Host 1.1.1.1 opens a connection to 3.3.3.3.

Step 4 The router sets up translations mapping inside local and global addresses to each other, and outside global and local addresses to each other.

Step 5 The router replaces the source address with the inside global address, and replaces the destination address with the outside global address.

Step 6 Host C receives the packet and continues the conversation.

Step 7 The router does a lookup, replaces the destination address with the inside local address, and replaces the source address with the outside local address.

Step 8 Host 1.1.1.1 receives the packet and the conversation continues, using this translation process.

## XII.J.1 Static

To configure static outside source address translation, perform the following tasks beginning in global configuration mode:

| Commande                                        | tâche                                                 |
|-------------------------------------------------|-------------------------------------------------------|
| ip nat outside source static global-ip local-ip | Establish static translation between an outside local |
|                                                 | address and an outside global address.                |
| interface type number                           | Specify the inside interface.                         |
| ip nat inside                                   | Mark the interface as connected to the inside.        |
| interface type number                           | Specify the outside interface.                        |
| ip nat outside                                  | Mark the interface as connected to the outside.       |

### XII.J.2 Dynamic

To configure dynamic outside source address translation, perform the following tasks beginning in global configuration mode.

| Commande                                                                                        | tâche                                                                                               |
|-------------------------------------------------------------------------------------------------|----------------------------------------------------------------------------------------------------|
| <pre>ip nat pool name start-ip end-ip {netmask     netmask   prefix-length prefix-length}</pre> | Define a pool of local addresses to be allocated as needed.                                         |
| <b>access-list</b> access-list-number <b>permit</b> source<br>[source-wildcard]                 | Define a standard access list.                                                                      |
| ip nat outside source list access-list-number pool name                                         | Establish dynamic outside source translation, specifying the access list defined in the prior step. |
| interface type number                                                                           | Specify the inside interface.                                                                       |
| ip nat inside                                                                                   | Mark the interface as connected to the inside.                                                      |
| interface type number                                                                           | Specify the outside interface.                                                                      |
| ip nat outside                                                                                  | Mark the interface as connected to the outside.                                                     |

**Note** The access list must permit only those addresses that are to be translated. (Remember that there is an implicit "deny all" at the end of each access-list.) An access list that is too permissive can lead to unpredictable results.

See the "<u>Translating Overlapping Address Example</u>" section at the end of this chapter for an example of translating an overlapping address.

## XII.J.3 Translating Overlapping Address Example

□ In the following example, the addresses in the local network are being used legitimately by someone else on the Internet. An extra translation is required to access that external network. Pool net-10 is a pool of outside local IP addresses. The statement ip nat outside source list 1 pool net-10 translates the addresses of hosts from the outside overlapping network to addresses in that pool.

```
ip nat pool net-208 171.69.233.208 171.69.233.223 prefix-length 28
ip nat pool net-10 10.0.1.0 10.0.1.255 prefix-length 24
ip nat inside source list 1 pool net-208
ip nat outside source list 1 pool net-10
!
interface serial 0
ip address 171.69.232.192 255.255.240
ip nat outside
!
interface ethernet0
ip address 192.168.1.94 255.255.255.0
ip nat inside
!
access-list 1 permit 192.168.1.0 0.0.0255
```

ip nat pool net-2 192.2.2.0 192.2.2.255 prefix-length 24 ip nat pool net-10 192.3.3.0 192.3.3.255 prefix-length 24 ip nat inside source list 1 pool net-2 ip nat outside source list 1 pool net-10 ip nat inside destination list 2 pool real-hosts ! interface Ethernet0 ip address 10.1.1.1 255.255.255.0 ip nat inside ! interface Seria10 ip address 171.69.232.2 255.255.0 ip nat outside ! access-list 1 permit 10.1.1.0 0.0.0.255

### XII.K Routage

- L'adressage interne (Inside) ne doit pas être diffusé vers l'extérieure (Outside).
- □ L'adressage extérieure (*Outside*) peut être diffusé vers l'interne (*Inside*).

### XII.K.1 Statique

□ Aucune différence.

### XII.K.2 RIP

- Deve pouvoir router, il faut créer une interface virtuelle qui représente le réseau vu de l'extérieure.
- □ Exemple donné ;
  - > Pour Albi1 sans VLSM :

| router rip          |   |  |
|---------------------|---|--|
| network 192.168.15. | 0 |  |
| network 192.168.16. | 0 |  |
| network 192.168.18. | 0 |  |

> Pour Albi3 sans VLSM :

```
interface Loopback0
  ip address 192.168.20.1 255.255.255.0
  no ip directed-broadcast
!
router rip
  network 192.168.20.0
  network 192.168.18.0
```

## XII.K.3 EIGRP

```
router eigrp
network "adresse du réseau externe"
distribute-list 3 out
distribute-list 3 in
!
# access-list 3 pour interdire les adresses du réseau interne
access-list 3 deny "adresse du réseau externe" "Subnet Mask du réseau externe"
access-list 3 permit any
```

### XII.K.4 OSPF

Devrience de l'extérieure de l'extérieure de l

```
interface Loopback0
ip address 192.168.20.1 255.255.255.0
no ip directed-broadcast
interface Tunnel0
ip address 192.168.100.1 255.255.255.0
tunnel source 192.168.20.1
tunnel destination 192.168.20.1
```

# XIII. HSRP

HSRP : Hot Standby Routing Protocol, RFC 2281

Protocole de haute disponibilité

## XIII.A Présentation

- □ HSRP (*Hot Standby Routing Protocol*) a été développé par Cisco afin d'améliorer la disponibilité du réseau en assurant la redondance du « prochain saut » (*Next Hop Gateway*).
- □ HSRP permet à un routeur A d'effectuer le travail de routage IP d'un routeur B lorsque le routeur B devient indisponible.
- □ HSRP est également compatible IPX, Appel Talk et Banyan Vines.

### XIII.B Principe de fonctionnement :

- □ HSRP fonctionne au-dessus d'UDP en utilisant : le port 1985, l'adresse IP multicast 224.0.0.2 et avec un TTL fixé à 1.
- □ Avec HSRP l'adresse Mac et l'adresse IP d'un routeur virtuel sont utilisées. L'adresse Mac virtuelle est reconnaissable : 00:00:0C:07:AC:xx ('xx' indiquant le groupe HSRP).
- □ S'il existe plus de deux routeurs, on parlera de MHSRP (*Multi Hot Standby Routing Protocol*).

## XIII.C Configuration

□ HSRP se configure au niveau d'une interface

| Commande                       | Description                                                       |
|--------------------------------|-------------------------------------------------------------------|
| interface ethernet 0           | A partir du menu de configuration global, allez dans le           |
|                                | menu de configuration de l'interface.                             |
| ip address A.B.C.D 255.255.X.X | Définition de l'adresse réelle de l'interface                     |
| standby X ip A.B.C.D           | Standby : HSRP Interface Configuration Commands                   |
|                                | • 'X' : identifiant du groupe HSRP                                |
|                                | • 'ip A.B.C.D': adresse IP du routeur virtuelle HSRP              |
| standby X preempt [delay]      | Standby : cde HSRP                                                |
|                                | • 'x' = identifiant du groupe HSRP                                |
|                                | <ul> <li>'preempt' autorise le fonctionnement HSRP</li> </ul>     |
|                                | <ul> <li>'[delay]' Wait before preempting</li> </ul>              |
| standby X priority Y           | Priority 'Y' est le niveau de priorité de l'interface. Le routeur |
|                                | ayant la priorité la plus haute assurera le routage.              |
|                                | • Valeur de priorité de 0 à 255                                   |
|                                | • Valeur par défaut : 100                                         |
|                                | • La valeur '0' indique la plus faible priorité                   |
| standby X authentication gefi  | Cette commande permet de réaliser l'authentification des          |
|                                | messages HSRP.                                                    |
| Standby X timer T U            | Définition des « timers » pour les messages de Hello.             |

□ <u>Note</u> :

• La valeur des timers va définir l'intervalle entre les trames de Hello (T) et le délai (U) au bout duquel le routeur de niveau de priorité moins un assurera le routage s'il n'a pas reçu de trame de hello du routeur prioritaire.

### Exemple de configuration :

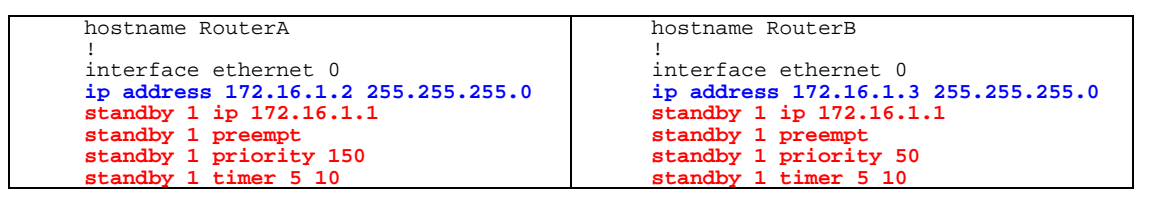

- □ Le routeur A qui assure le routage pour le réseau 172.16.1.0, on dit que c'est le routeur actif. Sa priorité de 150 est supérieure a celle du routeur B qui ne dispose que d'une priorité de 50).
- □ L'adresse virtuelle est 172.16.1.1, cette adresse est celle du « default gateway » à configurer sur les stations de ce LAN.
- Dans cet exemple, les routeurs s'échangent un message de «hello» toutes les 5 secondes, le second routeur devient actif s'il n'a pas reçu de messages de «hello» pendant 10 secondes. La commande 'standby timer' doit avoir la même valeur pour tous les routeurs participant à HSRP.
- □ La commande 'standby preempt' autorise le routeur à devenir actif.
- □ Lorsque le routeur A devient indisponible c'est le routeur B qui assurera le routage, toujours avec l'adresse IP 172.16.1.1 et l'adresse MAC 00 :00:0C:07:AC:01

## XIII.D Partage de charge

□ Par son fonctionnement, HSRP peut facilement assurer le partage de charge. Il convient alors de configurer correctement deux groupes comme le montre l'exemple suivant.

```
hostname RouterAhostname RouterB!interface ethernet 0ip address 172.16.1.1 255.255.255.0interface ethernet 0standby 1 ip 172.16.1.3ip address 172.16.1.2 255.255.255.0standby 1 priority 110standby 1 ip 172.16.1.3standby 1 preemptstandby 2 ip 172.16.1.4standby 2 ip 172.16.1.4standby 2 priority 110standby 2 preemptstandby 2 preempt
```

- □ La moitié des stations du LAN sont configurés avec comme « default gateway » l'adresse du routeur A soit 172.16.1.3, la seconde moitié utilise celle du routeur B soit 172.16.1.4.
- □ Nous avons deux «Hot Standby Group » le 1 et le 2
- □ Si le routeur A devient inutilisable, le groupe 1 active le routage sur le routeur B.
- □ Si le routeur B devient inutilisable, le groupe 2 active le routage sur le routeur A.
- □ La valeur par défaut de la priorité est de 100.
- □ Noter dans cet exemple le paramétrage de la priorité entre les deux groupes.

#### Lecture conseillée :

http://www.cisco.com/pcgi-bin/Support/PSP/psp\_view.pl?p=Internetworking:HSRP

## XIII.E Application

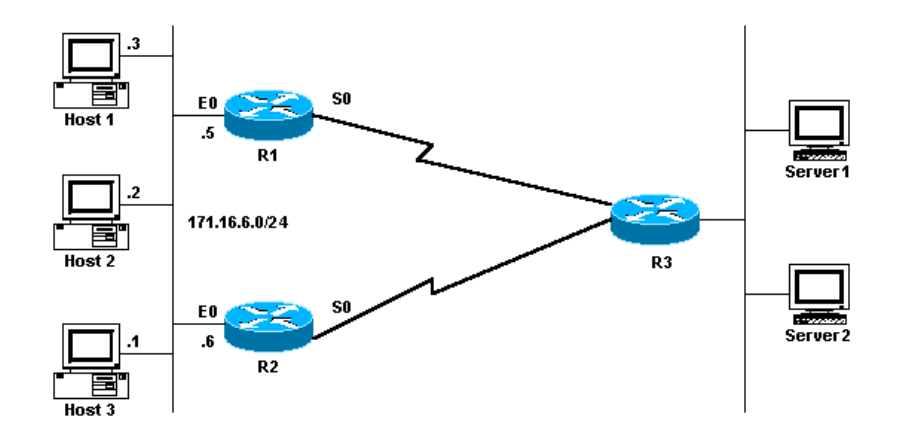

### **R1 MHSRP Configuration**

Current configuration:

```
interface Ethernet0
    ip address 171.16.6.5 255.255.255.0
    standby 1 preempt
    standby 1 ip 171.16.6.100
    standby 1 track Serial0
    standby 2 preempt
    standby 2 ip 171.16.6.200
    standby 2 track serial 0
    standby 2 priority 95
```

### **R2 MHSRP Configuration**

Current configuration:

```
interface Ethernet0
    ip address 171.16.6.6 255.255.255.0
    standby 1 preempt
    standby 1 ip 171.16.6.100
    standby 1 track Serial0
    standby 1 priority 95
    standby 2 preempt
    standby 2 ip 171.16.6.200
    standby 2 track serial 0
```

## XIII.F Exercice

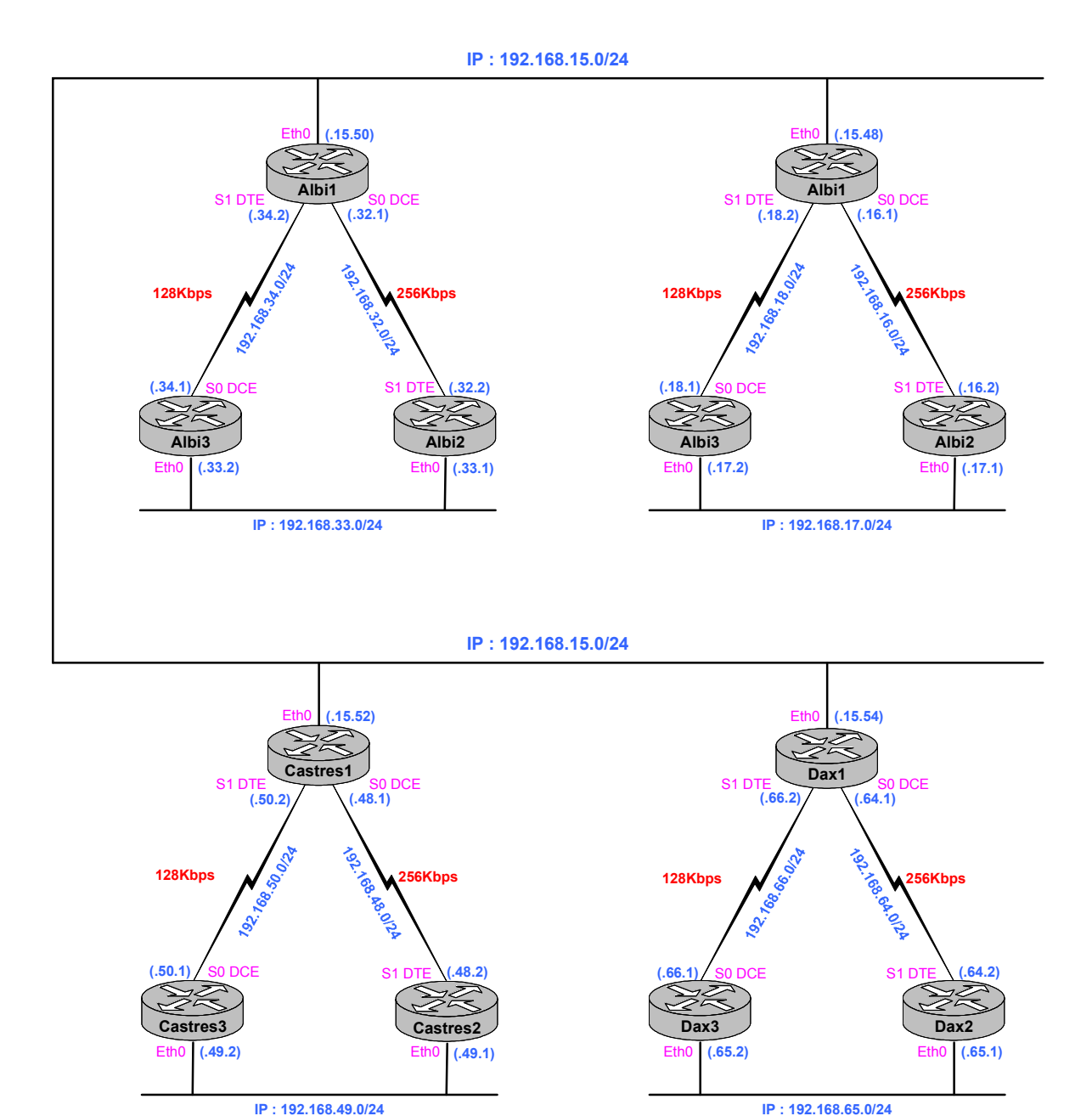

## XIII.G VRRP

VRRP : Virtual Router Redundancy Protocol, RFC 2338

### XIII.G.1 Présentation

- □ Le protocole VRRP reprend les principes du protocole HSRP (RFC 2281) spécifié par CISCO. Le format des paquets est différent, ce qui rend ces deux protocoles incompatibles.
- VRRP est encapsulé dans IP avec le numéro de protocole 112. Ses paquets sont émis avec l'adresse IP multicast 224.0.0.18, dont l'adresse IP source est la véritable adresse IP du routeur et dont le TTL est fixé à 255. Le tout est transmis dans une trame avec comme adresse MAC source 00-00-5E-00-01-xx où 'xx' représente le numéro d'identification du routeur virtuel (identique au champ 'n°id routeur virtuel' du paquet VRRP).
- □ Un même routeur peut participer à plusieurs groupes VRRP et plusieurs groupes VRRP peuvent cohabiter sur un LAN.
- □ VRRP intégre l'authentification des messagesgrâce au support d'IPSEC AH (MD5 HMAC) en plus du mode avec un mot de passe simple.

| Protocoles | Encapsulation | Adresse IP | Adresse MAC       | TTL |
|------------|---------------|------------|-------------------|-----|
| HSRP       | UDP/1985      | 224.0.0.2  | 00-00-0C-07-AC-xx | 1   |
| VRRP       | IP/112        | 224.0.0.18 | 00-00-5E-00-01-xx | 255 |

# XIV. Sécurité

## XIV.A Démarche de sécurité

- □ Il semble évident de ne pas négliger l'accès physique aux équipements sensibles comme les routeurs, les switchs, les serveurs, etc. L'idéal étant de placer ces équipements dans un local dont l'accès est contrôlé. Ne pas négliger les risques de coupure d'électricité, d'incendie et de dégâts des eaux.
- □ Il est également indispensable de protéger l'accès logique à ces équipements sensibles, par exemple protection par mot de passe, carte à puce, listes d'accès...
- Dans une entreprise, la démarche de sécurité doit se baser sur une politique de sécurité, cette politique étant établie en fonction de l'organisation, des processus et des risques.
- Cette politique va par exemple définir :
  - o les moyens :
    - présence d'un serveur d'authentification (Tacacs, Radius ou Kerberos),
    - présence d'un serveur Certificate Authority (CA),
    - mise en place d'une PKI.
  - $\circ$  la manière :
    - par identification et authentification manuelle,
    - par une clé pré partagée (PSK) ou
    - par certificat X509.
  - o la périodicité du changement des mots de passe,
  - o la manière de les conserver...

## XIV.B AAA

#### XIV.B.1 Présentation

- **D** AAA : Authentication, Authorization and Accounting.
  - Authentication. L'authentification permet de vérifier l'identité d'un utilisateur.
  - Authorization. Après l'étape d'authentification de l'utilisateur, il s'agit d'assigner un profil d'utilisation ou de droits d'accès à la ressource accédée.
  - Accounting. Il s'agit de connaître toutes les actions réalisées par un utilisateur à des fins de comptabilité pour la facturation du service rendu ou à des fins de gestion d'activité.

AAA is an architectural framework for configuring a set of three independent security functions in a consistent manner. AAA provides a modular way of performing the following services:

• Authentication—Provides the method of identifying users, including login and password dialog, challenge and response, messaging support, and, depending on the security protocol you select, encryption.

Authentication is the way a user is identified prior to being allowed access to the network and network services. You configure AAA authentication by defining a named list of authentication methods, and then applying that list to various interfaces. The method list defines the types of authentication to be performed and the sequence in which they will be performed; it must be applied to a specific interface before any of the defined authentication methods will be performed. The only exception is the default method list (which is named "default"). The default method list is automatically applied to all interfaces if no other method list is defined. A defined method list overrides the default method list.

All authentication methods, except for local, line password, and enable authentication, must be defined through AAA. For information about configuring all authentication methods, including those implemented outside of the AAA security services, refer to the chapter "Configuring Authentication."

• Authorization—Provides the method for remote access control, including one-time authorization or authorization for each service, per-user account list and profile, user group support, and support of IP, IPX, ARA, and Telnet.

AAA authorization works by assembling a set of attributes that describe what the user is authorized to perform. These attributes are compared to the information contained in a database for a given user and the result is returned to AAA to determine the user's actual capabilities and restrictions. The database can be located locally on the access server or router or it can be hosted remotely on a RADIUS or TACACS+ security server. Remote security servers, such as RADIUS and TACACS+, authorize users for specific rights by associating attribute-value (AV) pairs, which define those rights with the appropriate user. All authorization methods must be defined through AAA.

As with authentication, you configure AAA authorization by defining a named list of authorization methods, and then applying that list to various interfaces. For information about configuring authorization using AAA, refer to the chapter "Configuring Authorization."

• Accounting—Provides the method for collecting and sending security server information used for billing, auditing, and reporting, such as user identities, start and stop times, executed commands (such as PPP), number of packets, and number of bytes.

Accounting enables you to track the services users are accessing as well as the amount of network resources they are consuming. When AAA accounting is activated, the network access server reports user activity to the RADIUS or TACACS+ security server (depending on which security method you have implemented) in the form of accounting records. Each accounting record is comprised of accounting AV pairs and is stored on the access control server. This data can then be analyzed for network management, client billing, and/or auditing. All accounting methods must be defined through AAA. As with authentication and authorization, you configure AAA accounting by defining a named list of accounting methods, and then applying that list to various interfaces. For information about configuring accounting using AAA, refer to the chapter "Configuring Accounting."

In many circumstances, AAA uses protocols such as RADIUS, TACACS+, or Kerberos to administer its security functions. If your router or access server is acting as a network access server, AAA is the means through which you establish communication between your network access server and your RADIUS, TACACS+, or Kerberos security server.

Although AAA is the primary (and recommended) method for access control, Cisco IOS software provides additional features for simple access control that are outside the scope of AAA, such as local username authentication, line password authentication, and enable password authentication. However, these features do not provide the same degree of access control that is possible by using AAA.

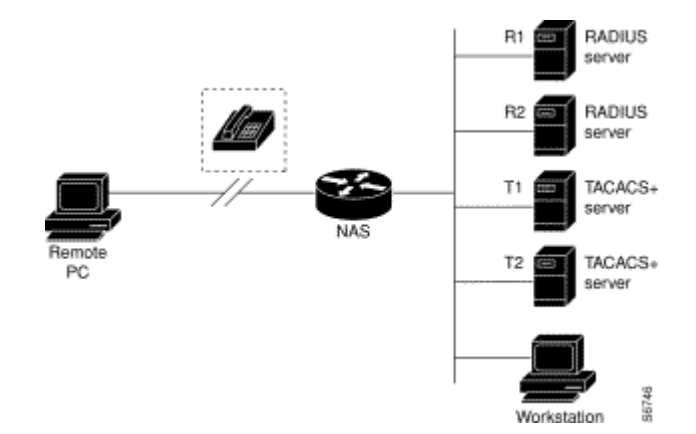

### □ Typical AAA Network Configuration

## XIV.B.2 Overview of the AAA Configuration Process

Configuring AAA is relatively simple after you understand the basic process involved. To configure security on a Cisco router or access server using AAA, follow this process:

- 1. Enable AAA by using the **aaa new-model** global configuration command.
- 2. If you decide to use a separate security server, configure security protocol parameters, such as RADIUS, TACACS+, or Kerberos.
- 3. Define the method lists for authentication by using the **aaa authentication** command.
- 4. Apply the method lists to a particular interface or line, if required.
- 5. (Optional) Configure authorization using the **aaa authorization** command.
- 6. (Optional) Configure accounting using the **aaa accounting** command.

For a complete description of the commands used in this chapter, refer to the "Authentication Commands" chapter of the Security Command Reference. To locate documentation of other commands that appear in this chapter, use the command reference master index or search online.

| Table 2: AAA Access Control Security Solutions Methods |                                          |                     |  |
|--------------------------------------------------------|------------------------------------------|---------------------|--|
| Task                                                   | Location in Security Configuration Guide | <b>Process Step</b> |  |
| Configure local login authentication.                  | Configuring Authentication               | 3                   |  |
| Control login using security server authentication.    | Configuring Authentication               | 3                   |  |
| Define method lists for authentication.                | Configuring Authentication               | 3                   |  |
| Apply method lists to a particular interface or line.  | Configuring Authentication               | 3                   |  |
| Configure RADIUS security protocol parameters.         | Configuring RADIUS                       | 2                   |  |
| Configure TACACS+ security protocol parameters.        | Configuring TACACS+                      | 2                   |  |
| Configure Kerberos security protocol parameters.       | Configuring Kerberos                     | 2                   |  |
| Enable TACACS+ authorization.                          | Configuring Authorization                | 5                   |  |
| Enable RADIUS authorization.                           | Configuring Authorization                | 5                   |  |
| View supported IETF RADIUS attributes.                 | RADIUS Attributes                        | 2                   |  |
| View supported vendor-specific RADIUS attributes.      | RADIUS Attributes                        | 2                   |  |
| View supported TACACS+ AV pairs.                       | TACACS+ AV Pairs                         | 2                   |  |
| Enable accounting.                                     | Configuring Accounting                   | 6                   |  |

## XIV.B.3 Enable AAA

Before you can use any of the services AAA network security services provide, you need to enable AAA.

To enable AAA, perform the following task in global configuration mode:

| Task        | Command       |
|-------------|---------------|
| Enable AAA. | aaa new-model |

**Note** When you enable AAA, you can no longer access the commands to configure the older deprecated protocols, TACACS or Extended TACACS. If you decided to use TACACS or Extended TACACS in your security solution, do not enable AAA.

## XIV.B.4 Disable AAA

You can disable AAA functionality with a single command if, for some reason, you decide that your security needs cannot be met by AAA but can be met by using TACACS, Extended TACACS, or a line security method that can be implemented without AAA.

To disable AAA, perform the following task in global configuration mode:

| Task         | Command          |
|--------------|------------------|
| Disable AAA. | no aaa new-model |

### XIV.B.5 Authentication

- L'authentification permet aux administrateurs d'identifier les utilisateurs qui se connecte au équipements (switch & routeur). L'indentification et l'authentification sont réalisées à partir d'une base de données locale ou distante (Tacacs+, Radius ou Kerberos).
- Normalement, quand un utilisateur se connecte à un équipement Cisco par un terminal ou par Telnet, l'IOS demande uniquement un mot de passe.
- □ Avec une authentification AAA, chaque fois qu'un utilisateur se connecte, il doit s'identifier et s'authentifier.

```
Albil#telnet nonAAA-router
User Access Verification
Password: xxxxx
nonAAA-router>enable
Password: yyyy
nonAAA-router #
Albil#telnet AAA-router
Trying AAA-router (10.1.1.1)... Open User Access Verification
Username: fred
Password: xxxxx
AAA-router>
```

### XIV.B.5.a AAA Authentication General Configuration Procedure

To configure AAA authentication, no matter what method of authentication you select, you need to perform the following tasks:

1. Enable AAA by using the **aaa new-model** global configuration command. For more information about configuring AAA, refer to the "AAA Overview" chapter.

2. Configure security protocol parameters, such as RADIUS, TACACS+, or Kerberos, if you are using a security server. For more information about RADIUS, refer to the "Configuring RADIUS" chapter. For more information about TACACS+, refer to the "Configuring TACACS+" chapter. For more information about Kerberos, refer to the "Configuring Kerberos" chapter.

3. Define the method lists for authentication by using the **aaa authentication** command.

4. Apply the method lists to a particular interface or line, if required.

## XIV.B.5.b Configure Login Authentication Using AAA

The AAA security services facilitate a variety of login authentication methods. Use the **aaa authentication login** command to enable AAA authentication no matter which of the supported login authentication methods you decide to use. With the **aaa authentication login** command, you create one or more lists of authentication methods that are tried at login. These lists are applied using the **login authentication** line configuration command.

To configure login authentication by using AAA, perform the following tasks, beginning in global configuration mode:

| Task                                                                                            | Command                                                                                                    |
|-------------------------------------------------------------------------------------------------|----------------------------------------------------------------------------------------------------|
| Enable AAA globally.                                                                            | aaa new-model                                                                                              |
| Create a local authentication list.                                                             | <b>aaa authentication login</b> { <b>default</b>  <br><i>list-name</i> } <i>method1</i> [ <i>method2</i> ] |
| Enter line configuration mode for the lines to which you want to apply the authentication list. | <pre>line [aux   console   tty   vty] line- number [ending-line-number]</pre>                              |
| Apply the authentication list to a line or set of lines.                                        | <pre>login authentication {default   list- name}</pre>                                                     |

The keyword *list-name* is any character string used to name the list you are creating. The keyword *method* refers to the actual method the authentication algorithm tries. The additional methods of authentication are used only if the previous method returns an error, not if it fails. To specify that the authentication should succeed even if all methods return an error, specify **none** as the final method in the command line.

For example, to specify that authentication should succeed even if (in this example) the TACACS+ server returns an error, enter the following:

aaa authentication login default tacacs+ none

Note Because the **none** keyword enables *any* user logging in to successfully authenticate, it should be used only as a backup method of authentication.

To create a default list that is used if **no list** is specified in the **login authentication** command, use the **default** argument followed by the methods you want used in default situations. The default method list is automatically applied to all interfaces.

For example, to specify RADIUS as the default method for user authentication during login, enter the following: aaa authentication login default radius

| Table 4 lists the supported login authentication methods. |                                                      |  |
|-----------------------------------------------------------|------------------------------------------------------|--|
| AAA Authentication Login Methods                          | Description                                          |  |
| Keyword                                                   |                                                      |  |
| enable                                                    | Uses the enable password for authentication.         |  |
| krb5                                                      | Uses Kerberos 5 for authentication.                  |  |
| line                                                      | Uses the line password for authentication.           |  |
| local                                                     | Uses the local username database for authentication. |  |
| none                                                      | Uses no authentication.                              |  |

| radius      | Uses RADIUS authentication.                                                                                                    |
|-------------|----------------------------------------------------------------------------------------------------|
| tacacs+     | Uses TACACS+ authentication.                                                                                                    |
| krb5-telnet | Uses Kerberos 5 Telnet authentication protocol when using Telnet to connect to the router. If selected, this keyword must be listed as the first method in the method list. |

### XIV.B.5.b.One Login Authentication Using Local Password

Use the **aaa authentication login** command with the **local** *method* keyword to specify that the Cisco router or access server will use the local username database for authentication. For example, to specify the local username database as the method of user authentication at login when no other method list has been defined, enter the following:

aaa authentication login default local

For information about adding users into the local username database, refer to the "Establish Username Authentication" section in this chapter.

#### XIV.B.5.b.Two Login Authentication Using Line Password

Use the **aaa authentication login** command with the **line** *method* keyword to specify the line password as the login authentication method. For example, to specify the line password as the method of user authentication at login when no other method list has been defined, enter the following:

aaa authentication login default line

Before you can use a line password as the login authentication method, you need to define a line password. For more information about defining line passwords, refer to the "Configure Line Password Protection" section in this chapter.

### XIV.B.5.b.Trois Login Authentication Using Enable Password

Use the **aaa authentication login** command with the **enable** *method* keyword to specify the enable password as the login authentication method. For example, to specify the enable password as the method of user authentication at login when no other method list has been defined, enter:

aaa authentication login default enable

Before you can use the enable password as the login authentication method, you need to define the enable password. For more information about defining enable passwords, refer to the "Configuring Passwords and Privileges" chapter.

## XIV.B.5.b.Quatre Login Authentication Using RADIUS

Use the **aaa authentication login** command with the **radius** *method* keyword to specify RADIUS as the login authentication method. For example, to specify RADIUS as the method of user authentication at login when no other method list has been defined, enter:

aaa authentication login default radius

Before you can use RADIUS as the login authentication method, you need to enable communication with the RADIUS security server. For more information about establishing communication with a RADIUS server, refer to the "Configuring RADIUS" chapter.

### XIV.B.5.b.Cinq Login Authentication Using TACACS+

Use the **aaa authentication login** command with the **tacacs**+ *method* keyword to specify TACACS+ as the login authentication method. For example, to specify TACACS+ as the method of user authentication at login when no other method list has been defined, enter:

aaa authentication login default tacacs+

Before you can use TACACS+ as the login authentication method, you need to enable communication with the TACACS+ security server. For more information about establishing communication with a TACACS+ server, refer to the "Configuring TACACS+" chapter.

### XIV.B.5.b.Six Login Authentication Using Kerberos

Authentication via Kerberos is different from most other authentication methods: the user's password is never sent to the remote access server. Remote users logging in to the network are prompted for a username. If the key distribution center (KDC) has an entry for that user, it creates an encrypted ticket granting ticket (TGT) with the password for that user and sends it back to the router. The user is then prompted for a password, and the router attempts to decrypt the TGT with that password. If it succeeds, the user is authenticated and the TGT is stored in the user's credential cache on the router.

A user does not need to run the KINIT program to get a TGT to authenticate to the router. This is because KINIT has been integrated into the login procedure in the Cisco IOS implementation of Kerberos.

Use the **aaa authentication login** command with the **krb5** *method* keyword to specify Kerberos as the login authentication method. For example, to specify Kerberos as the method of user authentication at login when no other method list has been defined, enter:

aaa authentication login default krb5

Before you can use Kerberos as the login authentication method, you need to enable communication with the Kerberos security server. For more information about establishing communication with a Kerberos server, refer to the "Configuring Kerberos" chapter.
# XIV.B.6 Authorization

For authorization configuration examples using the commands in this chapter, refer to the "TACACS+ Configuration Examples" section located at the end of the this chapter.

## XIV.B.6.a Configure Authorization

The **aaa authorization** command allows you to set parameters that restrict a user's network access. To enable AAA authorization, perform the following task in global configuration mode:

| Task                                                  | Command                                                                                                    |
|-------------------------------------------------------|----------------------------------------------------------------------------------------------------|
| Set parameters that restrict a user's network access. | aaa authorization {network   exec   command <i>level</i> } {tacacs+   if-authenticated   none  <br>local   radius   krb5-instance} |

**Note** Authorization is bypassed for authenticated users who log in using the console line, even if authorization has been configured.

To enable authorization for all network-related service requests (including SLIP, PPP, PPP NCPs, and ARA protocols), use the **network** keyword. To enable authorization to determine if a user is allowed to run an EXEC shell, use the **exec** keyword.

To enable authorization for specific, individual EXEC commands associated with a specific privilege level, use the **command** keyword. This allows you to authorize all commands associated with a specified command level from 0 to 15.

#### XIV.B.6.a.Un TACACS+ Authorization

To have the network access server request authorization information via a TACACS+ security server, use the **aaa authorization** command with the **tacacs**+ *method* keyword. For more specific information about configuring authorization using a TACACS+ security server, refer to the "Configuring TACACS" chapter. For an example of how to enable a TACACS+ server to authorize the use of network services, including PPP and ARA, see the "TACACS+ Authorization Example" section at the end of this chapter.

#### XIV.B.6.a.Deux If-Authenticated Authorization

To allow users to have access to the functions they request as long as they have been authenticated, use the **aaa authorization** command with the **if-authenticated** *method* keyword. If you select this method, all requested functions are automatically granted to authenticated users.

## XIV.B.6.a.Trois None Authorization

To perform no authorization for the actions associated with a particular type of authentication, use the **aaa authorization** command with the **none** *method* keyword. If you select this method, authorization is disabled for all actions.

#### XIV.B.6.a.Quatre Local Authorization

To select local authorization, which means that the router or access server consult its local user database to determine the functions a user is permitted, use the **aaa authorization** command with the **local** *method* keyword. The functions associated with local authorization are defined by using the **username** global configuration command. For a list of permitted functions, refer to the "Configuring Authentication" chapter.

#### XIV.B.6.a.Cinq RADIUS Authorization

To have the network access server request authorization via a RADIUS security server, use the **aaa authorization** command with the **radius** *method* keyword. For more specific information about configuring authorization using a RADIUS security server, refer to the "Configuring RADIUS" chapter. For an example of how to enable a RADIUS server to authorize services, see the "RADIUS Authorization Example" section at the end of this chapter.

#### XIV.B.6.a.Six Kerberos Authorization

To run authorization to determine if a user is allowed to run an EXEC shell at a specific privilege level based on a mapped Kerberos instance, use the **krb5-instance** *method* keyword. For more information, refer to the "Enable Kerberos Instance Mapping" section of the "Configuring Kerberos" chapter. For an example of how to enable Kerberos instance mapping, see the "Kerberos Instance Mapping Examples" section at the end of this chapter.

## XIV.B.6.b Disable Authorization for Global Configuration Commands

The **aaa authorization** command with the keyword **command** attempts authorization for all EXEC mode commands, including global configuration commands, associated with a specific privilege level. Because there are configuration commands that are identical to some EXEC-level commands, there can be some confusion in the authorization process. Using **no aaa authorization config-commands** stops the network access server not from attempting configuration command authorization. To disable AAA authorization for all global configuration commands, perform the following task in global configuration mode:

| Task                                                         | Command                             |  |
|--------------------------------------------------------------|-------------------------------------|--|
| Disable authorization for all global configuration commands. | no aaa authorization config-command |  |

# XIV.B.7 Accounting

# XIV.B.7.a Enable Accounting

The **aaa accounting** command enables you to create a record for any or all of the accounting functions monitored. To enable AAA accounting, perform the following task in global configuration mode:

| Task        | Command                                                                                |
|-------------|----------------------------------------------------------------------------------------|
| Enable      | aaa accounting {system   network   connection                                          |
| accounting. | exec   command <i>level</i> } {start-stop   wait-start   stop-only} {tacacs+   radius} |

For minimal accounting, use the **stop-only** keyword, which instructs the specified authentication system (RADIUS or TACACS+) to send a stop record accounting notice at the end of the requested user process. For more accounting information, use the **start-stop** keyword to send a start accounting notice at the beginning of the requested event and a stop accounting notice at the end of the event. You can further control access and accounting by using the **wait-start** keyword, which ensures that the RADIUS or TACACS+ security server acknowledges the start notice before granting the user's process request.

## XIV.B.7.a.One Suppress Generation of Accounting Records for Null Username Sessions

When **aaa accounting** is activated, the Cisco IOS software issues accounting records for all users on the system, including users whose username string, because of protocol translation, is NULL. An example of this is users who come in on lines where the **aaa authentication login** *method-list* **none** command is applied. To prevent accounting records from being generated for sessions that do not have usernames associated with them, perform the following task in global configuration mode:

| Task                                                                               | Command                       |
|------------------------------------------------------------------------------------|-------------------------------|
| Prevent accounting records from being generated for users whose username string is | aaa accounting suppress null- |
| NULL.                                                                              | username                      |

## XIV.B.7.a.Deux Generate Interim Accounting Records

To enable periodic interim accounting records to be sent to the accounting server, perform the following task in global configuration mode:

| Task                                                         | Command                                   |
|--------------------------------------------------------------|-------------------------------------------|
| Enable periodic interim accounting records to be sent to the | aaa accounting update {newinfo   periodic |
| accounting server.                                           | number}                                   |

When the **aaa accounting update** command is activated, the Cisco IOS software issues interim accounting records for all users on the system. If the keyword **newinfo** is used, interim accounting records will be sent to the accounting server every time there is new accounting information to report. An example of this would be when IPCP completes IP address negotiation with the remote peer. The interim accounting record will include the negotiated IP address used by the remote peer.

When used with the keyword **periodic**, interim accounting records are sent periodically as defined by the argument number. The interim accounting record contains all of the accounting information recorded for that user up to the time the interim accounting record is sent.

Both of these keywords are mutually exclusive, meaning that whichever keyword is configured last takes precedence over the previous configuration. For example, if you configure **aaa accounting update periodic**, and then configure **aaa accounting update newinfo**, all users currently logged in will continue to generate periodic interim accounting records. All new users will generate accounting records based on the **newinfo** algorithm.

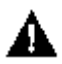

**Caution** Using the **aaa accounting update periodic** command can cause heavy congestion when many users are logged in to the network.

## XIV.B.7.b Monitor Accounting

No specific **show** command exists for either RADIUS or TACACS+ accounting. To obtain accounting records displaying information about users currently logged in, perform the following task in Privileged EXEC mode:

| Task                                                                                                    | Command         |
|----------------------------------------------------------------------------------------------------|-----------------|
| Step through all active sessions and print all the accounting records for the actively accounted functions. | show accounting |

#### XIV.B.7.b.Un Accounting Attribute-Value Pairs

The network access server monitors the accounting functions defined in either TACACS+ attribute/value (AV) pairs or RADIUS attributes, depending on which security method you have implemented. For a list of supported RADIUS accounting attributes, refer to the "RADIUS Attributes" appendix in the *Security Configuration Guide*. For a list of supported TACACS+ accounting AV pairs, refer to the "TACACS+ AV Pairs" appendix in the *Security Configuration Guide*.

#### XIV.B.7.b.Deux Accounting Configuration Example

In the following sample configuration, RADIUS-style accounting is used to track all usage of EXEC commands and network services, such as SLIP, PPP, and ARAP:

aaa accounting exec start-stop radius aaa accounting network start-stop radius

The show accounting command yields the following output for the above configuration:

```
Active Accounted actions on tty0, User georgef Priv 1
Task ID 2, EXEC Accounting record, 00:02:13 Elapsed
task_id=2 service=shell
Task ID 3, Connection Accounting record, 00:02:07 Elapsed
task_id=3 service=connection protocol=telnet address=172.21.14.90 cmd=synth
Active Accounted actions on tty1, User rubble Priv 1
Task ID 5, Network Accounting record, 00:00:52 Elapsed
task_id=5 service=ppp protocol=ip address=10.0.0.98
Active Accounted actions on tty10, User georgef Priv 1
Task ID 4, EXEC Accounting record, 00:00:53 Elapsed
task_id=4 service=shell
```

<u>Table 9</u> describes the fields contained in this example.

| Table 9: Show Accounting Field Descriptions |                                                                     |  |  |
|---------------------------------------------|---------------------------------------------------------------------|--|--|
| Field                                       | Description                                                         |  |  |
| Active Accounted actions on                 | Terminal line or interface name user with which the user logged in. |  |  |
| User                                        | User's ID                                                           |  |  |
| Priv                                        | User's privilege level.                                             |  |  |
| Task ID                                     | Unique identifier for each accounting session.                      |  |  |
| Accounting Record                           | Type of accounting session.                                         |  |  |
| Elapsed                                     | Length of time (hh:mm:ss) for this session type.                    |  |  |
| attribute=value                             | AV pairs associated with this accounting session.                   |  |  |

# XIV.C Configuration de l'accès

□ L'IOS Cisco permet à l'administrateur de choisir entre différentes solutions d'identification locales ou centralisées.

# XIV.C.1 Configuration par défaut

□ L'accès à l'interface CLI peut nécessité la saisie de mots de passe. Il existe 3 modes de connexion au routeur avec éventuellement des mots de passe différents, ces mots de passe on habituellement la même valeur.

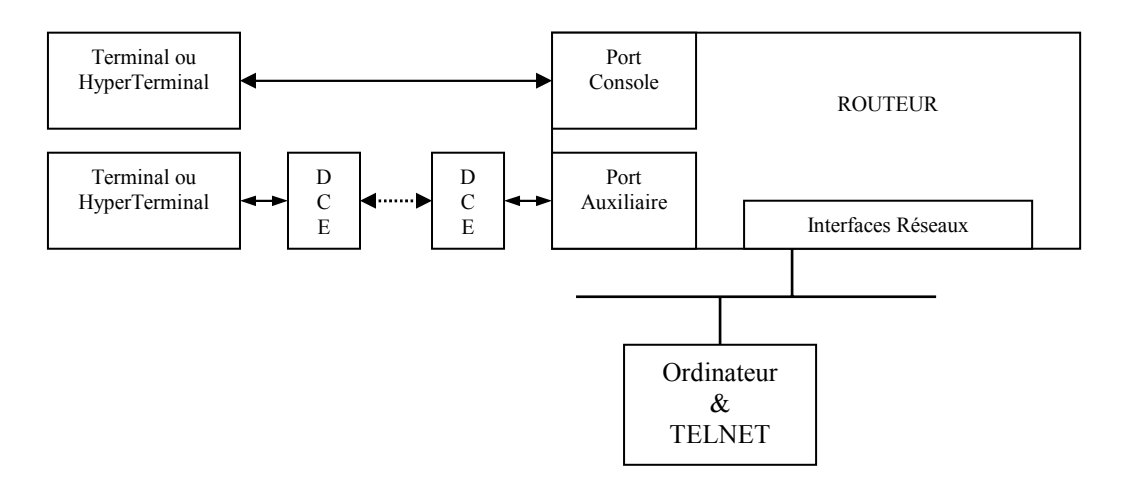

| Accès à         | Type de mot de          | procédure                                 |
|-----------------|-------------------------|-------------------------------------------|
| partir          | passe                   |                                           |
| Port Console    | Mot de passe de console | C2514# conf t                             |
|                 | _                       | C2514(config)# line console 0             |
|                 |                         | C2514(config-line)# login                 |
|                 |                         | C2514(config-line)# password mot_de_passe |
| Port Auxiliaire | Mot de passe auxiliaire | C2514# conf t                             |
|                 |                         | C2514(config)# line aux 0                 |
|                 |                         | C2514(config-line)# login                 |
|                 |                         | C2514(config-line)# password mot_de_passe |
| TELNET          | Mot de passe VTY        | C2514# conf t                             |
|                 |                         | C2514(config)# line vty 0 4               |
|                 |                         | C2514(config-line)# login                 |
|                 |                         | C2514(config-line)# password mot_de_passe |
|                 | Mode ENABLE (#)         | C2514(config)# enable secret mot_de_passe |

- □ <u>Note</u>: plusieurs connexions telnet sont possibles simultanément, correspondant aux terminaux virtuels (VTY) 0 à 4.
- □ Quelle que soit le mode de connexion l'interface utilisateur est place en mode EXEC, ce qui signifie que les commandes saisies dans ce mode sont exécutées.
- □ Il existe deux modes EXEC :
  - le mode utilisateur,
  - > le mode privilégié ou mode « enable » en raison de la commande utilisée pour accéder à ce mode.
- □ Le mode privilégié permet d'accéder à des commandes plus puissantes comme, par exemple les commandes de configuration de l'équipement.
- Le mot de passe est un des moyens de contrôler l'accès aux équipements et le passage en mode 'enable'.

## XIV.C.2 Chiffrement du mot de passe

□ Utiliser le service 'password encryption' afin que les mots de passe n'apparaissent pas en clair dans les fichiers de configuration.

service password-encryption

- □ Le cryptage des mots de passe de premier niveau ou du mot de passe « enable » (Enable Password) est facilement décryptable.
- □ Il est conseillé d'utiliser 'enable secret' plutôt qu' 'enable password' dont le niveau de cryptages est supérieur.
- □ La différence entre ces deux commandes réside dans l'algorithme employé pour chiffrer le mot de passe ou le secret.
- La commande 'enable password' utilise un algorithme de cryptage réversible, signalé par le chiffre 7.
- □ Le secret du mode 'enable secret' est chiffré au moyen de l'algorithme MD5, signalé par le chiffre 5. Cet algorithme n'est pas réversible (hash) et offre donc une meilleure sécurité.
- □ Si vous configurez les deux commandes, 'enable secret' sera prioritaire.
- □ De plus, il est conseillé de paramétrer un 'enable password' si la version de '*boot*' est trop ancienne, sinon en mode '*boot*' il serait impossible de passer au niveau '*Enable*'.

# XIV.C.3 Authentification locale

- □ Cette méthode appelée « Local » permet de configurer une base utilisateurs sur le routeur.
- □ Elle permet également de définir le niveau (0 à 15 ou 15 correspond au « Mode Enable ») accordé à l'utilisateur. Une commande EXEC peur être prédéfinie et exécutée automatiquement après l'authentification.
- □ Ce type d'utilisateur est nécessaire pour les authentifications de type PAP ou CHAP, que nous étudieront PAP et CHAP plus tard.

#### Exemple :

| Switch# | username | super | ruser  | passv | vord | super | rpassword   |      |       |  |  |
|---------|----------|-------|--------|-------|------|-------|-------------|------|-------|--|--|
| Switch# | username | who 1 | nopass | sword | noha | angup | autocommand | show | users |  |  |

□ Il est déconseillé d'utiliser un login avec username de niveau « enable ». Le mot de passe est trop facilement décryptable.

## XIV.C.4 Utilisation d'un serveur d'Authentification

- □ Il est toutefois possible de gérer les utilisateurs de façon centralisée. On utilise pour cela un serveur de type AAA (*authentification, autorisation, accounting*).
- Les équipements Cisco permettent l'utilisation de serveurs de type Tacacs, Radius et Kerberos.
- □ Configuration de AAA pour un équipement Cisco (type routeur ou switch (IOS)) utilisant un serveur TACACS.

#### **Exemple de configuration :**

```
tacacs-server host 192.168.3.18
tacacs-server key ciscomania
aaa new-model
aaa authentication password-prompt Local_Password:
aaa authentication login default tacacs+ enable
aaa authentication enable default tacacs+ enable
aaa authorization exec default tacacs+ if-authenticated
aaa authorization commands 15 default tacacs+ if-authenticated
aaa accounting exec default start-stop tacacs+
aaa accounting commands 1 default start-stop tacacs+
aaa accounting commands 15 default start-stop tacacs+
aaa accounting commands 15 default start-stop tacacs+
aaa accounting commands 15 default start-stop tacacs+
aaa accounting commands 15 default start-stop tacacs+
aaa accounting commands 15 default start-stop tacacs+
aaa accounting connection default start-stop tacacs+
aaa accounting connection default start-stop tacacs+
aaa accounting system default start-stop tacacs+
```

#### Le détail des commandes :

| Commande                                                          | Description                                                                                                    |
|-------------------------------------------------------------------|----------------------------------------------------------------------------------------------------|
| tacacs-server host 192.168.3.18                                   | Définit le host 192.168.3.18 comme serveur Tacacs.                                                                                                    |
| tacacs-server key ciscomania                                      | Active le chiffrement du champ donnée et définit la clé de chiffrement des messages Tacacs.                                                                                                    |
| aaa new-model                                                     | Initialise le mode AAA.<br>La commande no aaa new-model supprime toutes les                                                                                                    |
| aaa authentication password-prompt<br>Local_Password:             | Définit le prompt en cas de non fonctionnement du serveur.                                                                                                    |
| aaa authentication login default tacacs+<br>enable                | Définit le mode d'authentification, Tacacs en premier, si<br>le serveur ne répond pas c'est le mot de passe Enable qui<br>doit être utilisé.<br>En indiquant LINE on utiliserait le mot de passe des<br>VTY. |
| aaa authentication enable default tacacs+ enable                  | On définit le mode d'authentification pour accéder au mode enable (comme la commande ci-dessus).                                                                                                    |
| aaa authorization commands 15 default tacacs+<br>if-authenticated | L'équipement vérifiera les autorisations de l'utilisateur sur<br>le serveur, pour les commandes du niveau 15. En cas de<br>non réponse il acceptera les commandes d'un utilisateur<br>authentifié.           |
| aaa accounting exec default start-stop tacacs+                    | Les commandes « exec » seront journalisées sur le serveur.                                                                                                    |

#### Précautions pour la configuration :

- □ La procédure de configuration conseillée est la suivante :
  - > Définir dans un premier temps le serveur et sa clé.
  - Paramétrer l'authentification, tester son fonctionnement depuis une seconde session telnet, ce afin de se prévoir un retour arrière.
  - > Paramétrer les autorisations, à partir de la seconde connexion qui est authentifiée.
  - Terminer par l'accounting.
  - > Enregistrer la configuration (# copy run start) quand tout fonctionne correctement.
- □ Si l'équipement n'est pas sur le même site on peut s'assurer de pouvoir reprendre la main en cas d'erreur, en paramétrant un «reload in hh:mn» ou un «reload at hh:mn» (s'assurer de la mise à l'heure de l'équipement). S'assurer cependant de ne pas perturber les utilisateurs du réseau.

# XIV.C.5 Configuration du serveur TACACS+ Freeware

TACACS : Terminal Access Controller Access Control System

## XIV.C.5.a Présentation

- □ Le protocole TACACS+ est la dernière version du protocole TACACS. Développé à l'origine par BBN pour le MILNET, puis repris par Cisco, il a été étendu une première fois avec XTACACS (eXtended TACACS), compatible avec TACACS, pour finir par TACACS+.
- □ TACACS est un protocole de contrôle d'accès simple.
- □ TACACS+ utilise le port TCP 49, contrairement à TACACS qui s'appuie sur UDP.

| Différences fondamentales |                                                                               |  |
|---------------------------|-------------------------------------------------------------------------------|--|
| TACACS                    | Combine l'authentification et le processus d'autorisation                     |  |
| XTACACS                   | Sépare l'authentification, l'autorisation et la comptabilité                  |  |
| TACACS+                   | Ressemble à XTACACS avec un contrôle d'attributs et une comptabilité étendus. |  |

- □ Le fichier de configuration du serveur Tacacs est le fichier '/etc/tacacs/tac\_plus.cfg'.
- □ Les principales variables de ce fichier sont :
  - > Key : la clé, une chaîne de caractères, commune au serveur et aux équipements clients.
  - Le fichier d'accounting, c'est dans ce fichier que la log sera sauvegardée (/var/log/account.log).
- □ Voir aussi :
  - Pour plus d'info utilisez 'man tac\_plus'.
  - Le User's Guide Tac\_plus

## XIV.C.5.b Installation

- □ L'exemple suivant fonctionne sous une station Linux Mandrake, le RPM Tacacs est installé à partir de : tac\_plus-4.0.3-2.i386.rpm sur le site http://rpmfind.net.
- □ Installation: '# rpm -ivh tac\_plus-4.0.3-2.i386.rpm'.
- □ Les scripts de démarrage sont installés mais non vu par la commande 'chkconfig -- list'.

## XIV.C.5.c Configuration

le fichier de configuration type: '/etc/tacacs/tac\_plus.cfg'

```
# On définit la clé tacacs qui doit être identique à celle du routeur
key = ciscomania
# on définit le fichier d'accounting
accounting file = /var/log/account.log
# on définit le mot de passe Enable
user = $enable$ {
    login = des E9LW72xjYH.26
   # member = 0
name = "Do Not Delete!"
}
#on définit les utilisateurs avec les mots de passé en clair ou cryptés DES
user = dom {
  default service = permit
  login = des dfNH0Qi1BYqpM
 }
user = student {
  default service = permit
  login = cleartext "gefi"
3
#on peut donner une date d'expiration du compte utilisateur
user=fred {
expires = "mai 20 2001"
login = cleartext "admin"
```

□ Utilisez le programme '/usr/sbin/generate\_passwd' pour créer le mot de passe *Enable* chiffré DES dans 'login = des E9LW72xjYH.26'

```
[root@c18724root]$ /usr/local/sbin/generate_passwd
Password to be encrypted: cisco
E9LW72xjYH.26
```

- □ Fichier de configuration amélioré
  - génération du mot de passe pour le compte Enable.

```
[root@c18724root]$ /usr/local/sbin/generate_passwd
Password to be encrypted: cisco
E9LW72xjYH.26
```

• le fichier de configuration correspondant : '/etc/tacacs/tac\_plus.cfg'

```
key = ciscomania
accounting file = /var/log/account.log
user=root {
    default service = permit
        service = exec {
            priv-lvl = 15
            }
            cmd = configure {
                deny aaa.*
               permit .*
                }
                login = des "E9LW72xjYH.26"
```

- 'User' : le login de l'utilisateur.
- > 'Default Service': ce qui sera permit.
- Service = exec{ priv-lvl = 15 }' permet de configurer le niveau de l'utilisateur 0 à 15, 15 étant le niveau 'enable'.
- Cmd, les commandes autorisées ou interdites.
- Login correspondant au mot de passe du compte, nous utiliserons un mot de passe crypté des plus sur que le mot de passe en clair. Pour obtenir le cryptage à partir du mot de passe en clair on utilise l'utilitaire '/usr/sbin/generate\_passwd' comme suit :

# XIV.C.5.d Lancement

- Démarrage du service
  - Le service est démarré par le script '/etc/rc.d/init.d/tacacs {start | stop | restart | status}'.
  - L'option de démarrage du daemon utilisé par ce script est '-C /etc/tacacs/tac\_plus.cfg', cette option précise le fichier de configuration à utiliser.
  - D'autres options sont disponibles :
     `-t' pour passer en mode debug.

# XIV.C.5.e Accounting

Exemple de fichier de journalisation de l'accounting :

[root@c18724 root]\$ more /var/log/account.log Mon Nov 5 10:22:57 2001 140.6.48.8 dom ttyl 140.6.48.100 stop task\_id=26 timezone=UTC service=shell priv-lvl=15 cmd=show running-config <cr> Mon Nov 5 10:23:11 2001 140.6.48.8 dom ttyl 140.6.48.100 stop task\_id=27 timezone=UTC service=shell priv-lvl=15 cmd=configure terminal <cr> Mon Nov 5 10:23:37 2001 140.6.48.8 dom ttyl 140.6.48.100 stop task\_id=28 timezone=UTC service=shell priv-lvl=15 cmd=no tacacs-server host 172.17.48.100 <cr> □ La fonction '*lock & key*' permet d'activer ou de désactiver des ACL dynamiques.

```
#exemple d'utilisateur pour la fonction lock & key
user = acl {
    login = cleartext "acl"
    service = exec {autocmd = "access-enable timeout 120"}
}
#exemple d'utilisateur pour l'authorisation
user=invite {
    default service = permit
# le telnet est permit à fred sauf pour les adresses 192.168.3.*
    cmd = telnet {
   deny 192\.168\.3\.[0-9]+
   permit .*
  }
#les commandes de visualisations sont permises sauf show interfaces
  cmd = show {
              deny interface
              permit .*
  }
#les commandes de configurations sont interdites
 cmd = configure {
              deny .*
  }
login = des dfNH0Qi1BYqpM
```

- □ Lecture conseillée :
  - http://www.cisco.com/pcgi-bin/Support/PSP/psp\_view.pl?p=Internetworking:Tacacs\_plus

# XIV.D TACACS+ Freeware for First-Time Users

- □ Référence : <u>http://www.cisco.com/en/US/tech/tk59/technologies\_tech\_note09186a00800946a3.shtml</u>
- Document ID: 13865
- □ Cisco no longer maintains or updates this document. Though the document resides on Cisco.com, Cisco cannot guarantee the document's accuracy. Please consider this fact if you decide to use this information for support purposes.

## XIV.D.1 Introduction

- □ The following information describes how to configure a Cisco router for authentication with the TACACS+ freeware that runs on UNIX; installing the freeware requires use of a C-compiler. As noted in the TACACS+ freeware Users' Guide, the freeware code does not come with any warranty or support. It does not offer as many features as our commercially available Cisco Secure ACS for Windows or Cisco Secure ASC UNIX.
- □ The TACACS+ freeware can be obtained through FTP: <u>ftp://anonymous@ftp-eng.cisco.com/pub/tacacs/</u>
- □ You can also obtain the freeware from the command-line interface (CLI) by anonymous ftp to ftp-eng.cisco.com.
- □ The router configuration below was developed on a router running Cisco IOS Softare Release 11.3.3; Cisco IOS 12.0.5.T and later uses group tacacs+ instead of tacacs+, so statements such as aaa authentication login default tacacs+ enable would appear as aaa authentication login default group tacacs+ enable.
- □ For more complete information on router commands, see the <u>Cisco IOS Software documentation</u>.
- □ Tacacs+ utilise deux fichiers:
  - To see router-to-server interaction at the server, type:

tail -f /var/tmp/tac\_plus.log

• With TAC+ running on the server, to see the entries going into the **accounting** file, enter on the server:

tail -f /var/log/tac.log

## XIV.D.2 Authentication

- Make sure you have compiled TACACS+ (TAC+) code on the UNIX server. The server configurations here assume you are using the Cisco TAC+ server code; the router configurations should work whether or not the server code is Cisco's. TAC+ must be run as root; su to root if necessary.
- 2. Copy the <u>test\_file</u> at the end of this document, place it on the TAC+ server, and name it "test\_file". Check to be sure the tac\_plus\_executable daemon starts with test\_file; in the following command, the -P option checks for compile errors but does *not* start the daemon:

```
tac_plus_executable -P -C test_file
```

You may see the contents of test\_file scroll down the screen, but you should not see messages such as "cannot find file", "cleartext expected--found cleartext", or "unexpected }". If there are errors, check paths to **test\_file**, re-check your typing, and re-test before continuing.

3. On the router, start configuring TAC+.

Enter **enable** mode and type **conf** t before the command set.

The following syntax ensures that you will not be locked out of the router initially, providing the **tac\_plus\_executable** is not running:

```
!--- Turn on TAC+
aaa new-model
enable password whatever
!--- These are lists of authentication methods.
!--- "linmethod", "vtymethod", "conmethod", and
!--- so on are names of lists, and the methods
!--- listed on the same lines are the methods
!--- in the order to be tried. As used here, if
!--- authentication fails due to the
!--- tac plus executable not being started, the
!--- enable password will be accepted because
!--- it is in each list.
I.
aaa authentication login linmethod tacacs+ enable
aaa authentication login vtymethod tacacs+ enable
aaa authentication login conmethod tacacs+ enable
!--- Point the router to the server, where #.#.#.#
!--- is the server IP address.
1
tacacs-server host #.#.#.#
line con 0
     password whatever
     !--- No time-out to prevent being locked out
     !--- during debugging.
     exec-timeout 0 0
     login authentication conmethod
line 1 8
     login authentication linmethod
     modem InOut
     transport input all
     rxspeed 38400
     txspeed 38400
     flowcontrol hardware
line vty 0 4
    password whatever
     !--- No time-out to prevent being locked out
     !--- during debugging.
     exec-timeout 0 0
     login authentication vtymethod
```

 Test to be sure you can still access the router with Telnet and through the console port before continuing. Because the tac\_plus\_executable is not running, the enable password should be accepted.

**Note:** Keep the console port session active and remain in **enable** mode; this session should not time out. We are starting to limit access to the router at this point, and you need to be able to make configuration changes without locking yourself out.

To see server-to-router interaction at the router, issue the following commands:

terminal monitor debug aaa authentication

5. As root, start TAC+ on the server:

```
tac plus executable -C test file -d 16
```

6. Check to be sure TAC+ started:

```
ps -aux | grep tac_plus_executable
Or,
    ps -ef | grep tac_plus_executable
If TAC+ does not start, it is usually a problem with syntax in the test_file. Return to Step 1 to
correct.
```

7. To see router-to-server interaction at the server, type:

```
tail -f /var/tmp/tac plus.log
```

**Note:** The **-d 16** option in Step 5 sends output of all transactions to the /var/tmp/tac\_plus.log.

8. Telnet (VTY) users should now have to authenticate through TAC+.

With debug going on the router and the server (steps 4 and 7), telnet into the router from another part of the network.

The router should produce a username and password prompt, to which you reply:

```
'authenuser' (username from test_file)
'admin' (password from test file)
```

where user 'authenuser' is in group 'admin', which has password 'admin'.

Watch the server and the router where you should see the TAC+ interaction–what's being sent where, responses, requests, and so on. Correct any problems before continuing.

9. If you also want your users to authenticate through TAC+ to get into **enable** mode, make sure your console port session is still active and add the following command to the router:

```
!--- For enable mode, list 'default' looks to TAC+
!--- then enable password if TAC+ not running
aaa authentication enable default group tacacs+ enable
```

Users should now have to enable through TAC+.

10. With debug going on the router and the server (steps 4 and 7), telnet into the router from another part of the network. The router should produce a **username** and **password** prompt, to which you reply:

'authenuser' (username from test\_file)
'admin' (password from test\_file)

When entering enable mode, the router will request a password, to which you reply:

'cisco' (\$enable\$ password from test\_file)

Watch the server and the router where you should see the TAC+ interaction – what's being sent where, responses, requests, and so on. Correct any problems before continuing.

11. Bring down the TAC+ process on the server while still connected to the console port to be sure that your users can still access the router if TAC+ is down:

```
ps -aux | grep tac_plus_executable
Or,
    ps -ef | grep tac_plus_executable)
    kill -9 pid of tac plus executable
```

Repeat the Telnet and enable of the previous step. The router should realize that the TAC+ process is not responding and allow users to log in and enable with the default passwords.

12. Check for authentication of your console port users through TAC+ by bringing up the TAC+ server again (steps 5-6), and establishing a Telnet session to the router (which should authenticate through TAC+).

Remain connected through Telnet into the router in **enable** mode until you are sure you can log in to the router through the console port.

Log out of your original connection to the router through the console port, then reconnect to the console port. Console port authentication to log in and enable using userIDs and passwords (shown in step 10) should now be through TAC+.

13. While remaining connected through either a Telnet session or the console port and with debug going on the router and the server (steps 4 and 7), establish a modem connection to line 1.

Line users should now have to log in and enable through TAC+.

The router should produce a **username** and **password** prompt, to which you reply:

'authenuser' (username from test\_file)
'admin' (password from test\_file)

When entering enable mode, the router will request a password.

Reply:

'cisco' (\$enable\$ password from test\_file)

Watch the server and the router where you should see the TAC+ interaction – what's being sent where, responses, requests, etc. Correct any problems before continuing.

Users should now have to *enable* through TAC+.

## XIV.D.3 Adding Authorization

By default, there are 3 command-levels on the router:

- privilege level 0 which includes disable, enable, exit, help, and logout
- privilege level 1 normal level on a telnet prompt says router>
- privilege level 15 enable level prompt says router#

Since commands available depend on the ios feature set, version of Cisco IOS, model of router, and so on, there is not a comprehensive list of all commands at levels 1 and 15. For example, **show ipx route** would be not be present in an ip only feature set, **show ip nat trans** would not be in Cisco IOS 10.2.X because NAT was not introduced at the time, and **show environment** would not be present in router models without power supply and temparature monitoring. Commands available in a particular router at a particular level can be found be entering a ? at the prompt in the router when at that privilege level.

Console port authorization was not added as a feature until CSCdi82030 was implemented. Console port authorization is off by default to lessen the likelihood of accidentally being locked out of the router. If a user has physical access to the router through the console, console port authorization is not extremely effective. However, console port authorization can be turned on under line con 0 in an image that CSCdi82030 was implemented in with the command:

authorization exec default | WORD

 The router can be configured to authorize commands through TAC+ at all or some levels. The following router configuration allows all users to have per-command authorization set up on the server. Here we authorize all commands through TAC+, but if the server is down, no authorization is necessary, hence the **none**.

aaa authorization commands 1 default tacacs+ none aaa authorization commands 15 default tacacs+ none

 While the TAC+ server is running, telnet into the router with userid authenuser. Because authenuser has default service = permit in test\_file, this user should be able to perform all functions.

While in the router, enter enable mode, and turn on authorization debugging:

```
terminal monitor
debug aaa authorization
```

3. Telnet into the router with userid **authoruser** and password **operator**.

This user should be able to do two show commands: traceroute and logout (see test\_file).

Watch the server and the router where you should see the TAC+ interaction, that is, what's being sent where, responses, requests, and so on. Correct any problems before continuing.

4. If you want to configure a user for an autocommand, eliminate the commented-out user **transient** in the test\_file, and put a valid IP address destination in place of the #.#.#.#.

Stop and start the TAC+ server.

On the router:

aaa authorization exec default tacacs+

Telnet to the router with userid **transient** and password **transient**. The **telnet #.#.#** will execute and user **transient** will be sent to the other location.

# XIV.D.4 Adding Accounting

Adding accounting is optional.

Reference to the accounting file is in test\_file – **accounting file = /var/log/tac.log**. But accounting does not take place unless configured in the router (provided the router is running a version of Cisco IOS greater than 11.0).

1. First enable accounting in the router:

aaa accounting exec default start-stop tacacs+ aaa accounting connection default start-stop tacacs+ aaa accounting network default start-stop tacacs+ aaa accounting system default start-stop tacacs+

**Note:** AAA accounting doesn't do per-command accounting in some versions. A workaround is to use per-command authorization and log the occurrence in the accounting file. (See Bug ID CSCdi44140.) If you are using an image in which this is fixed is being used [11.2(1.3)F, 11.2(1.2), 11.1(6.3), 11.1(6.3)AA01, 11.1(6.3)CA as of September 24, 1997] you can also enable command-accounting.

2. With TAC+ running on the server, to see the entries going into the accounting file, enter on the server:

```
tail -f /var/log/tac.log
```

Then log into and out of the router, telnet out of the router, etc.

If necessary, on the router enter:

terminal monitor debug aaa accounting

#### XIV.D.5 test\_file

```
- - - - - - - - - (cut here) - - - - - - - -
# Set up accounting file if enabling accounting on NAS
accounting file = /var/log/tac.log
# Enable password setup for everyone:
user = $enable$ {
        login = cleartext "cisco"
# Group listings must be first:
group = admin {
# Users in group 'admin' have cleartext password
        login = cleartext "admin"
        expires = "Dec 31 1999"
}
group = operators {
# Users in group 'operators' have cleartext password
        login = cleartext "operator"
        expires = "Dec 31 1999"
}
group = transients {
# Users in group 'transient' have cleartext password
        login = cleartext "transient"
        expires = "Dec 31 1999"
}
# This user is a member of group 'admin' & uses that group's password to log
in.
# The $enable$ password is used to enter enable mode. The user can perform
all commands.
user = authenuser {
        default service = permit
        member = admin
# This user is limitted in allowed commands when aaa authorization is
enabled:
 user = telnet {
        login = cleartext "telnet"
        cmd = telnet {
        permit .*
        cmd = logout {
        permit .*
# user = transient {
#
        member = transients
        service = exec {
#
        # When transient logs on to the NAS, he's immediately
        # zipped to another site
        autocmd = "telnet #.#.#.#"
#
#
#
# This user is a member of group 'operators'
# & uses that group's password to log in
user = authenuser {
        member = operators
# Since this user does not have 'default service = permit' when command
# authorization through TACACS+ is on at the router, this user's commands
```

XIV.D.6 Related Information

- TACACS+ in IOS Documentation
- Single-User Network Access Security TACACS+
- TACACS+ Technology Support Page

# XIV.D.7 Application

a) Fichier de configuration du serveur Tacacs Plus

```
# /etc/tacacs/tac_plus.cfg
# Set up accounting file if enabling accounting on NAS
accounting file = /var/log/tac.log
# Active le chiffrement et définit sa clé
key = ciscomania
# Enable password setup for everyone:
user = $enable$
         login = cleartext "cisco"
}
# Group listings must be first:
group = admin {
# Users in group 'admin' have cleartext password
login = cleartext "admin"
expires = "Dec 31 2010"
}
}
group = transients {
 Users in group 'transient' have cleartext password
login = cleartext "transient"
expires = "Dec 31 2010"
#
}
# This user is a member of group 'admin' & uses that group's password to log in.
  The $enable$ password is used to enter enable mode. The user can perform all commands.
#
 user = authenuser {
        default service = permit
        member = admin
# This user is limitted in allowed commands when aaa authorization is enabled:
 user = telnet {
login = cleartext "telnet"
         cmd = telnet {
         permit .*
         cmd = logout {
         permit .
# user = transient {
#
        member = transients
         service = exec {
#
         # When transient logs on to the NAS, he's immediately
         # zipped to another site
         autocmd = "telnet #.#.#.#"
#
#
```

D Pour activer le chiffrement des messages Tacacs, il suffit de définir une clé par la commande 'key LINE'

b) Fichier de configuration du C2621 avec IOS 12.3-6c

```
!--- Turn on TAC+
aaa new-model
enable password whatever
!--- These are lists of authentication methods.
!--- "linmethod", "vtymethod", "conmethod", and
!--- so on are names of lists, and the methods
!--- listed on the same lines are the methods
!--- in the order to be tried. As used here, if
!--- authentication fails due to the
!--- tac_plus_executable not being started, the
!--- enable password will be accepted because
!--- it is in each list.
aaa authentication login linmethod tacacs+ enable
aaa authentication login vtymethod tacacs+ enable
aaa authentication login conmethod tacacs+ enable
!--- For enable mode, list 'default' looks to TAC+
!--- then enable password if TAC+ not running
aaa authentication enable default group tacacs+ enable
    - Point the router to the server, where #.#.#.#
! -
!--- is the server IP address.
tacacs-server host 192.168.13.9
! Activative le chiffrement du champ donné des messages Tacacs
! et définit la clé de cryptage.
tacacs-server key ciscomania
line con 0
        password whatever
         !--- No time-out to prevent being locked out
!--- during debugging.
exec-timeout 0 0
         login authentication conmethod
line vty 04
         password whatever
         !--- No time-out to prevent being locked out
!--- during debugging.
         exec-timeout 0 0
         login authentication vtymethod
1
!--- enable accounting in the router
aaa accounting exec default start-stop tacacs+
aaa accounting connection default start-stop tacacs+
aaa accounting network default start-stop tacacs+
aaa accounting system default start-stop tacacs+
!
```

- □ Attention: le port AUX n'est pas sécurisé.
- Pour activer le chiffrement des messages Tacacs, il suffit de définir une clé par la commande 'tacacsserver key [0|7] LINE'

# XIV.E Radius

The lines in this sample RADIUS reverse Telnet authorization configuration are defined as follows:

• The aaa new-model command enables AAA.

• The **aaa authentication login default radius** command specifies RADIUS as the default method for user authentication during login.

• The **aaa authorization reverse-access radius** specifies RADIUS as the method for user authorization when trying to establish a reverse Telnet session.

• The radius-server host command identifies the RADIUS server.

• The **radius-server key** command defines the encryption key used for all RADIUS communications between the NAS and the RADIUS daemon.

The following example configures the RADIUS server to grant a user named "jim" reverse Telnet access at port tty2 on the NAS named godzilla:

```
Password = "goaway"
User-Service-Type = Shell-User
cisco-avpair = "raccess:port#1=godzilla/tty2"
```

The syntax "raccess:port=any/any" permits a user to have unconditional access to NAS ports for reverse Telnet. If no "raccess:port={*nasname*}/{*tty number*}" clause exists in the user profile, the user is denied access to reverse Telnet on all ports.

For more information about configuring RADIUS, refer to the "Configuring RADIUS" chapter.

# XIV.F Protection anti spoofing

- □ Le principe du spoofing est d'utiliser depuis l'extérieur, une adresse IP interne afin d'atteindre un équipement, éventuellement en aveugle (pas de trame retour).
- □ La solution pour éviter ce type d'intrusion est d'interdire en entrée sur son réseau les adresses correspondant au réseau interne par la mise en place d'ACL correspondantes.

## XIV.G Désactiver les services inutiles

Désactiver les services UDP et TCP Small Servers, IP finger.

#### **Commandes :**

| no service udp-small-servers | Interdire les services UDP. |
|------------------------------|-----------------------------|
| no service tcp-small-servers | Interdire les services TCP. |
| no ip finger                 | Interdire le finger.        |
| no service finger            | Interdire le finger.        |

#### Exemple :

```
!
service password-encryption
no service udp-small-servers
no service tcp-small-servers
!
no ip finger
```

## XIV.H Les tables ARP

- □ Il est possible de bloquer les entrées de la table ARP.
- □ Ce type de configuration peut être généralisé à l'ensemble du réseau, toutefois il sera très difficile à maintenir. Cependant il est intéressant de configurer de la sorte quelques liens sensibles comme la connexion d'un pare-feu.

#### Exemple :

Router(config)#arp 172.16.1.20 ? H.H.H 48-bit hardware address of ARP entry Router(config)#arp 172.16.1.20 0000.C047.1B8E ? arpa ARP type ARPA ARP type SAP (HP's ARP type) sap ARP type SMDS smds snap ARP type SNAP (FDDI and TokenRing) Router(config)#arp 172.16.1.20 0000.C047.1B8E arpa Router(config)#^Z Router#sh ip arp Protocol Address Age (min) Hardware Addr Туре Interface Internet 172.6.54.49 00e0.1e7f.d71a ARPA Ethernet0 \_ Internet 172.16.1.20 -0000.c047.1b8e ARPA Router#

# XIV.I Contrôler les accès http

□ Si le serveur HTTP est activé sur les routeurs, le contrôler avec une Access-List, voir un serveur AAA. Il est effectivement possible de modifier la configuration du routeur grâce à ce service.

#### Exemple :

```
ip http server
ip http authentication enable
ip http access-class 99
```

## XIV.J Exercice

#### Exercice sur la sécurité :

- □ Configurez un accès http Sécurisé.
- □ Essayez un telnet sur le port finger (tcp 79).
- Désactivez les services inutiles.
- □ Configurer les routeurs pour SNMP.
- □ La station d'administration SNMP a pour adresse : .....
- □ Utiliser pour nom de community public et private.
- □ Mettre en place une Access-list pour filtrer le SNMP.
- □ Configurez la journalisation.
- □ Le serveur de log a pour adresse : .....
- □ La station d'administration recevra la journalisation au niveau information, avec la facility local0.
- □ Familiarisez vous avec CDP.

#### <u>Option :</u>

En fonction du temps restant, installez le produit Loriot et manager vos routeurs en SNMP.
 <u>http://llecointe.com</u>

# XV. Les ACL

## XV.A Présentation

- Les routeurs Cisco disposent d'un moyen puissant de contrôle du trafic, ce sont les listes d'accès.
- □ Une liste d'accès (Access-List) a plusieurs fonctions possibles sur un routeur :
  - $\succ$  le filtrage,
  - le contrôle des mises à jour du routage,
  - la gestion de priorités,

On parle de plus en plus de QoS, ou qualité de service en particulier si l'on utilise le réseau IP pour transporter la voix (VOIP : Voice over IP),

- ▶ la gestion de la numérotation sur RNIS par exemple,
- la sécurité d'accès aux informations,
- ▶ etc....
- □ Il existe deux familles d'Access-List :
  - > les access-list classiques (faisant référence à un numéro d'Access-List),
    - O l'access-list standard : uniquement l'adresse IP source.
    - O l'access-list étendu : l'adresse IP source & destination, le protocole, le port source et destination
  - les access-list nommées.
- Nous avons vu que les ACL sont numérotées, cette numérotation représente ce que peut faire la liste comme le montre la commande suivante :

| Rc | outeur(config) | <pre># access-list ?</pre>               |
|----|----------------|------------------------------------------|
|    | <1-99>         | IP standard access list                  |
|    | <100-199>      | IP extended access list                  |
|    | <1000-1099>    | IPX SAP access list                      |
|    | <1100-1199>    | Extended 48-bit MAC address access list  |
|    | <1200-1299>    | IPX summary address access list          |
|    | <1300-1999>    | IP standard access list (expanded range) |
|    | <200-299>      | Protocol type-code access list           |
|    | <2000-2699>    | IP extended access list (expanded range) |
|    | <300-399>      | DECnet access list                       |
|    | <600-699>      | Appletalk access list                    |
|    | <700-799>      | 48-bit MAC address access list           |
|    | <800-899>      | IPX standard access list                 |
|    | <900-999>      | IPX extended access list                 |

- L'IOS Cisco est riche au niveau de ses possibilités de filtrage.
- □ Nous allons revoir les :
  - ACL IP standard (1 à 99)
  - o puis traiter les ACL IP étendues (100 à 199).

# XV.B Fonctionnement

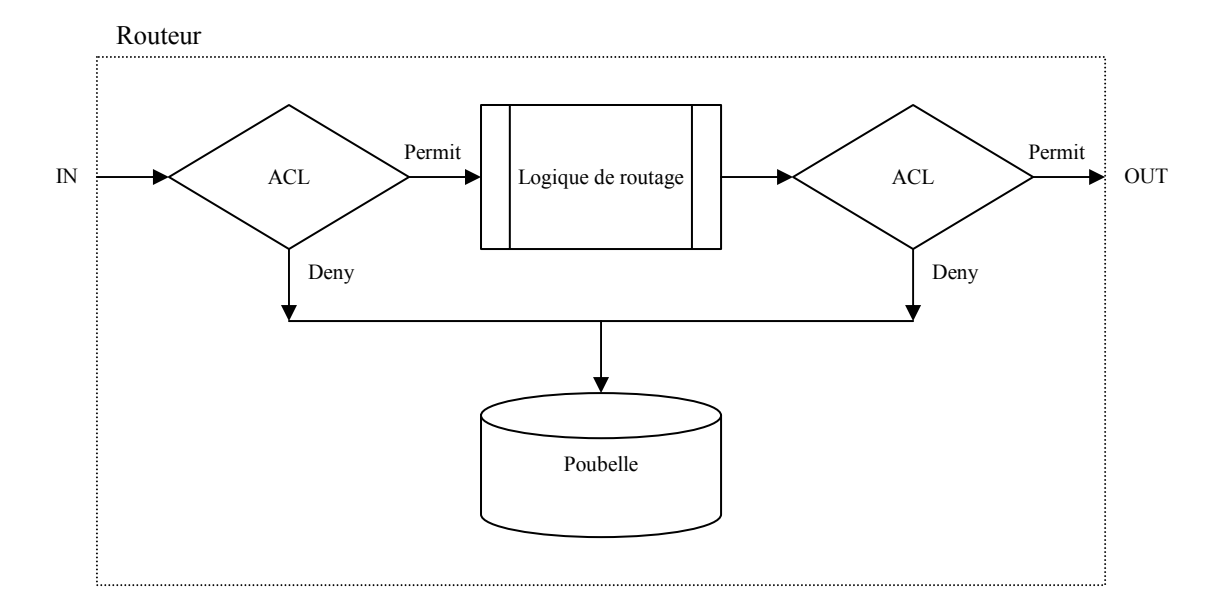

- □ Inbound access lists : L'ACL est appliquée **avant** la logique de routage.
- Outbound access lists : L'ACL est appliquée **après** la logique de routage

- □ Une ACL est une liste ordonnée d'ACE (*Access Control Entry*) décrivant des règles de filtrage à appliquer au trafic des datagrammes IP.
  - Ces règles sont utilisées pour rechercher une correspondance dans les datagrammes qui transitent dans le routeur.
  - La correspondance est recherchée en évaluant les ACE dans l'ordre de leurs saisies.
  - O Dés qu'une correspondance est trouvée (match), on applique 'permit | deny' et on sort de l'ACL.

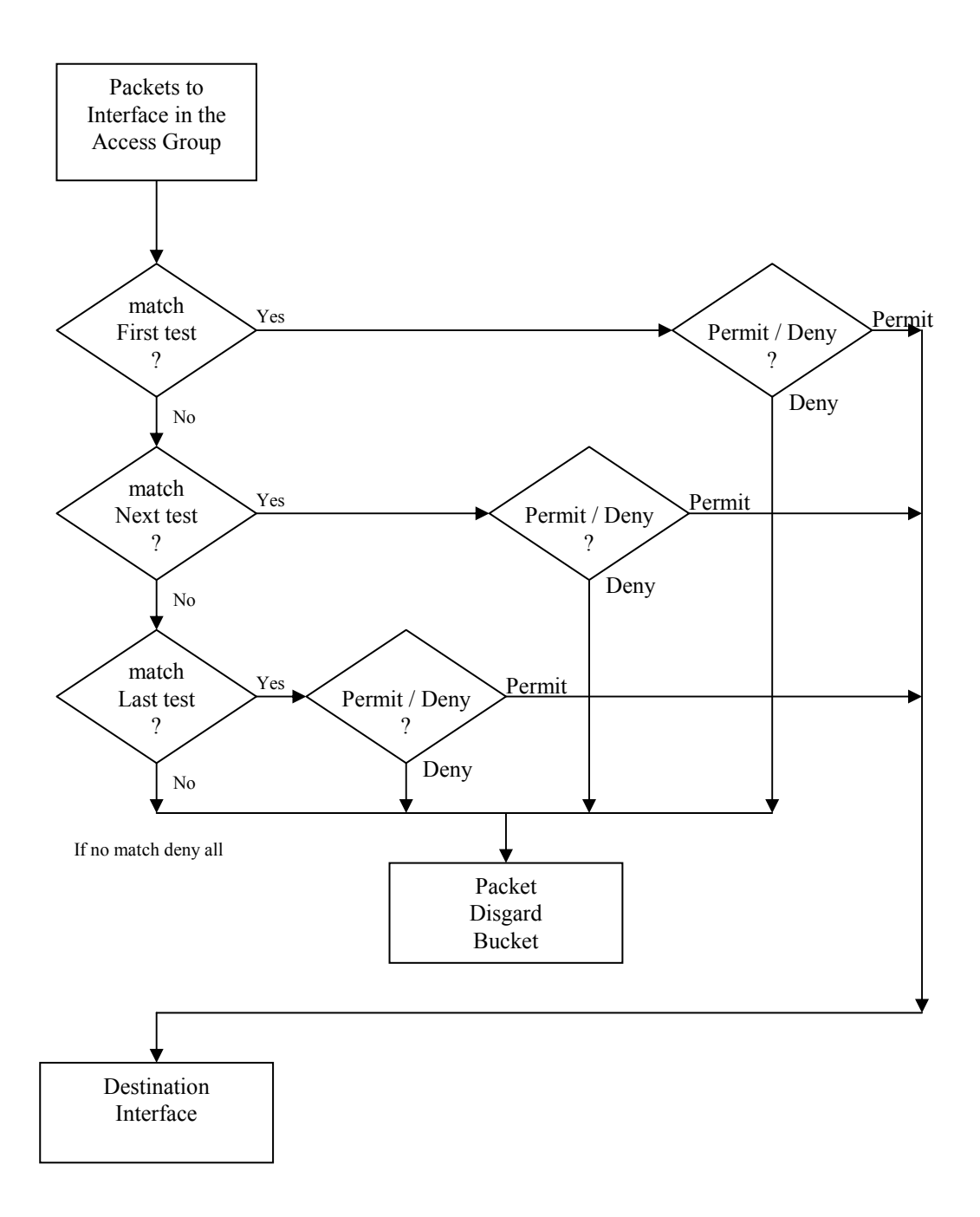

# XV.C Les commandes

| Commandes                                                                                                    | Commentaires                                        |
|----------------------------------------------------------------------------------------------------|-----------------------------------------------------|
| Routeur# configure terminal<br>Router(config)# access-list access-list-number {permit<br>  deny} {test conditions} | Création de l'ACL                                   |
| Router(config)# interface serial 1<br>Router(config-if)# {protocol} access-group access-<br>list-number {in   out} | Application de l'ACL à une interface                |
| Routeur# show ip interface                                                                                         | Vérifie l'ACL                                       |
| Routeur> show access-lists                                                                                         | Visualise toutes les ACL                            |
| Routeur# show access-lists log                                                                                     | Permet de connaître le taux d'utilisation d'une ACL |

□ Une même Access List peut-être appliquée sur plusieurs interfaces à la fois.

# XV.D Types et Identification

| Types d'Access Lis | st          | Access-list-number                   |  |  |
|--------------------|-------------|--------------------------------------|--|--|
| IP                 | Standards   | De 1 à 99 et de 1300 à 1999          |  |  |
|                    | Etendues    | De 100 à 199 et de 2000 à 2699       |  |  |
|                    | nommées     | nom (à partir de l'IOS 11.2 et plus) |  |  |
| IPX                | Standards   | 800 à 899                            |  |  |
|                    | Etendues    | 900 à 999                            |  |  |
|                    | SAP Filters | 1000 à 1099                          |  |  |
|                    | nommées     | nom (à partir de l'IOS 11.2 et plus) |  |  |

- Les ACL IP standards testent uniquement l'adresse IP source dans le datagramme IP.
- Les ACL IP étendues teste : l'adresse IP source, l'adresse IP destination, le champ protocole et les ports TCP ou UDP, etc.
- Les ACL IP nommées fonctionnent comme les ACL numérotées, mais présentent plusieurs avantages :
  - 1. Un nom ou label est davantage significatif pour nous humains.
  - 2. Le nombre d'ACL n'est pas limité de 1 à 99 ou 100 à 199.
  - 3. Une simplification dans l'écriture des ACL en cas de modification, une instruction de l'ACL nommée peut-être supprimée séparément contrairement aux ACL numérotées où il faudra supprimer la liste entière.
  - 4. les commentaires sont possibles.

# XV.E Les WILCARD MASK

## XV.E.1 Présentation

- □ Il permet d'identifier une ou plusieurs adresses IP (Host).
- □ Il s'écrit comme une adresse IP.
  - ✤ 32 bits
  - \* représentés en notation décimale pointée
- □ C'est un masque de 32 bits.
- **Quand le bit est à 0, il doit y avoir correspondance. (match)**
- Quand le bit est à 1, on ignore la correspondance.

| 192   | 30 | 16     | 0  | 1100 | 0000.0001 | 1110.0001 | 0000. | 0000   | 0000 |      |  |
|-------|----|--------|----|------|-----------|-----------|-------|--------|------|------|--|
| 0     | 0  | 0      | 15 | 0000 | 0000.0000 | 0000.0000 | 0000. | 0000   | 1111 |      |  |
| match |    | ignore |    |      | mat       | ch 28     | bits  | Ignore | 4    | bits |  |

## XV.E.2 Exemples :

| Adresse IP Wildcard Mask |                 | Signification                                                   |  |  |
|--------------------------|-----------------|-----------------------------------------------------------------|--|--|
| 192.168.15.2             | 0.0.0.0         | On vérifie la correspondance sur tous les bits.                 |  |  |
| 192.168.15.0             | 0.0.0.255       | Ici, on ignore les 8 bits de poids faible                       |  |  |
| 192.168.15.4             | 0.0.0.3         | <sup>3</sup> Désigne les machines : 192.168.15.4 à 192.168.15.7 |  |  |
| 192.168.15.16            | 0.0.0.15        | Désigne les machines : 192.168.15.16 à 192.168.15.31            |  |  |
| 192.168.15.2             | 0.0.0.0         | Désigne la machine 192.168.15.2                                 |  |  |
| 0.0.0.0                  | 255.255.255.255 | Désigne toutes les machines                                     |  |  |
| any                      |                 | Désigne toutes les machines                                     |  |  |

✤ Le mot clé `any' remplace `0.0.0.0 255.255.255.255'.

# XV.F Les ACL Standards numérotées

- La logique implémentée par une liste d'accès peut être résumée par la séquence suivante :
- □ le paquet est comparé aux paramètres de la première instruction de la liste.
- □ Si une correspondance est trouvée, l'action définie dans l'instruction est exécutée (autoriser ou rejeter).
- □ Si aucune correspondance n'est trouvée, les deux premières étapes sont répétées avec l'instruction suivante de la liste.
- □ Si aucune correspondance n'est trouvée par l'ensemble des instructions de la liste, le paquet est rejeté par défaut.
- Chaque nouvelle instruction est inscrite à la fin de la liste.
- □ La logique de traitement décrite précédemment nous montre que l'ordre des instructions est très importante, pour ajouter une instruction « à sa place » dans la liste, il convient de supprimer la liste puis de la recréer. Pour cela l'on peut utiliser la technique du copier coller, ou encore se servir du service TFTP.( Remonter la configuration sur le serveur, la modifier, la redescendre sur le routeur).

## XV.F.1 Les commandes :

access-list (1-99) {permit|deny} host (Adresse) [log] access-list (1-99) {permit|deny} (Adresse) (Wildcard-mask) [log]

| Commandes                                                                                                    | Commentaires                         |
|----------------------------------------------------------------------------------------------------|--------------------------------------|
| Routeur# configure terminal<br>Router(config)# access-list access-list-number {permit   deny}<br>source [mask] [log] | Création de l'ACL                    |
| Router(config)# interface serial 1<br>Router(config-if)# ip access-group access-list-number {in  <br>out}            | Application de l'ACL à une interface |

- $\Box$  Le wildcard mask par défaut = 0.0.0.0
- $\Box \quad In \mid Out \text{ par defaut} = Outbound$
- Le terme 'any' est équivalent à '0.0.0.0 255.255.255.255' pour désigner 'source [mask]'

| Commandes                                                                                      | Commentaires                  |
|------------------------------------------------------------------------------------------------|-------------------------------|
| Routeur# configure terminal<br>Router(config)# no access-list access-list-number               | Supprime l'ACL                |
| Router(config)# interface serial 1<br>Router(config-if)# no ip access-group access-list-number | Supprime l'ACL de l'interface |

| Mot clé | Description                                                                  |
|---------|------------------------------------------------------------------------------|
| any     | Spécifie tous les hôtes. Identique à '0.0.0.0 255.255.255.255'               |
| host    | Spécifie un hôte. Identique à un Subnet Mask de '0.0.0.0'                    |
| log     | Active le log de tous paquets qui correspondent à l'état 'deny' ou 'permit'. |
## XV.F.2 Exemple :

```
Routeur(config)#no access-list 10
Routeur(config)#access-list 10 permit host 172.20.24.163
Routeur(config)#access-list 10 permit 172.20.24.140 0.0.0.0
Routeur(config)#access-list 10 deny 172.16.0.0 255.255.255.255 log
Routeur#sh access-lists 10
Standard IP access list 10
    permit 172.20.24.163
    permit 172.20.24.140
    deny any log
Routeur#
```

- □ Noter l'effet des wilcard mask 0.0.0.0 et 255.255.255.255.
- □ L'option 'log' est apparue dans les access-lists simples avec la version 12.0 de l'IOS. Cette option permet de tracer le filtre au niveau du syslog.

#### Exemples d'utilisation :

□ Contrôle du telnet sur un routeur

```
line vty 0 4
access-class 10 in
```

□ Contrôle au niveau de l'interface

```
interface ethernet 0
ip access-group 10 out
```

Sécurisation SNMP

```
snmp-server community private RW 10
snmp-server community public RO 11
```

## XV.G Les ACL étendues numérotées

- □ Les Access-List IP étendues sont presque identiques aux listes d'accès standard, en ce qui concerne leur emploi et la logique de traitement des instructions. Cependant elles permettent de comparer un plus grand nombre de champs dans un paquet. La logique de filtrage est par conséquent beaucoup plus complexe. Néanmoins, ces deux types de liste peuvent filtrer des paquets en entrées comme en sortie.
- □ Rappel :
  - Les instructions de la liste sont traitées de façon séquentielle, c'est à dire que dés qu'une instruction fait l'objet d'une correspondance, la recherche prend fin et l'action définie par l'instruction est exécutée.
  - Une instruction est considérée comme correspondante seulement si une correspondance est trouvée pour chacun des ses paramètres ; sinon son exécution est interrompue et l'instruction suivante de la liste est examinée.
- □ Si aucune correspondance n'est trouvée par l'ensemble des instructions de la liste, le paquet est rejeté par défaut.

#### La commande :

```
access-list access-list-number {permit | deny} {protocol-number | protocol-
keyword} {source source-wilcard | any | host} operator {source-port}
{destination destion-wilcard | any | host} operator {destination-port}
[established] [log | log-input]
```

□ Les access-lists étendues ne présente pas beaucoup plus de difficulté à mettre en œuvre que les Access-List simples, cependant elles nécessitent une préparation plus attentive.

| Access-list Command                       | Description                                                                     |  |
|-------------------------------------------|---------------------------------------------------------------------------------|--|
| access-list 100-199 {permit deny} {ip tcp | <pre>udp icmp} source source-mask dest dest-mask [lt]gt eq neq dest-port]</pre> |  |
| 101                                       | Identifiant de l'ACL, ici une ACL étendue                                       |  |
| deny                                      | Le trafic, où la correspondance est réalisée, sera bloqué                       |  |
| tcp                                       | Test sur le protocole encapsulé dans IP.                                        |  |
| 192.168.22.0 0.0.0.255                    | Adresses IP source : de 192.168.22.0 à 192.168.22.255                           |  |
| 192.168.52.0 0.0.0.255                    | Adresses IP destination : de 192.168.52.0 à 192.168.52.255                      |  |
| eq 21                                     | Spécifie le port pour les commandes FTP                                         |  |
| eq 20                                     | Spécifie le port pour les données FTP                                           |  |
| range 20 21                               | Spécifie les ports de 20 à 21                                                   |  |
| Exemple:                                  |                                                                                 |  |
| access-list 101 deny tcp 19               | 2.168.22.0 0.0.0.255 192.168.52.0 0.0.0.255 range 20 21                         |  |

| Affectation de l'ACL :  |                                                         |  |  |
|-------------------------|---------------------------------------------------------|--|--|
| Access-group Command :  | Applique l'ACL 101 en sortie de l'interface Ethernet E0 |  |  |
| interface ethernet 0    | Choix de l'interface                                    |  |  |
| ip access-group 101 out | Application de l'ACL étendue 101 en sortie              |  |  |

#### <u>Remarque :</u>

□ A partir de la version 12 il est possible parfois suivant le routeur et l'IOS utilisé de commenter les Access-List.

# XV.H Les ACL Standards nommées

- □ Vous pouvez identifier votre Access-List par un nom ceci peut permettre d'utiliser plus de 99 Access-Lists simples.
- □ Cette facilité est apparue avec la version 11.2 de l'IOS.
- Ce type de liste n'est utilisable que pour le filtrage des paquets ou des routes au niveau d'une interface.
- □ Une liste standard et une liste étendue ne peuvent pas avoir le même nom.
- □ Pour utiliser une Access-List Nommée, la méthode et la syntaxe des commandes sont légèrement différentes.

## XV.H.1 Les commandes :

| Création d'une ACL nommée standard                          |                                                                                                    |  |  |
|-------------------------------------------------------------|----------------------------------------------------------------------------------------------------|--|--|
| ip access-list standard name                                | Définir le type et le nom                                                                          |  |  |
| <pre>{deny   permit} {source [source-wildcard]   any}</pre> | Spécifier une ou plusieurs conditions pour lesquelles les paquets seront soit passés soit droppés. |  |  |
| exit                                                        | Sortir de l'Access-List nommée                                                                     |  |  |

# XV.H.2 Exemple :

```
Routeur(config)#ip access-list standard ?
    <1-99> Standard IP access-list number
    WORD Access-list name
Routeur(config)#ip access-list standard enter_filter
Routeur(config-std-nacl)#deny host 172.16.1.20
Routeur(config-std-nacl)#permit any
Routeur(config-std-nacl)#exit
Routeur(config)#^Z
Routeur#sh access-lists enter_filter
Standard IP access list enter_filter
    deny 172.16.1.20
    permit any
```

## XV.I Les ACL Etendues nommées

- Vous pouvez identifier votre Access-List par un nom ceci peut permettre d'utiliser plus de 100 Access-List étendues.
- □ Cette facilité est apparue avec la version 11.2 de l'IOS.
- Ce type de liste n'est utilisable que pour le filtrage des paquets ou des routes au niveau d'une interface.
- □ Une liste standard et une liste étendue ne peuvent pas avoir le même nom.
- Pour utiliser une Access-List Nommée, la méthode et la syntaxe des commandes sont légèrement différentes.

#### XV.I.1 Les commandes :

```
ip access-list extended access-list-name {permit|deny} {protocol-number |
protocol-keyword} {source source-wilcard | any | host} operator {source-port}
{destination destion-wilcard | any | host} operator {destination-port}
[established] [log | log-input]
```

| Création d'une ACL nommée étendue                                                                                                    |                                                                                                    |  |  |
|----------------------------------------------------------------------------------------------------|----------------------------------------------------------------------------------------------------|--|--|
| ip access-list extended name                                                                                                    | Définir le type et le nom                                                                             |  |  |
| <pre>{permit   deny } {protocol-number   protocol-keyword } {source source-wilcard   any   host } operator {source-port } {destination destion-wilcard   any   host } operator {destination-port } [established] [log   log-input]</pre> | Spécifier une ou plusieurs conditions pour lesquelles les paquets<br>seront soit passés soit droppés. |  |  |
| exit                                                                                                    | Sortir de l'Access-List nommée                                                                        |  |  |

#### XV.I.2 Exemple :

# XV.J Les ACL Dynamiques

- □ Ce sont des listes d'accès dont certaines lignes peuvent être validées par une commande de type « EXEC » sur le routeur (access-enable).
- □ L'option dynamique sera retenue pour les lignes activées par la commande EXEC : 'access-Enable'.

XV.J.1Exemple :

```
interface ethernet0
ip address 172.18.23.9 255.255.255.0
ip access-group 101 in
access-list 101 permit tcp any host 172.18.21.2 eq telnet
access-list 101 dynamic mytestlist timeout 120 permit ip any any
line vty 0
login local
autocommand access-enable timeout 5
```

- □ Il faudra dans un premier temps se connecter au routeur (line VTY 0), s'authentifier (*password*). L'auto command permettra de valider la ligne dynamique de l'ACL.
- □ On parle de '*lock & key*', cette option est souvent implémentée avec une authentification locale ou un serveur AAA.

# XV.K Les ACL basées sur le temps

• Ce type d'ACL permet d'autoriser un trafic donné en fonction de créneau horaire :

| Commandes                                          | Signification                                                          |  |
|----------------------------------------------------|------------------------------------------------------------------------|--|
| () configure terminal                              | Entrez en mode configuration globale                                   |  |
| (global) interface fastethernet 0/0                | Choix du port à configurer                                             |  |
| ou                                                 |                                                                        |  |
| (global) interface range fastethernet 0/0 - 8      |                                                                        |  |
| (config-if) ip access-group time in                | Application de l'ACL étendue nommée 'time'                             |  |
|                                                    |                                                                        |  |
| config-ifexit                                      |                                                                        |  |
| (global) ip access-list extended time              | Creation de l'ACL étendue nommée 'time'                                |  |
| (global-ext-nacl) <b>permit tcp any any eq www</b> |                                                                        |  |
| (config.evt_nagl) evit                             |                                                                        |  |
|                                                    |                                                                        |  |
| (grobal) cime-lange webaccess                      |                                                                        |  |
| (config-time-range) periodic weekdays 8:00 to      | Periode :                                                              |  |
| 10.00                                              | O Friday => Friday                                                     |  |
|                                                    | O Monday => Lundi                                                      |  |
|                                                    | O Saturday =>                                                          |  |
|                                                    | O Sunday =>                                                            |  |
|                                                    | O Thursday =>                                                          |  |
|                                                    | O Tuesday =>                                                           |  |
|                                                    | • Wednesday =>                                                         |  |
|                                                    | $\bigcirc$ Daily => tous les jours de la semaine                       |  |
|                                                    | • Weekdays => du lundi au vendredi                                     |  |
| (config time renge) and                            | • weekend => samedi et dimanche                                        |  |
| (conrig-cime-range) end                            | Retour en mode privileged EXEC                                         |  |
|                                                    |                                                                        |  |
| () snow access-list                                |                                                                        |  |
| () show running-config                             | Vérifiez votre configuration                                           |  |
| () copy running-config startup-config              | [optionnel] sauvegardez la configuration pour le prochain redémarrage. |  |
|                                                    |                                                                        |  |

# XV.L Les ACL réflectives

- <u>Note</u>: Les ACL réflectives sont apparue après les listes d'accès dynamique, de part leur fonctionnement elles mériteraient de porter le nom de listes dynamiques.
- □ Les ACL réflectives sont un moyen simple de filtrer le trafic IP. Elles permettent d'autoriser le trafic initialisé depuis une station de votre réseau et d'interdire le trafic initialisé par une station étrangère. Par exemple lorsqu'un premier paquet arrive sur le routeur et qu'il est autorisé par la liste, une nouvelle entrée temporaire est créée et ajouter à la « réflective liste ».
- □ Il existe deux restrictions relatives à l'utilisation des listes d'accès réflectives :
  - o Elles peuvent être définies uniquement avec des Access-Lists IP étendues nommées.
  - Elles ne fonctionnent pas avec certaines applications qui utilisent des numéros de ports changeant en cours de session, comme le protocole FTP.

## XV.L.1 Les commandes :

| Création d'une ACL réflective                                                 |                                |  |  |
|-------------------------------------------------------------------------------|--------------------------------|--|--|
| ip access-list extended name                                                  | Définir le type et le nom      |  |  |
| {deny   permit} protocol any any reflect<br>reflection-name [timeout seconds] |                                |  |  |
| exit                                                                          | Sortir de l'Access-List nommée |  |  |

## XV.L.2 Exemple #1 :

□ Refer page 147 Network Security Fundamentals CISCO

```
interface serial0/0
ip access-group incoming in
ip access-group outgoing out
!
ip access-list extended outgoing
permit tcp any any reflect tcptraffic
!
ip access-list extended incoming
permit eigrp any any
deny icmp any any
evaluate tcptraffic
```

## XV.L.3 Exemple #2 :

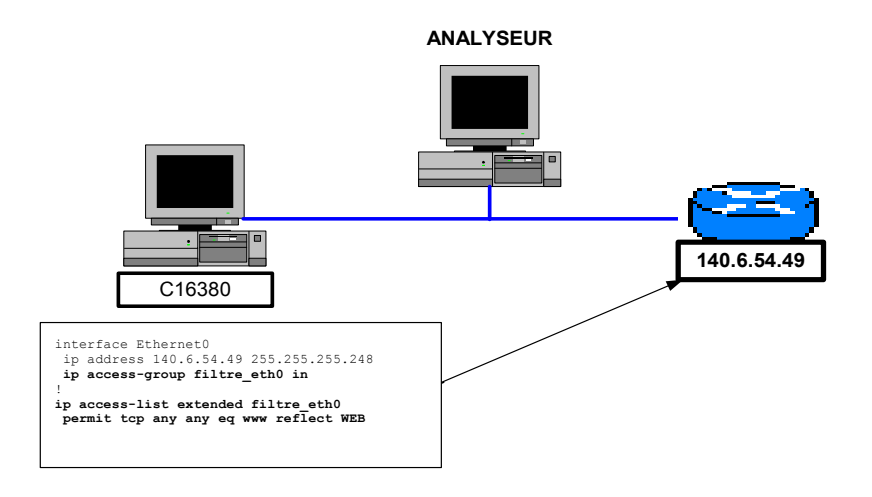

- Le poste de travail va accéder au serveur HTTP du routeur.
- □ Ce que voit le routeur :

```
Router#sh access-lists WEB
Reflexive IP access list WEB
permit tcp host 140.6.54.49 eq www host 140.6.54.51 eq 1210 (15 matches) (time left 54)
permit tcp host 140.6.54.49 eq www host 140.6.54.51 eq 1209 (13 matches) (time left 52)
Router#
```

<u>Ce que voit l'analyseur :</u>

| Frame Source Address Dest. Address Size Rel. Time Delta Time Abs. Time Summary                                                 |
|----------------------------------------------------------------------------------------------------|
| 16 [140.6.54.51] [140.6.54.49] 348 000:00:06.523 0.037.877 21/03/2000 16:14:05 HTTP: C Port=1209 GET / HTTP/1.0                |
| 17 [140.6.54.49] [140.6.54.51] 614 000:00:06.651 0.127.477 21/03/2000 16:14:05 HTTP: R Port=1209 HTML Data                     |
| 18 [140.6.54.49] [140.6.54.51] 614 000:00:06.691 0.040.552 21/03/2000 16:14:06 HTTP: R Port=1209 HTML Data                     |
| 19 [140.6.54.51] [140.6.54.49] 60 000:00:06.692 0.000.570 21/03/2000 16:14:06 TCP: D=80 S=1209 ACK=3421235876 WIN=7640         |
| 20 [140.6.54.49] [140.6.54.51] 614 000:00:06.985 0.292.870 21/03/2000 16:14:06 HTTP: R Port=1209 HTML Data                     |
| 21 [140.6.54.49] [140.6.54.51] 505 000:00:07.016 0.031.892 21/03/2000 16:14:06 HTTP: R Port=1209 HTML Data                     |
| 22 [140.6.54.51] [140.6.54.49] 60 000:00:07.017 0.000.734 21/03/2000 16:14:06 TCP: D=80 S=1209 ACK=3421236887 WIN=8760         |
| 23 [140.6.54.49] [140.6.54.51] 60 000:00:07.139 0.122.150 21/03/2000 16:14:06 TCP: D=1209 S=80 FIN ACK=19091757 SEQ=3421236887 |
| LEN=0 WIN=3834                                                                                                    |
| 24 [140.6.54.51] [140.6.54.49] 60 000:00:07.140 0.000.618 21/03/2000 16:14:06 TCP: D=80 S=1209 ACK=3421236888 WIN=8760         |
| 25 [140.6.54.51] [140.6.54.49] 60 000:00:08.407 1.266.995 21/03/2000 16:14:07 TCP: D=80 S=1209 FIN ACK=3421236888 SEQ=19091757 |
| LEN=0 WIN=8760                                                                                                    |
| 26 [140.6.54.49] [140.6.54.51] 60 000:00:08.409 0.002.411 21/03/2000 16:14:07 TCP: D=1209 S=80 ACK=19091758 WIN=3834           |
| 27 [140.6.54.51] [140.6.54.49] 60 000:00:10.186 1.776.971 21/03/2000 16:14:09 TCP: D=80 S=1210 SYN SEQ=19095167 LEN=0 WIN=8192 |
| 28 [140.6.54.49] [140.6.54.51] 60 000:00:10.190 0.003.369 21/03/2000 16:14:09 TCP: D=1210 S=80 SYN ACK=19095168 SEQ=3424940862 |
| LEN=0 WIN=4128                                                                                                    |
| 29 [140.6.54.51] [140.6.54.49] 60 000:00:10.190 0.000.638 21/03/2000 16:14:09 TCP: D=80 S=1210 ACK=3424940863 WIN=8760         |
| 30 [140.6.54.51] [140.6.54.49] 401 000:00:10.223 0.032.541 21/03/2000 16:14:09 HTTP: C Port=1210 GET /exec/show/interfaces/CR  |
|                                                                                                    |
| 31 [140.6.54.49] [140.6.54.51] 614 000:00:10.363 0.139.669 21/03/2000 16:14:09 HTTP: R Port=1210 HTML Data                     |
| 32 [140.6.54.49] [140.6.54.51] 614 000:00:10.405 0.043.483 21/03/2000 16:14:09 HTTP: R POTT=1210 HTML Data                     |
| 33 [140.6.54.51] [140.6.54.49] 60 000:00:10.407 0.000.582 21/03/2000 16:14:09 TCP: D=80 S=1210 ACK=3424941983 WIN=7640         |
| 34 [140.6.54.49] [140.6.54.51] 614 000:00:10.450 0.042.97/ 21/03/2000 16:14:09 HTTP: R POTT=1210 HTML Data                     |
| 35 [140.5.54.49] [140.5.54.51] 514 500.00.10.491 0.041.204 ZI/03/2000 15.14.09 HIP+ R PORL=1210 HIML Data                      |
| 30 [140.0.34.51] [140.0.34.47] 00 000.00.10.471 0.000.303 27/05/2000 10.14.09 ICF, D=00 S=1210 ACK=3424943103 WIN=8/60         |
| 5/ [140.0.39.497] [140.0.39.51] 422 000-00-10.510 0.027.020 27/05/2000 10-14-09 HITP+ K POTL=1210 HIML DALA                    |
| 56 [140.0.54.51] [140.0.54.47] 00 000.00.10.017 0.100.612 21/05/2000 16.14.09 ICP. D=80 S=1210 ACK=34249434/1 WIN=8392         |

□ Les ports sources 1209 et 1210 sont contrôlés comme le montre le détail d'une des trames (ici le port 1209 pour la trame 16):

rame Source Address Dest. Address Size Rel. Time Delta Time Abs. Time Frame Source Address Summary [140.6.54.49] 348 000:00:06.523 0.037.877 21/03/2000 16:14:05 HTTP: C 16 [140.6.54.51] Port=1209 GET / HTTP/1.0 ----- DLC Header --DLC: DLC: DLC: Frame 16 arrived at 16:14:05.8685; frame size is 348 (015C hex) bytes. DLC: Destination = Station Cisc147FD71A DLC: = Station 0010A4EC5886 Source = 0800 (IP) DLC: Ethertype DLC: IP: ---- IP Header -----IP: IP: Version = 4, header length = 20 bytes IP: Type of service = 00 IP: Total length = 334 = 334 bytes IP: Identification = 5913 gs = 4X .1.. .... = don't fragment IP: Flags IP: IP: ..0. ... = last fragment IP: Fragment offset = 0 bytes IP: Time to live = 128 seconds/hops IP: Protocol = 6 (TCP) IP: Header checksum = 5E20 (correct) IP: Source address = [140.6.54.51] IP: Destination address = [140.6.54.49] IP: No options IP: TCP: ---- TCP header -----TCP: TCP: Source port = 1209 = 80 (WWW-HTTP) = 19091463 TCP: Destination port TCP: Sequence number TCP: Next expected Seq number= 19091757 TCP: Acknowledgment number = 3421234756 TCP: Data offset = 20 bytes = 18 TCP: Flags ..0. .... = (No urgent pointer) ...1 .... = Acknowledgment .... 1... = Push TCP: TCP: TCP: TCP: .... .0.. = (No reset) .... ..0. = (No SYN) .... ...0 = (No FIN) TCP: TCP: TCP: Window = 8760 TCP: Checksum = 20EB (correct) TCP: No TCP options TCP: [294 Bytes of data] TCP: HTTP: ----- Hypertext Transfer Protocol -----HTTP: HTTP: Line 1: GET / HTTP/1.0 HTTP: Line 2: Connection: Keep-Alive HTTP: Line 3: User-Agent: Mozilla/4.7 [fr] (WinNT; I) HTTP: Line 4: Host: 140.6.54.49 HTTP: Line 5: Accept: image/gif, image/x-xbitmap, image/jpeg, image/pjpeg, HTTP: image/png, \*/\* Accept-Encoding: gzip HTTP: Line 6: HTTP: Line 7: Accept-Language: fr HTTP: Line 8: Accept-Charset: iso-8859-1,\*,utf-8 HTTP: Line 9: Authorization: Basic OkZ1bXBscHdk HTTP: Line 10: HTTP:

# XVI. IOS Firewall

# XVI.A Présentation

- Pour les réseaux hautement sécurisé ou pour sécuriser un réseau ouvert sur l'Internet, Cisco propose une version Firewall de l'IOS.
- **L**e pare feu est capable en plus du filtrage de fournir les fonctions suivantes :
  - Examen détaillé de chaque paquet,
  - Filtrage du contenu d'applications (CBAC),
  - Chiffrement, Authentification et Intégrité (IPSEC)
  - Translation d'adresses de réseau (NAT/PAT).

# XVII. IPSec

IPSec : Internet Protocol Security

# XVII.A Présentation

- □ IPSec permet une liaison sécurisée entre deux équipements par éventuellement de l'authentification des paquets (AH : Authentication *Header*) et chiffrement (ESP : *Encapsulating Security Payload*).
- □ IPSec va permettre de créer des tunnel sécurisé au travers de l'Internet pour assurer la liaison entre deux équipements, on appelle cela un VPN (*Virtual Private Network*).
- □ IPSec est un standard qui n'impose rien au niveau de l'authentification et du cryptage.

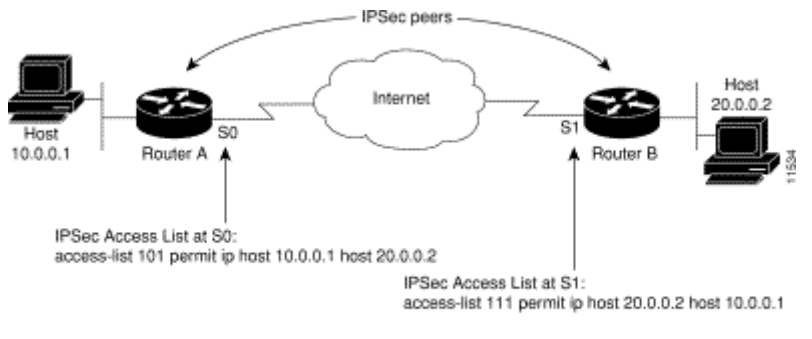

Traffic exchanged between hosts 10.0.0.1 and 20.0.0.2 is protected between Router A S0 and Router B S1

| Config-isakmp Command Mode Keyword |                          |                   |                                     |
|------------------------------------|--------------------------|-------------------|-------------------------------------|
| Keyword                            | Valeur Acceptée          | Valeur par défaut | Description                         |
| des                                | 56 bits DES-CBC          | des               | Algorithme de chiffrement des       |
|                                    |                          |                   | messages                            |
| sha                                | SHA-1 (HMAC variant)     | sha               | Algorithme d'intégrité des messages |
| md5                                | MD-5 (HMAC variant)      |                   | (hachage)                           |
| rsa-sig                            | RSA signatures           | rsa-sig           | Méthode d'authentification des      |
| rsa-encr                           | RSA encrypted nonces     |                   | stations (peer)                     |
| pre-share                          | Preshared key            |                   |                                     |
| 1                                  | Diffie-Hellman 768 bits  | 1                 | Identification du group D-H utilisé |
| 2                                  | Diffie-Hellman 1024 bits |                   |                                     |
| -                                  |                          | 86.400 secondes   | Durée de vie d'une SA ISAKMP        |
|                                    |                          | (1 jour)          |                                     |
| exit                               |                          |                   | Sortie du mode config-isakmp        |

Lecture conseillée :

http://www.cisco.com/univercd/cc/td/doc/product/software/ios113ed/113t/113t\_3/ipsec.htm

C2621xm#show version Cisco Internetwork Operating System Software IOS (tm) C2600 Software (C2600-IK8S-M), Version 12.2(11)T6, RELEASE SOFTWARE (fc1) TAC Support: http://www.cisco.com/tac System image file is "flash:c2600-ik8s-mz.122-11.T6.bin" Configuration register is 0x2102 C2621xm#configure terminal Enter configuration commands, one per line. End with CNTL/Z. C2621xm(config)#crypto isakmp policy 100 C2621xm(config-isakmp)#? ISAKMP commands: authentication Set authentication method for protection suite Set a command to its defaults default encryption Set encryption algorithm for protection suite Exit from ISAKMP protection suite configuration mode Set the Diffie-Hellman group exit group Set hash algorithm for protection suite Set lifetime for ISAKMP security association hash lifetime Negate a command or set its defaults no C2621xm(config-isakmp)#authentication ? pre-share Pre-Shared Key rsa-encr Rivest-Shamir-Adleman Encryption rsa-sig Rivest-Shamir-Adleman Signature C2621xm(config-isakmp)#encryption ? des DES - Data Encryption Standard (56 bit keys). C2621xm(config-isakmp)#hash ? md5 Message Digest 5 sha Secure Hash Standard C2621xm(config-isakmp)#group ? 1 Diffie-Hellman group 1 2 Diffie-Hellman group 2 C2621xm(config-isakmp)#^Z C2621xm#

```
C2621xm#show crypto isakmp policy
Default protection suite
encryption algorithm: DES - Data Encryption Standard (56 bit keys).
hash algorithm: Secure Hash Standard
authentication method: Rivest-Shamir-Adleman Signature
Diffie-Hellman group: #1 (768 bit)
lifetime: 86400 seconds, no volume limit
C2621xm#
```

# XVII.B Configuration en PSK Net-To-Net

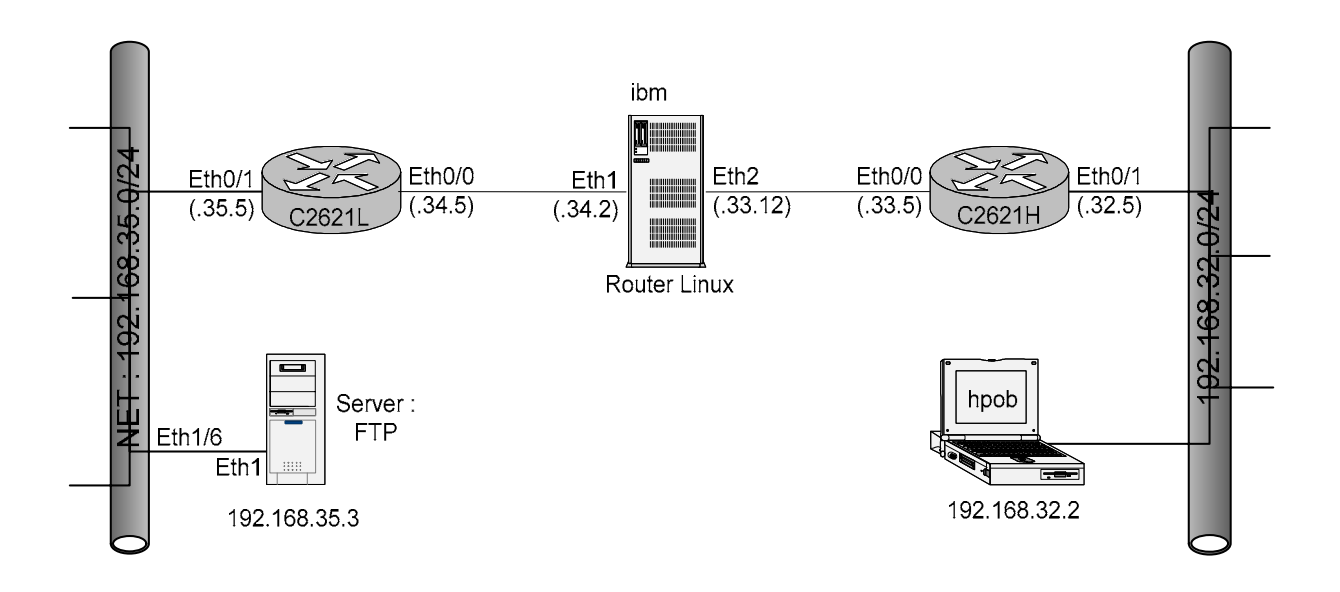

# XVII.B.1 Configuration IKE

| Confi | Configuration IKE                                             |                                                                                                    |  |  |
|-------|---------------------------------------------------------------|----------------------------------------------------------------------------------------------------|--|--|
| Step  | Commande                                                      | Commentaire                                                                                                    |  |  |
| 1     | R(config)#crypto isakmp enable                                | Activation d'IKE                                                                                                    |  |  |
| 2     | R(config)#crypto isakmp policy priority                       | Identifie uniquement la police IKE et assigne une priorité à<br>la police. La valeur '1' indique la plus haute priorité. Cette<br>commande invoque le mode (config-isakmp)                                                                                                    |  |  |
|       | R(config-isakmp)# <b>group</b> 2                              | Déclaration du groupe Deffie-Hellman :<br>o '1' par défaut sur 768 bits<br>o '2' sur 1024 bits                                                                                                    |  |  |
|       | R(config-isakmp)# <b>hash md5</b>                             | Algorithme d'intégrité du message (hachage)<br>o par défaut SHA, lequel est meilleur que<br>o MD5                                                                                                    |  |  |
|       | R(config-isakmp)#lifetime 500                                 | Par défaut 86.400 seconds (1 jour). Delay avant une nouvelle négociation.                                                                                                    |  |  |
|       | R(config-isakmp)#authentication pre-share                     | Méthode d'authentification<br>o 'pre-share'<br>o 'rsa-encr'<br>o 'rsa-sig'                                                                                                    |  |  |
|       | R(config-isakmp)# <b>exit</b>                                 |                                                                                                    |  |  |
| 3     | R(config)#crypto isakmp key keystring<br>address peer-address | <ul> <li>Configuration de la PSK (PreShared Key)         <ul> <li>'keystring' combinaison jusqu'à 128 caractères alphanumériques. Et elle doit être identique sur les deux stations (peer).</li> <li>'peer-address' spécifie l'adresse IP de la station distante (remote peer)</li> </ul> </li> </ul> |  |  |
| 4     | R#show crypto isakmp policy                                   | Vérification de la configuration IKE                                                                                                    |  |  |

# XVII.B.2 Configuration IPSEC

pour le step 1 de la procédure ci-dessous, l'authentification AH est rarement utilisée parce que l'authentification 'esp-sha-hmac' et 'esp-md5-hmac' est maintenant disponible. De plus AH n'est pas compatible avec NAT ou PAT.

| Configuration IPSEC |                                                                                         |                                                                                                    |  |
|---------------------|-----------------------------------------------------------------------------------------|----------------------------------------------------------------------------------------------------|--|
| Step                | Commande                                                                                | Commentaire                                                                                                    |  |
| 1                   | R(config)# <b>crypto ipsec transform-set</b><br>trans-name <b>esp-des esp-md5-hmac</b>  | Configuration de la phase 2 :<br>o <i>'trans-name'</i> appellation de la transform-set<br>o 'esp-des' : chiffrement<br>o 'esp-md5-hmac' : authentification                                          |  |
|                     | R(cfg-crypto-trans)# <b>default mode</b>                                                |                                                                                                    |  |
|                     | R(cfg-crypto-trans)#mode tunnel                                                         |                                                                                                    |  |
| 2                   | R(config)#crypto ipsec security-<br>association lifetime seconds 3600                   | Durée de vie                                                                                                    |  |
| 3                   | R(config)#access-list 100 permit ip<br>192.168.32.0 0.0.0.255 192.168.35.0<br>0.0.0.255 | Création de l'ACL IPSEC, ACL qui sélectionne les paquets<br>qui seront traités par ESP et/ou AH :<br>o 'permit' implique chiffrement<br>o 'deny ne sélectionne pas le trafic pour le<br>chiffrement |  |
|                     | R(config)#access-list 100 deny ip any any                                               |                                                                                                    |  |
| 4                   | R(config)#crypto map map-name seq-num<br>ipsec-isakmp                                   | Création des mappes<br>○ 'map-name'<br>○ 'seq-num'                                                                                                    |  |
|                     | R(config-crypto-map)# <b>match address</b> access-<br>list                              | Déclaration de l'ACL qui identifie le trafic chiffré par<br>IPSEC                                                                                                    |  |
|                     | R(config-crypto-map)# <b>set peer</b> <i>ip-address</i>                                 | Spécifie la station distante par son adresse IP                                                                                                    |  |
|                     | R(config-crypto-map)# <b>set transform-set</b><br>trans-name(s)                         | Nom du step 1                                                                                                    |  |
|                     | R(config-crypto-map)#set pfs group1                                                     | PFS<br>○ 'group1' par défaut                                                                                                    |  |
| 5                   | R(config)#interface serial 0                                                            | Application des mappages aux interfaces                                                                                                    |  |
|                     | R(config-if)#crypto map map-name                                                        |                                                                                                    |  |
|                     | R(config-if)# <b>exit</b>                                                               |                                                                                                    |  |

# XVII.B.3 Application

```
c2621h#show running-config
Building configuration...
crypto isakmp policy 100
 hash md5
authentication pre-share
crypto isakmp key ciscol234 address 192.168.34.5
crypto ipsec transform-set mine esp-des
crypto map mymap 100 ipsec-isakmp
set peer 192.168.34.5
set transform-set mine
 match address 102
.
interface FastEthernet0/0
description Vers IBM
ip address 192.168.33.5 255.255.255.0
ip access-group 101 in
 speed 100
 full-duplex
  crypto map mymap
interface FastEthernet0/1
 description Le LAN
ip address 192.168.32.5 255.255.255.0
 duplex auto
 speed auto
ip classless
ip route 0.0.0.0 0.0.0.0 192.168.33.12
ip http server
ip pim bidir-enable
access-list 101 permit ahp host 192.168.34.5 host 192.168.33.5
access-list 101 permit esp host 192.168.34.5 host 192.168.33.5
access-list 101 permit udp host 192.168.34.5 host 192.168.33.5
access-list 101 permit udp host 192.168.34.5 host 192.168.33.5 eq isakmp
access-list 102 permit tcp 192.168.32.0 0.0.0.255 192.168.35.0 0.0.0.255
access-list 102 deny ip any any
1
end
c2621h#
```

```
c26211#show running-config
Building configuration ...
.
crypto isakmp policy 100
hash md5
 authentication pre-share
crypto isakmp key ciscol234 address 192.168.33.5
crypto ipsec transform-set mine esp-des
crypto map mymap 110 ipsec-isakmp
set peer 192.168.33.5
 set transform-set mine
 match address 110
interface FastEthernet0/0
 ip address 192.168.34.5 255.255.255.0
 ip access-group 101 in
 duplex auto
 speed auto
 no cdp enable
crypto map mymap
interface FastEthernet0/1
 ip address 192.168.35.5 255.255.255.0
 duplex auto
 speed auto
 no cdp enable
ip classless
ip route 0.0.0.0 0.0.0.0 192.168.34.2
ip http server
.
access-list 101 permit ahp host 192.168.33.5 host 192.168.34.5
access-list 101 permit esp host 192.168.33.5 host 192.168.34.5
access-list 101 permit udp host 192.168.33.5 host 192.168.34.5 eq isakmp
access-list 110 permit tcp 192.168.35.0 0.0.0.255 192.168.32.0 0.0.0.255
access-list 110 deny ip any any
no cdp run
1
end
c26211#
```

# XVII.B.4 Test et vérification

#### C2621xm#**show running-config**

```
interface Ethernet0/0
ip address 192.168.16.5 255.255.255.0
ip access-group 101 in
!
access-list 101 permit ahp permit 192.168.32.0 0.0.0.255 192.168.35.0 0.0.0.255
access-list 101 permit esp permit 192.168.32.0 0.0.0.255 192.168.35.0 0.0.0.255
access-list 101 permit udp permit 192.168.32.0 0.0.0.255 192.168.35.0 0.0.0.255 eq isakmp
!
C2621xm#
```

# XVIII. CBAC : Contrôle d'accès basés contenu

CBAC : Context-Based Access Control

## XVIII.A Présentation

- CBAC fournit un moteur d'inspection de paquets avec suivi de l'état des connexions (SPI) qui permet d'étendre les capacités de filtrage du routeur jusqu'au niveau application. Cette inspection repose sur l'emploi de liste d'accès CBAC.
- CBAC permet d'inspecter les paquets des applications qui utilisent TCP, ICMP (depuis la version 12.2.15T de IOS Cisco) et UDP des deux côtés du routeur, conférant à ce dernier des fonctions de pare-feu. CBAC n'est pas une implémentation pure de pare-feu et fait du routeur un équipement hybride, améliorant considérablement la sécurité du réseau.
- □ Le filtrage avancé de session au moyen du mécanisme CBAC permet un examen des informations des couches réseau et transport mais également celles des protocoles de la couche application (pour les connexions FTP par exemple), afin de connaître l'état des sessions TCP et UDP.

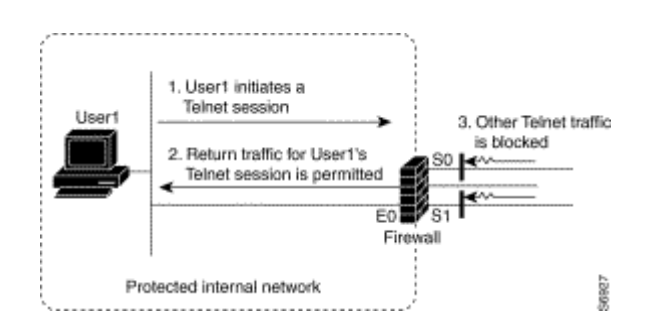

- □ De cette manière CBAC autorise le support de protocoles impliquant plusieurs canaux établis suite à des négociations sur le canal de contrôle.
- Devine the second de la commande 'IP Inspect' est utilisée.
- □ CBAC permet de contrôler des protocoles de la couche application comme :

```
FTP
0
   HTTP (association a un serveur de filtrage d'URL)
0
0
   Java
   RealAudio
0
   RPC
0
   SMTP
0
   SQL NET
0
0
   TFTP ...
```

□ Lorsqu'une session se termine, les états associés et les règles créées dynamiquement dans les ACL sont détruits.

# XVIII.B Configuration

| C2503(config)#ip | inspect ?                                                        |
|------------------|------------------------------------------------------------------|
| audit-trail      | Enable the logging of session information (addresses and bytes)  |
| dns-timeout      | Specify timeout for DNS                                          |
| max-incomplete   | Specify maximum number of incomplete connections before clamping |
| name             | Specify an inspection rule                                       |
| one-minute       | Specify one-minute-sample watermarks for clamping                |
| tcp              | Config timeout values for tcp connections                        |
| udp              | Config timeout values for udp flows                              |
| <cr></cr>        |                                                                  |
|                  |                                                                  |
| C2503(config)#ip | inspect                                                          |

| Table 18 Timeout and Threshold Values                                                                                                    |                                                                 |                                                     |  |
|----------------------------------------------------------------------------------------------------|-----------------------------------------------------------------|-----------------------------------------------------|--|
| Timeout or Threshold Value to Change                                                                                                    | Command                                                         | Default                                             |  |
| The length of time the software waits for a TCP session to reach the established state before dropping the session.                                                                                       | ip inspect tcp synwait-time seconds                             | 30 seconds                                          |  |
| The length of time a TCP session will still be managed after the firewall detects a FIN-exchange.                                                                                                    | ip inspect tcp finwait-time seconds                             | 5 seconds                                           |  |
| The length of time a TCP session will still be managed after no activity (the TCP idle timeout). <sup>1</sup>                                                                                             | ip inspect tcp idle-time seconds                                | 3600 seconds (1 hour)                               |  |
| The length of time a UDP session will still be managed after no activity (the UDP idle timeout). <sup>1</sup>                                                                                             | ip inspect udp idle-time seconds                                | 30 seconds                                          |  |
| The length of time a DNS name lookup session will still be managed after no activity.                                                                                                    | ip inspect dns-timeout seconds                                  | 5 seconds                                           |  |
| The number of existing half-open sessions that will cause the software to start deleting half-open sessions. <sup>2</sup>                                                                                 | ip inspect max-incomplete high number                           | 500 existing half-open sessions                     |  |
| The number of existing half-open sessions that will cause the software to stop deleting half-open sessions. <sup>2</sup>                                                                                  | ip inspect max-incomplete low number                            | 400 existing half-open sessions                     |  |
| The rate of new sessions that will cause the software to start deleting half-open sessions. <sup>2</sup>                                                                                                  | ip inspect one-minute high number                               | 500 half-open sessions per minute                   |  |
| The rate of new sessions that will cause the software to stop deleting half-open sessions. <sup>2</sup>                                                                                                   | ip inspect one-minute low number                                | 400 half-open sessions per minute                   |  |
| The number of existing half-open TCP sessions with the same destination host address that will cause the software to start dropping half-open sessions to the same destination host address. <sup>3</sup> | ip inspect tcp max-incomplete host number<br>block-time minutes | 50 existing half-open<br>TCP sessions;<br>0 minutes |  |

<sup>1</sup> The global TCP and UDP idle timeouts can be overridden for specified application-layer protocols' sessions as described in the ip inspect name (global configuration) command description, found in the "Context-Based Access Control Commands" chapter of the *Cisco IOS Security Command Reference*.

 $\frac{2}{3}$  See the following section, "Half-Open Sessions," for more information.

<sup>3</sup> Whenever the max-incomplete host threshold is exceeded, the software will drop half-open sessions differently depending on whether the block-time timeout is zero or a positive non-zero number. If the block-time timeout is zero, the software will delete the oldest existing half-open session for the host for every new connection request to the host and will let the SYN packet through. If the block-time timeout is greater than zero, the software will delete all existing half-open sessions for the host, and then block all new connection requests to the host. The software will continue to block all new connection requests until the block-time expires.

To reset any threshold or timeout to the default value, use the no form of the command in Table 18.

```
C2503(config)#ip inspect audit-trail ?
  <cr>
C2503(config)#ip inspect dns-timeout ?
  <1-2147483647>
                     Timeout in seconds
C2503(config)#ip inspect max-incomplete ?
  high Specify high-watermark for clamping
low Specify low-watermark for clamping
C2503(config)#ip inspect one-minute ?
  high Specify high-watermark for clamping
low Specify low-watermark for clamping
C2503(config)#ip inspect tcp ?
  finwait-time
                     Specify timeout for TCP connections after a FIN Specify idle timeout for tcp connections
  idle-time
  max-incomplete Specify max half-open connection per host
  synwait-time
                     Specify timeout for TCP connections after a SYN and no further data
C2503(config)#ip inspect udp ?
  idle-time Specify idle timeout for udp
C2503(config)#ip inspect udp
```

| C2503(config) | #ip inspect name fw ?  |
|---------------|------------------------|
| cuseeme       | CUSeeMe Protocol       |
| fragment      | IP fragment inspection |
| ftp           | File Transfer Protocol |

| h323           | H.323 Protocol (e.g, MS NetMeeting, Intel Video Phone) |
|----------------|--------------------------------------------------------|
| http           | HTTP Protocol                                          |
| rcmd           | R commands (r-exec, r-login, r-sh)                     |
| realaudio      | Real Audio Protocol                                    |
| rpc            | Remote Prodedure Call Protocol                         |
| smtp           | Simple Mail Transfer Protocol                          |
| sqlnet         | SQL Net Protocol                                       |
| streamworks    | StreamWorks Protocol                                   |
| tcp            | Transmission Control Protocol                          |
| tftp           | TFTP Protocol                                          |
| udp            | User Datagram Protocol                                 |
| vdolive        | VDOLive Protocol                                       |
| <cr></cr>      |                                                        |
|                |                                                        |
| C2503(config)# | ip inspect name fw                                     |

# XVIII.C Verifying CBAC

□ You can view and verify CBAC configuration, status, statistics, and session information by using one or more of the following commands in EXEC mode:

| Command                                                | Purpose                                                                                                    |
|--------------------------------------------------------|----------------------------------------------------------------------------------------------------|
| Router# show ip access-lists                           | Displays the contents of all current IP access lists.                                                          |
| Router# <b>show ip inspect name</b><br>inspection-name | Shows a particular configured inspection rule.                                                                 |
| Router# show ip inspect config                         | Shows the complete CBAC inspection configuration.                                                              |
| Router# show ip inspect interfaces                     | Shows interface configuration with regards to applied inspection rules and access lists.                       |
| Router# show ip inspect session<br>[detail]            | Shows existing sessions that are currently being tracked and inspected by CBAC.                                |
| Router# show ip inspect all                            | Shows all CBAC configuration and all existing sessions that are currently being tracked and inspected by CBAC. |

□ In most cases, you can tell whether CBAC is inspecting network traffic properly because network applications are working as expected. In some cases, however, you might want to verify CBAC operation. For example, to verify RTSP or H.323 inspection, initiate an RTSP- or H.323-based application through the firewall. Use the show ip inspect session and show ip access lists commands to verify CBAC operation. These commands display the dynamic ACL entries and the established connections for a multimedia session.

# XVIII.D Ethernet Interface Configuration Example

- This example looks at each of these four components. For this example, CBAC is being configured to inspect RTSP and H.323 protocol traffic inbound from the protected network on a router with two Ethernet interfaces. Interface Ethernet1/0 is the protected network and interface Ethernet1/1 is the unprotected network. The security policy for the protected site uses access control lists (ACLs) to restrict inbound traffic on the unprotected interface to specific ICMP protocol traffic, denying inbound access for TCP and UDP protocol traffic. Inbound access for specific protocol traffic is provided through dynamic access lists, which are generated according to CBAC inspection rules.
- ACL 100 denies TCP and UDP traffic from any source or destination while permitting specific ICMP protocol traffic. The final deny statement is not required, but is included for explicitness the final entry in any ACL is an implicit denial of all IP protocol traffic.

Router(config)# access-list 100 deny tcp any any Router(config)# access-list 100 deny udp any any Router(config)# access-list 100 permit icmp any any echo-reply Router(config)# access-list 100 permit icmp any any time-exceeded Router(config)# access-list 100 permit icmp any any packet-too-big Router(config)# access-list 100 permit icmp any any traceroute Router(config)# access-list 100 permit icmp any any unreachable Router(config)# access-list 100 permit icmp any any unreachable Router(config)# access-list 100 deny ip any any

□ ACL 100 is applied inbound at interface Ethernet1/1 to block all access from the unprotected network to the protected network.

Router(config)# interface Ethernet1/1
Router(config-if)# ip access-group 100 in

□ An inspection rule is created for "hqusers" that covers two protocols: RTSP and H.323.

Router(config)# ip inspect name hqusers rtsp
Router(config)# ip inspect name hqusers h323

□ The inspection rule is applied inbound at interface Ethernet1/0 to inspect traffic from users on the protected network. When CBAC detects multimedia traffic from the protected network, CBAC creates dynamic entries in access list 100 to allow return traffic for multimedia sessions.

Router(config)# interface Ethernet1/0
Router(config-if)# ip inspect hqusers in

# XVIII.E Application #1 Cisco IOS Firewall

## XVIII.E.1 Example #1- Without CBAC

□ Without CBAC, a simplified partial configuration might look something like this:

```
---- Ethernet 0 is the internal protected network.
interface ethernet 0
  ip address 10.0.0.1
!--- Network traffic from the Internet comes in Serial 0.
interface serial 0
  ip address 1.1.1.1
  ip access-group 101 in
1
!--- Lets in data associated with TCP connections we've made
!--- outgoing. This opens us to some fragmentation attacks. One
!--- Linux kernel security hack makes this a potential way
!--- to make a new connection to a Linux box from outside.
access-list 101 permit tcp any any established
!--- Our internal Domain Name System (DNS) Server (at 10.0.0.2) may send
!--- requests to other DNS servers using port 53. This entry
!--- also allows outside machines to query our DNS.
access-list 101 permit udp any host 10.0.0.2 eq 53
!--- We need this access list to give our users access to
!--- UDP-based services on the outside.
access-list 101 permit udp any any gt 1024
!--- We need this access list to allow users to access passive ftp.
access-list 101 permit tcp any any gt 1023
access-list 101 deny ip any any
```

With this configuration, users have to be selective about which clients they use for FTP, the UNIX rshbased commands don't work, and there are still serious security risks. Any UDP service at a port above 1024 is available. This could be improved by blocking known dangerous ports, but that is a huge administrative burden, and not very reliable. If a proxy DNS server were used, we could block all UDP ports except the ports known to be used by safe programs, but again there would be a large administrative burden, and an unsafe service could choose the same port used by a safe one.

# XVIII.E.2 Example #2 - Using CBAC

- Nécessite un IOS Firewall
- □ With CBAC, the simplified partial configuration looks something like this:

```
I--- Ethernet0 is the private internal network.
interface ethernet 0
  ip address 10.0.0.1
!--- Inspection is applied incoming, because connection initiation packets will be coming into this interface from the private
!--- network. Inspection always applies in the direction of conversation initiation, even though it may affect packets that are
!--- flowing in both directions. No conversations are allowed to be initiated from the Internet to the
!--- private network, so we have no inspection in that direction.
  ip inspect firewall in
!--- Network traffic from the Internet comes in Serial0.
interface serial 0
  ip address 1.1.1.1
  ip access-group 101 in
!--- The access list permits nothing onto the inside network (a real list would probably allow some ICMP traffic).
!--- CBAC opens holes in response to connections initiated from the
!--- private network, so return traffic will get through.
access-list 101 deny ip any any
!--- Here's the list of protocols we inspect. The assumption is that we want people on the private network to be able
!--- to create any kind of outgoing conversation.
ip inspect name firewall cuseeme
ip inspect name firewall ftp
ip inspect name firewall h323
!--- HTTP inspection is really a no-op here, equivalent to plain TCP inspection. You could turn on Java filtering here,
!--- but it's only really recommended if you have a specific threat to block.
ip inspect name firewall http
ip inspect name firewall netshow
ip inspect name firewall rcmd
ip inspect name firewall realaudio
!--- Note that Simple Mail Transfer Protocol (SMTP) inspection looks
!--- for bogus commands; no auxiliary channels are needed.
ip inspect name firewall smtp
ip inspect name firewall sqlnet
ip inspect name firewall streamworks
ip inspect name firewall tftp
!--- Generic TCP inspection lets almost any protocol work properly, as
!--- long as it uses only a single TCP connection.
ip inspect name firewall tcp
!--- Generic UDP is like generic TCP: as long as there is only one client
!--- host/port and one server host/port, it works for any UDP protocol.
ip inspect name firewall udp
ip inspect name firewall vdolive
```

This configuration is long, but not complicated; most of the lines simply turn on every possible kind of inspection (except SUN Remote Procedure Call protocol [RPC]). This configuration lets users use any TCP service that uses only one connection, any UDP service that uses only one server host/port and one client host/port, and several multimedia services. Users can use any FTP client or TFTP, and they can do r-commands. At the same time, the security exposure is much less than in Example #1. TCP packets can flow from the outside only in response to traffic sent from the inside. The limitations of the established keyword are avoided.

# XVIII.F Application #2

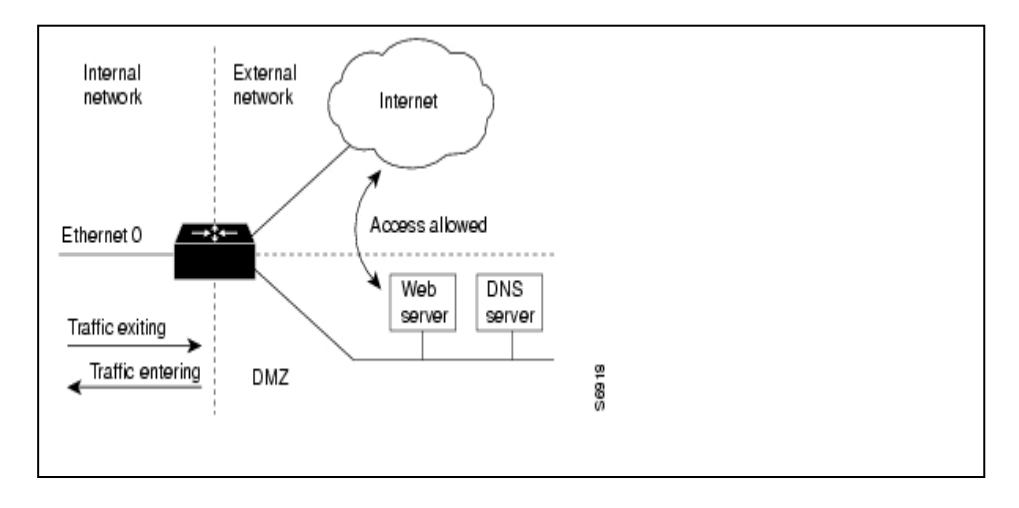

# XVIII.G Application #3

| service timestamps debug uptime                    | !                                                                  |
|----------------------------------------------------|--------------------------------------------------------------------|
| service timestamps log uptime                      | interface Serial 1/0                                               |
| service password-encryption                        | no shutdown                                                        |
| no service tcp-small-servers                       | description connected to Cisco1720                                 |
| no service udp-small-servers                       | ip address 192,168,8,2 255,255,255,252                             |
| 1                                                  | ip access_group 101 in                                             |
| hostname Cisco3620                                 | encangulation bdlc                                                 |
|                                                    |                                                                    |
| enable segret CISCO                                | L Agens Control List 100                                           |
|                                                    |                                                                    |
| in source-route                                    | re accessiist 100                                                  |
| ip source-rouce 172 16 10 1                        | $\frac{1}{10}$ accessing that 100 down in 102 169 8 0 0 0 0 2 own  |
| ip name-server 1/2.10.10.1                         | access-list 100 deny ip 172.160.0.0 0.0.0.3 any                    |
| in submet sere                                     | access-list 100 permit in heat 172 16 16 100 102 168 8 0 0 0 0 2   |
| ip subnet-zero                                     | access-list 100 permit ip nost 172.16.10.100 192.168.8.0 0.0.0.3   |
| ip domain-lookup                                   | access-iist 100 permit ip nost 1/2.16.16.100 1/2.16.8.0 0.0./.255  |
| ip routing                                         |                                                                    |
|                                                    | Access Control List 101                                            |
| ! Context-Based Access Control                     |                                                                    |
|                                                    | no access-iist 101                                                 |
| no ip inspect audit-trail                          | access-list IUI deny ip any any                                    |
| ip inspect top synwait-time 30                     |                                                                    |
| ip inspect tcp finwait-time 5                      | ip classless                                                       |
| ip inspect tcp idle-time 3600                      | 1                                                                  |
| ip inspect udp idle-time 30                        | ! IP Static Routes                                                 |
| ip inspect dns-timeout 5                           | ip route 0.0.0.0 0.0.0.0 Serial 1/0 1                              |
| ip inspect one-minute low 900                      | ip http server                                                     |
| ip inspect one-minute high 1100                    | 1                                                                  |
| ip inspect max-incomplete low 900                  | snmp-server community public RO                                    |
| ip inspect max-incomplete high 1100                | snmp-server community private RW                                   |
| ip inspect tcp max-incomplete host 50 block-time 0 | snmp-server location Paris                                         |
| 1                                                  | snmp-server contact NET MANAGER,01.39.33.00.01,NETMANAGER@gefi.com |
| ! IP inspect Ethernet 0 0                          | snmp-server host 172.16.1.10 public                                |
| 1                                                  | · · · · · · · · · · · · · · · · · · ·                              |
| no ip inspect name Ethernet 0 0                    | ip forward-protocol udp 135                                        |
| ip inspect name Ethernet 0 0 tcp                   |                                                                    |
| ip inspect name Ethernet 0 0 udp                   | line console 0                                                     |
| ip inspect name Ethernet 0 0 cuseeme               | exectimeout 0 0                                                    |
| ip inspect name Ethernet 0 0 ftp                   | password cisco                                                     |
| ip inspect name Ethernet 0 0 h323                  | login                                                              |
| ip inspect name Ethernet 0 0 rcmd                  |                                                                    |
| ip inspect name Ethernet 0 0 realaudio             | line vtv 0 4                                                       |
| ip inspect name Ethernet 0 0 smtp                  | password cisco                                                     |
| ip inspect name Ethernet 0.0 streamworks           | login                                                              |
| ip inspect name Ethernet 0 vdolive                 |                                                                    |
| ip inspect name Ethernet 0 0 sqlnet                | end                                                                |
| ip inspect name Ethernet 0 0 tftp                  |                                                                    |
| I Inspece name Benernee_o_o erep                   |                                                                    |
| interface Ethernet 0/0                             |                                                                    |
| no shutdown                                        |                                                                    |
| description connected to EthernetLAN 1             |                                                                    |
| ip address 172 16 16 1 255 255 248 0               |                                                                    |
| ip helper-address 172.9 20 1                       |                                                                    |
| in ingreat Ethernet 0.0 in                         |                                                                    |
| ip pagaga group 100 in                             |                                                                    |
| Th access-dronb ton tu                             |                                                                    |
| i                                                  | 1                                                                  |
|                                                    |                                                                    |

# XIX. SNMP

SNMP : Simple Network Management Protocol

- □ En août 1988 apparaît la première référnce au protocole SNMP dans la RFC 1067. La phrase d'introduction présente de manière explicite l'intérêt du protocole : *This memo defines a simple protocol by which management information for a network element may be inspected or altered by logically remote users*.
- □ Un administrateur de réseau a besoin de logiciels lui permettant par exemple de résoudre les différents problèmes qui surviennent sur le réseau, de contrôler le routage et d'effectuer des statistiques sur le trafic. SNMP permet d'administrer les équipements réseau de maniére centralisée.
- □ Le protocole est ouvert, il gére les données d'équipements de constructeurs différents.
- □ Dans un environnement TCP/IP, le management de l'inter-réseau est situé au niveau applicatif. Il s'appuie sur TCP/IP pour transmettre les différents messages qu'il induit.
- □ SNMP est encapsulé par UDP dans les ports 161 et 162.
- □ Les outils d'administration réseau (Sun Net Manager, HP Open View, SNMPC...) se basent en règle générale sur le protocole SNMP.

# XIX.A Architecture

- □ Le groupe de protocoles TCP/IP n'a pas de protocole standard officiel pour la communication d'informations de management. Deux standards sont toutefois recommandés : SNMP et CMOT.
- □ SNMP (*Simple Network Management Protocol*) est de loin le plus largement utilisé. CMOT (*CMOP over TCP*) précise l'utilisation sur une connexion TCP du standard ISO CMIP (*Common Management Information Protocol*).
- Deux types de machines participent au processus de management :
  - Des agents ; programme et une base de données de gestion des objets et variables propres à la machine. Ils conservent des informations que le ou les managers ont la possibilité de consulter ou de modifier par des requêtes. Ces agents gardent, par exemple, des statistiques sur l'état des interfaces réseau, sur le trafic entrant et sortant, sur les messages d'erreurs générés. Ces agents peuvent être implémentés sur des HUB, Switchs, Routeurs, etc.
  - Un manager (NMS : *Network Management Station*), application à partir duquel est contrôlé et administré le réseau. Un programme de gestion centrale y réside ainsi qu'une base de données globale.
- Le manager SNMP (NMS) communique avec ses agents de deux manières :
  - Le 'polling' : périodiquement le manager interroge les agents.
  - Les 'traps' : un agent informe le manager d'événement.

# XIX.B Les références

- □ SNMP : RFC 1157 et 1155
- □ SNMPv2 : RFC1441 et1452

# XIX.C Le format d'un message SNMP

- □ Le protocole SNMP version 1 (SNMPv1) est décrit dans la RFC 1157.
- □ Les messages SNMP ou snmp-PDU sont encapsulés dans des messages UDP.
  - Les messages 'Get\_Request', 'Get\_Next', 'Set\_Request' et 'Get\_Response' utilisent le port 161.
  - Tandis que le message 'Trap' utilise le port 162.

|         | get_request                 |                             |       |
|---------|-----------------------------|-----------------------------|-------|
|         | dport : 161<br>sport : 1700 | get response                |       |
|         | 4                           | dport : 1700<br>sport : 161 |       |
|         | get_next_request            |                             |       |
| Manager |                             | get_response                | Agent |
| SNMP    |                             |                             | SNMP  |
|         | set_request                 |                             |       |
|         | dport : 161                 | get_response                |       |
|         |                             |                             |       |
|         | •                           | trap:                       |       |
|         |                             | dport 162                   |       |

- Les variables transmissent par les messages SNMP sont décrites en ASN.1 (ou plutôt SMI).
- Le codage binaire du message ASN.1 repose ensuite sur la méthode BER (Basic Encoding Rules, CCITT X209). BER définit notamment que le huitiéme bit d'un octet est envoyé en premier et que les entiers signés sont codés en complément à deux.
- □ Il existe 5 types de messages :

| get_request      | Demande la lecture d'une variable.                                                         |
|------------------|--------------------------------------------------------------------------------------------|
| get_next_request | Demande la lecture de la variable suivante, permet le parcours d'une table ou d'une liste. |
| set_request      | Demande la modification d'une variable.                                                    |
| get_response     | Réponse de l'agent à une requête (GET ou SET).                                             |
| trap             | Notification un événement par un agent à une station de management.                        |

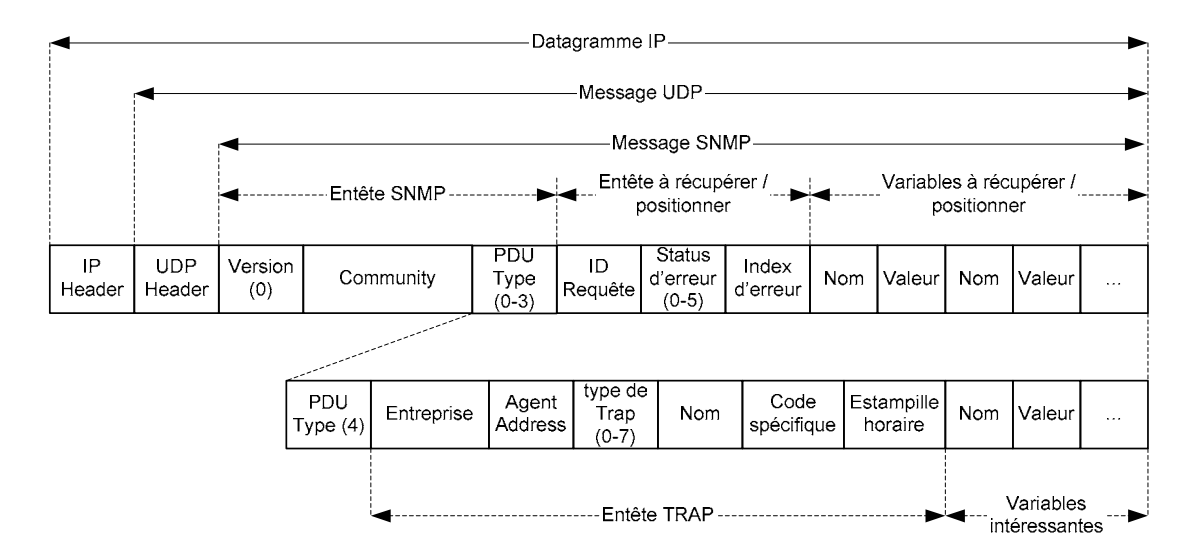

- Le champ 'Version' indique la version SNMP. La valeur '0' désigne SNMPv1.
- □ Le champ '*Community*' désigne le nom qui permet d'authentifier le manager avant de lui donner l'accès à l'agent. La '*Community*' réalise la fonction d'identification et d'authentification.
- □ Le champ type de PDU :
  - $\circ$  '0'-> 'get-request'
  - o 'l'-> 'get-next-request'
  - o '2'-> 'set-request'
  - o '3'-> 'get-response'
  - o '4'-> 'trap'
- □ Le champ 'Statut d'erreur'

| Statut<br>d'erreur | Nom        | Description                                                           |
|--------------------|------------|-----------------------------------------------------------------------|
| 0                  | noError    | Tout est OK.                                                          |
| 1                  | tooBig     | L'agent ne peut pas récupérer la réponse en seul message.             |
| 2                  | noSuchName | L'opération spécifie une variable non existante.                      |
| 3                  | badValue   | Une opération d'écriture spécifie une valeur ou une syntaxe invalide. |
| 4                  | readOnly   | Le manager a essayé de modifier une variable en lecture seule.        |
| 5                  | genErr     | Une autre erreur.                                                     |

□ Le champ index d'erreur spécifie la variable en erreur.

□ Type de Trap :

| Туре    | Nom                   | Description                                             |
|---------|-----------------------|---------------------------------------------------------|
| de trap |                       |                                                         |
| 0       | coldStart             | L'agent est lui-même initialisé.                        |
| 1       | warmStart             | L'agent est lui-même réinitialisé.                      |
| 2       | linkDown              | Une interface est passée de l'état actif à désactif. La |
|         |                       | premiére variable du message identifie l'interface.     |
| 3       | linkUp                | Une interface est passée de l'état désactif à actif. La |
|         |                       | premiére variable du message identifie l'interface.     |
| 4       | authenticationFailure | Le manager SMP a émis un message avec un nom de         |
|         |                       | 'Community' invalide.                                   |
| 5       | egpNeighborLoss       | Un homologue EGP a été désactivé. La premiére           |
|         |                       | variable du message identifie l'homologue par son       |
|         |                       | adresse IP.                                             |
| 6       | enterpriseSpecific    | Ce type de Trap permet à un constructeur                |
|         |                       | d'implémenter un Trap spécifique à l'entreprise.        |
|         |                       | Regardez le champ 'Specific Code' pour avoir une        |
|         |                       | information sur le Trap.                                |

- □ La commande *Get* permet d'obtenir des informations de l'agent, par exemple nom de l'équipement (« *SysName* »), localisation (« *Syslocation* »), paquets en in ou out ...
- □ La commande *Set* permet d'écrire une information, par exemple « *Sysname* », « *SysLocation* ». Cette commande est très puissante, elle permet par exemple de passer une interface dans l'état inactive (« *Shut Down* »), ou sur un équipement Cisco de télécharger une configuration.
- □ Trap permet à l'agent de remonter une information au manager, par exemple « *LinkDown* ».

# XIX.D SNMPv1, v2 et v3

- □ Dans SNMPv1 aucune sécurité n'est implémentée. Les noms de 'Community' circulent en clair sur le réseau.
- Dans SNMPv2, l'IETF propose un modèle de sécurité permettant une authentification ainsi que le chiffrement des informations. Cependant, les dissensions parmi les éditeurs participant au projet ainsi que les problèmes d'interopérabilité avec l'existant ont imposé l'utilisation du modèle de sécurité de la v1. Cette réutilisation des '*Community*' pour l'identification et l'authentification a donc donné un standard SNMP v2c.
- □ SNMPv3 implémente le modèle de sécurité définie dans la v2. Cependant, peu de systèmes supportant des agents SNMPv3 sont disponibles et la migration s'annonce longue.

# XIX.E La MIB

MIB : Management Information Base

#### XIX.E.1 Présentation

- □ Les informations gérées par un agent sont organisées en MIB. On y trouve aussi bien des statistiques réseaux comme le nombre de trames émis ou reçus avec ou sans erreur que la configuration de l'équipement.
- □ Référence : RFC 1213 pour la MIB II
- □ Les deux groupes de travail qui ont proposé SNMP et CMOT ont coopéré initialement pour définir un standard concernant les données de management réseau. Ce standard est donc indépendant du protocole utilisé (SNMP ou CMIP).
- □ Connu sous le nom de la MIB (Management Information Base), le standard spécifie les types de données qu'un hôte ou un routeur IP doit conserver et les opérations permises sur ces types de données.

## XIX.E.2 Identification des objets :

Chaque variable définie dans une MIB est référenciée de manière unique par son OID (Object Identifier).
 Cet OID indique l'emplacement de la variable dans un arbre comparable à celui constitué par les fichiers et les répertoires d'un système de fichiers d'un ordinateur.

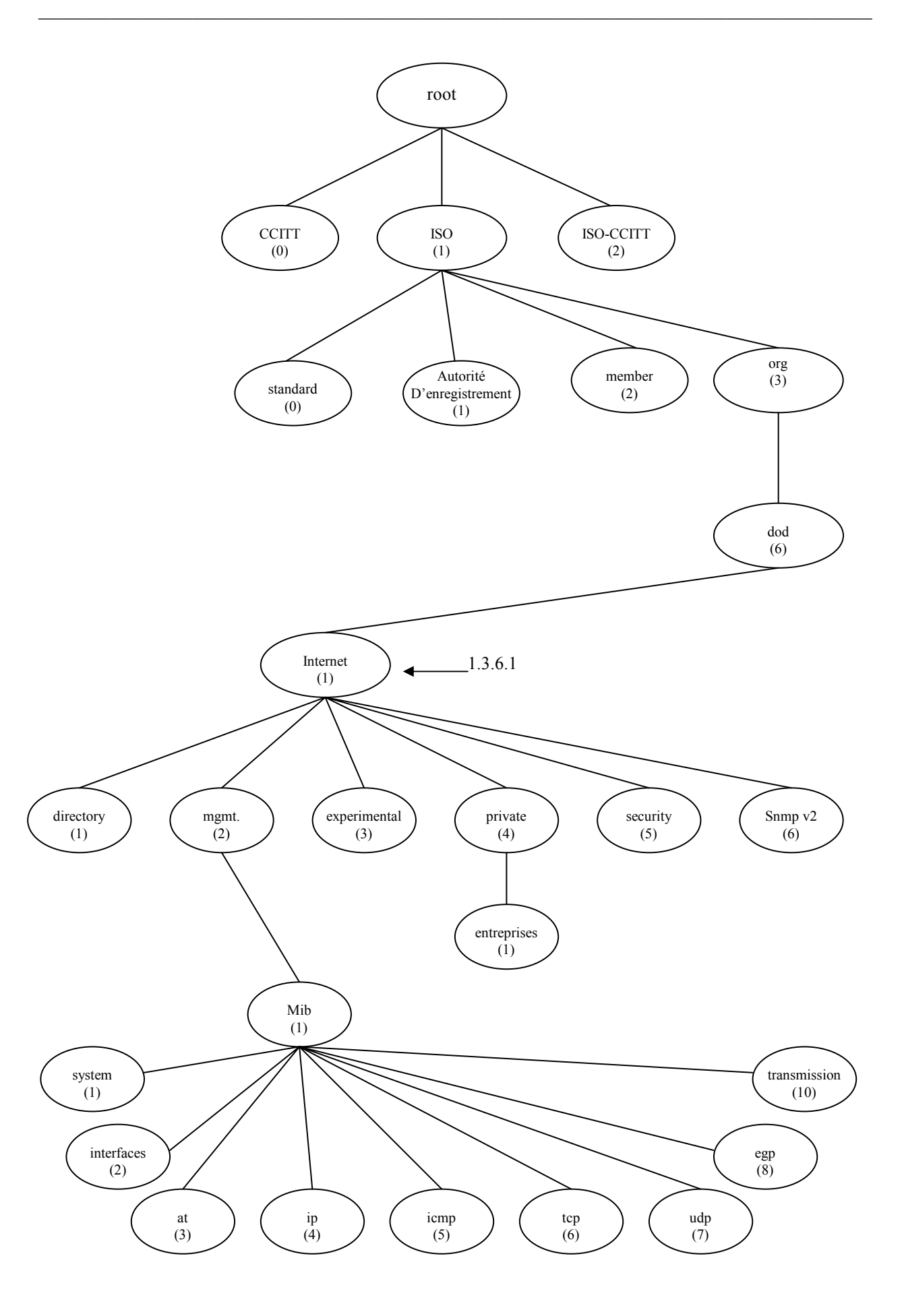

# XIX.E.3 MIB normalisées et propriétaires

- □ Il existe des MIB normalisées et des MIB propriétaires.
- □ Un agent SNMP doit supporter au moins la MIB II. Celle-ci, définie par la RFC 1213, contient les paramètres TCP/IP les plus courants. Elle commence par l'OID 1.3.6.1.2.1.

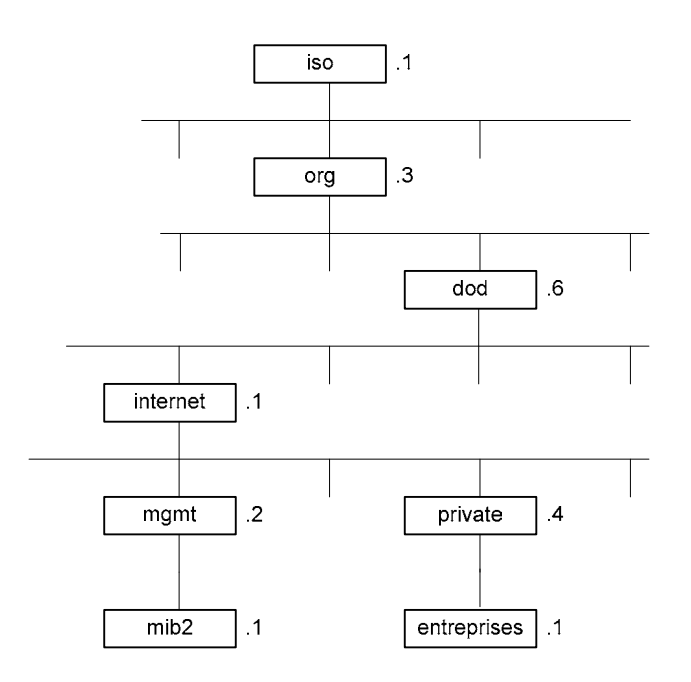

□ Il existe des **MIB propriétaires** qui sont définies par les constructeurs et éditeurs eux-mêmes pour leurs équipements. Leur **OID** commence par **1.3.6.1.4.1** suivi de l'identification de l'entreprise :

| OID des M | OID des MIB propriétaires : 1.3.6.1.4.1. |  |  |
|-----------|------------------------------------------|--|--|
| OID       | Constructeur                             |  |  |
| 2         | IBM                                      |  |  |
| 9         | Cisco                                    |  |  |
| 11        | HP                                       |  |  |
| 20        | MIT                                      |  |  |
| 23        | Novell                                   |  |  |
| 42        | Sun                                      |  |  |
| 43        | 3Com                                     |  |  |
| 59        | SGI                                      |  |  |
|           |                                          |  |  |

| OID | Constructeur |
|-----|--------------|
| 63  | Apple        |
| 71  | NASA         |
| 74  | ATT          |
| 111 | Oracle       |
| 193 | Ericsson     |
| 232 | Compaq       |
| 253 | Xerox        |
| 311 | Microsoft    |
|     |              |

#### OID des MIB propriétaires liées à Linux : 1.3.6.1.4.1.x

| OID  | Constructeur     | OID  | Constructeur |
|------|------------------|------|--------------|
| 2312 | RedHat           | 6893 | TurboLinux   |
| 4682 | Linux-HA Project | 7057 | Suse Linux   |
| 6500 | VA Linux Systems | 9586 | Debian       |

# XIX.E.4 MIB II

□ La définition initiale de la MIB classe en huit catégories les informations de management (appelées variables MIB) :

| Éléments du premier niveau de la MIB II : |                                                                       |                                            |  |
|-------------------------------------------|-----------------------------------------------------------------------|--------------------------------------------|--|
| OID :                                     | OID: 1.3.6.1.2.1. 0u iso(1).org(3).dod(6).internet(1).mgmt(2).mib(1). |                                            |  |
| 1                                         | system                                                                | The host or gateway operating system       |  |
| 2                                         | interfaces                                                            | Individual network interfaces              |  |
| 3                                         | at                                                                    | Address Translation (ex : ARP)             |  |
| 4                                         | ip                                                                    | Internet Protocol Software                 |  |
| 5                                         | icmp                                                                  | Internet Control Message Protocol software |  |
| 6                                         | tcp                                                                   | Transmission Control Protocol software     |  |
| 7                                         | udp                                                                   | User Datagram Protocol software            |  |
| 8                                         | egp                                                                   | Exterior Gateway Protocol software         |  |
| 11                                        | snmp                                                                  |                                            |  |
| 14                                        | ospf                                                                  |                                            |  |
| 15                                        | bgp                                                                   |                                            |  |
| 16                                        | rmon                                                                  |                                            |  |
| 23                                        | rip-2                                                                 |                                            |  |
| 32                                        | dns                                                                   |                                            |  |
|                                           |                                                                       |                                            |  |

- □ Toute variable MIB est identifiée par une suite de chiffres séparés par des points. Toute identification d'une variable MIB a comme préfixe 1.3.6.1.2.1. Le chiffre suivant compris entre 1 et 8 indique la catégorie à laquelle appartient la variable MIB (system, ip, ...). Le chiffre suivant enfin identifie la variable dans la catégorie.
  - Par exemple, 1.3.6.1.2.1.4.3 correspondant à la variable ipInReceives

#### 1.3.6.1.2.1.2.2.1.7

iso.org.dod.internet.mgmt.mib-2.interfaces.iftable.ifentry.ifadminstatus

- □ Chaque objet correspond à une variable pouvant être lue ou modifiée. Les objets peuvent être atteint par un identifiant correspondant à une suite de chiffres séparés par des points, par exemple 1.3.6.1.2.1.2.2.1.7.
- □ Afin de permettre une compréhension plus facile on utilise une MIB (Management Information Base) qui va traduire ces chiffres en variables, par exemple iso.org.dod.internet.mgmt.mib-2.interfaces.iftable.ifentry.ifadminstatus.

| Le groupe system :                                                                 |             |                                                                                                    |           |            |   |
|------------------------------------------------------------------------------------|-------------|----------------------------------------------------------------------------------------------------|-----------|------------|---|
| OID: 1.3.6.1.2.1.1 ou<br>iso(1).org(3).dod(6).internet(1).mgmt(2).mib(1).system(1) |             |                                                                                                    |           |            |   |
| 1                                                                                  | sysDescr    | Décrit le noeud : nom du processeur et de l'OS.                                                                                                   |           |            |   |
| 2                                                                                  | sys0jectId  | Spécifie l'OID de l'entreprise qui commercialise ce noeud.                                                                                        |           |            |   |
| 3                                                                                  | sysUpTime   | Le temps écoulé en centièmes de secondes depuis le démarrage de l'équipement.                                                                     |           |            |   |
| 4                                                                                  | sysContact  | Le nom de la personne responsible du noeud, avec<br>éventuellement son numéro de téléphone et son email.                                          |           |            |   |
| 5                                                                                  | sysName     | Le nom du noeud.                                                                                                    |           |            |   |
| 6                                                                                  | sysLocator  | Le lieu physique où se situe l'équipement (noeud).                                                                                                |           |            |   |
| 7                                                                                  | sysServices | C'est un entier qui spécifie les services supportés par le noeud.<br>Cet entier est créé par un OU logique à partir des constantes<br>suivantes : |           |            |   |
|                                                                                    |             | Bit                                                                                                    | Fonction  | Couche OSI | ļ |
|                                                                                    |             | 0x01                                                                                                    | Physical  | 1          |   |
|                                                                                    |             | 0x02                                                                                                    | Data Link | 2          |   |
|                                                                                    |             | 0x04                                                                                                    |           | 3          |   |
|                                                                                    |             | 0x08                                                                                                    |           | 4          |   |
|                                                                                    |             | 0x10                                                                                                    |           | 5          |   |
|                                                                                    |             | 0x20                                                                                                    |           | 6          |   |
|                                                                                    |             | 0x40                                                                                                    |           | 7          |   |
| I                                                                                  |             |                                                                                                    |           |            |   |

#### Exemple :

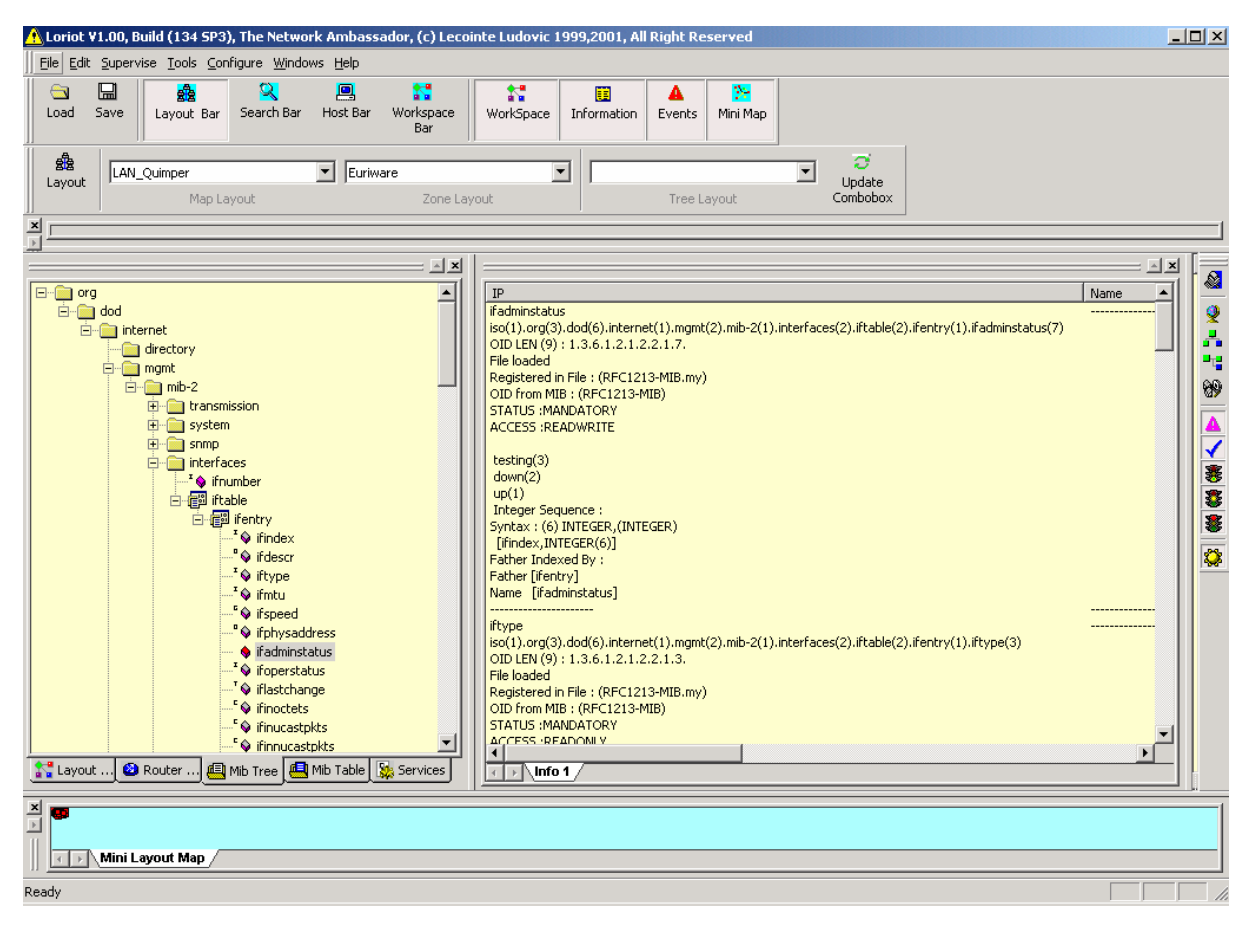

- □ Nous pouvons voir que l'objet 1.3.6.1.2.1.2.2.1.7. correspond à la variable Ifadminstatus(7) et peut prendre comme valeur un « integer » de l à 3 (1 pour UP, 2 pour down et 3 pour test).
  - Si l'on écrit 2 («integer») dans cet objet on passe l'interface en mode «administrativement down».
- □ Le produit d'administration réseau utilisé pour cet exemple est un produit aujourd'hui libre, il est possible de le télécharger sous <u>http://llecointe.com</u>
- □ Le problème de l'administrateur réseau est d'intégrer les différentes MIB au niveau de sa station d'administration, on dit « compiler les MIBs », chaque objet doit se rattacher à un objet père, l'origine étant root.
- □ Vous comprendrez que l'ordre de compilation est essentiel.
- □ Chaque constructeur a développé ses propres objets et bien sur ses propres MIB.
- Chaque montée en version de l'IOS peut enrichir l'agent SNMP de l'équipement.
- □ Il faut parfois plusieurs mois à un administrateur pour configurer sa station, surtout dans un contexte multi constructeurs.
#### Exemple :

| 🔥 Loriot ¥1.00, Build (134 SP3), The Network Ambassado                                     | or, (c) Lecointe Ludovic 1999,2001, All Right Reserved                                                                                                    | <u> </u> |
|--------------------------------------------------------------------------------------------|----------------------------------------------------------------------------------------------------|----------|
| ∏ <u>F</u> ile Edit Supervise <u>T</u> ools <u>C</u> onfigure <u>W</u> indows <u>H</u> elp |                                                                                                    |          |
| Load Save Layout Bar Search Bar Host Bar W                                                 | WorkSpace Bar                                                                                                    |          |
| Layout Hap Layout Euriware                                                                 | Zone Layout Tree Layout Combobox                                                                                                    |          |
|                                                                                            | IP         locifcolisions         ISO(1) /org(3).dod(6).internet(1).private(4).enterprises(1).cisco(9).local(2).linterfaces(2).liftable(1).lifentry(1).locifcolit         OD LEN (11): 1.3.6.1.4.1.9.2.2.1.1.25.         File loaded         Registered in File : (OLD-CISCO-INTERFACES-MIB.my)         OD from MIB : (OLD-CISCO-INTERFACES-MIB)         STATUS : MANDATORY         ACCESS : READONLY         Syntax : (6) INTEGER, (INTEGER)         [ifindex.0]         Father Indexed By :         Father Indexed By :         Status :         Access ::Readown(2).internet(1).ingent(2).mit-2(1).interfaces(2).iftable(2).ifentry(1).ifadminstatus(7)         OD DErom MB : (RFC1213-MIB.my)         OD DErom MB : (RFC1213-MIB.my) <tr< th=""><th></th></tr<> |          |
| Layo O Rout Mb Mb S Servi                                                                  | Syntax: (6) INTEGER, (INTEGER)<br>If findex: INTEGER/(6)1<br>Imfo 1                                                                                                    |          |
| x ready                                                                                    |                                                                                                    |          |

Nous voyons ici un objet permettant de remonter le nombre de collisions sur une interface.

| Différentes branches et fe             | uilles d'intérêt définie | s dans la MIB2                                              |        |     |                                                 |
|----------------------------------------|--------------------------|-------------------------------------------------------------|--------|-----|-------------------------------------------------|
| OID                                    | Nom                      | Description                                                 | Туре   |     | Exemple                                         |
| .1.3.6.1.2.1.1                         | system                   |                                                             |        |     |                                                 |
| .1.3.6.1.2.1.1.1                       | sysDescr                 | Description du système, fixée par<br>l'éditeur.             | String | R   | Cisco Internetwork Operating<br>System Software |
| .1.3.6.1.2.1.1.2                       | sysObjectID              | Pointeur sur la branche 'entreprise' de la MIB              | OID    | R   | .1.3.6.1.4.1.9.1.469                            |
| .1.3.6.1.2.1.1.5                       | sysName                  | Nom administratif du système, le FQDN<br>par convention     | String | R/W | www.gefi.com                                    |
| .1.3.6.1.2.1.2.1                       | ifNumber                 | Nombre de NIC sur l'équipement                              | Entier | R   | 24                                              |
| .1.3.6.1.2.1.2.2.1.2[ifIndex]          | ifDescr                  | Description de l'interface                                  | String | R   | Intel(R) PRO/100 VE Network                     |
| .1.3.6.1.2.1.2.2.1.6[ifIndex]          | ifPhysAddress            | Adresse physique de l'interface                             | String | R   | 0:0:1:e6:49:60                                  |
| .1.3.6.1.2.1.4.1                       | ipForwarding             | Routage IP actif                                            | Entier | R/W | 1 -> Forwarding                                 |
| .1.3.6.1.2.1.4.2                       | defaultTTL               | TTL par défaut                                              | Entier | R/W |                                                 |
|                                        |                          |                                                             |        |     |                                                 |
|                                        |                          |                                                             |        |     |                                                 |
|                                        |                          |                                                             |        |     |                                                 |
|                                        |                          |                                                             |        |     |                                                 |
|                                        |                          |                                                             |        |     |                                                 |
| .1.3.6.1.2.1.4.22.1.2.1<br>[ipAddress] | ipNetToMediaPhysAddress  | Adresse physique correspondant à<br>l'adresse IP dans l'OID | String | R/W |                                                 |
|                                        |                          |                                                             |        |     |                                                 |
|                                        |                          |                                                             |        |     |                                                 |
|                                        |                          |                                                             |        |     |                                                 |
|                                        |                          |                                                             |        |     |                                                 |
|                                        |                          |                                                             |        |     |                                                 |
|                                        |                          |                                                             |        |     |                                                 |

### XIX.E.5 RMON

- RMON (Remote Monitoring) est une MIB standard qui définit des statistiques associées à la couche liaison. Cette MIB permet à une station de management SNMP d'avoir une vue globale du trafic réseau traversant cet équipement (routeur et switch).
- □ Les RFC :
  - Rmon version 1 est spécifié dans les RFC 1271 et 2819.
  - Rmon version 2 est spécifié dans la RFC 2021.

## XIX.F Configuration des agents

#### Définition des « Noms de community » :

- Les noms de 'community' par défaut pour la plus part des produits d'administration réseau sont :
  - o 'public' pour la lecture et
  - o 'private' pour l'écriture.
- Der défaut un équipement Cisco ne répond pas aux requêtes SNMP.
- □ La commande 'SNMP-Server Community' permet de configurer les « noms de community » et leurs droits.

| Commandes                                        | Description                                                |
|--------------------------------------------------|------------------------------------------------------------|
| # snmp-server community <i>public</i> ro         | Active SNMP et permet un accès en lecture seule aux hôtes  |
|                                                  | utilisant la chaîne 'public'.                              |
| <pre># snmp-server community private rw</pre>    | Active SNMP et permet un accès en lecture et écriture aux  |
|                                                  | hôtes utilisant la chaîne 'private'.                       |
| <pre># snmp-server host 192.168.0.1 public</pre> | Définit l'hôte 192.168.0.1 comme destinataire des messages |
|                                                  | trap SNMP avec la chaîne de communauté 'public'.           |

| Champs de la commande | Description                                                                 |  |  |
|-----------------------|-----------------------------------------------------------------------------|--|--|
| snmp-server           |                                                                             |  |  |
| community             |                                                                             |  |  |
| WORD                  | 'Word' représente le nom de community                                       |  |  |
| droits                | Droits :<br>• `RO' pour la lecture,<br>• `RW' pour la lecture et l'écriture |  |  |
| [ACL]                 | ACL : est une option permettant d'indiquer une access-list                  |  |  |

| Commandes           |                          | Commentaires                                            |
|---------------------|--------------------------|---------------------------------------------------------|
| access-list 0.0.0.1 | 2 permit 192.168.3.32    | ACL qui autorise les stations à l'accès SNMP 'Public'   |
| snmp-server         | community private RW 2   | Création de la community 'Private' en Read/Write aux    |
|                     |                          | stations correspondant à l'ACL 2.                       |
| snmp-server         | packetsize 4096          | La taille par défaut est de 484 octets                  |
| snmp-server         | trap-authentication      | Remonte des traps si des accès avec un nom de community |
|                     |                          | incorrecte                                              |
| snmp-server         | host 192.168.3.32 public | Identification du destinataire des TRAPs                |

#### Exemple :

| Format de la con | nmande :  |                                                                                                    |             |             |                                                      |        |  |
|------------------|-----------|----------------------------------------------------------------------------------------------------|-------------|-------------|------------------------------------------------------|--------|--|
| snmp-server      | community | <chaîne de<="" td=""><td>caractéres&gt;</td><td><math>\{RO rw\}</math></td><td>[<acess< td=""><td>list&gt;]</td><td></td></acess<></td></chaîne> | caractéres> | $\{RO rw\}$ | [ <acess< td=""><td>list&gt;]</td><td></td></acess<> | list>] |  |
| snmp-server      | community | public RO                                                                                                    | 99          |             |                                                      |        |  |
| snmp-server      | community | private RW                                                                                                    | 99          |             |                                                      |        |  |

- Dans cet exemple le manager utilisera 'public' pour lire et 'private' pour écrire, cette station devra être autorisée au niveau de l'access liste 99.
- La commande 'snmp-server host' permet de définir la station recevant les traps.

#### Format de la commande :

snmp-server host @ip trap community

snmp-server host 10.6.48.100 trap public

| Champs de la commande | Description                               |
|-----------------------|-------------------------------------------|
| snmp-server           |                                           |
| host                  |                                           |
| WORD                  |                                           |
| 10.6.48.100           | Adresse IP de la station d'administration |
| trap                  |                                           |
| public                | le nom de community                       |

#### Exemple :

snmp-server host 10.6.48.100 trap public

- □ L'équipement remontera ses traps à la station 10.6.48.100 avec le nom de community : « public ».
- Un routeur dispose de plusieurs interfaces donc de plusieurs adresses IP. Il est intéressant de recevoir les traps toujours de la même adresse, toutes les adresses ne sont pas forcément connues du DNS ou du fichier hosts. Ceci est possible grâce à la commande suivante :

snmp-server trap-source ethernet 0/0

L'administrateur peut également définir les « traps » souhaités :

```
snmp-server enable traps snmp
snmp-server enable traps isdn call-information
snmp-server enable traps hsrp
snmp-server enable traps config
snmp-server enable traps entity
snmp-server enable traps envmon
snmp-server enable traps syslog
snmp-server enable traps bgp
snmp-server enable traps rsvp
snmp-server enable traps frame-relay
```

#### Lecture conseillée :

http://www.cisco.com/pcgi-bin/Support/PSP/psp\_view.pl?p=Internetworking:SNMP

## XIX.G NMS

NMS : Network Management Station

- □ Installation et utilisation des produits ;
  - SNMPc Network Manager : http://<u>www.castlerock.com</u>
  - SolarWinds : <u>http://www.solarwinds.net</u>

# XX. La journalisation

### XX.A Présentation

- Un équipement Cisco à la possibilité de journaliser les événements. Cette journalisation peut être soit locale (sur le routeur) ou distante (sur un serveur syslog).
- En comparaison avec les traps SNMP, la journalisation est plus simple à mettre en place, elle ne nécessite pas la compilation de MIBs.
- □ La journalisation distante se fait en UDP sur le port Syslog (UDP 514).
- □ Un trie des logs remontées par équipement est possible en utilisant une '*facility*' différente (local0 à local7).
- □ Le niveau de log remonté est également configurable de 'debug' (le niveau le plus haut) au niveau 'warning'.

## XX.B Syslog

- □ Le système IOS génère des messages en réponse à différents événements et les envoie par défaut vers la console ; ces messages sont appelés syslog.
- □ Ces messages ne sont pas visibles lorsque vous vous connectez via Telnet, à moins d'émettre la commande 'terminal monitor'.
- □ Un autre moyen d'obtenir ces messages est de faire en sorte que le système les mémorise dans un buffer mémoire RAM par la commande 'logging buffered' en mode de configuration global, puis d'utiliser la commande 'show logging' pour les afficher.
- Les messages syslog peuvent être envoyés vers un autre équipement. Deux possibilités existent :
  - Transmettre les messages à un serveur syslog ou bien les transmettre sous forme d'interceptions SNMP (SNMP trap) à une station d'administration (network management station). La commande 'logging host', où host représente l'adresse IP ou le nom DNS du serveur syslog, sert à activer l'envoi des messages vers le serveur externe.
  - La commande 'snmp-server enable traps' indique au système IOS de transmettre les interceptions SNMP, notifications syslog incluses; cela implique que SNMP ait été configuré auparavant.

### XX.C Configuration Cisco

Définition du 'buffer' local.

| Loggin buffered 1024 | On se réserve un « buffer » pour la log locale. |
|----------------------|-------------------------------------------------|

• Configurer un ou plusieurs serveurs distants :

| Loggin a.b.c.d | a.b.c.d adresse du serveur |
|----------------|----------------------------|
|                |                            |

• Configurer le niveau de journalisation

|--|

• Configurer la facility :

| Logging facility localX | Local X = local 0 à local 7 |
|-------------------------|-----------------------------|
|-------------------------|-----------------------------|

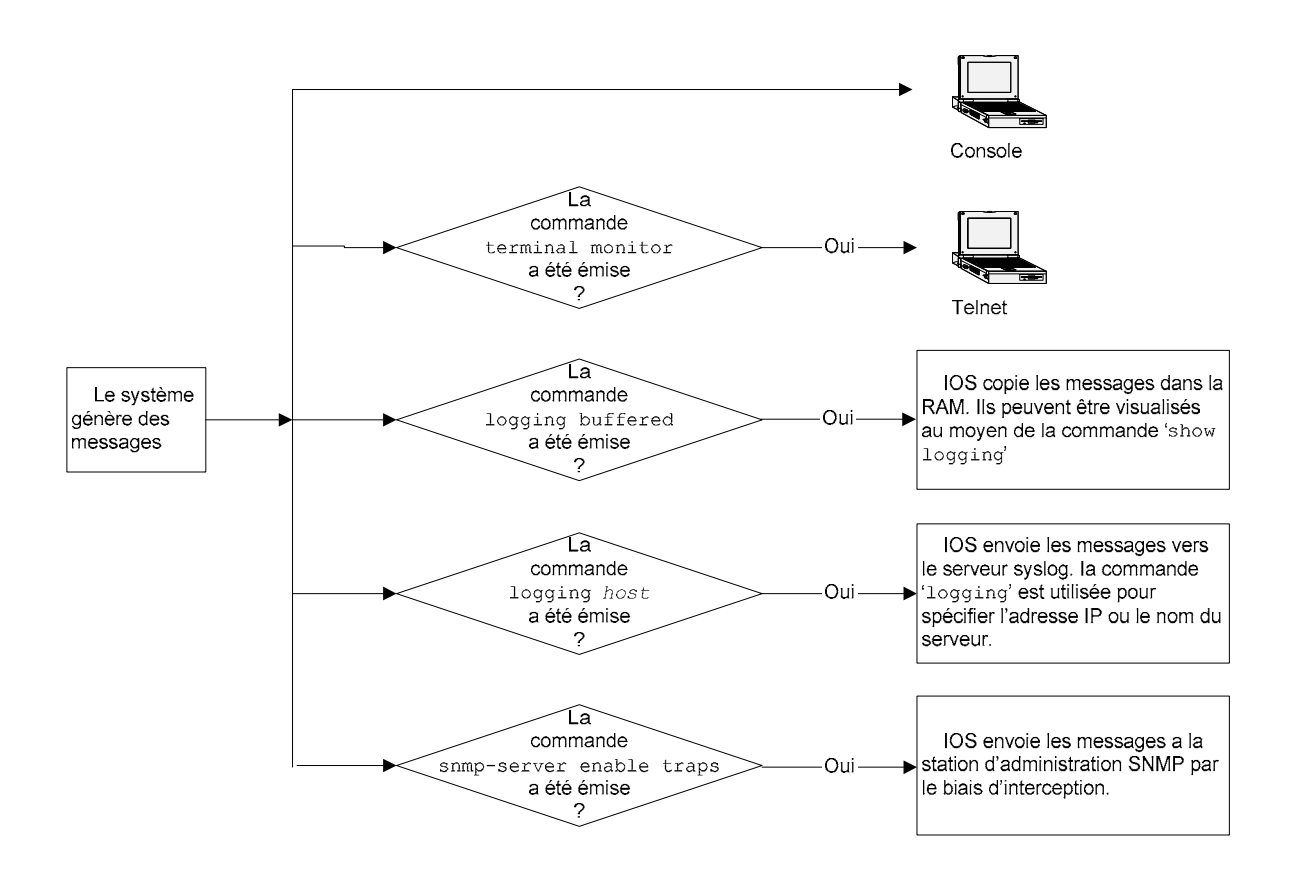

### XX.D Configuration Syslog sous Linux

1. Configuration CISCO

```
# configure terminal
# logging @IP  ; Adresse IP du syslog
# logging facility local0  ; précisez le nom de la Facility
# CTRL-Z
# wr
```

#### 2. Configuration Linux

- □ Dans le fichier '/etc/syslog.conf'
- Il est nécessaire de définir dans ce fichier l'emplacement ou la log sera stocké en fonction de la « facility » choisie (local 0 – local7).

| Local0.* | -/var/log/cisco0 | <pre># mémorisation de la log dans le fichier `/var/log/cisco0'</pre> |
|----------|------------------|-----------------------------------------------------------------------|
| Local0.* | -/dev/tty12      | # Visu de la log à l'écran                                            |
| *.*      | -/dev/tty8       | # tout afficher sur tty8                                              |

Localn : avec n compris entre 0 et 7, est réservé pour des usages propres au site

Dans le fichier '/etc/rc.d/init.d/syslog': Il sera nécessaire de modifier ce fichier de démarrage (/etc/rc.d/init.d/syslog) afin de préciser au deamon d'écouter le réseau. L'option –r sera utilisée comme par exemple :

```
Start () {
daemon syslogd -m 0 -r  # option `r' pour réseau
```

- 3. Lancement du serveur Syslog sur Linux
  - Le démarrage du service se fait par le programme
    - > # /etc/rc.d/init.d/syslog (start|stop|restart|status)

# XXI. Le Policy-Based Routing

### XXI.A Présentation

- Pour conclure sur le routage, une particularité montrant la puissance de l'IOS Cisco. Cette particularité est le routage sélectif, c'est-à-dire que le routage est effectué en fonction de l'adresse IP source.
- □ Le PBR (*Policy-Based Routing*), est une option propriétaire Cisco permettant de définir des règles de routage pour des datagrammes répondant à certaines conditions, pour ces paquets la règle est appliquée, la table de routage ne sera pas consultée.
- □ Le routage sélectif ne peut être que statique. S'il n'est pas planifié ni correctement implémenté, il peut avoir de très mauvaise conséquences sur le routage statique et dynamique existant.

### XXI.B Application

```
access-list 1 permit ip 1.1.1.1
access-list 2 permit ip 2.2.2.2
!
interface ethernet 1
    ip policy route-map Mon-routage
!
route-map Mon-routage permit 10
    match ip address 1
    set ip next-hop 3.3.3.3
!
route-map Mon-routage permit 20
    match ip address 2
    set ip next-hop 3.3.3.5
!
route-map Mon-routage permit 30
    set default interface ethernet 1
```

- □ Les paquets arrivant sur l'interface Ethernet 1 et en provenance du réseau 1.1.1.1 seront routés vers la machine 3.3.3.3.
- □ Les paquets arrivant sur l'interface Ethernet 1 et en provenance du réseau 2.2.2.2 seront routés vers la machine 3.3.3.5.
- □ Nous pouvons donc 'router' en fonction de l'adresse source.
- **D** Tous les autres paquets seront envoyés sur l'interface Ethernet 1.
- L'utilisation de listes d'accès étendues permet de définir des règles très puissantes, comme par exemple une route particulière pour un flux précis.
- Par exemple on pourrait en cas de panne d'un serveur, re-router le trafic vers un serveur de secours, voir re-router juste le trafic d'une application. Ceci ne nécessitant aucune modification de la configuration du DNS ou du poste client.

# XXII. RNIS

RNIS : Réseau Numérique à Intégration de service

### XXII.A Présentation

- □ RNIS est incontestablement le moyen d'obtenir rapidement une connexion opérationnelle « sécurisée » entre deux sites.
- RNIS permet également de relier des routeurs en solution de secours (panne de la ligne louée ou de l'accès Frame Relay) ou pour des connexions occasionnelles.
- RNIS est également une solution au problèmes de surcharge d'une liaison WAN, l'on peut paramétrer un débordement de la ligne sur RNIS.
- Deux types d'interface sont disponibles :
  - BRI ou S0 ; pour un accès de base (soit deux canaux B à 64Kb/s),
  - PRI ; pour utiliser un accès primaire (23 ou 30 canaux B à 64Kb/s).
    - $\circ~~S1$  ; au USA et Japon (23 canaux B à 56Kb/s).
    - $\circ$  S2 ; Europe (30 canaux B à 64Kb/s).
- Avec un accès RNIS de base on peut obtenir un débit de 128Kb/s.
- On peut également utiliser un boîtier d'adaptation connecté à une interface série du routeur.
- Ce type de boîtier ne permet pas toujours les appels entrants.
- □ Nous ne traiterons que l'accès Numéris de base.
- □ La configuration d'un accès primaire est sensiblement identique. Un exemple est donné en annexe.
- □ Cependant RNIS demande une configuration soignée afin d'éviter des surcoûts de consommation (consommations inutiles dues aux protocoles de routage, aux SAP IPX ...).
- Le principe de facturation d'une liaison RNIS est la suivante :
  - Abonnement correspondant au double d'un abonnement RTC (mais on dispose en fait de deux canaux RTC),
  - Consommation identique à celle d'une communication RTC par canal ouvert.
- Une liaison ouverte 24h/24 sur une longue distance va donc coûter cher, certainement plus qu'une ligne louée de même débit.
- □ Actuellement en France, le RNIS correspond à la norme EURO-ISDN depuis 1998.
- □ Avec un délai de livraison de dix jours contrairement aux six semaines pour une LS.

### XXII.B Configuration de RNIS

□ Il appartient dans un premier temps de définir le type de RNIS (ISDN en Anglais) utilisé :

```
isdn switch type Définir le type d'ISDN
```

#### <u>Exemple :</u>

| Paris(config)# <b>i</b> | sdn switch-type ?                   |
|-------------------------|-------------------------------------|
| basic-ltr6              | 1TR6 switch type for Germany        |
| basic-5ess              | AT&T 5ESS switch type for the U.S.  |
| basic-dms100            | Northern DMS-100 switch type        |
| basic-net3              | NET3 switch type for UK and Europe  |
| basic-ni                | National ISDN switch type           |
| basic-qsig              | QSIG switch type                    |
| basic-ts013             | TS013 switch type for Australia     |
| ntt                     | NTT switch type for Japan           |
| vn3                     | VN3 and VN4 switch types for France |
| <cr></cr>               |                                     |

- > On choisit de préférence BASIC NET 3 car nous sommes en France en EURO ISDN.
- On peut trouvera parfois vn3 qui correspond à l'ancienne norme RNIS, c'est souvent le cas sur d'anciennes configuration.
- Prévoir un Reboot en cas de changement de type ISDN.
- □ On devra ensuite définir la (les) numérotation(s) au niveau de l'interface.

# dialer map

#### Exemple :

dialer map ip 172.16.14.125 broadcast name Lyon **0449485656** 

Ce qui signifie que pour atteindre 172.16.14.125 on numérotera 0449485656 et on utilisera le « login » Lyon (le username Lyon doit être définit sur le routeur distant), nous étudierons plus tard les modes d'authentification PAP et CHAP.

Attention au préfix de numérotation pour les liaisons passant par un PABX privé.

On définira également au niveau de l'interface un dialer group

dialer-group 2

Et enfin au niveau global un dialer list (correspondant au dialer group)

dialer-list 2 protocol ip permit

On peut éventuellement utiliser une liste d'accès au niveau du dialer list

dialer-list 2 protocole ip list 101

Les commandes dialer list et dialer group sont nécessaire pour limiter les ouvertures du lien RNIS.

Au niveau de l'interface, il est de plus « économique » de configurer le délai d'inactivité en secondes qui provoquera la coupure de la connexion.

dialer idle-timeout 300

### XXII.CProtocoles PAP et CHAP

- □ Les protocoles PPP et HDLC peuvent être utilisés sur de réseaux commutés, on préférera cependant le protocole PPP qui bénéficie de l'authentification PAP (*Password Authentification Protocol*) ou CHAP (*Challenge Handshake Authentification Protocol*).
- □ Les deux protocoles PAP et CHAP requièrent l'échange de messages entre les équipements, le routeur appelé s'attend à recevoir des données d'Authentification. Avec PAP le nom de l'utilisateur et le mot de passe sont envoyé par le routeur appelant. Avec CHAP le routeur appelé envoie un message de défit (*challenge*) qui demande au routeur appelant d'envoyer le nom d'utilisateur et le mot de passe, et inclut aussi un numéro aléatoire. Le routeur appelant répond avec une valeur cryptée.
- On préférera une authentification CHAP plus sure.

#### La commande :

|     |                | ( <u>1</u> | )    |                                                   |
|-----|----------------|------------|------|---------------------------------------------------|
| ppp | authentication | {chap      | pap} | Définir le mode d'authentification (pap ou chap). |
|     |                |            |      |                                                   |

#### Exemple de configuration CHAP :

| hostname Paris                    | hostname Lyon                      |
|-----------------------------------|------------------------------------|
| !                                 | !                                  |
| username Lyon password secretrnis | username Paris password secretrnis |
| !                                 | !                                  |
| Interface bri 0                   | Interface bri 0                    |
| encapsulation ppp                 | encapsulation ppp                  |
| ppp authentication chap           | ppp authentication chap            |
|                                   |                                    |

# XXII.D Configurations

### XXII.D.1 Multilink PPP

- Multilink PPP est une fonction qui autorise l'existence de plusieurs liens entre un routeur et un autre équipement, sur lesquels la charge d'un trafic est équilibrée.
- Les deux commandes sont ppp multilink et dialer load-threshold. La première active le protocole et la seconde indique au routeur d'établir une connexion sur un autre canal B si la moyenne d'utilisation des liens exploités dépasse le seuil, la valeur est exprimée en %, pour le trafic en entrée ou en sortie.

#### <u>Commandes</u> :

| PPP multilink     | Activation du multiligne      |
|-------------------|-------------------------------|
|                   |                               |
|                   |                               |
| Load threshold 80 | Fixe le seuil de charge à 80% |

### XXII.D.2 Secours et débordement

RNIS peut être utilisé en secours d'une interface série. Il est également possible de paramétrer un débordement du trafic.

#### Commandes :

| Backup interface | On va configurer une interface en secours, par<br>exemple sur l'interface série, on précisera que<br>le secours est l'interface RNIS.       |
|------------------|----------------------------------------------------------------------------------------------------|
|                  |                                                                                                    |
| Backup delay     | On va définir un temps de coupure au bout duquel<br>on ouvrira le secours, puis le temps de<br>rétablissement pour la fermeture du secours. |
|                  |                                                                                                    |
| Backup load      | On précise le niveau de charge pour l'ouverture<br>du débordement, le taux de charge pour sa<br>fermeture.                                  |

#### Exemple :

| Gefi <b>#conf t</b><br>Enter configuration commands, one per line.<br>End with CNTL/Z.<br>Gefi(config) <b>#int s 1</b>                                                                                      | Gefi(config-if)# <b>backup delay 15 60?</b><br><0-4294967294>                                                                                                    |
|----------------------------------------------------------------------------------------------------|----------------------------------------------------------------------------------------------------|
| Gefi(config-if)# <b>backup ?</b><br>delay Delays before backup line up or<br>down transitions<br>interface Configure an interface as a<br>backup<br>load Load thresholds for line up or<br>down transitions | <pre>Gefi(config-if)#backup delay 15 60<br/>Gefi(config-if)#backup load ?<br/>&lt;0-100&gt; Percentage<br/>never Never activate the backup line<br/>Gefi(config-if)#backup load 80 ?<br/>&lt;0-100&gt; Percentage<br/>never Never deactivate the backup line</pre> |
| Gefi(config-if)#backup interface bri 0<br>Gefi(config-if)#bac<br>Gefi(config-if)#backup de<br>Gefi(config-if)#backup delay ?                                                                                | <pre>Gefi(config-if)#backup load 80 20 ?</pre>                                                                                                    |
| <0-4294967294> Seconds<br>never Never activate the backup<br>line                                                                                                    | Gefi(config-if)#                                                                                                    |
| Gefi(config-if)# <b>backup delay 15 ?</b><br><0-4294967294> Seconds<br>never Never deactivate the backup<br>line                                                                                            |                                                                                                    |

A notez qu'il est possible de configurer un secours en utilisant le poids des routes. Cette solution permet une convergence plus rapide.

### XXII.D.3 Contrôle du numéro appelant

La commande  ${\bf isdn}$  caller  $01XX \mbox{XXXX}$  permet de contrôler le numéro appelant (présenté par FT.)

| isdn caller 01XXXXXX | Contrôle de l'appelant |
|----------------------|------------------------|
|----------------------|------------------------|

On peut utiliser le debug dialer pour voir le numéro appelant.

#### XXII.D.4 Interface dialer

- L'utilisation d'une interface « dialer » permet de regrouper les commandes de configuration RNIS.
- On pourra par exemple utiliser une interface physique pour plusieurs connexions.

#### Exemple :

```
interface Dialer0
ip unnumbered Loopback0
encapsulation ppp
dialer remote-name Remote0
dialer pool 1
dialer string 5551212
dialer-group 1
interface Dialer1
ip unnumbered Loopback0
encapsulation ppp
dialer remote-name Remote1
dialer pool 1
dialer string 5551234
dialer-group 1
interface BRI0
encapsulation PPP
dialer pool-member 1
ppp authentication chap
interface Serial0
ip unnumbered Loopback0
backup interface Dialer0
backup delay 5 10
interface Serial
ip unnumbered Loopback0
backup interface Dialer1
backup delay 5 10
```

#### Lecture conseillée :

http://www.cisco.com/warp/public/129/23.html

### XXII.D.5 Configuration d'un client Microsoft RAS

- □ Il est possible à un client Microsoft RAS disposant d'une carte RNIS, de se connecter au réseau via un routeur Numéris.
- □ Cette solution peut être utile pour des postes isolés se connectant de manière ponctuelle. (Consultation de la messagerie par exemple.)
- □ Dans ce cas il est possible au routeur d'affecter au poste client une adresse IP à la connexion. C'est ce type de configuration qu'utilisent les Provider Internet (ISP).
- On configurera un « pool » d'adresses (dans l'exemple suivant ce pool se nome RAS\_Pool)
- □ Le contrôle PPP CHAP est possible il suffit de remplir les cases Login et Password du client, on ne remplit pas la case Domain.
- On prendra soin de configurer un username par poste, l'utilisation du même username pour plusieurs postes serait interprétée par le routeur comme l'ouverture de plusieurs canaux par un même poste (PPP Multilink), le fonctionnement serait aléatoire.

#### Mode de configuration :

Commande globale:

| ip local pool Nom A.A.A.A B.B.B.B | ip local pool : la commande                 |  |
|-----------------------------------|---------------------------------------------|--|
|                                   | Nom : le nom du pool (un mot),              |  |
|                                   | A.A.A.A : la première adresse,              |  |
|                                   | B.B.B.B : la dernière adresse.              |  |
| Sous commande d'interface :       |                                             |  |
| peer default ip address pool Nom  | peer default ip address pool : la commande, |  |
|                                   | Nom : le nom du pool.                       |  |

#### Exemple :

| username pwh_sqy password 7 13524F4B5F595229         |
|------------------------------------------------------|
| username pwh_mar password 7 115D4C534640580E         |
| username pwh_paris password 7 145156155D507F         |
| interface BRI0                                       |
| description Access RAS pour postes Distants          |
| bandwidth 64                                         |
| ip address 192.168.101.1 255.255.255.0               |
| ip access-group 105 in                               |
| no ip directed-broadcast                             |
| ip accounting output-packets                         |
| encapsulation ppp                                    |
| dialer idle-timeout 300                              |
| dialer-group 2                                       |
| isdn switch-type basic-net3                          |
| isdn caller 0466577777                               |
| isdn caller 0139322222                               |
| isdn caller 0130859999                               |
| isdn caller 0156895555                               |
| peer default ip address pool RAS_Pool                |
| no cdp enable                                        |
| ppp authentication chap                              |
| ip local pool RAS_Pool 192.168.101.11 192.168.101.12 |
| ip classless                                         |
| <i>ip route 0.0.0.0 0.0.0.0 172.20.24.1</i>          |
|                                                      |

### XXII.D.6 Exemple de configuration d'un routeur RNIS

```
service timestamps debug datetime localtime
service timestamps log datetime localtime
service password-encryption
'
hostname Lyon
'
enable secret 5 $1$0sfK$5lcUae3vGfKf/gJvrx/6X/
'
username Paris password 7 00171605165E1F1401285F
ip subnet-zero
ip domain-name gefi.com
ip name-server 172.16.4.4
ipx routing 00d0.58af.d2e0
isdn switch-type basic-net3
'
interface Ethernet0/0
description LAN de Lyon
```

```
ip address 172.16.52.1 255.255.254.0
 no ip directed-broadcast
 ipx network 520
1
interface BRI0/0
 description Lien RNIS vers Paris
 bandwidth 64
 ip address 195.1.10.2 255.255.255.0
 no ip directed-broadcast
 encapsulation ppp
 no ip mroute-cache
 dialer idle-timeout 600
 dialer map ip 195.1.10.1 name Paris broadcast 0130859164
dialer map ipx 31059702.0000.0000.0001 name Paris broadcast 0130859164
 dialer map ipx 9069701.0000.0000.0001 name Paris broadcast 0130859164
 dialer map ipx 824.0050.733f.0641 name Paris broadcast 0130859164
 dialer-group 1
 ipx network 824
 isdn switch-type basic-net3
down-when-looped
 compress stac
 no cdp enable
 ppp authentication chap
ip classless
ip route 0.0.0.0 0.0.0.0 195.1.10.1
access-list 12
                     permit any 1
access-list 12 permit any log
access-list 199 permit ip 172.16.48.0 0.0.0.127 any log
access-list 199 permit ip 172.20.0.0 0.0.1.255 any log
access-list 199 permit ip 172.16.8.0 0.0.7.255 any log
access-list 199 deny ip any any log
access-list 901 deny any 824.00d0.58af.d2e0 all 824.ffff.ffff.ffff all
access-list 901 deny rip any all any all
access-list 901 permit any any all any all
dialer-list 1 protocol ip list 12
dialer-list 1 protocol ipx list 901
no cdp run
ipx route default 824.0050.733f.0641
ipx sap 4 netware1 9069701.0000.0000.0001 451 2
ipx sap 4 netware2 31059702.0000.0000.0001 451 2
snmp-server community public RO 199
line con 0
 transport input none
line aux 0
line vty 0 4
 access-class 199 in
 password 7 071F205F4A0C1B0A1B
  login
```

Notez la configuration IP en violet et IPX en vert.

#### Lectures conseillées :

http://www.cisco.com/pcgi-bin/Support/PSP/psp\_view.pl?p=Internetworking:ISDN

http://www.cisco.com/pcgi-

bin/Support/PSP/psp\_view.pl?p=Internetworking:DDR&s=Implementation\_and\_Configuration#Samples\_%26\_ Tips

# XXIII.CDP

CDP : Cisco Discovery Protocol

### XXIII.A Présentation

- CDP est un protocole propriétaire Cisco de niveau deux, permettant la découverte des équipements réseau.
- Les routeurs et commutateurs Cisco échangent les informations suivantes :
  - Nom et adresse de l'équipement,
  - Version logicielle,
  - Plate-forme matérielle,
  - Fonctionnalité de l'équipement,
  - ➢ VLAN natif...
- □ Il est recommandé de ne pas utiliser CDP, car ce protocole est un trou de sécurité en annonçant beaucoup trop de paramètres de configurations.

### XXIII.B Configuration

| Commande      | Commentaire                                               |
|---------------|-----------------------------------------------------------|
| no cdp run    | Commande globale, pour arrêter les annonces CDP.          |
| no cdp enable | Sous commande d'interface, pour arrêter les annonces CDP. |

# XXIV.Config Maker

### XXIV.A Présentation

- L'outil Cisco Config Maker est disponible sous : <u>http://www.cisco.com/warp/public/cc/pd/nemnsw/cm/index.shtml</u>
- □ Attention : L'outil ne semble plus maintenu, car la dernière version 2.6.006 du 13.03.2002 n'a pas été renouvelée depuis
- De plus, n'oubliez pas que le debugging ne peut être réalisée qu'en mode CLI.
- □ Nous allons utiliser l'outil Cisco Config Maker afin de réaliser la configuration d'un routeur permettant une connexion RNIS vers un ISP (*Internet service Provider*) et permettre ainsi l'accès à l'Internet.
- □ L'outil présente trois fenêtres :
  - 'Network Diagram' : c'est là que nous allons construire notre réseau.
  - > 'Devices' : c'est l'ensemble des ressources disponibles pour notre réseau
  - ➢ 'Connections' : c'est l'ensemble des connexions que nous allons réaliser.

#### XXIV.B Utilisation

#### <u>Etape 1 :</u>

- □ Faire glisser la fenêtre '*Devices*' vers la fenêtre '*Network Diagram*' le symbole Internet.
- Choisir dans 'Devices' un routeur Cisco 2503 et le faire glisser dans 'Network Diagram'.

| Cisco 2503 Device Wizard - Assign Name |                                                                                                    |
|----------------------------------------|----------------------------------------------------------------------------------------------------|
|                                        | The Device Wizard collects basic information about the 'Cisco<br>2503'.<br>The device name or hostname uniquely identifies the device in<br>your network.<br>Device name:<br>Cisco2503 |
|                                        | < <u>P</u> récédent <u>Suivant &gt; Annuler Aide</u>                                                                                                    |

L'outil nous demande le nom de cet équipement, routeur\_Internet par exemple.

□ Nous sommes maintenant invités à saisir les mots de passe.

| Cisco 2503 Device Wizard - Assign Passwords                                                                                                    |
|----------------------------------------------------------------------------------------------------|
| Image: Decoded system     Image: Decoded system     Image: Decoded system |
|                                                                                                    |

□ Nous allons sélectionner les protocoles à configurer, pour notre cas IP.

| Cisco 2503 Device Wizar | d - Select Network Protocols                                 | <u>? ×</u> |
|-------------------------|--------------------------------------------------------------|------------|
|                         | Select the network protocols you plan to use on this router. |            |
|                         | < <u>P</u> récédent <u>S</u> uivant > Annuler Aid            | e          |

□ Nous allons maintenant ajouter un LAN Ethernet.

| 🌺 sans nom - Cisco ConfigMaker v2                                                                                                | 2.5.1                             |                        |                     |                        | <u>_ 8 ×</u>                                                                                                    |
|----------------------------------------------------------------------------------------------------|-----------------------------------|------------------------|---------------------|------------------------|----------------------------------------------------------------------------------------------------|
| <u>File Edit View Configuration Mana</u>                                                                                         | gement <u>T</u> ools <u>H</u> elp |                        |                     |                        |                                                                                                    |
| New Open Save Undo                                                                                                    | へ 光 陸 💼<br>Redo Cut Copy Paste    | Delete                 | all Deliver Ping    | <b>®</b> _<br>Tutorial |                                                                                                    |
|                                                                                                    | Network Diagram                   |                        |                     |                        | Using Cisco ConfigMaker     Draw your Network Diagram     Select a device from the Devices     window and click in the Network     Diagram window.     To connect two devices, select     connection from the Connections     window. Click the first device in     the Network Diagram and then     click the second device to     complete the connection.     Deliver Configuration     When the device is blue, select     the device and download the     IOS configuration twice the     Deliver Configuration Wizard     You can also:     Configure a VPN using the VPN     connection in the Connections |
| Async     Async     Ethernet     Frame Relay     HOLC     ISON     ISON Leased Line     PPP (Sync Serial)     Voice Line     VPN | EthernetLAN                       |                        |                     |                        | Configure a Firewall using the<br>Firewall Wizard     Inform ConfigMaker of an existing<br>device in your physical network<br>using<br>AutoDetect Device Wizard     Help                                                                                                    |
| 🛓 Device: 🔜 Needs information 📃 F                                                                                                | leady for delivery 🔚 Delivered    | Connection: 🖊 Needs in | formation 🖊 Has req | uired information      |                                                                                                    |
| Ready                                                                                                    |                                   |                        |                     |                        |                                                                                                    |

- □ Il nous reste maintenant à connecter le routeur au LAN et à l'Internet.
- □ Choisir dans connection l'objet Ethernet et plaçons le entre le LAN et le routeur.

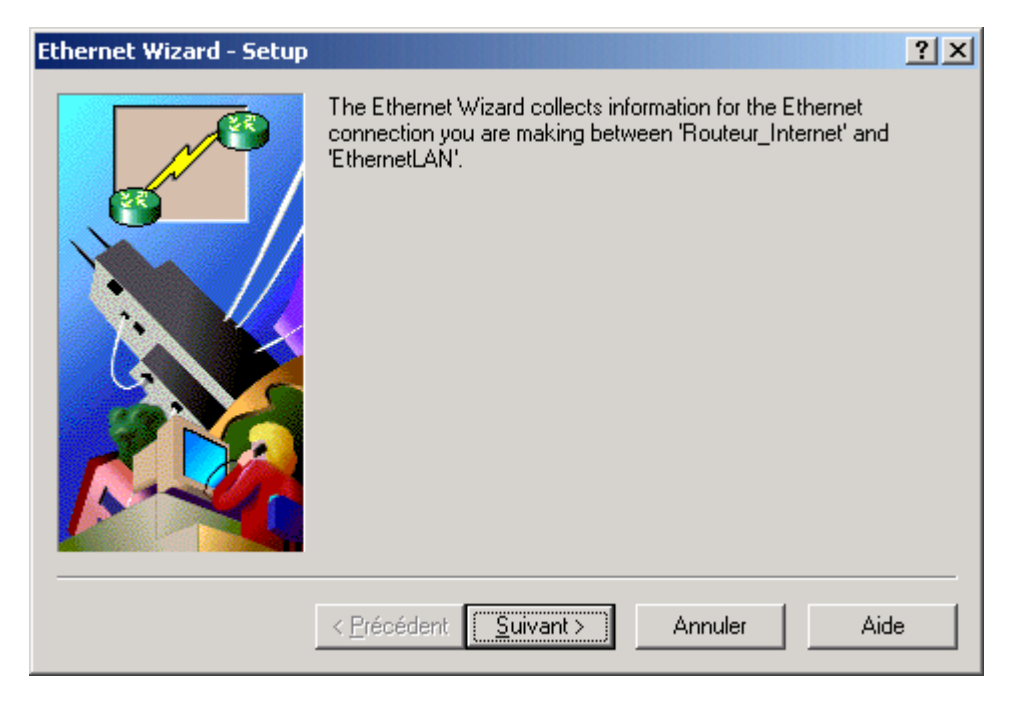

- □ Nous allons maintenant entrer les informations de configuration de l'interface Ethernet.
  - Nous configurons l'adresse IP de l'interface.
  - Et son Subnet Mask.

| Ethernet Wizard - Routeu | r_Internet - Specify IP address                                                                                                    | <u>? ×</u> |
|--------------------------|----------------------------------------------------------------------------------------------------|------------|
|                          | Enter the IP information for this Ethernet connection. This IP information applies to the connection interface on Routeur_Internet. |            |
|                          | < <u>P</u> récédent <u>S</u> uivant > Annuler Aide                                                                                  |            |

- De même, nous allons connecter le routeur à l'Internet par une connexion ISDN.
- □ Nous choisissons ici le type d'ISDN.

| ISDN Wizard - Routeur_Internet - Select ISDN Switch Type                                                                                                    |    |
|----------------------------------------------------------------------------------------------------|----|
| Select the ISDN switch type your ISDN service provider uses for<br>the list below. Contact your Service Provider for this information.AT&T 5ESS (U.S.A)<br>Australian TS013<br>French VN2French VN2French VN3German 1TR6<br>National ISDN-1 (North America)<br>NET3 (U.K and others)<br>New Zealand Net3<br>Norway NET3<br>NT DMS-100 (North America)<br>NTT (Japan) | om |
| < <u>P</u> récédent <u>S</u> uivant > Annuler Aide                                                                                                    |    |

□ Nous indiquons maintenant l'adresse IP, elle sera fournie par l'ISP.

 Nous configurons l'équipement afin que nos adresses LAN soient translatées vers l'adresse fournie par l'ISP. Ici, la translation est NAT/PAT sur l'adresse IP de l'interface Internet.

| ISDN Wizard - Select Whether to Use NAT                                                                                                    | ×        |
|----------------------------------------------------------------------------------------------------|----------|
| If you have a limited number of public IP addresses, you may war to enable Network Address Translation (NAT) to use private IP addresses on your network. You will still be able to connect to the internet.         If you have a limited number of public IP addresses, you may war to enable Network Address Translation (NAT) to use private IP addresses on your network. You will still be able to connect to the internet.         If you have a limited number of public IP addresses, you may war to enable Network Address Translation (NAT) to use private IP addresses on your network. You will still be able to connect to the internet.         If you have a limited number of public IP addresses, you may war to enable Network Address Translation (NAT) to use private IP addresses on your network. You will still be able to connect to the internet.         If you have a limited number of public IP addresses, you may war to enable Network Address Translation (NAT) to use private IP addresses on your network. You will still be able to connect to the internet.         If you have a limited number of public IP address for source address translation.         If you have a limited number of public IP address for source address translation.         If you have a limited number of public IP address for source address pool         If you have a limited number of public IP address pool         If you have a limited number of public IP address for source or internet.         If you have a limited number of public IP address for source address pool         If you have a limited number of public IP address for source address for source address for source address for source address for source address for source address for source | nt<br>Ie |

□ Nous indiquons le numéro d'appel du provider.

| ISDN Wizard - Enter Desl | ination Phone Number                                                                                                    | ? ×      |
|--------------------------|----------------------------------------------------------------------------------------------------|----------|
|                          | The router requires the phone number used to connect to In<br>Enter that phone number here.<br>Routeur_Internet places calls to Internet at phone no(s): | iternet. |
|                          | < <u>Précédent</u> <u>Suivant</u> > Annuler Aid                                                                                                    | le       |

□ Puis le nom et le mot de passe de notre compte chez l'ISP.

| ISDN Wizard - Enter Auth | nentication Information                                                                                                    |
|--------------------------|----------------------------------------------------------------------------------------------------|
|                          | To prevent unauthorized access to the ISDN interfaces used in<br>this connection, you must enter a login name and password.<br>Contact your Service Provider for these information.<br>Login Name:<br>Enter CHAP Password:<br>Re-enter CHAP Password: |
|                          | < <u>Précédent</u> <u>Suivant</u> > Annuler Aide                                                                                                    |

- □ Notre configuration est terminée.
- □ Nous obtenons le diagramme suivant :

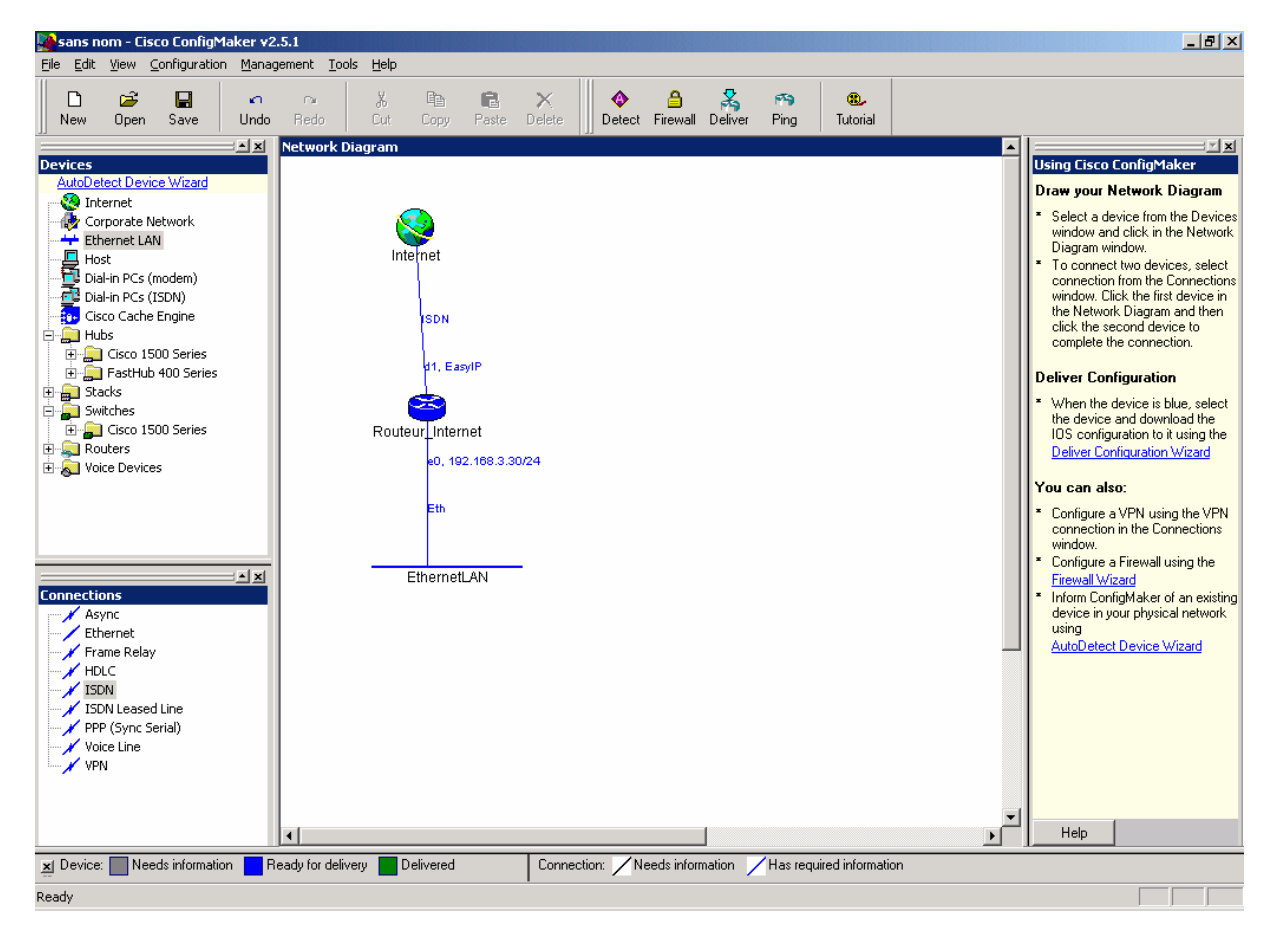

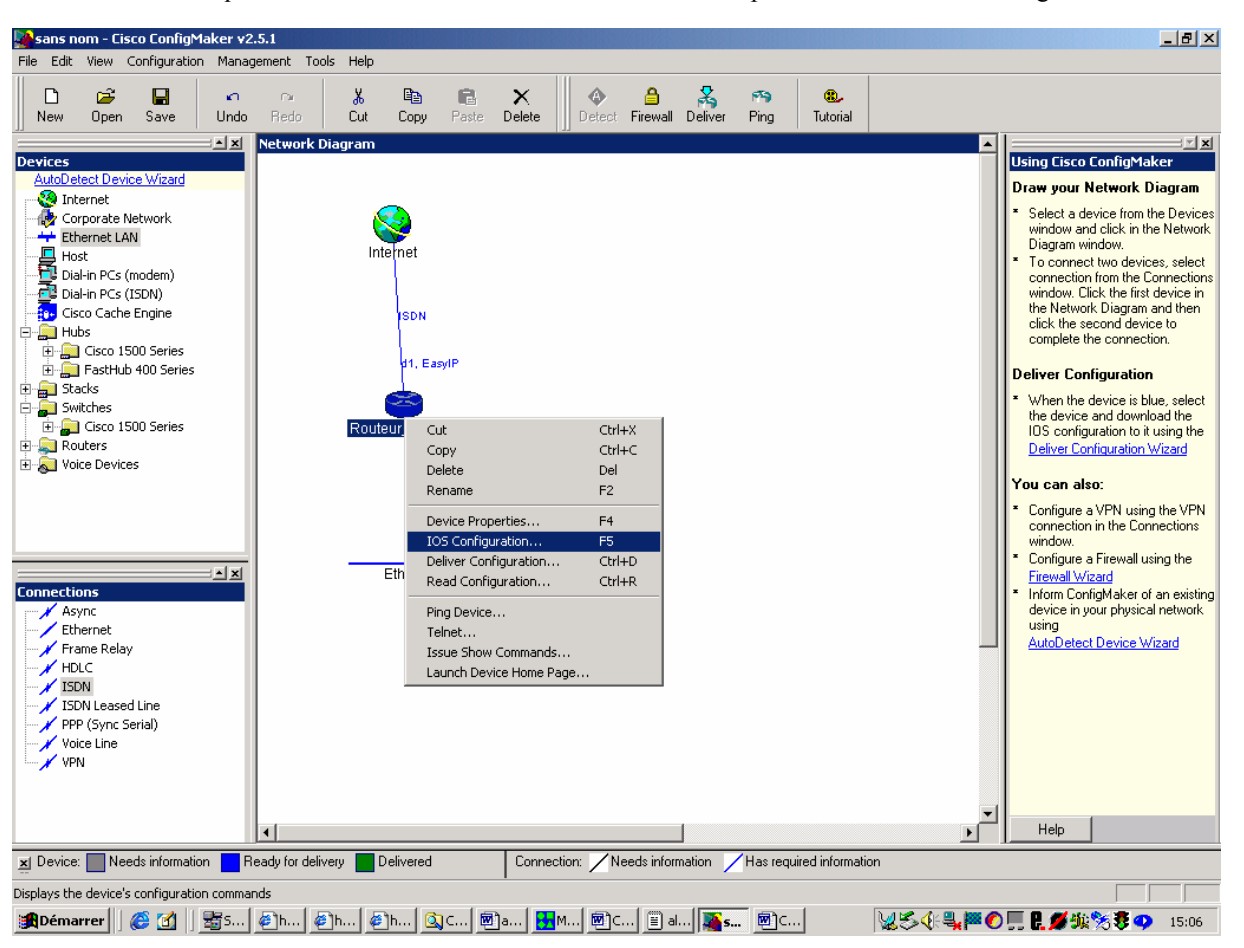

□ En cliquant avec le bouton de droite sur le routeur nous pouvons choisir IOS Configuration.

• Et visualiser la configuration obtenue :

| Ele Edit Help!<br>interface Dialer 1<br>description connected to Internet<br>ip address negotiated<br>in nat outside                                                    | •          |
|----------------------------------------------------------------------------------------------------|------------|
| interface Dialer 1<br>description connected to Internet<br>ip address negotiated<br>in nat outside                                                                      | •          |
| no ip split-horizon<br>encapsulation ppp<br>dialer in-band<br>dialer idle-timeout 120<br>dialer string 0999999<br>dialer hold-queue 10<br>dialer-oroup 1                |            |
| ppp authentication chap pap callin<br>ppp chap hostname gefi<br>ppp chap password toto<br>ppp pap sent-username gefi password toto<br>no ppp multilink<br>no cdp enable |            |
| interface Ethernet 0<br>no shutdown<br>description connected to EthernetLAN<br>ip address 192.168.3.30 255.255.255.0<br>ip nat inside<br>keepalive 10<br>!              |            |
| interface Serial 0<br>no description<br>no ip address<br>shutdown<br>!                                                                                                  |            |
| interface Serial 1                                                                                                    |            |
| interface BRI 0<br>no shutdown<br>description connected to Internet<br>no ip address<br>dialer rotary-group 1                                                           |            |
| ' Access Control List 1<br>!<br>no access-list 1                                                                                                    |            |
| access-list 1 permit 192.168.3.0 0.0.0.255<br>!<br>! Dialer Control List 1                                                                                              | <b>-</b> 1 |

• Ou encore télécharger cette configuration par le port console :

| Deliver Configuration W | izard - Progress 🛛 🔀                                                                    |
|-------------------------|-----------------------------------------------------------------------------------------|
|                         | Please wait while this wizard configures your device. This may take<br>several minutes. |
|                         | Console Port                                                                            |
|                         | Status<br>Connecting to Routeur_Internet using its console port                         |
|                         | < <u>Précédent</u> <u>Suivant</u> Aide                                                  |

Il est également possible de modifier ou de compléter cette configuration, choisir pour cela « device Property ».

| Routeur_Internet Properties                                                         | ?×                                                                                                    |
|-------------------------------------------------------------------------------------|----------------------------------------------------------------------------------------------------|
| General Connections Passwords Protocols Fi                                          | rewall Configuration SNMP   IP Services   IOS Configurati                                                                                                    |
| Device       Model:     Cisco 2503       Name:     Routeur_Internet       Location: | Status:<br>Device is ready for delivery.<br>Action:<br>Deliver the configuration to the physical device by selecting<br>this device and then clicking on the Deliver button in the<br>toolbar |
| Contact <u>C</u> ontact name: <u>I</u> elephone #: <u>E</u> mail address:           | Delivery Log:<br>15:09:10 on 05/02/02 INFO: Routeur_Internet, COM1,<br>Console delivery -> Delivery was cancelled                                                                             |
| MOTD Banner The Message Of The Day (MOT<br>appears when you log into the ro         | D) banner<br>outer.                                                                                                    |
|                                                                                     | OK Annuler Appliquer Aide                                                                                                    |

**D** On pourra par exemple configurer le relais DHCP en choisissant connection, interface Ethernet.

| Ethernet Properties                                                                                                    | ? × |
|----------------------------------------------------------------------------------------------------|-----|
| Routeur_Internet                                                                                                    |     |
| Interface: Ethernet 0                                                                                                  |     |
| IP address:       192,168,3,30       IP         Subnet mask:       255,255,255,0       or       Network bits:       24 |     |
| DHCP Server DHCP Relay<br>Server address:                                                                              |     |
|                                                                                                    |     |
|                                                                                                    |     |
|                                                                                                    |     |
|                                                                                                    |     |
|                                                                                                    |     |
|                                                                                                    |     |
| OK Annuler <u>A</u> ppliquer Ai                                                                                        | de  |

des

| Si l'IOS installé sur le routeur est de type Firewall, la configuration filtres est possible. Choisir le menu Configuration, firewall.                                                                                                    |
|----------------------------------------------------------------------------------------------------|
| Firewall Wizard - Firewall                                                                                                    |
| Image: State of the conter have the Cisco IDS Firewall feature set installed on Routeur_Internet?     Image: State of the conter have the Cisco IDS Firewall feature set installed on Routeur_Internet?     Image: State of the conter have the Cisco IDS Firewall feature set installed on Routeur_Internet?     Image: State of the conter have the Cisco IDS Firewall feature set installed on Routeur_Internet?     Image: State of the conter have the Cisco IDS Firewall feature set installed on Routeur_Internet?     Image: State of the conter have the Cisco IDS Firewall feature set installed on Routeur_Internet?     Image: State of the conter have the Cisco IDS Firewall feature set installed on Routeur_Internet?     Image: State of the conter have the Cisco IDS Firewall feature set installed on Routeur_Internet?     Image: State of the conter have the Cisco IDS Firewall feature set installed on Routeur_Internet?     Image: State of the conter have the Cisco IDS Firewall feature set installed on Routeur_Internet?     Image: State of the conter have the Cisco IDS Firewall feature set installed on Routeur_Internet?     Image: State of the conter have the Cisco IDS Firewall feature set installed on Routeur_Internet?     Image: State of the conter have the Cisco IDS Firewall feature set installed on Routeur_Internet?     Image: State of the conter have the Cisco IDS Firewall feature set installed on Routeur_Internet?     Image: State of the conter have the Cisco IDS Firewall feature set installed on Routeur_Internet?     Image: State of the conter have the Cisco IDS Firewall feature set installed on Routeur_Internet? |
| < <u>P</u> récédent <u>S</u> uivant > Annuler Aide                                                                                                    |

L'on peut maintenant configurer les filtres :

| Firewall Wizard -                      | Internet - Access                                    | Policy                                                                |            | ? ×            |
|----------------------------------------|------------------------------------------------------|-----------------------------------------------------------------------|------------|----------------|
| Internet policy:                       | :                                                    |                                                                       |            |                |
| Define the firewall (client) can acces | l policy for this device.<br>Is what services (polic | . Looking from the device's point of '<br>y) on this device (server). | viev       | v, specify who |
| Device List                            | Who can access In                                    | iternet?                                                              |            |                |
| Internet                               | Client                                               | Policy                                                                |            | Server         |
| EthernetLAN                            | EthernetLAN                                          | can access all services                                               |            | on Internet    |
|                                        |                                                      |                                                                       | _          |                |
|                                        | To define the firewa                                 | edent <u>S</u> uivant > Annuk                                         | ext.<br>er | Aide           |

| Exemple de filtrage :                                                                           |
|-------------------------------------------------------------------------------------------------|
| Routeur_Internet Properties                                                                     |
| General Connections Passwords Protocols Firewall Configuration SNMP IP Services IOS Configurati |
| Policy View: EthernetLAN Cisco IOS Firewall feature set installed                               |
| Who can access EthernetLAN?                                                                     |
| Client Policy Server                                                                            |
|                                                                                                 |
|                                                                                                 |
| (Click on "" to change a policy)                                                                |
| What can EthernetLAN access? (This is read-only.)                                               |
| Client Policy Server                                                                            |
|                                                                                                 |
|                                                                                                 |
|                                                                                                 |
| Disable trewall     CAUTION: This removes all existing firewall policies.                       |
| [Summary]                                                                                       |
|                                                                                                 |
| OK Annuler Aide                                                                                 |

### Exercice :

- Vous allez utiliser Cisco Config Maker pour réaliser la configuration de base de la maquette en utilisant le routage statique.
- □ Vous n'oublierez pas le routeur C2503 (192.168.3.30) pour permettre la connexion à l'internet.
- □ Vous pouvez télécharger les configurations réalisées.

# XXV. QoS

QoS : Quality of Service

### XXV.A Présentation

- □ La qualité de service est un domaine vaste, nous étudierons la façon de paramétrer les routeurs afin d'atténuer « les effets » de lignes chargées.
- L'algorithme classique de travail d'une interface est FIFO (First In, First Out), cependant l'IOS Cisco permet d'utiliser des méthodes de travail différentes :
  - > Weighted Fair Queue (WFQ), la priorité est donnée au trafic interactif plutôt qu'au transfert de fichiers.
  - > Priority Queue, la priorité est donnée à un ou des types de trafic par rapport aux autres.
  - > Custom Queue permet de définir une bande passante pour chaque type de trafic.

## XXV.B FIFO

#### FIFO : First In First Out

ce principe élémentaire de gestion de queue est probablement le plus facile àimplémenter.

### **Fonctionnement FIFO** H Temps Exemple : Router#sh int s 0 SerialO is down, line protocol is down Hardware is QUICC Serial Internet address is 192.168.1.1/24 MTU 1500 bytes, BW 1544 Kbit, DLY 20000 usec, rely 255/255, load 1/255 Encapsulation HDLC, loopback not set, keepalive set (10 sec) Last input never, output never, output hang never Last clearing of "show interface" counters never Queueing strategy: fifo Output queue 0/40, 0 drops; input queue 0/75, 0 drops 5 minute input rate 0 bits/sec, 0 packets/sec 5 minute output rate 0 bits/sec, 0 packets/sec 0 packets input, 0 bytes, 0 no buffer Received 0 broadcasts, 0 runts, 0 giants, 0 throttles 0 input errors, 0 CRC, 0 frame, 0 overrun, 0 ignored, 0 abort 207 packets output, 43558 bytes, 0 underruns 0 output errors, 0 collisions, 323 interface resets 0 output buffer failures, 0 output buffers swapped out 0 carrier transitions DTR=down RTS=down DCD=up DSR=up CTS=up
### XXV.C Weighted Fair Queue

L'algorithme du Weighted Fair Queue se base sur les entêtes de paquets pour déterminer les « conversations ».

- □ Pour cela il utilise :
  - Les adresses réseau source et destination
  - Les adresses Mac source et destination
  - Les sockets et numéros de ports
  - Les identifiant Frame relay (DLCI)

Puis il place classe les paquets en fonction de la conversation, les petits paquets des conversations de faible volume seront prioritaires.

#### <u>La commande :</u>

| <pre>fair-queue [queue-limit queue-value]</pre> | Queue limit : nombre maximum de paquets pour une   |
|-------------------------------------------------|----------------------------------------------------|
|                                                 | queue.                                             |
|                                                 | Queue value : le nombre maximum de paquets stockés |
|                                                 | par chaque queue.                                  |

Valeurs conseillées :

| Moins de 64 kb/s | 16  |
|------------------|-----|
| 64 à 128 Kb/s    | 32  |
| 128 à 256 Kb/s   | 64  |
| 256 à 512 Kb/s   | 128 |
| Plus de 512 Kb/s | 256 |

#### Lecture conseillée :

http://www.cisco.com/univered/cc/td/doc/product/software/ios122/122cger/fqos r/qrfcmd1.htm#20191

```
Exemple :
```

```
Router#sh int S0
Serial0 is down, line protocol is down
Hardware is QUICC Serial
Internet address is 192.168.1.1/24
MTU 1500 bytes, BW 1544 Kbit, DLY 20000 usec, rely 255/255, load 1/255
Encapsulation HDLC, loopback not set, keepalive set (10 sec)
Last input never, output never, output hang never
Last clearing of "show interface" counters never
Input queue: 0/75/0 (size/max/drops); Total output drops: 0
Queueing strategy: weighted fair
Output queue: 0/1000/128/0 (size/max total/threshold/drops)
Conversations 0/0/256 (active/max active/max total)
Reserved Conversations 0/0 (allocated/max allocated)
5 minute input rate 0 bits/sec, 0 packets/sec
5 minute output rate 0 bits/sec, 0 packets/sec
5 minute output rate 0 bits/sec, 0 packets/sec
0 packets input, 0 bytes, 0 no buffer
Received 0 broadcasts, 0 runts, 0 giants, 0 throttles
0 input errors, 0 CRC, 0 frame, 0 overrun, 0 ignored, 0 abort
207 packets output, 43558 bytes, 0 underruns
0 output buffer failures, 0 output buffers swapped out
0 carrier transitions
DCD=up DSR=up DTR=down RTS=down CTS=up
```

# XXV.D Priority Queuing

## XXV.D.1 Principe de fonctionnement

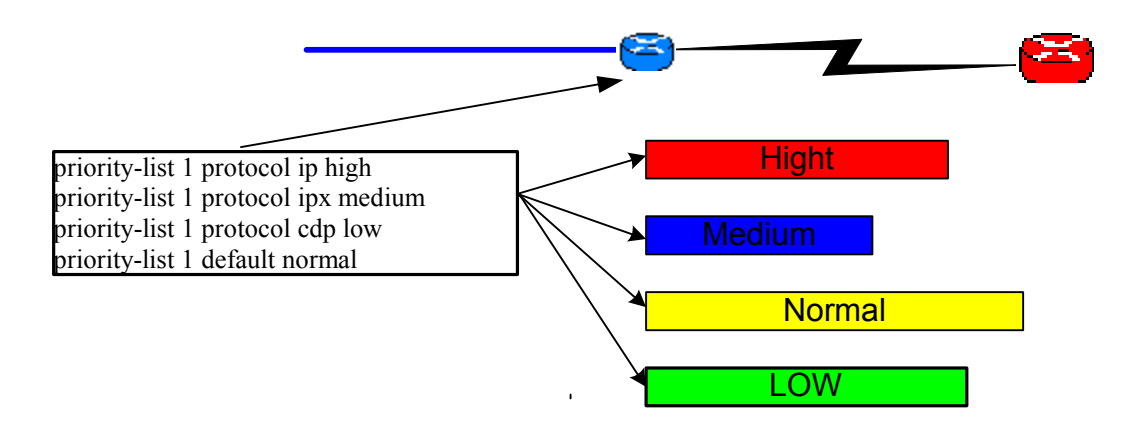

Priority Queuing

### XXV.D.2 Configuration

```
priority-list 2 interface Ethernet0 high
priority-list 2 interface Serial0 low
priority-list 2 protocol ip high
priority-list 2 default medium
```

La valeur défaut ne doit pas être omise.

```
<u>Ce qui donne avec la liste 1 :</u>
```

```
Router#sh int s 0
SerialO is down, line protocol is down
  Hardware is QUICC Serial
  Internet address is 192.168.1.1/24
MTU 1500 bytes, BW 1544 Kbit, DLY 20000 usec, rely 255/255, load 1/255
  Encapsulation HDLC, loopback not set, keepalive set (10 sec)
  Last input never, output never, output hang never
Last clearing of "show interface" counters never
  Input queue: 0/75/0 (size/max/drops); Total output drops: 0
  Queueing strategy: priority-list 1
  Output queue (queue priority: size/max/drops):
     high: 0/20/0, medium: 0/40/0, normal: 0/60/0, low: 0/80/0
  5 minute input rate 0 bits/sec, 0 packets/sec
  5 minute output rate 0 bits/sec, 0 packets/sec
     0 packets input, 0 bytes, 0 no buffer
     Received 0 broadcasts, 0 runts, 0 giants, 0 throttles
     0 input errors, 0 CRC, 0 frame, 0 overrun, 0 ignored, 0 abort
     207 packets output, 43558 bytes, 0 underruns
0 output errors, 0 collisions, 386 interface resets
      0 output buffer failures, 0 output buffers swapped out
     0 carrier transitions
     DCD=up DSR=up DTR=down RTS=down CTS=up
```

Lecture conseillée : http://www.cisco.com/univercd/cc/td/doc/product/software/ios121/121cqcr/qos\_c /qcprt2/qcdpq.htm

# XXV.ECustom Queuing

#### XXV.E.1 Présentation

- □ Le Custom Queuing permet de garantir la bande passante pour un trafic en assignant une taille de queue pour chaque protocole.
- □ Avec le Priority Queuing , il est possible qu'un protocole ayant une priorité haute consomme toute la bande passante, interdisant ainsi le transfert pour les autres protocoles.
- Ce problème est réglé par l'utilisation du Custom Queuing.

#### XXV.E.2 Principe de fonctionnement

# Principe de configuration du Custom Queuing

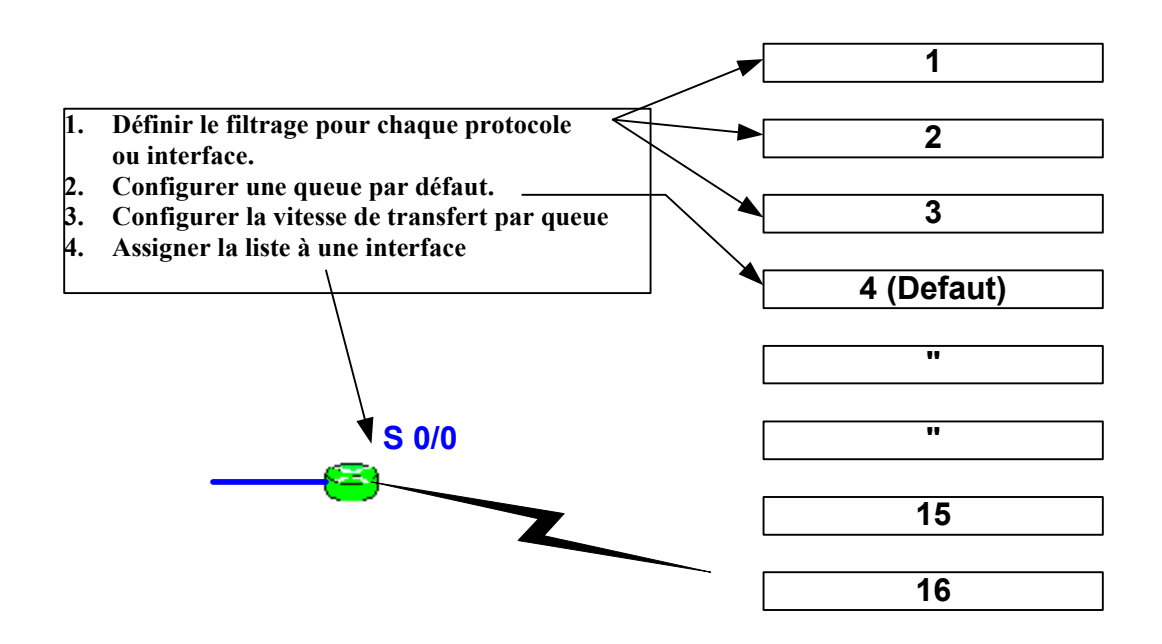

XXV.E.3 Configuration

```
interface Serial0
  ip address 192.168.1.1 255.255.255.252
  no ip directed-broadcast
  custom-queue-list 1
!

queue-list 1 protocol ip 1 tcp www
queue-list 1 protocol ip 2 tcp ftp-data
queue-list 1 protocol ip 2 tcp ftp
queue-list 1 default 5
queue-list 1 queue 1 byte-count 2000
queue-list 1 queue 2 byte-count 1000
queue-list 1 queue 5 byte-count 1000
```

Exemple :

```
Serial0 is administratively down, line protocol is down
Hardware is QUICC Serial
MTU 1500 bytes, BW 1544 Kbit, DLY 20000 usec, rely 255/255, load 1/255
Encapsulation HDLC, loopback not set, keepalive set (10 sec)
Last input never, output never, output hang never
Last clearing of "show interface" counters never
Input queue: 0/75/0 (size/max/drops); Total output drops: 0
Queueing strategy: custom-list 1
Output queues: (queue #: size/max/drops)
0: 0/20/0 1: 0/20/0 2: 0/20/0 3: 0/20/0 4: 0/20/0
5: 0/20/0 6: 0/20/0 7: 0/20/0 8: 0/20/0 9: 0/20/0
10: 0/20/0 11: 0/20/0 12: 0/20/0 13: 0/20/0 14: 0/20/0
15: 0/20/0 16: 0/20/0
5 minute input rate 0 bits/sec, 0 packets/sec
5 minute output rate 0 bits/sec, 0 packets/sec
6 minute output rate 0 bits/sec, 0 packets/sec
0 packets input, 0 bytes, 0 no buffer
Received 0 broadcasts, 0 runts, 0 giants
0 input errors, 0 CRC, 0 frame, 0 overrun, 0 ignored, 0 abort
0 packets output, 0 bytes, 0 underruns
0 output errors, 0 collisions, 6 interface resets
0 output buffer failures, 0 output buffers swapped out
```

Lecture conseillée :

http://www.cisco.com/warp/public/614/15.html

# XXVI.Frame Relay

#### XXVI.A Rappels

- □ Frame relay est un réseau WAN dont les accès sont des lignes louées.
- □ Ce réseau présente l'avantage de mettre à disposition des CVP (Circuits Virtuels Permanents) entre les différents sites.
- □ Chaque CVP dispose débit moyen garanti (CIR, Committed Information Rate). La somme des CIR ne doit pas être supérieure à la bande passante de l'accès de ce site.
- □ Il est à la charge du fournisseur du service, Transpac en France de définir les différents CVP de ses clients.
- Le fournisseur dispose pour cela d'un réseau de liaisons entre différents commutateurs Frame Relay.
- □ Un équipement Cisco peut être soit un routeur Frame Relay soit un commutateur Frame Relay, parfois même les deux.
- □ A noter que la plus part des commutateurs Frame Relay sont, chez Transpac, des routeurs Cisco.
- □ Chaque CVP dispose à chaque extrémité d'un identifiant DLCI (Data Link Connection Identifier), cet identifiant est utilisé comme adresse Frame Relay.
- □ Un routeur connecté au réseau Frame Relay n'a besoin que d'une seule interface série pour pouvoir communiquer avec de nombreux sites distants.
- □ L'ajout de nouveaux CVP est une simple opération de paramétrage au niveau des routeurs et des commutateurs du réseau. (A condition bien sur que l'accès WAN existe et que sa bande passante soit suffisante).
- □ Il est possible de créer un réseau Frame Relay privé.

# XXVI.B Configuration

□ Une sous interface sera définit pour chaque CVP, chaque sous interface disposera d'une adresse Frame Relay (DLCI) et se configurera ensuite comme une simple liaison série.(adresse IP, adresse IPX ....)

| frame-relay switching                                                                | Active la commutation Frame Relay                  |
|--------------------------------------------------------------------------------------|----------------------------------------------------|
| <b>frame-relay</b> intf-type [DTE   DCE]                                             | Configurer une interface DTE ou DCE                |
| <b>frame-relay route</b> in-DLCI out-interface out-<br>DLCI                          | Spécifier une route statique pour le switching PVC |
| <pre>frame-relay lmi-type {cisco   ansi   ccitt}</pre>                               | Spécifier le type de LMI                           |
| frame-relay keepalive number                                                         | Affecter la durée du Keepalive                     |
| <b>interface</b> interface-type subinterface-number<br>[multipoint   point-to-point] | Définir les sous interfaces                        |
| frame-relay interface-dlci DLCI                                                      | Associer un DLCI à une sous interface              |

Les commandes de visualisation

| show interfaces serial unit                        | Informations sur Frame Relay DLCI et LMI |
|----------------------------------------------------|------------------------------------------|
| show frame-relay lmi [interface]                   | Statistiques LMI                         |
| show frame-relay map                               | Map Frame Relay                          |
| <pre>show frame-relay pvc [interface [DLCI]]</pre> | Statistiques PVC                         |
| show frame-relay traffic                           | Trafic Frame relay                       |

#### Exemple de configuration

```
.
interface Seriall
 description Frame Relay
 no ip address
  encapsulation frame-relay IETF
 keepalive 12
  frame-relay lmi-type ansi
interface Serial1.20 point-to-point
description Lien Frame Relay vers PARIS
ip address 192.168.200.34 255.255.255.252
 bandwidth 64
 ipx network F2032
 snapshot client 5 120
frame-relay interface-dlci 20
interface Serial1.30 point-to-point
description Lien Frame Relay Vers Chambery
ip address 192.168.200.54 255.255.255.252
bandwidth 64
 ipx network F2052
  snapshot client 5 120
 frame-relay interface-dlci 30
1
router ospf 1
 redistribute static
network 192.168.201.0 0.0.0.255 area 0.0.0.4
network 192.168.200.32 0.0.0.3 area 0.0.0.4
network 192.168.200.52 0.0.0.3 area 0.0.0.4
```

#### Exemple de configuration d'un commutateur /routeur Frame Relay:

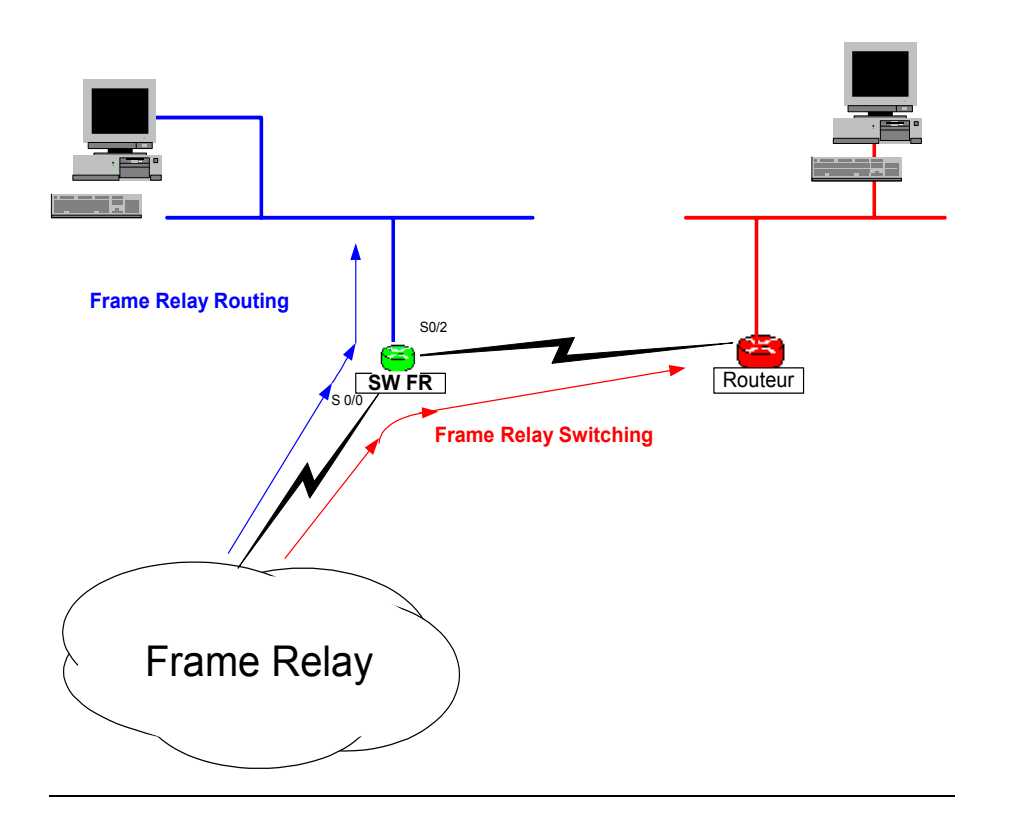

```
version 12.0
frame-relay switching
interface Serial0/0
description Lien 2 Mbits/s vers FT
no ip address
no ip directed-broadcast
 encapsulation frame-relay IETF
 no ip mroute-cache
 FRAME-RELAY LMI-TYPE ANSI
 frame-relay route 30 interface Serial0/2 30
interface Serial0/0.20 point-to-point
description CVP vers PARIS
bandwidth 64
 bandwidth 64
 ip address 192.168.200.26 255.255.255.252
 no arp frame-relay
frame-relay interface-dlci 20
interface Serial0/0.30 point-to-point
description CVP vers Reseau prive client
 no ip directed-broadcast
 no arp frame-relay
ļ
INTERFACE SERIAL0/2
 description Lien vers routeur Client
 no ip address
 no ip directed-broadcast
 encapsulation frame-relay IETF
 no ip mroute-cache
 clockrate 2000000
 frame-relay lmi-type ansi
frame-relay intf-type dce
 frame-relay route 30 interface Serial0/0 30
interface Serial0/2.30 point-to-point
description CVP vers LAN Client
```

no ip directed-broadcast

# XXVII. Le pontage

### XXVII.A Fonctionnement du pontage

□ Une table de pontage contenant l'association adresse destination et l'interface va permettre le pontage transparent des trames vers l'interface souhaitée.

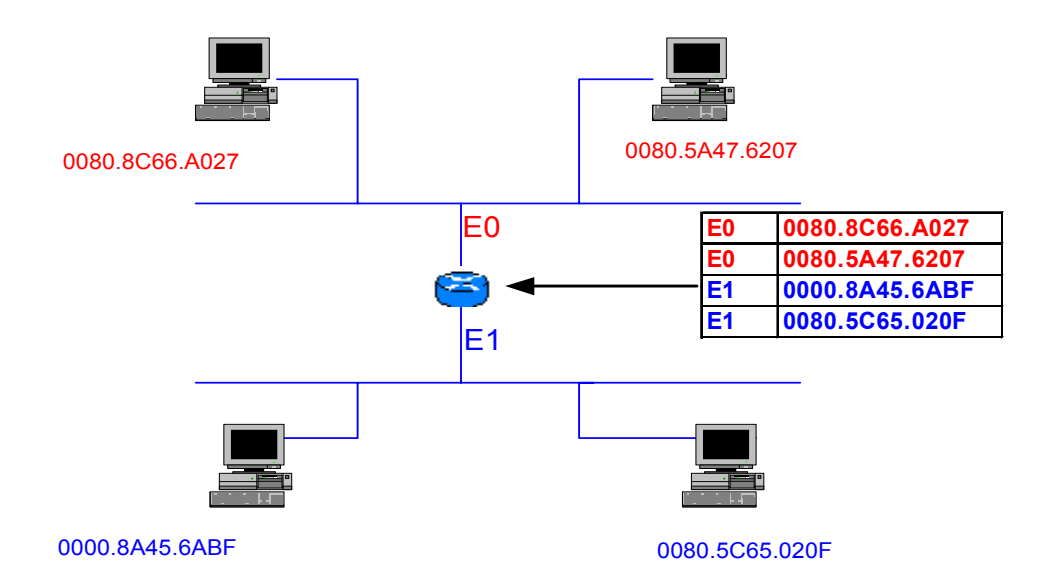

#### Figure 16

- □ Par exemple une trame venant de 0080.8C66.A027 passera de E0 vers E1 seulement si sa destination est 0080.8A45.6ABF ou 0080.5C65.020F (ou un broadcast).
- Les routeurs Cisco supportent différents types de pontage :

### XXVII.B Transparent Bridging

- Le transparent Bridging est utilisé pour connecter deux réseaux à un même LAN.
- □ Le transparent bridging fut développé par Digital (1980), sous le standard IEEE 802.1D.

# XXVII.C IRB & CRB

Integrated / Concurrent Routing and bridging

#### XXVII.C.1 Présentation

- IRB est une fonctionnalité apparue avec la version 11.2 de l'IOS Cisco, permettant le routage et le pontage d'un protocole donné. Vous pouvez pour un protocole donné router entre les interfaces routées et ponter entre les interfaces pontées d'un même routeur.
- **D** Cependant il interdit le pontage et le routage du même protocole sur une interface.
- □ CRB (IOS Version 11.0) ne peut pas laisser passer un paquet entre une interface routée et une interface pontée.

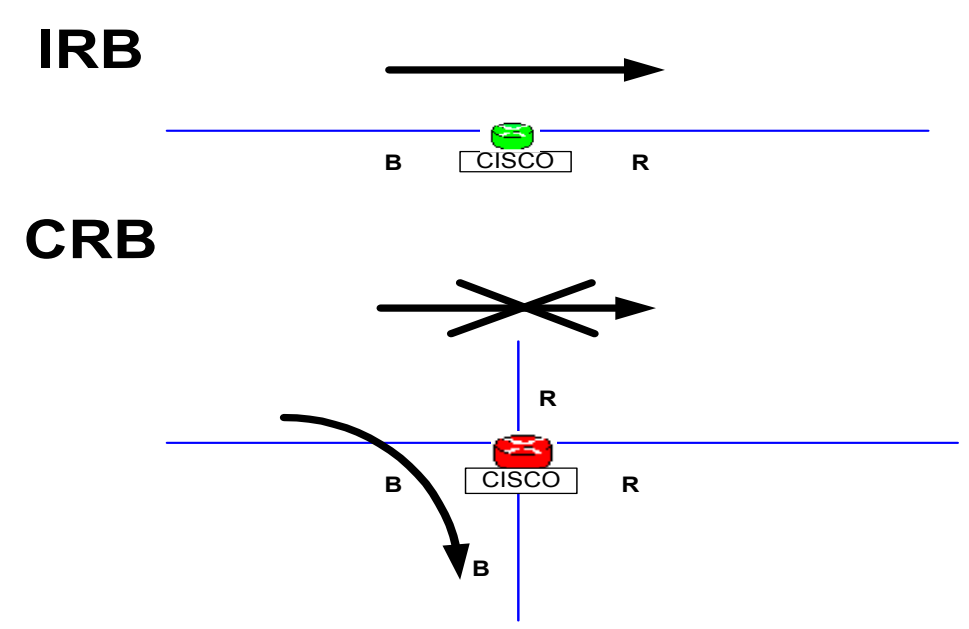

- Source route Bridging (SRB),
- Source Route Transparent Bridging (SRT),
- Source route Translational Bridging (SR/TLB)

sont des pontages IBM utilisés pour Token Ring, ils ne seront pas traités.

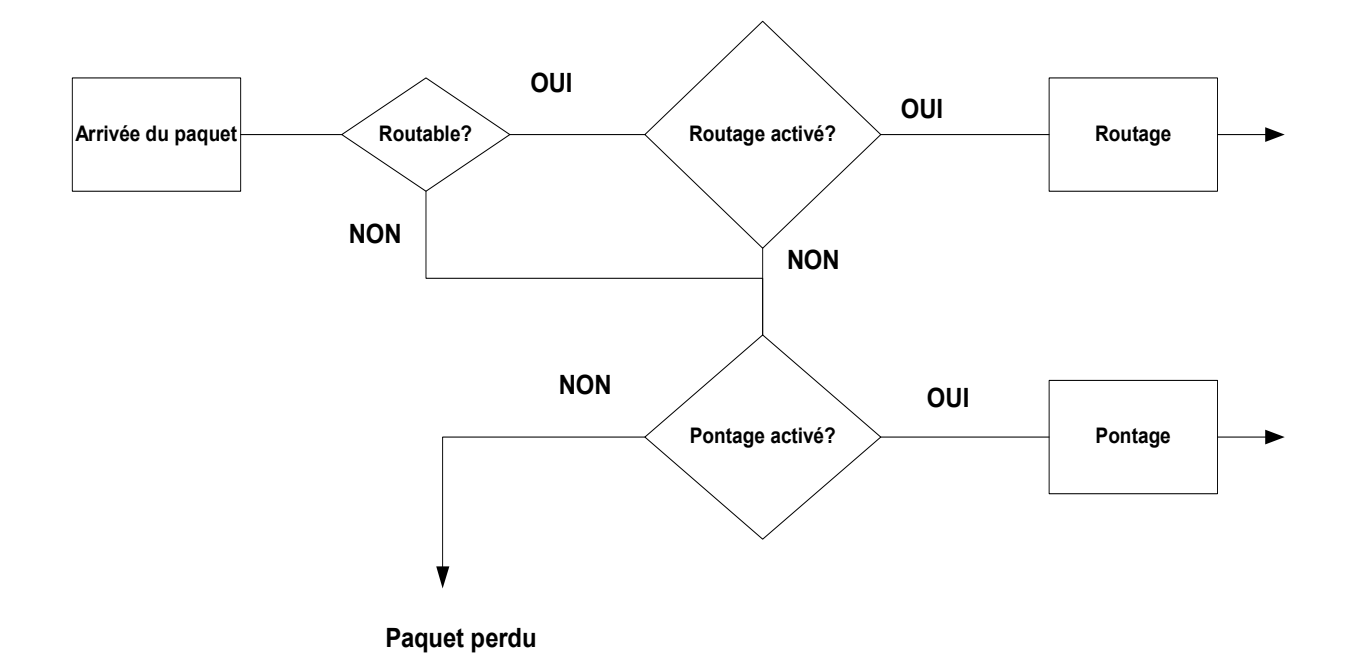

## XXVII.C.2 Le routeur se comporte de la façon suivante :

# XXVII.D Configuration du transparent Bridging

| <pre>bridge bridge-group protocol {ieee   dec}</pre> | Assigner un bridge groupe et définir<br>un protocole de spanning tree<br>standard (IEEE 802.1D) ou DEC |
|------------------------------------------------------|----------------------------------------------------------------------------------------------------|
| Interface type number                                |                                                                                                    |
| bridge-group bridge-group                            | Assigner un Bridge Group à une<br>interface                                                            |

#### Exemple :

Paris(config)#bridge 1 protocol ?
 dec DEC protocol
 ibm IBM protocol
 ieee IEEE 802.1 protocol
Paris(config)#bridge 1 protocol ieee
Paris(config)#int s 0
Paris(config-if)#bridge-group 1
Paris(config-if)#bridge-group 1
Paris(config-if)#bridge-group 1
Paris(config-if)#bridge-group 1
Paris(config-if)#bridge-group 1
Paris(config-if)#bridge-group 1
Paris(config-if)#^Z

### XXVII.D.1 Configuration

- IRB offre la possibilité de router entre une interface Physique et un Bridge-Group grâce à un concept appelle Bridge-Group Virtual Interface (BVI).
  - > Le pontage est réalisé entre les interfaces du même Bridge-Group.
  - > Les interfaces du Bridge–Group sont regroupées dans une interface BVI.
  - > Le routage est réalisé entre l'interface BVI et les interfaces routées.

Exemple :

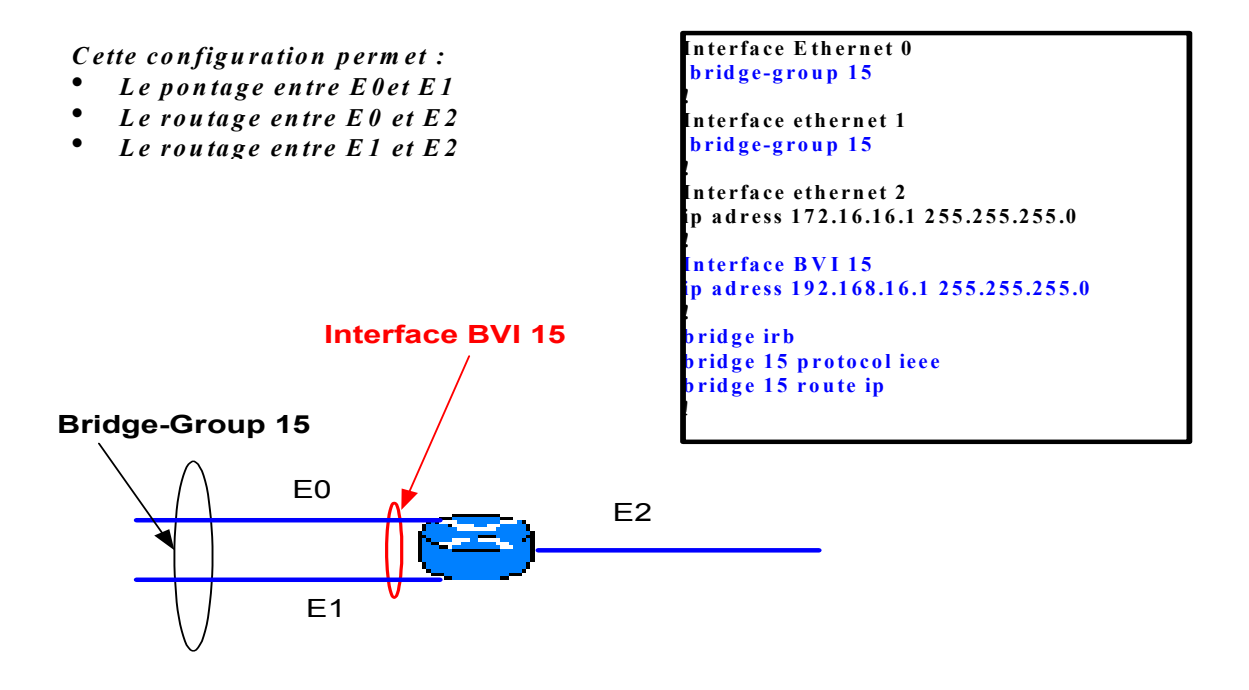

# XXVII.E Commandes

| bridge bridge-group protocol {ieee   dec} | Assigner un bridge groupe et définir un protocole de spanning<br>tree standard (IEEE 802.1D) ou DEC |
|-------------------------------------------|----------------------------------------------------------------------------------------------------|
| interface type number                     |                                                                                                    |
| bridge-group bridge-group                 | Assigner un Bridge Group à une interface                                                            |
| BRIDGE IRB                                | Autoriser l'IRB                                                                                     |
| interface bvi bridge-group                | Créer une interface BVI pour le Bridge-Group                                                        |
| bridge bridge-group route protocol        | Spécifier un protocole à router dans un Bridge-Group                                                |
| no bridge bridge-group route protocol     | Spécifier un protocole à ne pas router dans un Bridge-Group                                         |
| bridge bridge-group bridge protocol       | Spécifier un protocole à ponter dans un Bridge-Group                                                |
| no bridge bridge-group bridge protocol    | Spécifier un protocole à ne pas ponter dans un Bridge-Group                                         |
| exit                                      |                                                                                                    |
| <b>show interface BVI</b> (bridge-group)  | Commande de visualisation d'une interface BVI                                                       |

# Annexe A. Maquette d'exercices

## A.I Maquette sans VLSM

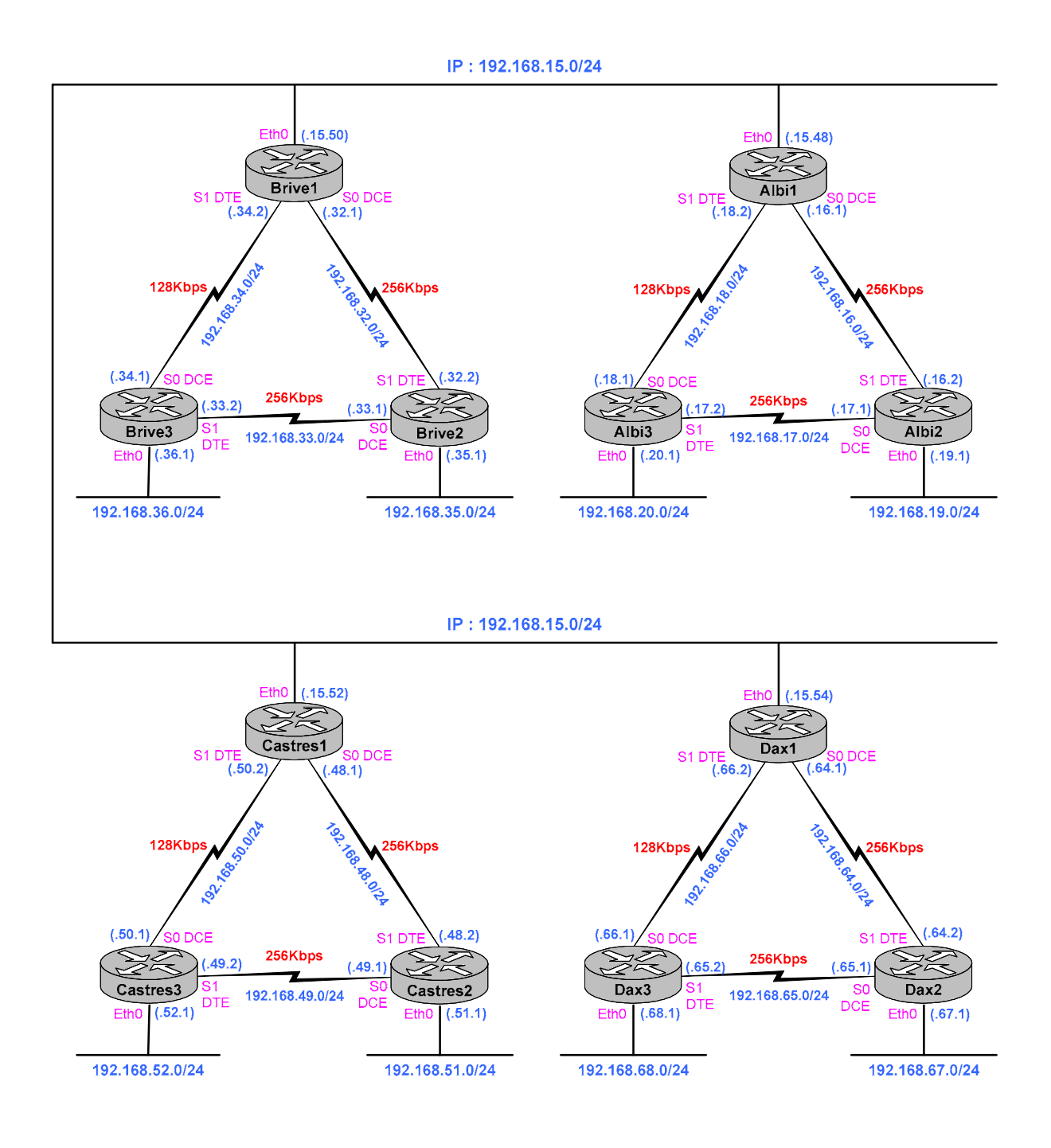

## A.II Maquette avec VLSM

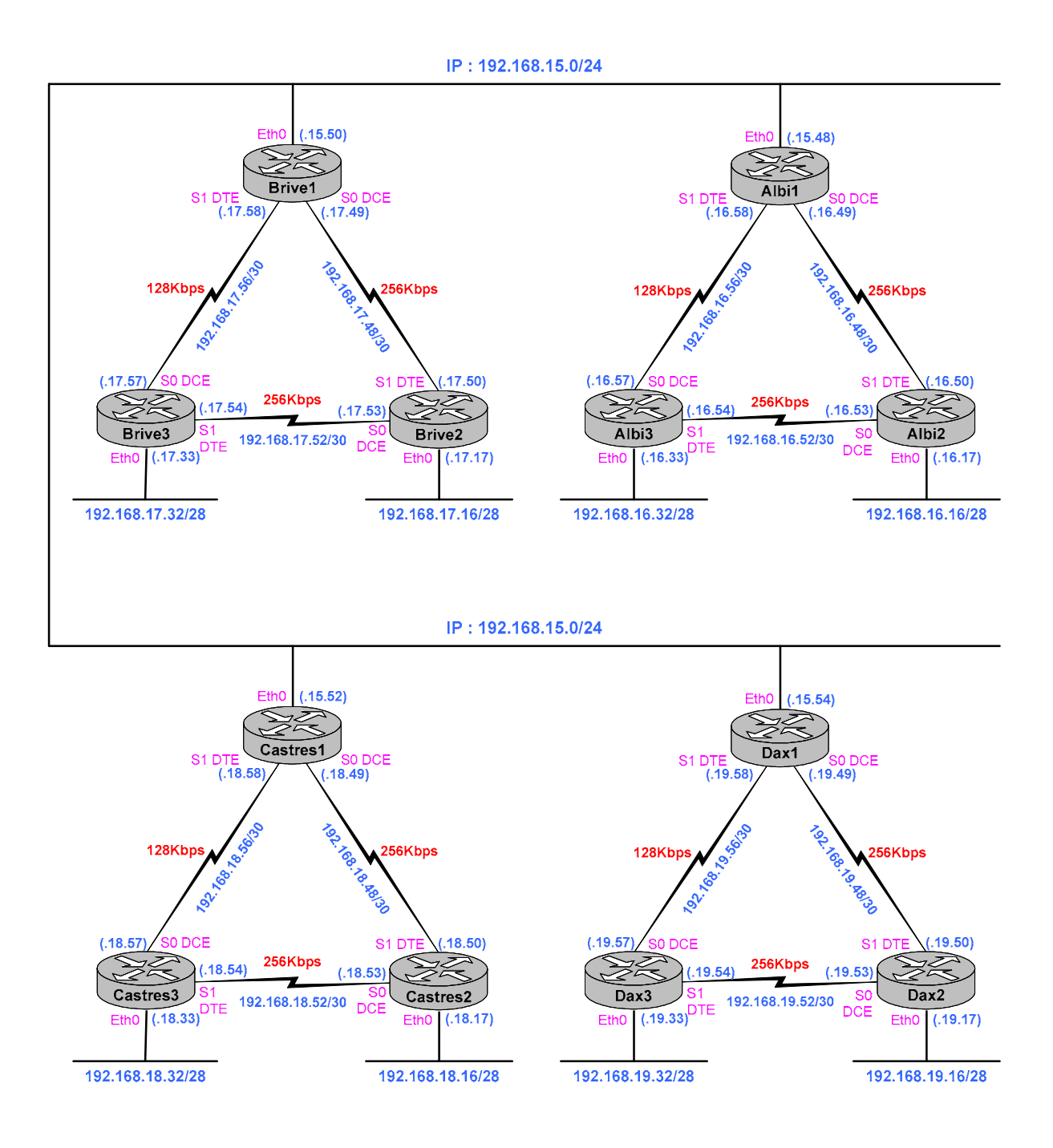

# Annexe B. La commande PING

□ La commande 'ping' peut être utilisée dans les modes 'user' et 'privileged EXEC'. Elle prend l'adresse IP de l'interface de sortie comme adresse IP source du paquet, sauf autrement spécifié avec la commande ping étendue.

Router > ping 192.168.3.1

| <b>Codes retour</b> | Description                                                                           |
|---------------------|---------------------------------------------------------------------------------------|
| !                   | Réponse d'écho ICMP reçue                                                             |
|                     | Aucune réponse                                                                        |
| U                   | Message ICMP de destination inaccessible reçu : <i>unreachable</i> (code destination) |
| Ν                   | Message ICMP de réseau inaccessible reçu : unreachable (code réseau)                  |
| Р                   | Message ICMP de port inaccessible reçu : unreachable (code port)                      |
| Q                   | Message ICMP de ralentissement de la source : Source Quench                           |
| М                   | Message ICMP de fragmentation impossible reçu : Can't fragment message                |
| ?                   | Paquet de type inconnu reçu.                                                          |

La commande 'ping' étendue est exécutable uniquement en mode 'privileged EXEC'

```
Albi1#ping
Protocol [ip]:
Target IP address: 192.168.36.1
Repeat count [5]:
Datagram size [100]:
Timeout in seconds [2]:
Extended commands [n]: y
Source address or interface: 192.168.18.2
Type of service [0]:
Set DF bit in IP header? [no]:
Validate reply data? [no]:
Data pattern [0xABCD]:
Loose, Strict, Record, Timestamp, Verbose[none]:
Sweep range of sizes [n]:
Type escape sequence to abort.
Sending 5, 100-byte ICMP Echos to 192.168.36.1, timeout is 2 seconds:
.!!!!
Success rate is 80 percent (4/5), round-trip min/avg/max = 4/5/8 ms
Albi1#
```

# Annexe C. Le REGISTRE

|     | Le REGISTRE |     |     |     |     |    |    |    |    |    |    |    |      |       |    |
|-----|-------------|-----|-----|-----|-----|----|----|----|----|----|----|----|------|-------|----|
|     |             |     |     |     |     |    |    |    |    |    |    |    | Boot | field |    |
| b15 | b14         | b13 | b12 | b11 | b10 | b9 | b8 | b7 | b6 | b5 | b4 | b3 | b2   | b1    | b0 |
| 0   | 0           | 1   | 0   | 0   | 0   | 0  | 1  | 0  | 0  | 0  | 0  | 0  | 0    | 1     | 0  |
| 2 1 |             |     |     |     |     | (  | )  |    |    |    | 2  |    |      |       |    |

| Bits      | Position par défaut | Signification                                        |
|-----------|---------------------|------------------------------------------------------|
| bo à b3   |                     | Boot field                                           |
| b4        |                     |                                                      |
| b5        |                     |                                                      |
| b6        |                     | Causes system software to ignore NVRAM contents      |
| b7        |                     | OEM bit enabled                                      |
| b8        | Actif               | BREAK command disabled                               |
| b9        |                     | Use secondary bootstrap                              |
| b10       |                     | IP broadcast with all zeros                          |
| b11 à b12 |                     | Console line speed (9600 bps par défaut)             |
| b13       | Actif               | Boot default flash software if network boot fails    |
| b14       |                     | IP broadcast do not have network numbers             |
| b15       |                     | Enable diagnostic messages and ignore NVRAM contents |

• Pour connaître la valeur du registre, tapez la commande '#show version'

#### C.I Rôles du 'Boot Field'

• Ce champ contient les bits : b0 à b3, servant à choisir l'IOS bootable.

| Valeur du         | Commandes de <i>boot system</i> dans  | Résultat                                                    |
|-------------------|---------------------------------------|-------------------------------------------------------------|
| <b>Boot Field</b> | Startup-config                        |                                                             |
| 0x0               | Ignorée si présente                   | Mode contrôle ROM, ROM Monitor.                             |
| 0x1               | Ignorée si présente                   | Chargement du mini IOS de la ROM : RXBoot mode.             |
| 0x2 à 0xF         | Aucune commande                       | Chargement du premier fichier (IOS) de la mémoire flash.    |
|                   |                                       | Solution par défaut                                         |
| 0x2 à 0xF         | #boot system rom                      | Chargement du mini IOS de la ROM : RXBoot mode.             |
| 0x2 à 0xF         | #boot system flash                    | Chargement du premier fichier (IOS) de la mémoire flash.    |
| 0x2 à 0xF         | #boot system flash nomfichier         | Chargement du fichier IOS spécifié de la mémoire FLASH.     |
| 0x2 à 0xF         | #boot system tftp 10.0.0.1 nomfichier | Chargement du fichier IOS spécifié du serveur TFTP.         |
| 0x2 à 0xF         | Commandes multiples de boot system    | Tentative de chargement du système à partir de la première  |
|                   |                                       | commande d'amorçage dans la configuration. Si elle échoue,  |
|                   |                                       | la deuxième commande est utilisé, et ainsi de suite jusqu'à |
|                   |                                       | l'exécution réussie d'une commande.                         |

# C.II Débit du port console

|                      | CISCO 2500 |                     |  |  |  |  |  |
|----------------------|------------|---------------------|--|--|--|--|--|
| B12 B11 Débit en bps |            |                     |  |  |  |  |  |
| 0                    | 0          | 9600 bps par défaut |  |  |  |  |  |
| 0                    | 1          | 4800                |  |  |  |  |  |
| 1                    | 0          | 1200                |  |  |  |  |  |
| 1                    | 1          | 2400                |  |  |  |  |  |

|    | CISCO 3600 |     |                     |  |  |  |
|----|------------|-----|---------------------|--|--|--|
| B5 | B12        | B11 | Débit en bps        |  |  |  |
| 1  | 1          | 1   | 115200              |  |  |  |
| 1  | 1          | 0   | 57600               |  |  |  |
| 1  | 0          | 1   | 38400               |  |  |  |
| 1  | 0          | 0   | 19200               |  |  |  |
| 0  | 0          | 0   | 9600 bps par défaut |  |  |  |
| 0  | 0          | 1   | 4800                |  |  |  |
| 0  | 1          | 1   | 2400                |  |  |  |
| 0  | 1          | 0   | 1200                |  |  |  |

# C.III Adresse de broadcast

| B14 | B10 | Adresse                        |
|-----|-----|--------------------------------|
| 0   | 0   | <uns><uns></uns></uns>         |
| 0   | 1   | <zéros><zéros></zéros></zéros> |
| 1   | 0   | <net><zéros></zéros></net>     |
| 1   | 1   | <net><uns></uns></net>         |

Le bit : b6, permet de shunter l'exécution du fichier de configuration (Startup-Config) au boot

# Annexe D. Routeur 2621 plus NM-16ESW

| Configuration en Routage IP au-dessus de L'IEEE 802.1Q :                              |                                                                                          |  |
|---------------------------------------------------------------------------------------|------------------------------------------------------------------------------------------|--|
| Commande                                                                              | Effet                                                                                    |  |
| Router(config)# <b>ip routing</b>                                                     | Activation du routage IP                                                                 |  |
| Router(config)# <b>interface fastethernet</b><br><i>slot/port.subinterface-number</i> | Spécification de la sous interface dans la laquelle IEEE 802.1Q sera utilisée            |  |
| Router(config-if)# <b>encapsulation dot1q</b> vlan-id                                 | Définition du format d'encapsulation IEEE 802.1Q (dot1Q), et<br>l'identification du VLAN |  |
|                                                                                       |                                                                                          |  |
|                                                                                       |                                                                                          |  |

| Configuration d'un VLAN pour un Bridge-group :                |                                                                                       |  |
|---------------------------------------------------------------|---------------------------------------------------------------------------------------|--|
| Commande                                                      | Effet                                                                                 |  |
| Router(config)# <b>interface fastethernet</b><br>slot/port    | Spécification de l'interface à configurer                                             |  |
| Router(config-if)# <b>encapsulation dot1q</b> vlan-id         | activation du format d'encapsulation IEEE 802.1Q (dot1Q), et l'identification du VLAN |  |
| Router(config-if)# <b>bridge-group</b> bridgegroup-<br>number | Assignez chaque interface réseau à un bridge group                                    |  |
|                                                               |                                                                                       |  |

| VLAN IEEE 802.1Q IRB (Integrated Routing and Bridging) :      |                                           |  |  |
|---------------------------------------------------------------|-------------------------------------------|--|--|
| Commande                                                      | Effet                                     |  |  |
| Router(config)# bridge irb                                    | Spécification de l'interface à configurer |  |  |
| Router(config)# interface fastethernet 4/0                    |                                           |  |  |
| Router(config-if)# <b>no ip address</b>                       |                                           |  |  |
| Router(config-if)# <b>duplex full</b>                         |                                           |  |  |
| Router(config-if)# <b>speed 100</b>                           |                                           |  |  |
| Router(config)# interface fastethernet 4/0.100                |                                           |  |  |
| Router(config-if)# encapsulation dot1q 100                    |                                           |  |  |
| Router(config-if)# <b>bridge-group</b> 1                      |                                           |  |  |
| Router(config)# interface fastethernet 4/0.200                |                                           |  |  |
| Router(config-if)# encapsulation dot1q 200                    |                                           |  |  |
| Router(config-if)# <b>bridge-group</b> 2                      |                                           |  |  |
| Router(config)# interface fastethernet 10/0                   |                                           |  |  |
| Router(config-if)# <b>ip add</b> 192.168.3.5                  |                                           |  |  |
| $\frac{255.255.255.0}{\text{Powtor(config_if)# duplog full}}$ |                                           |  |  |
| Router(config-11)# duplex lull                                |                                           |  |  |
| Router(config)# interface bvi 1                               |                                           |  |  |
| 255.255.255.0                                                 |                                           |  |  |
|                                                               |                                           |  |  |
|                                                               |                                           |  |  |
|                                                               |                                           |  |  |
|                                                               |                                           |  |  |
|                                                               |                                           |  |  |
|                                                               |                                           |  |  |
|                                                               |                                           |  |  |
|                                                               |                                           |  |  |
|                                                               |                                           |  |  |
|                                                               |                                           |  |  |
|                                                               |                                           |  |  |
|                                                               |                                           |  |  |
|                                                               |                                           |  |  |
|                                                               |                                           |  |  |

| Fonctionnalités                                        | RIP                                      | IGRP                                                                                                    | EIGRP                                                                                                    | OSPF                                                          |
|--------------------------------------------------------|------------------------------------------|----------------------------------------------------------------------------------------------------|----------------------------------------------------------------------------------------------------|---------------------------------------------------------------|
| Temporisateur de mise à jour                           | 30 secondes                              | 90 secondes                                                                                                    |                                                                                                    |                                                               |
| Туре                                                   | Vecteur de distance                      | Vecteur de distance                                                                                                    |                                                                                                    | Etat de lien                                                  |
| Métrique                                               | Compte de sauts                          | Métrique composée qui<br>prend en compte la bande<br>passante, le délai (par<br>défaut), mais aussi la<br>fiabilité, la charge et la<br>valeur MTU. | Métrique composée qui<br>prend en compte la bande<br>passante, le délai (par<br>défaut), mais aussi la<br>fiabilité, la charge et la<br>valeur MTU. | Coût                                                          |
| Valeur de métrique infinie                             | 16                                       | 4.294.967.295                                                                                                    |                                                                                                    |                                                               |
| Mécanisme de prévention<br>des boucles                 | Temporisateur Holddown,<br>Split-horizon | Temporisateur Holddown,<br>Split-horizon                                                                                                    | DUAL                                                                                                    | Algorithme SPF et<br>connaissance complète de<br>la topologie |
| Temporisateur Holddown                                 | 180                                      | 280                                                                                                    |                                                                                                    |                                                               |
| Mises à jour flash                                     | Oui                                      | Oui                                                                                                    |                                                                                                    |                                                               |
| Masque de sous réseau<br>envoyé dans la mise à<br>jour | Non, pour RIP V1<br>Oui, pour RIP V2     | non                                                                                                    | Oui                                                                                                    | oui                                                           |
| 1                                                      |                                          |                                                                                                    |                                                                                                    |                                                               |

- ✓ En RIP, la métrique maximale est de 16 HOP (métrique infinie)
   ✓ Le coût OSPSF : il est inversement proportionnel à la bande passante de l'interface. Une bande passante élevée signifie un coût faible. Coût = 100.000.000 / Bande passante en bps.
   Une ligne Ethernet à 10Mbps coûtera 10<sup>8</sup> / 10<sup>7</sup> = 10,
   Une ligne T1 coûtera 10<sup>8</sup> / 154400 = 64.

| Protocole de routage | cole de routage Synthèse automatique activée |                | Supporte l'agrégation |
|----------------------|----------------------------------------------|----------------|-----------------------|
|                      |                                              | désactivable   | de routes             |
| RIP v1               | Oui, par défaut                              | Non            | Non                   |
| RIP v2               | Oui, par défaut                              | Oui            | Oui                   |
| IGRP                 | Oui, par défaut                              | Non            | Non                   |
| EIGRP                | Oui, par défaut                              | Oui            | Oui                   |
| OSPF                 | Non, mais l'agrégation peut remplir la       | Non applicable | Oui                   |
|                      | même fonction                                |                |                       |

| Protocole de routage | Туре              | Prévention des boucles                       | Masques envoyés |
|----------------------|-------------------|----------------------------------------------|-----------------|
| RIP v1               | Vecteur distance  | Temporisateur Hold-down et Split-horizon     | Non             |
| RIP v2               | Vecteur distance  | Temporisateur Hold-down et Split-horizon     | Oui             |
| IGRP                 | Vecteur distance  | Temporisateur Hold-down et Split-horizon     | Non             |
| EIGRP                | Hybride équilibré | DUAL et successeur possible                  | Oui             |
| OSPF                 | Etat de lien      | Algorithme SPF Dijkstra et carte topologique | Oui             |
|                      |                   | complète                                     |                 |

DUAL : Diffusing Update Algorithm

# Annexe F. Procédure de récupération d'un mot de passe perdu

| Etape | Action                                                                                                    | Modèles anciens : 2000, 2500,<br>3000, 4000, 7000                                                                                                    | Modèles récents : 1600, 2600,<br>3600, 7200, 7500                        |
|-------|----------------------------------------------------------------------------------------------------|----------------------------------------------------------------------------------------------------|--------------------------------------------------------------------------|
| 1     | Eteignez le routeur puis rallumez-le                                                                                       | Utilisez l'interrupteur                                                                                                    |                                                                          |
| 2     | Générez une séquence de Break<br>pendant les soixante premières<br>secondes                                                | Appuyez sur la ou les touches qui génèrer<br>terminal ou de l'émulateur de terminal. Se<br>appuyez sur CTRL + PAUSE                                                                                                    | nt la séquence de Break en fonction du<br>ous HyperTerminal de Microsoft |
| 3     | Visualisez et notez la valeur du registre de configuration : par défaut 0x2102                                             | Exécuter la commande ROMMON<br>> E/S 2000002                                                                                                    | Néant                                                                    |
| 3     | Activez le bit 6 du registre de<br>configuration à 1                                                                       | Exécuter la commande ROMMON<br>> O/R 0x2142                                                                                                    | Exécuter la commande ROMMON > confreg 0x2142                             |
| 4     | Bootez sur l'IOS                                                                                                    | Exécuter la commande ROMMON > I                                                                                                    | Exécuter la commande ROMMON > reset                                      |
| 5     | N'acceptez pas le mode <i>Setup</i> qui vous sera proposé à la console                                                     | Répondez par NON                                                                                                    |                                                                          |
| 6     | Entrez dans le mode privilégié                                                                                             | Appuyez sur la touche Entrée et exécutez<br>Router > enable (aucun mot de pas                                                                                                    | la commande :<br>se requis)                                              |
| 7     | Copiez la configuration de la NVRAM<br>en RAM                                                                              | Exécuter la commande :<br># copy startup-config runnin<br>Ou<br>Router# configure memory                                                                                                    | g-config                                                                 |
| 8     | Visualisez la configuration pour obtenir les mots de passe non cryptés                                                     | Exécuter la commande exec :<br>Router # show startup-config                                                                                                    |                                                                          |
| 9     | Changer les mots de passe cryptés                                                                                          | Exécuter les commandes :<br>Routeur # configure terminal<br>Router(Config) # enable secret XXXXXX<br>Router(Config) # line console 0<br>Router(Config-line) # login<br>Router(Config-line) # password XXXXXX<br>Router(Config-line) # exit<br>Router(Config) # line vty 0 4<br>Router(Config-line) # login<br>Router(Config-line) # login<br>Router(Config-line) # login<br>Router(Config-line) # cCTRL-Z> |                                                                          |
| 10    | Rétablissez la valeur initiale du registre<br>de configuration (voir l'étape 3)<br>Router # configure<br>Router (Config) # |                                                                                                    | ister 0x2102                                                             |
|       | Sauvegardez la configuration                                                                                               | Exécuter la commande :<br>Router # copy running-confi<br>Ou<br>Routeur # write                                                                                                    | g startup-config                                                         |
| 11    | Rebootez le routeur                                                                                                    | Exécuter la commande :<br>Router # reload                                                                                                    |                                                                          |

- La commande ROMMON **confreg** sur le routeur 2621 par exemple permet de configurer le registre :
  - Le message « Ignore system config info [y/n]? », concerne en fait le bit 6 du registre de configuration. Le fait de répondre « y » place ce bit à 1.
  - La dernière question « *Change boot characteristics [y/n]*? », permet de déterminer si vous voulez modifier le champ d'amorçage du registre.

| Séquence de BREAK                  |                       |  |
|------------------------------------|-----------------------|--|
| Programme / Système d'exploitation | Caractère ou séquence |  |
| HyperTerminal Win9x                | Ctrl-F6-Break         |  |
| HyperTerminal Windows NT           | Break-F5 ou Shift-F5  |  |
| HyperTerminal Windows 2000         | Ctrl-Break            |  |
| Telnet                             | Ctrl-]                |  |
| Kermit                             | Ctrl-\b               |  |
| VT100                              | F16                   |  |

monitor: command "boot" aborted due to user interrupt rommon 1 > confreg Configuration Summary (Virtual Configuration Register: 0x2102) enabled are: load rom after netboot fails console baud: 9600 boot: image specified by the boot system commands or default to: cisco2-C2600 do you wish to change the configuration? y/n [n]: y enable "diagnostic mode"? y/n [n]: "use net in IP bcast address"? y/n [n]: enable disable "load rom after netboot fails"? y/n [n]: enable "use all zero broadcast"? y/n [n]: enable "break/abort has effect"? y/n [n]: enable "ignore system config info"? y/n [n]: y change console baud rate? y/n [n]: change the boot characteristics? y/n [n]: Configuration Summary (Virtual Configuration Register: 0x2142) enabled are: load rom after netboot fails ignore system config info console baud: 9600 boot: image specified by the boot system commands or default to: cisco2-C2600 do you wish to change the configuration? y/n [n]: You must reset or power cycle for new config to take effect rommon 2 > reset System Bootstrap, Version 12.2(8r) [cmong 8r], RELEASE SOFTWARE (fc1) Copyright (c) 2003 by cisco Systems, Inc. C2600 platform with 131072 Kbytes of main memory

ou

System Bootstrap, Version 12.2(8r) [cmong 8r], RELEASE SOFTWARE (fc1) Copyright (c) 2003 by cisco Systems, Inc. C2600 platform with 131072 Kbytes of main memory

monitor: command "boot" aborted due to user interrupt
rommon 1 > confreg 0x2142

You must reset or power cycle for new config to take effect rommon 2 > reset

System Bootstrap, Version 12.2(8r) [cmong 8r], RELEASE SOFTWARE (fc1) Copyright (c) 2003 by cisco Systems, Inc.

# Annexe G. Cisco 2600

- Sur les routeurs 2600, il n'y a pas de mini IOS en ROM.
- La mémoire FLASH mémorise une image d'IOS qui sera décompressée au BOOT et qui s'installera en RAM pour exécution.

Press RETURN to get started.

User Access Verification

Password: C2621>**enable** Password: C2621#**show flash:** 

System flash directory: File Length Name/status 1 5248524 c2600-i-mz.122-5d.bin [5248588 bytes used, 3140020 available, 8388608 total] 8192K bytes of processor board System flash (Read/Write)

C2621#

### G.I Sauvegarde IOS

#### C2621#copy flash:c2600-i-mz.122-5d.bin tftp

Address or name of remote host []? 192.168.3.254 Destination filename [c2600-i-mz.122-5d.bin]?

### G.II Mise à jour de l'IOS

- Pour changer d'IOS sur les routeurs, il faut vérifier si celui-ci dispose de suffisamment d'espace mémoire en flash pour accueillir le nouveau IOS. Si la flash est insuffisante, il faut supprimer l'IOS existant.
- □ Lorsque vous indiquez le nom du fichier à télécharger, indiquez complètement le nom avec son extension.

C2621#erase flash: Erasing the flash filesystem will remove all files! Continue? [confirm] Erase of flash: complete C2621#copy tftp:192.168.3.254 flash: Address or name of remote host [192.168.3.254]? Source filename [192.168.3.254]? c2600-is-mz.120-7.T.bin Destination filename [c2600-is-mz.120-7.T.bin]? Loading c2600-is-mz.120-7.T.bin from 192.168.3.254 (via FastEthernet0/1): !!!!!! [OK - 7330920/14661632 bytes] Verifying checksum... OK (0xE5BB) 7330920 bytes copied in 50.84 secs (146618 bytes/sec) C2621#show flash: System flash directory: File Length Name/status 1 7330920 c2600-is-mz.120-7.T.bin [7330984 bytes used, 533336 available, 7864320 total] 8192K bytes of processor board System flash (Read/Write) C2621#

# Annexe H. LAN NAMAGER

| OSI |             | LAN MANAGER                |         |  |
|-----|-------------|----------------------------|---------|--|
| 7   | Redirecteur |                            |         |  |
| 6   |             | SMB (Server Message Block) |         |  |
| 5   | NetBIOS     | NBT                        | NetBIOS |  |
| 4   | NetBEUI     | TCP/IP                     | NWLINK  |  |
| 3   |             |                            |         |  |
| 2   | NDIS        |                            |         |  |
| 1   |             | Physique                   |         |  |

✓ Microsoft recommande NBT pour les réseaux de taille moyenne ou de grands réseaux, ou chaque fois qu'un réseau dispose d'une connexion WAN

# Annexe I. Les Protocoles

| Les numéros de Protocoles encapsulés dans IP |        |                                    |  |
|----------------------------------------------|--------|------------------------------------|--|
| Protocole                                    | Numéro |                                    |  |
| ICMP                                         | 1      |                                    |  |
| IGMP                                         | 2      |                                    |  |
|                                              |        |                                    |  |
| ТСР                                          | 6      |                                    |  |
| UDP                                          | 17     |                                    |  |
|                                              |        |                                    |  |
|                                              |        |                                    |  |
| RSVP                                         | 103    |                                    |  |
|                                              |        |                                    |  |
| ESP                                          | 50     |                                    |  |
| AH                                           | 51     |                                    |  |
|                                              |        |                                    |  |
|                                              |        |                                    |  |
|                                              |        |                                    |  |
| EIGRP                                        | 88     |                                    |  |
| OSPF                                         | 89     |                                    |  |
| PIM                                          | 103    | Protocol Independent Multicast     |  |
| VRRP                                         | 112    | Virtual Router Redundancy Protocol |  |
| L2TP                                         | 115    |                                    |  |
|                                              |        |                                    |  |
|                                              |        |                                    |  |

# Annexe J. Les numéros de port

| PortServiceImage: constraint of the service of the service of | Les numéros de ports utiles |                        |                                                |  |  |  |  |
|----------------------------------------------------------------------------------------------------|-----------------------------|------------------------|------------------------------------------------|--|--|--|--|
| 20/tcpftp-dataFTP, données21/tcpftpFTP. contrôle22/tcpssh23/tcptelnet23/tcpsmtpFormat SMTP (Simple Mail Transfer Protocol)49tacaes53/tcp & udpdns67/udpbootps & dhepsServeur de protocole d'amorçage68/udpbootpc & dhepcServeur de protocole d'amorçage69/udptftpTransfert de fichiers trivial80/tcphttpServeur WEB (Apache, IIS)110/tcppop-3123/udpntp : SNTP (MicroSoft)Protocole date et heure du réseau ; 123 \leftrightarrow 123135/tcp & udpmetbios-stsService de non NETBIOS138/udpnetbios-stsService de datagramme NETBIOS139/tcpnetbios-stsService de datagramme NETBIOS139/tcpnetbios-stsService de session NETBIOS139/tcpnetbios-stsService de session NETBIOS139/tcpnetbios-stsService de session NETBIOS139/tcpnetbios-stsService de session NETBIOS143s-http ou161/udpsnmpSNMP162/udpsnmptrapsnmp-trap7GádepIdap63/tcpIdap63/tcpIdaps63/tcpkrbs kerberos-sec444/tcpkerberoskrb5 kerberos-sec64/tcp & udpkerberoskrb5 kerberos-sec63/tcpIdaps63/tcpIdaps63/tcpkrb5 kerberos-sec </th <th>Port</th> <th>Service</th> <th></th>                                                                                                    | Port                        | Service                |                                                |  |  |  |  |
| 21/tcpftpFTP. contrôle22/tcpssh23/tcpsmtpElenet25/tcpsmtpFormat SMTP (Simple Mail Transfer Protocol)49tacacs67/udpbootps & dheps68/udpbootps & dhepc69/udpftpTransfert de fichiers trivial80/tcphttp10/tcppop-3110/tcppop-3123/udpntp : SNTP (MicroSoft)Protocole date et heure du réseau ; 123 $\leftrightarrow$ 123135/tcp & udpnetbios-nsService de datagranme NETBIOS137/tcp & udpnetbios-nsService de datagranme NETBIOS138/tdpnetbios-ss139/tdpnetbios-ssService de datagranme NETBIOS139/tdpservice de sestion NETBIOS139/tdpservice de sestion NETBIOS139/tdpservice de sestion NETBIOS139/tdpservice de sestion NETBIOS139/tdpservice de sestion NETBIOS139/tdpservice de sestion NETBIOS143s-http ouimap2sinmp144syslog161/udpsmmptrap88/tcpIdap636/tcpIdaps sldap120IMAP3520rip70Routage dynamique :<br>$\circ$ RIP v2 : multicast714radius720radius7214radius7220Routage dynamique :<br>$\circ$ RIP v2: multicast720rip7314reducet                                                                                                    | 20/tcp                      | ftp-data               | FTP, données                                   |  |  |  |  |
| 221cpssh23/tcptelnet23/tcpsmtpFormat SMTP (Simple Mail Transfer Protocol)49tacaes53/tcp & udpdns67/udpbootps & dhepsServeur de protocole d'amorçage68/udpbootpc & dhepcServeur de protocole d'amorçage69/udpfthpTransfert de fichiers trivial80/tcphttp101/tcppop-3123/udpntp : SNTP (MicroSoft)Protocole date et heure du réseau ; 123 $\leftrightarrow$ 123135/udpnetbios-ns135/udpnetbios-ssa137/tcp & udpnetbios-ssa138/udpnetbios-ssa139/tcpnetbios-ssa139/tcpservice de session NETBIOS139/tcpservice de session NETBIOS1312/udpsmp2143s-http ouimap2smmp161/udpsamp161/udpsamp182/udpldap193/tcpldap101/udpsamp181/udpsyslog182/udpithtps181/udpsyslog193/tcpldap193/tcpkrbs kerberos-see444/tcpkrbs work193/tcpkrbs kerberos-see444/tcpkrbs kerberos-see444/tcpkrbs kerberos (v5)500/udpisakmp ike520rip1812/udpraducet1812/udpraducet1813/udpraducet1813/udpraducet18                                                                                                    | 21/tcp                      | ftp                    | FTP. contrôle                                  |  |  |  |  |
| 23/tcptelnet25/tcpsmtpFormat SMTP (Simple Mail Transfer Protocol)49tacacs53/tcp & udpdns67/udpbootps & dhepsServeur de protocole d'amorçage68/udpbootpc & dhepeServeur de protocole d'amorçage69/udptftpTransfert de fichiers trivial80/tcphttpServeur WEB (Apache, IIS)110/tcppop-3123/udpntp : SNTP (MicroSoft)Protocole date et heure du réseau ; 123 $\leftrightarrow$ 123135/tcp & udpmcbios-nsService de datagramme NETBIOS137/tcp & udpnetbios-nsService de datagramme NETBIOS138/udpnetbios-sanService de datagramme NETBIOS139/tcp netbios-sanService de sestion NETBIOS1312/tcp & udpmicrosoft Windows Internet Name Service (WINS)143s-http ouimap2imap2161/udpsimpt SNMP162/udpsimptrap220IMAP3433/tcpldap63/tcpIdap63/tcpIdap63/tcpIdap63/tcpidap63/tcpidap63/tcpkerberos79Rotage de cles Internet70Rotage de cles Internet71Rotage de cles Internet72Riby Riby Riby Riby Riby Riby Riby Riby                                                                                                    | 22/tcp                      | ssh                    |                                                |  |  |  |  |
| 25/tcp     smtp     Format SMTP (Simple Mail Transfer Protocol)       49     tacacs       53/tcp & udp     dns       67/udp     bootps & dheps       68/udp     bootp & dhepe       86/udp     bootp & dhepe       97     Serveur de protocole d'amorçage       68/udp     bootp & dhepe       97     Serveur de protocole d'amorçage       68/udp     bootp & dhepe       80/tcp     http       80/tcp     http       90-3     Protocole date et heure du réseau ; 123 ↔ 123       135/tcp & udp     netbios-ns       135/tcp & udp     netbios-ns       137/tcp & udp     netbios-ns       138/udp     netbios-ns       138/udp     netbios-sn       139/tcp & udp     netbios-sn       139/tcp & udp     wins       143     s-http ou       imap2     imap2       161/udp     smmp       162/udp     simptrap       174     kerberos       184     syslog       194     syslog       163/udp     idap       164/udp     syslog       161/udp     simptrap       162/udp     simptrap       163/udp     idap       164/udp     syslog                                                                                                    | 23/tcp                      | telnet                 |                                                |  |  |  |  |
| 49tacaes53/tep & udpdns63/tep & udpdns67/udpbootps & dhepsServeur de protocole d'amorçage68/udpbootpe & dhepeServeur de protocole d'amorçage69/udptftpTransfert de fichiers trivial80/tephttpServeur WEB (Apache, IIS)110/teppop-31123/udpntp : SNTP (MicroSoft)Protocole date et heure du réseau ; 123 ↔ 123135/tep & udpMicrosoft RPC (pour les applications DCOM)137/tep & udpnetbios-nsService de datagramme NETBIOS138/udpnetbios-snService de datagramme NETBIOS138/udpnetbios-snService de session NETBIOS139/tep netbios-snService de session NETBIOS1512/tep & udpwinsMicrosoft Windows Internet Name Service (WINS)143s-http ou<br>imap2smmp161/udpsnmptapsnmp-trap220IMAP31389/tepIdap14/udpsyslog138/udpteberos636/tepIdaps sldap14/udpkpsswd520rip70Routage dynamique :<br>o RIP v1 : broadcast<br>o RIP v1 : broadcast<br>o RIP v1 : broadcast<br>o RIP v1 : broadcast<br>o RIP v2 : multicast1812/udpradiacctProtocole d'authentification RADIUS3306/tepmysql1                                                                                                    | 25/tcp                      | smtp                   | Format SMTP (Simple Mail Transfer Protocol)    |  |  |  |  |
| 53/tcp & udpdns67/udpbootps & dhcpsServeur de protocole d'amorçage68/udpbootpc & dhcpcServeur de protocole d'amorçage68/udptftpTransfert de fichiers trivial80/tcphttpServeur WEB (Apache, IIS)110/tcppop-3III123/udpntp : SNTP (MicroSoft)Protocole date et heure du réseau ; 123 $\leftrightarrow$ 123135/tcp & udpnetbios-nsService de nom NETBIOS138/udpnetbios-nsService de nom NETBIOS138/udpnetbios-snService de nom NETBIOS138/udpnetbios-snService de actagramme NETBIOS139/tcpnetbios-snService de session NETBIOS139/tcpnetbios-snService de session NETBIOS131/tcp & udpmetbios-snService de session NETBIOS132/udpnatep2IIII143s-http ou<br>imap2IIIIIIIIIIIIIIIIIIIIIIIIIIIIIIIII                                                                                                    | 49                          | tacacs                 |                                                |  |  |  |  |
| 67/udpbootps & dhepsServeur de protocole d'amorçage68/udpbootpc & dhepeServeur de protocole d'amorçage69/udptftpTransfert de fichiers trivial80/tephttpTransfert de fichiers trivial110/teppop-3Protocole date et heure du réseau ; 123 $\leftrightarrow$ 123113/tep & udpmtp : SNTP (MicroSoft)Protocole date et heure du réseau ; 123 $\leftrightarrow$ 123135/tep & udpnetbios-snsService de nom NETBIOS138/udpnetbios-snsService de nom NETBIOS138/udpnetbios-snsService de session NETBIOS139/tepnetbios-snsService de session NETBIOS139/tepnetbios-snsService de session NETBIOS139/tepnetbios-snsService de session NETBIOS143s-http ouimap2161/udpsnmpSNMP162/udpsnmptrapsnmp-trap220IMAP3                                                                                                    | 53/tcp & udp                | dns                    |                                                |  |  |  |  |
| 67/udpbootps & dhepsServeur de protocole d'amorçage68/udpbootpc & dhepcServeur de protocole d'amorçage69/udpfttpTransfert de fichiers trivial80/tephttpServeur WEB (Apache, IIS)110/teppop-31123/udpntp : SNTP (MicroSoft)Protocole date et heure du réseau ; 123 ↔ 123135/tep & udpMicrosoft RPC (pour les applications DCOM)137/tep & udpnetbios-nsService de datagramme NETBIOS138/udpnetbios-dgmService de datagramme NETBIOS139/tepnetbios-ssnService de session NETBIOS1512/tep & udpwinsMicrosoft Windows Internet Name Service (WINS)143s-http ou<br>imap21161/udpsnmpSNMP162/udpsimptrapsnmp-trap220IMAP31389/tepIdap636/tepIdaps1443/tephttps444/tepktps520rip<                                                                                                    |                             |                        |                                                |  |  |  |  |
| 68/udpbootpc & dhcpcServeur de protocole d'amorçage69/udptftpTransfert de fichiers trivial80/tcphttpServeur WEB (Apache, IIS)110/tcppop-3123/udpntp : SNTP (MicroSoft)Protocole date et heure du réseau ; 123 ↔ 123135/tcp & udpMicrosoft RPC (pour les applications DCOM)137/tcp & udpnetbios-nsService de datagramme NETBIOS138/udpnetbios-dgmService de datagramme NETBIOS138/udpnetbios-ssnService de session NETBIOS139/tcpnetbios-ssnService de session NETBIOS139/tcpnetbios-ssnService de session NETBIOS161/udpsimptrapSNMP161/udpsimptrapsnmp-trap220IMAP3514/udpsyslog443/tcpIdapLDAP par TLS/SSL443/tcpIdaps sldapLDAP par TLS/SSL443/tcpkerberoskrb5 kerberos-sec464/tcp & udpkpasswdKerberos (v5)500/udpisakmp ikeEchange de clés Internet520ripRoutage dynamique :<br>o< RIP v1 : broadcast<br>o< RIP v2 : multicast                                                                                                    | 67/udp                      | bootps & dheps         | Serveur de protocole d'amorçage                |  |  |  |  |
| 69/udpthpTransfert de fichiers trivial80/tcphttpServeur WEB (Apache, IIS)110/tcppop-3Itp : SNTP (MicroSoft)123/udpntp : SNTP (MicroSoft)Protocole date et heure du réseau ; 123 $\leftrightarrow$ 123135/tcp & udpMicrosoft RPC (pour les applications DCOM)137/tcp & udpnetbios-nsService de norn NETBIOS138/udpnetbios-snService de datagramme NETBIOS138/udpnetbios-snService de session NETBIOS139/tcpnetbios-snService de session NETBIOS1512/tcp & udpwinsMicrosoft Windows Internet Name Service (WINS)143s-http ou<br>imap2161/udpsnmpSNMP162/udpsnmptrapsnmp-trap220IMAP3IMAP3443/tcpIdapGaldep514/udpsyslogItp et method520ripRoutage dynamique :<br>o<br>RIP v1 : broadcast<br>o<br>RIP v2 : multicast520ripradius1812/udpradiusProtocole d'authentification RADIUS1813/udpradiusProtocole d'authentification RADIUS                                                                                                    | 68/udp                      | bootpc & dhepe         | Serveur de protocole d'amorçage                |  |  |  |  |
| 69/udpthpTransfert de fichiers trivial80/tcphttpServeur WEB (Apache, IIS)110/tcppop-3123/udpntp : SNTP (MicroSoft)Protocole date et heure du réseau ; 123 ↔ 123135/tcp & udpnetbios-nsService de ate applications DCOM)137/tcp & udpnetbios-nsService de nom NETBIOS138/udpnetbios-ssnService de session NETBIOS139/tcpnetbios-ssnService de session NETBIOS139/tcpnetbios-ssnService de session NETBIOS139/tcpnetbios-ssnService de session NETBIOS1512/tcp & udpwinsMicrosoft Windows Internet Name Service (WINS)143s-http ou<br>imap2                                                                                                    |                             |                        |                                                |  |  |  |  |
| 80/tcphttpServeur WEB (Apache, IIS)110/tcppop-3123/udpntp : SNTP (MicroSoft)Protocole date et heure du réseau ; 123 ↔ 123135/tcp & udpmetbios-nsService de nom NETBIOS138/udpnetbios-nsService de datagramme NETBIOS138/udpnetbios-ssnService de datagramme NETBIOS139/tcpnetbios-ssnService de session NETBIOS1512/tcp & udpwinsMicrosoft Windows Internet Name Service (WINS)143s-http ou<br>imap2161/udpsnmpSNMP162/udpsnmptrapsnmp-trap220IMAP3389/tcpIdap636/tcpIdaps sldapLDAP par TLS/SSL444/tcp & udpkerberoskrb5 kerberos-sec464/tcp & udpkerberoskrb5 kerberos-sec464/tcp & udpkerberosKrb5 kerberos-sec464/tcp & udpkerberosKrb5 kerberos-sec464/tcp & udpkerberoskrb5 kerberos-sec1520ripRoutage dynamique :<br>oRIP v1 : broadcast<br>o520ripradiusProtocole d'authentification RADIUS1813/udpradacctProtocole d'authentification RADIUS3306/tcpmysql                                                                                                    | 69/udp                      | tftp                   | Transfert de fichiers trivial                  |  |  |  |  |
| 110/tcp       pop-3         123/udp       ntp : SNTP (MicroSoft)       Protocole date et heure du réseau ; 123 ↔ 123         135/tcp & udp       Microsoft RPC (pour les applications DCOM)         137/tcp & udp       netbios-ns       Service de nom NETBIOS         138/udp       netbios-ssn       Service de datagramme NETBIOS         138/udp       netbios-ssn       Service de session NETBIOS         139/tcp       netbios-ssn       Service de session NETBIOS         1512/tcp & udp       wins       Microsoft Windows Internet Name Service (WINS)         143       s-http ou       imap2         161/udp       snmp       SNMP         162/udp       snmptrap       snmp-trap         220       IMAP3                                                                                                    | 80/tcp                      | http                   | Serveur WEB (Apache, IIS)                      |  |  |  |  |
| 123/udpntp : SNTP (MicroSoft)Protocole date et heure du réseau ; $123 \leftrightarrow 123$ 135/tep & udpMicrosoft RPC (pour les applications DCOM)137/tep & udpnetbios-ns138/udpnetbios-dgm139/tepnetbios-sn139/tepnetbios-sn139/tepnetbios-sn1512/tep & udpwins143s-http ou<br>imap2161/udpsnmp162/udpsnmp161/udpsnmp162/udpsnmptrap161/udpsnmptrap220IMAP3138/tepIdap138/tepIdap143s-left paint161/udpsyslog162/udpsnmptrap161/udpsyslog171syslog172syslog173syslog174/udpsyslog174/udpsyslog175subp188/tep & ldapLDAP par TLS/SSL188/tep & udpkerberos187/tep & httpssubp et lag199sakmp ike190six pike190six pike191radius191radius192radius193six pike193six pike194six pike195six pike195six pike196six pike196six pike197six pike198six pike198six pike199six pike199six pike                                                                                                    | 110/tcp                     | pop-3                  |                                                |  |  |  |  |
| 135/tcp & udpMicrosoft RPC (pour les applications DCOM)137/tcp & udpnetbios-nsService de nom NETBIOS138/udpnetbios-dgmService de datagramme NETBIOS139/tcpnetbios-ssnService de session NETBIOS139/tcpnetbios-ssnService de session NETBIOS1512/tcp & udpwinsMicrosoft Windows Internet Name Service (WINS)143s-http ou<br>imap2                                                                                                    | 123/udp                     | ntp : SNTP (MicroSoft) | Protocole date et heure du réseau ; 123 ↔ 123  |  |  |  |  |
| 135/tcp & udpnetbios-nsService de nom NETBIOS137/tcp & udpnetbios-dgmService de datagramme NETBIOS138/udpnetbios-ssnService de datagramme NETBIOS139/tcpnetbios-ssnService de session NETBIOS139/tcpnetbios-ssnService de session NETBIOS1512/tcp & udpwinsMicrosoft Windows Internet Name Service (WINS)143s-http ou<br>imap2imap2161/udpsnmpSNMP162/udpsnmptrapsnmp-trap220IMAP3                                                                                                    | 105/ 0 1                    |                        |                                                |  |  |  |  |
| 13//tcp & udp     netbios-ns     Service de nom NETBIOS       138/udp     netbios-sgm     Service de datagramme NETBIOS       139/tcp     netbios-ssn     Service de session NETBIOS       1512/tcp & udp     wins     Microsoft Windows Internet Name Service (WINS)       143     s-http ou<br>imap2     service de session NETBIOS       161/udp     snmp     SNMP       162/udp     snmptrap     snmp-trap       220     IMAP3                                                                                                    | 135/tep & udp               |                        | Microsoft RPC (pour les applications DCOM)     |  |  |  |  |
| 138/udpnetbios-dgmService de datagramme NETBIOS139/tcpnetbios-ssnService de session NETBIOS1512/tcp & udpwinsMicrosoft Windows Internet Name Service (WINS)143s-http ou<br>imap21161/udpsnmpSNMP161/udpsnmptrapsnmp-trap220IMAP31514/udpsyslog1389/tcpIdap636/tcpIdaps sldap443/tcpLDAP par TLS/SSL443/tcphttps520rip7Routage dynamique :<br>o<br>rip520rip7Routage dynamique :<br>                                                                                                    | 137/tcp & udp               | netbios-ns             | Service de nom NETBIOS                         |  |  |  |  |
| 139/tcp       netbios-ssn       Service de session NETBIOS         1512/tcp & udp       wins       Microsoft Windows Internet Name Service (WINS)         143       s-http ou<br>imap2       snmp         161/udp       snmp       SNMP         162/udp       snmptrap       snmp-trap         220       IMAP3                                                                                                    | 138/udp                     | netbios-dgm            | Service de datagramme NETBIOS                  |  |  |  |  |
| 1312/tcp & udp       wins       Microsoft windows internet Name Service (wins)         143       s-http ou<br>imap2       simp         161/udp       snmp       SNMP         162/udp       snmptrap       snmp-trap         220       IMAP3                                                                                                    | 139/tcp                     | netbios-ssn            | Service de session NETBIOS                     |  |  |  |  |
| 143s-http ou<br>imap2161/udpsnmpSNMP162/udpsnmptrapsnmp-trap220IMAP3                                                                                                    | 1512/tcp & udp              | wins                   | Microsoft windows Internet Name Service (wins) |  |  |  |  |
| 143       Shifty out         imap2       imap2         161/udp       snmp         162/udp       snmptrap         220       IMAP3         220       IMAP3         514/udp       syslog         389/tcp       Idaps         1636/tcp       Idaps sldap         LDAP par TLS/SSL         443/tcp       https         443/tcp       https         500/udp       isakmp ike         Echange de clés Internet         520       rip         rip       Routage dynamique :         0       RIP v1 : broadcast         0       RIP v2 : multicast         1812/udp       radius       Protocole d'authentification RADIUS         1813/udp       radacct       Protocole de gestion de comptes RADIUS                                                                                                    | 142                         | a http av              |                                                |  |  |  |  |
| 161/udp       snmp       SNMP         162/udp       snmptrap       snmp-trap         220       IMAP3                                                                                                    | 145                         | s-nup ou<br>iman?      |                                                |  |  |  |  |
| 101/ddp       Simp       Simp         162/udp       simptrap       Simp-trap         220       IMAP3                                                                                                    | 161/udp                     | snmn                   | SNMP                                           |  |  |  |  |
| 220       IMAP3         220       IMAP3         514/udp       syslog         389/tcp       Idap         636/tcp       Idaps sldap         443/tcp       https         443/tcp       https         88/tcp & udp       kerberos         krb5 kerberos-sec       464/tcp & udp         500/udp       isakmp ike         520       rip         7       Routage dynamique :         0       RIP v1 : broadcast         0       RIP v2 : multicast         1812/udp       radius         1813/udp       radacct         3306/tcp       mysql                                                                                                    | 162/udp                     | snmp                   | snmp-tran                                      |  |  |  |  |
| 220       IMAP3         514/udp       syslog         389/tcp       Idap         636/tcp       Idaps sldap         443/tcp       https         443/tcp       https         88/tcp & udp       kerberos         krb5 kerberos-sec       464/tcp & udp         520       rip         7       Routage dynamique :         0       RIP v1 : broadcast         0       RIP v2 : multicast         1812/udp       radius         1813/udp       radacct         9       Protocole d'authentification RADIUS         3306/tcp       mysql                                                                                                    | 102/ uup                    | Simplicip              |                                                |  |  |  |  |
| 514/udp       syslog         389/tcp       Idap         636/tcp       Idaps sldap         443/tcp       https         443/tcp       https         88/tcp & udp       kerberos         krb5 kerberos-sec       464/tcp & udp         520       rip         rip       Routage dynamique :         0       RIP v1 : broadcast         0       RIP v2 : multicast         1812/udp       radius         Protocole d'authentification RADIUS         1813/udp       madacct         3306/tcp       mysql                                                                                                    | 220                         | IMAP3                  |                                                |  |  |  |  |
| 514/udp       syslog         389/tcp       Idap         636/tcp       Idaps sldap         443/tcp       https         443/tcp       https         88/tcp & udp       kerberos         kerberos       krb5 kerberos-sec         464/tcp & udp       kpasswd         500/udp       isakmp ike         520       rip         Routage dynamique :         0       RIP v1 : broadcast         0       RIP v2 : multicast         1812/udp       radacct         3306/tcp       mysql                                                                                                    |                             |                        |                                                |  |  |  |  |
| 389/tcp       Idap         636/tcp       Idaps sldap         443/tcp       https         443/tcp       https         88/tcp & udp       kerberos         krb5 kerberos-sec       kerberos         464/tcp & udp       kpasswd         500/udp       isakmp ike         520       rip         Routage dynamique :         0       RIP v1 : broadcast         0       RIP v2 : multicast         1812/udp       radius         1813/udp       radacct         3306/tcp       mysql                                                                                                    | 514/udp                     | syslog                 |                                                |  |  |  |  |
| 389/tcp       Idap         636/tcp       Idaps sldap       LDAP par TLS/SSL         443/tcp       https         443/tcp       https         88/tcp & udp       kerberos         kerberos       krb5 kerberos-sec         464/tcp & udp       kpasswd         500/udp       isakmp ike         520       rip         7       Routage dynamique :         0       RIP v1 : broadcast         0       RIP v2 : multicast         1812/udp       radius         1813/udp       radacct         3306/tcp       mysql                                                                                                    |                             |                        |                                                |  |  |  |  |
| 636/tcp       Idaps sldap       LDAP par TLS/SSL         443/tcp       https         443/tcp       https         88/tcp & udp       kerberos         kerberos       krb5 kerberos-sec         464/tcp & udp       kpasswd         500/udp       isakmp ike         Echange de clés Internet         520       rip         rip       Routage dynamique :         0       RIP v1 : broadcast         0       RIP v2 : multicast         1812/udp       radius         Protocole d'authentification RADIUS         1813/udp       radacct         306/tcp       mysql                                                                                                    | 389/tcp                     | ldap                   |                                                |  |  |  |  |
| 443/tcp       https         443/tcp       https         88/tcp & udp       kerberos         464/tcp & udp       kpasswd         464/tcp & udp       kpasswd         500/udp       isakmp ike         Echange de clés Internet         520       rip         Routage dynamique :         0       RIP v1 : broadcast         0       RIP v2 : multicast         1812/udp       radius         1813/udp       radacct         3306/tcp       mysql                                                                                                    | 636/tcp                     | ldaps sldap            | LDAP par TLS/SSL                               |  |  |  |  |
| 443/tcp       https         88/tcp & udp       kerberos         88/tcp & udp       kerberos         464/tcp & udp       kpasswd         500/udp       isakmp ike         Echange de clés Internet         520       rip         Routage dynamique :         0       RIP v1 : broadcast         0       RIP v2 : multicast         1812/udp       radius         Protocole d'authentification RADIUS         1813/udp       radacct         3306/tcp       mysql                                                                                                    |                             |                        |                                                |  |  |  |  |
| 88/tcp & udp       kerberos       krb5 kerberos-sec         464/tcp & udp       kpasswd       Kerberos (v5)         500/udp       isakmp ike       Echange de clés Internet         520       rip       Routage dynamique :         0       0       0         520       rip       Routage dynamique :         0       RIP v1 : broadcast         0       RIP v2 : multicast         1812/udp       radius       Protocole d'authentification RADIUS         1813/udp       radacct       Protocole de gestion de comptes RADIUS         3306/tcp       mysql                                                                                                    | 443/tcp                     | https                  |                                                |  |  |  |  |
| 88/tcp & udp       kerberos       krb5 kerberos-sec         464/tcp & udp       kpasswd       Kerberos (v5)         500/udp       isakmp ike       Echange de clés Internet         520       rip       Routage dynamique :         0       RIP v1 : broadcast         0       RIP v2 : multicast         1812/udp       radius       Protocole d'authentification RADIUS         1813/udp       radacct       Protocole de gestion de comptes RADIUS         3306/tcp       mysql       Herrier                                                                                                    |                             |                        |                                                |  |  |  |  |
| 464/tcp & udp       kpasswd       Kerberos (v5)         500/udp       isakmp ike       Echange de clés Internet         520       rip       Routage dynamique :         0       RIP v1 : broadcast         0       RIP v2 : multicast         1812/udp       radius       Protocole d'authentification RADIUS         1813/udp       radacct       Protocole de gestion de comptes RADIUS         3306/tcp       mysql                                                                                                    | 88/tcp & udp                | kerberos               | krb5 kerberos-sec                              |  |  |  |  |
| 500/udp       isakmp ike       Echange de clés Internet         520       rip       Routage dynamique :         0       RIP v1 : broadcast         0       RIP v2 : multicast         1812/udp       radius       Protocole d'authentification RADIUS         1813/udp       radacct       Protocole de gestion de comptes RADIUS         3306/tcp       mysql       Herricon al comptes RADIUS                                                                                                    | 464/tcp & udp               | kpasswd                | Kerberos (v5)                                  |  |  |  |  |
| 520       rip       Routage dynamique :         0       RIP v1 : broadcast         0       RIP v2 : multicast         1812/udp       radius       Protocole d'authentification RADIUS         1813/udp       radacct       Protocole de gestion de comptes RADIUS         3306/tcp       mysql       Herricole de gestion de comptes RADIUS                                                                                                    | 500/udp                     | isakmp ike             | Echange de clés Internet                       |  |  |  |  |
| 520       rip       Routage dynamique :         0       RIP v1 : broadcast         0       RIP v2 : multicast         1812/udp       radius         1813/udp       radacct         3306/tcp       mysql                                                                                                    |                             |                        |                                                |  |  |  |  |
| o       RIP v1 : broadcast         o       RIP v2 : multicast         1812/udp       radius         1813/udp       radacct         3306/tcp       mysql                                                                                                    | 520                         | rıp                    | Routage dynamique :                            |  |  |  |  |
| o     RIP v2 : multicast       1812/udp     radius       1813/udp     radacct       3306/tcp     mysql                                                                                                    |                             |                        | • RIP v1 : broadcast                           |  |  |  |  |
| 1812/udpradiusProtocole d'authentification RADIUS1813/udpradacctProtocole de gestion de comptes RADIUS3306/tcpmysql                                                                                                    |                             |                        | • KIP V2 : multicast                           |  |  |  |  |
| 1813/udp     radacct     Protocole de gestion de comptes RADIUS       3306/tcp     mysql                                                                                                    | 1812/udn                    | radius                 | Protocole d'authentification PADUIS            |  |  |  |  |
| 3306/tcp mysql                                                                                                    | 1012/uup<br>1813/udp        | radacet                | Protocole de gestion de comptes DADIUS         |  |  |  |  |
|                                                                                                    | 3306/ten                    | musal                  | rotocore de gestion de comptes KADIUS          |  |  |  |  |
|                                                                                                    | 5500/tep                    | 111yəq1                |                                                |  |  |  |  |

# Annexe K. Console Port Signals and Pinouts

Use the console RJ-45 to DB-9 serial cable to connect the access point's console port to the COM port of your PC running a terminal emulation program.

# Ø.

**Note** Both the Ethernet and console ports use RJ-45 connectors. Be careful to avoid accidently connecting the serial cable to the Ethernet port connector.

**⊗** 

Note When your configuration changes are completed, you must remove the serial cable from the access point.

| Table E-1 Signals and Pinouts for a Console RJ-45 to DB-9 Serial Cable |                            |             |                               |  |  |  |
|------------------------------------------------------------------------|----------------------------|-------------|-------------------------------|--|--|--|
| Console Port                                                           |                            | PC COM Port |                               |  |  |  |
| RJ-45                                                                  |                            | DB-9        |                               |  |  |  |
| Pins                                                                   | Signals <sup>1,2,3,4</sup> | Pins        | Signals <sup>1, 2, 3, 4</sup> |  |  |  |
| 1                                                                      | NC                         | -           | -                             |  |  |  |
| 2                                                                      | NC                         | -           | -                             |  |  |  |
| 3                                                                      | TXD                        | 2           | RXD                           |  |  |  |
| 4                                                                      | GND                        | 5           | GND                           |  |  |  |
| 5                                                                      | GND                        | 5           | GND                           |  |  |  |
| 6                                                                      | RXD                        | 3           | TXD                           |  |  |  |
| 7                                                                      | NC                         | -           | -                             |  |  |  |
| 8                                                                      | NC                         | -           | -                             |  |  |  |

#### <u>Table E-1</u> lists the signals and pinouts for the console RJ-45 to DB-9 serial cable.

<sup>1</sup>NC indicates not connected.

<sup>2</sup> TXD indicates transmit data.

<sup>3</sup>GND indicates ground.

<sup>4</sup>RXD indicates receive data.

# Annexe L. Les RFC

| Protocole | RFC             | Commentaire |
|-----------|-----------------|-------------|
|           |                 |             |
|           |                 |             |
|           |                 |             |
|           |                 |             |
|           |                 |             |
|           |                 |             |
|           |                 |             |
| OSPF      | 1583 (obsolète) |             |
|           | 2328            |             |
|           |                 |             |
|           |                 |             |
|           |                 |             |

# Annexe M. Glossaire

| AS       | Autonomous System                                                                                             |
|----------|----------------------------------------------------------------------------------------------------|
|          | Un système autonome désigne un groupement de réseaux, rassemblés dans un même domaine                         |
|          | administratif. L'allocation de numéros de système autonome est régie par l'IANA (Internet Assigned            |
|          | Numbers Authority). Cette organisation coiffe plusieurs entités. Ainsi, plus précisément, l'ARIN (American    |
|          | Registry for Internet Numbers) a la responsabilité des numéros pour les Amériques, les Caraïbes et l'Afrique. |
|          | Le RIPE-NIC (Réseaux IP Européens-Network Information Center) gère les numéros pour l'Europe et, enfin        |
|          | le AP-NIC (Asia Pacific-NIC) administre ceux de la zone Asie Pacifique. Ces numéros de système autonome       |
|          | sont des descripteurs 16 bits.                                                                                |
|          |                                                                                                    |
| CIDR     | Classless Internet Domain routing, RFC 1466                                                                   |
|          |                                                                                                    |
| CSU/DSU  | Channel Service Unit / Data Service Unit : équivalent à DCE                                                   |
|          | 1                                                                                                    |
| DUAL     | Diffusing Undate Algorithm                                                                                    |
|          | Processus par l'intermédiaire duquel les routeurs EIGRP calculent collectivement les tables de                |
|          | routage.                                                                                                    |
| FFS      | Firewall Feature Set                                                                                          |
| NBMA     | Non-Broadcast Multi-Acces                                                                                     |
| 1,21,111 | Les réseaux NRMA (Non-Broadcast Multi-Acces / multi-accès sans diffusions) tels que X25                       |
|          | Frame Relay et ATM nermettent plusieurs connexions sur une seule interface                                    |
|          | Thine Rendy et MTM, permetent preseets connexions set une seure mernee.                                       |
| OSPF     | Open Shortest Path First                                                                                      |
| 0011     |                                                                                                    |
| VLSM     | Variable Length Subnet Mask                                                                                   |
| VRRP     | Virtual Bouter Redundancy Protocol                                                                            |
| V KKI    | Virtual Router Redundancy Protocol                                                                            |
| WIC      | WAN Interface Card                                                                                            |
| WIC      | white interface card                                                                                          |

# Annexe N. Bibliographie CISCO

| Préparation à la certification CCNA<br>Architecture de réseaux & études de cas<br>Conception d'interréseaux CISCO<br>Sécurité des réseaux | Wendell Odom<br>Matthew H. BIRKNER<br>Merike KAEO | CISCO Press<br>CISCO Press<br>CISCO Press<br>CISCO Press |
|----------------------------------------------------------------------------------------------------|---------------------------------------------------|----------------------------------------------------------|
| Installer et configurer un routeur CISCO                                                                                                  | Chris LEWIS                                       | EYROLLES                                                 |
| Configuration IP des routeurs CISCO                                                                                                    | Innokenty RUDENKO                                 | EYROLLES                                                 |
| Dépannage des réseaux                                                                                                    | Jonathan FELDMAN                                  | CampusPress                                              |